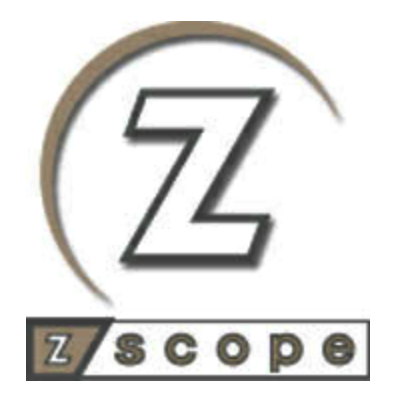

# z/Scope Anywhere

User's guide

# **Table of Contents**

| z/Scop       | De la la la la la la la la la la la la la     | 7   |
|--------------|-----------------------------------------------|-----|
| Introdu      | uction                                        | 8   |
| Archite      | ecture                                        | 8   |
| Getting      | g to know z/Scope Anywhere                    | 12  |
| 1            | Installing z/Scope Anywhere                   |     |
| 2            | 2 Starting the Application                    | 17  |
| 2            |                                               |     |
| 3            |                                               |     |
|              | Start Page                                    |     |
|              |                                               |     |
|              | Looidal                                       |     |
|              |                                               | 24  |
|              | Onen Sessions List                            |     |
|              | Navigation                                    |     |
| 4            | Extabliching your first connection            | 20  |
| 4<br>Feature |                                               |     |
| 1 Catal      |                                               | 31  |
|              | Sotting up a private composition              | ວາ  |
|              |                                               |     |
|              | Setting up a UNIXVI/SSH Connection            |     |
|              | Son Connection                                | ،رد |
|              | Customizing a connection                      |     |
|              |                                               |     |
|              | General                                       |     |
|              | Host                                          |     |
|              | Backup                                        | 48  |
|              | Display                                       |     |
|              | Socks                                         |     |
|              | SSL                                           |     |
|              | SSH                                           |     |
|              | Preferences                                   |     |
|              | Options                                       |     |
|              | Char Table                                    |     |
|              | HotSpots                                      |     |
|              | Editing an IBM Mainframe or AS/400 Connection | 60  |
|              | General                                       | 60  |
|              | Host                                          | 61  |
|              | Backup                                        |     |
|              | Display                                       |     |
|              | Socks                                         |     |
|              | SSL                                           |     |
|              | Preterences                                   |     |
|              | Unar Table                                    |     |
|              | Mulopulo                                      |     |
|              | Connecting                                    |     |
|              |                                               |     |

| Contents |  |
|----------|--|
|----------|--|

|        | Deleting a private connection       |      |
|--------|-------------------------------------|------|
| 2      | HotSpots                            |      |
|        | Enabling HotSpots                   |      |
|        | Using HotSpots                      |      |
| 3      | File Transfer                       |      |
|        | File Transfer Manager               |      |
|        | Queue                               |      |
|        | FTP                                 |      |
|        | IND\$FILE                           |      |
|        |                                     |      |
|        | XIVIODEM<br>VMODEM                  |      |
|        | ZMODEM                              |      |
|        | Files                               |      |
|        | History                             | 102  |
|        | Downloading                         | 103  |
|        | Uploading                           | 105  |
| 4      | Keyboard Support                    | 107  |
|        | Selecting the Keyboard              | 108  |
| 5      | Keypads                             | 109  |
|        | Enabling Keypads                    | 110  |
|        | Using Keypads                       | 112  |
| 6      | Macros                              | 113  |
|        | Creating a Macro                    | 114  |
|        | Using Macros                        | 115  |
|        | Managing Macros                     | 116  |
| 7      | Screen Styles                       | 118  |
|        | Using Screen Styles                 | 119  |
| 8      | Admin Control Panel                 | 120  |
|        | Connections Management              | 121  |
|        | Log & Statistics                    |      |
| 9      | Security and Encryption             | 127  |
|        | Enabling SSL                        | 128  |
|        | Enabling SSH                        | 129  |
| 10     | Authentication modes                | 130  |
| Mobile | devices                             | 131  |
| 1      | Virtual Keyboards                   | 132  |
| 2      | Gestures                            |      |
| 3      | App Store Application               |      |
| Advanc | ed Settings                         | 137  |
| 1      | Shared Connections                  | 130  |
| •      | Creating/Editing Shared Connections | 1.10 |
|        | Unix/VT Connections                 |      |
|        | General                             | 142  |
|        | Host                                |      |
|        | Backup                              |      |
|        | Display                             | 147  |

|   | Socks                          | 149 |
|---|--------------------------------|-----|
|   | SSL                            | 150 |
|   | SSH                            | 151 |
|   | Preferences                    | 153 |
|   | Options                        | 154 |
|   | HotSpots                       | 156 |
|   | Mainframe/AS400 Connections    |     |
|   | General                        |     |
|   | Host                           | 159 |
|   | Backup                         |     |
|   | Display                        |     |
|   | Socks                          |     |
|   | SSL                            |     |
|   | Preferences                    | 167 |
|   | Char Table                     |     |
|   | HotSpots                       |     |
|   | Keypads                        | 170 |
|   | Deleting a Connection          |     |
| 2 | Screen Styles                  | 173 |
|   | Creating/Editing Screen Styles |     |
|   | General                        |     |
|   | Cursor                         | 176 |
|   | Field Options                  |     |
|   | Color Mapping                  |     |
|   | 5250 Attributes                |     |
|   | VT Defaults                    |     |
|   | Deleting Screen Styles         |     |
| 3 | Hotspots                       |     |
|   | Creating/Editing a HotSpot     |     |
|   | General                        | 187 |
|   | Bules                          | 188 |
|   | Style                          |     |
|   | Deleting a HotSpot             |     |
| 4 | Keyboard                       | 195 |
|   | Daaa                           | 100 |
|   | Base                           |     |
|   | Host                           |     |
|   | Edition                        |     |
|   | Char                           |     |
|   | Custom                         |     |
|   | Keyboards                      |     |
|   | z/Scope Keyboard Map           |     |
|   | IBM Keyboard Map               |     |
|   | EXTRA Keyboard Map             |     |
|   | IRMA Keyboard Map              |     |
| _ | RUMBA Keyboard Map             |     |
| 5 | Macros                         | 221 |
|   | Editing Macros                 | 223 |
|   | Deleting Macros                |     |
| 6 | Keypads                        |     |
|   | Creating/Editing a Keypad      |     |
|   | Deleting a Keynad              |     |
|   |                                |     |

| Contents | 5 |
|----------|---|
|          |   |
|          |   |

| 7       | Environment                                   | 233 |
|---------|-----------------------------------------------|-----|
|         | Edit                                          | 234 |
|         | Printer                                       | 235 |
|         | Misc                                          | 236 |
|         | Debug                                         | 239 |
|         | Config Setup                                  | 241 |
| 8       | Server Settings                               | 241 |
|         | Communication                                 | 243 |
|         | Profiles                                      | 246 |
|         | OAuth/2                                       | 248 |
|         | OAuth/2 Users                                 | 250 |
|         | Permissions                                   | 252 |
|         | Web Auth Provider                             | 254 |
|         | Migration                                     |     |
| ٩       | Licenses                                      |     |
| 10      | Configure HTTP Error Posponsos                |     |
| 10      | Monoging the SSL Contificate                  |     |
| 11      | The Default Embedded Cartificate              |     |
|         | A Solf Signed Certificate                     |     |
|         | A Sell-Signed Certificate                     |     |
| 12      | Custom Settings                               | 269 |
|         | The custom Settings Configuration Object      |     |
|         | Changing Permissions by Using Custom Settings |     |
|         | Custom Settings Example                       | 270 |
| Scaling | and Load Balancing                            | 272 |
| 1       | Scaling and Load Balancing Configurations     | 272 |
| 2       | Installing Components                         | 274 |
| 3       | Configuring a Load Balancing Scenario         | 276 |
| Annenc  | lix A - Character Conversion Tables           | 279 |
| 1       | Internal Conversion Tables                    | 200 |
| 1       | line on External Character Table              |     |
| 2       |                                               |     |
| Append  | aix B - Regular Expressions                   | 203 |
| Append  | lix C - Google Account Integration            | 287 |
| 1       | Google Client ID for web applications         | 289 |
| Append  | lix D - Tailoring the interface               | 0   |
| Append  | lix E - Programming Reference for Macros      | 293 |
| 1       | Macro Script File Structure                   | 295 |
| 2       | Methods and Properties                        | 297 |
| -       | cursorPos                                     |     |
|         | type                                          |     |
|         | typeV                                         |     |
|         | setField                                      |     |
|         | setFieldV                                     | 303 |
|         |                                               |     |

6

|         | pressAndWait                                                      | 304 |
|---------|-------------------------------------------------------------------|-----|
|         | waitForField                                                      | 305 |
|         | waitForNewScreen                                                  | 306 |
|         | addNavigationPath                                                 | 307 |
| Append  | lix F - External Authentication                                   | 308 |
| 1       | Apikey                                                            | 309 |
| 2       | Diffie Hellman Key Exchange                                       | 310 |
| 3       | Building the Query String                                         | 312 |
| 4       | Using z/Scope Anywhere In-Memory Dictionary                       | 314 |
| 5       | Integrating a Login Macro                                         | 315 |
| 6       | Demo                                                              | 317 |
| 7       | Web Authentication Provider                                       | 319 |
|         | Enabling z/Scope Anywhere ADS authentication                      | 320 |
|         | Enabling and Configuring the External Web Authentication Provider | 321 |
|         | How to Use the External Web Authentication Provider               | 322 |
|         | How to Integrate your Custom Web Authentication Provider          | 323 |
| Purcha  | sing z/Scope Anywhere                                             | 325 |
| 1       | Licensing Information                                             | 326 |
| 2       | Registering z/Scope Anywhere Trial Version                        | 326 |
| 3       | How to place an order                                             | 328 |
| Obtaini | ng Technical Support                                              | 329 |

©2017, Cybele Software, Inc.

# 1 z/Scope

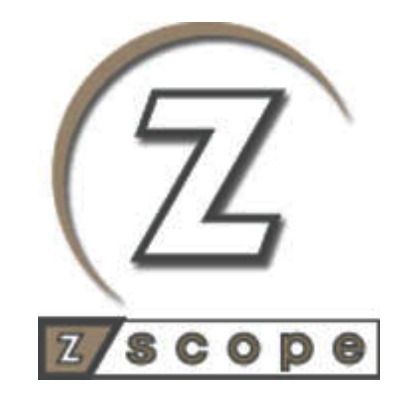

# z/Scope Anywhere

# 2 Introduction

z/Scope Anywhere is a Web-to-Host Terminal Emulator for accessing to IBM Mainframes, AS/400 and Unix systems. It is an HTML5 based product that allows users to access their Hosts Emulation from any browser or device.

# Highlights:

- ✓ Browser-based Terminal Emulator client
- ✓ Cross-browser, cross-operating system and cross-device
- ✓ Multiple protocols: TN3270E, TN5250E and VT100/VT220/VT320/VT420/ SSH1/SSH2 Telnet Servers
- $\checkmark$  Multi-session support: run several sessions on the same client instance
- ✓ File Transfer: exchange files between the mainframe and the web client
- ✓ Touch and virtual keyboard enabled
- ✓ No client installations (Pure HTML/Javascript client)
- ✓ SSL encrypted communication
- ✓ Secure SSL encrypted communication
- ✓ Admin Control Panel
- ✓ Load Balancing for a better performance on large deployments.
- ✓ Real-time Statistics

Copyright © 2017, Cybele Software, Inc. All rights reserved.

# 3 Architecture

Z/Scope Anywhere is based on a 3-tier architecture composed by:

The client: HTML5-capable Web Browser

The server: z/Scope Anywhere Server

The host: IBM Mainframe, Midrange or Unix system.

9

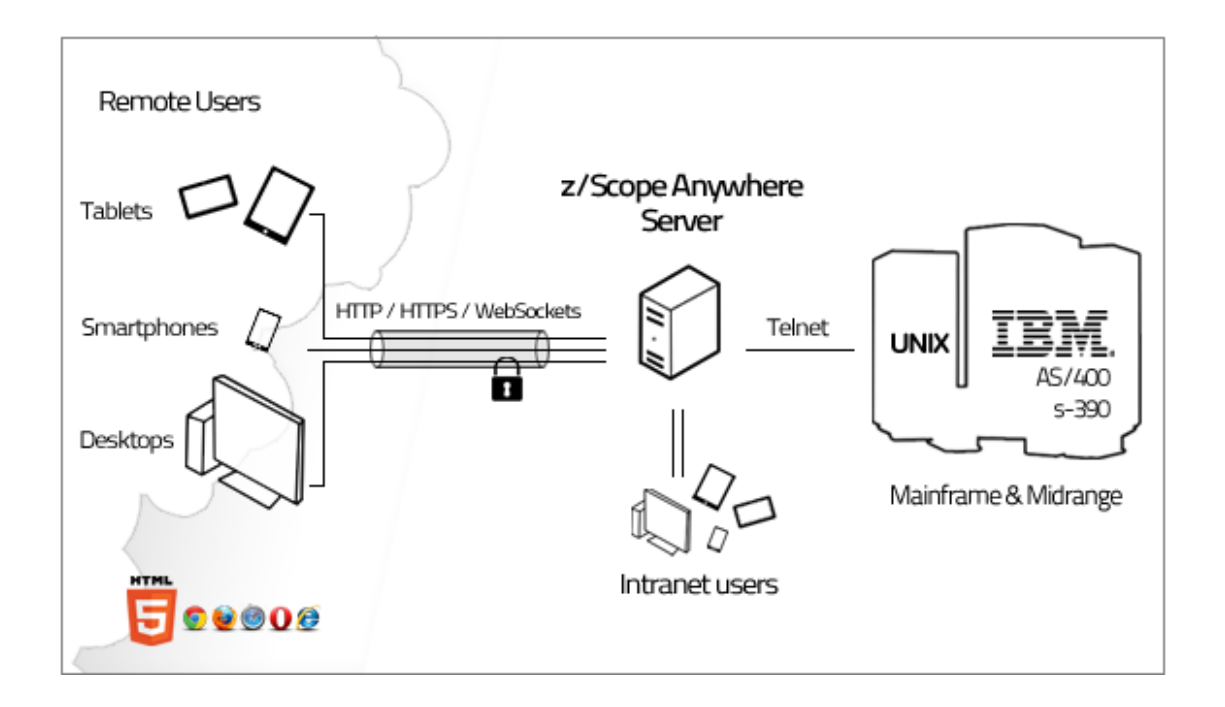

#### How it works

The remote user connects to the z/Scope Anywhere server using any HTML5 compliant browser. Once the connection is established the server will start interpreting commands to the specific host/protocol and sends back the results after converting the updated screens to native web structures.

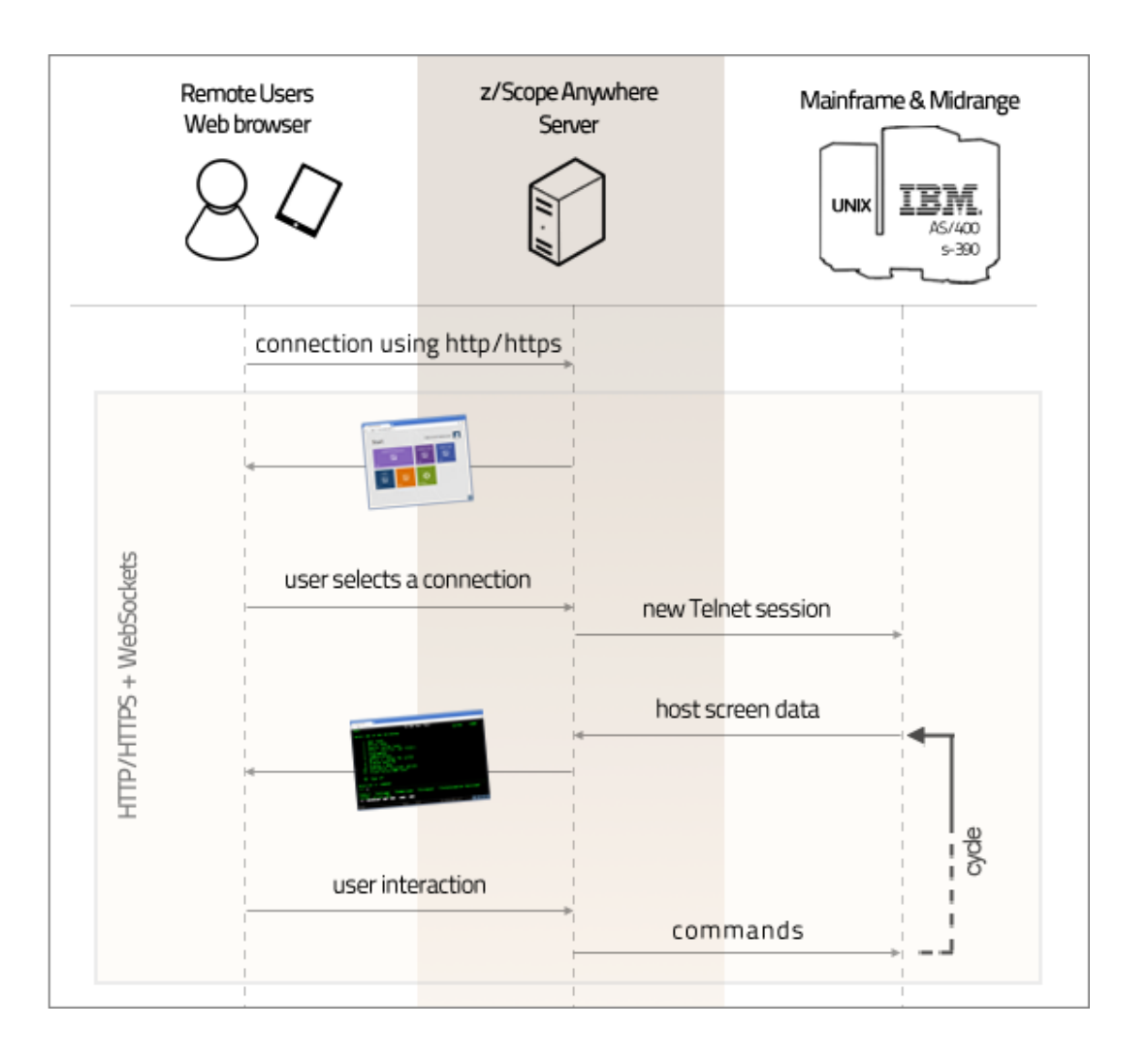

# Load Balancing Architectures for z/Scope Anywhere

z/Scope Anywhere can be configured in two different load balancing architectures:

- z/Scope Anywhere Load Balancer
- z/Scope Anywhere Load Balancer with a DNS for multiple brokers

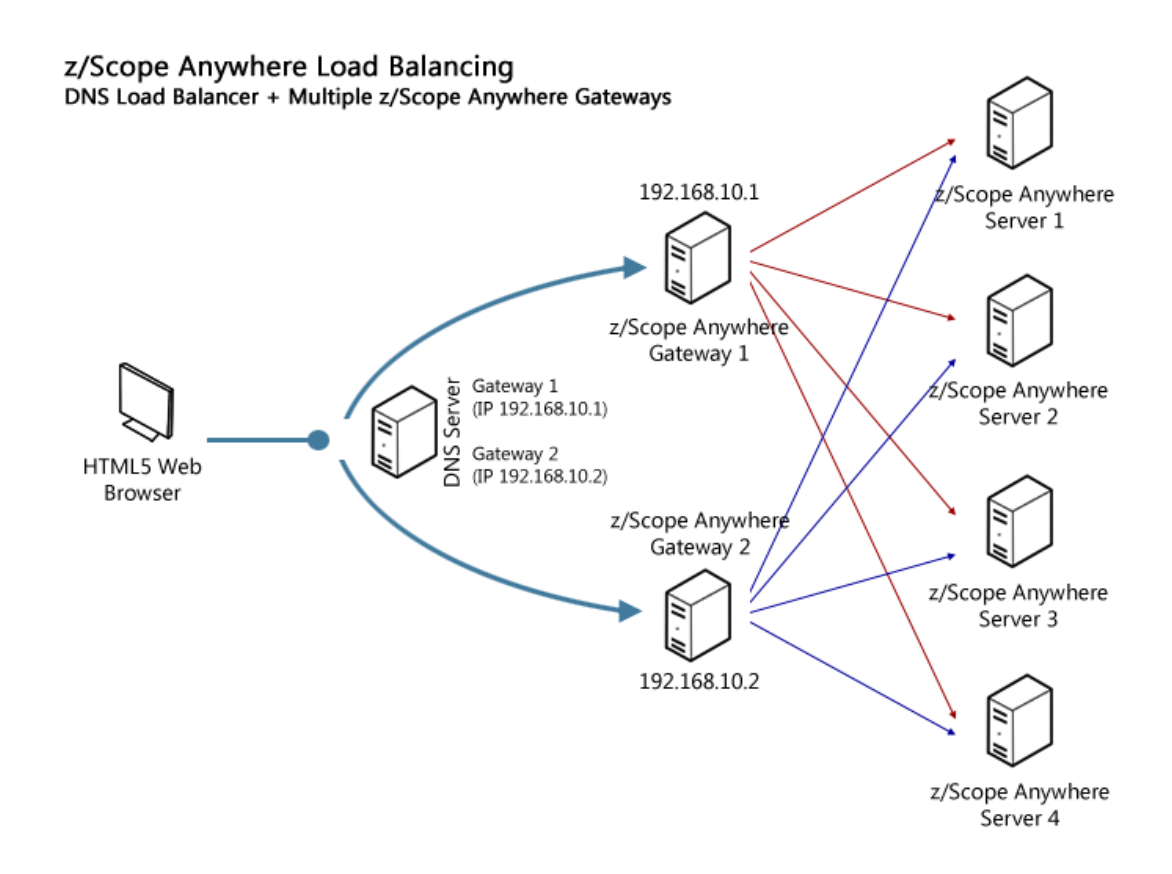

# Read more about load balancing.

#### Requirements

#### Client

- OS independent
- HTML5-compliant Web Browser

#### Server

- Windows XP 32-bit / 64-bit
- Windows Vista 32-bit / 64-bit
- Windows 7 32-bit / 64-bit
- Windows Server 2003 32-bit / 64-bit
- Windows Server 2008 32-bit / 64-bit
- Windows Server 2012 32-bit / 64-bit

#### Host

- IBM Mainframe
- AS/400
- Unix

# 4 Getting to know z/Scope Anywhere

This section is intended to provide first-time users an initial approach to the basic functionality of z/Scope Anywhere.

Learn how to:

- Install z/Scope Anywhere
- <u>Start the application</u>

Discover z/Scope Anywhere:

- The User Interface
- Establishing a connection

13

# 4.1 Installing z/Scope Anywhere

Z/Scope Anywhere can be installed very easily:

1. Download the installer from one of the links below:

Exe File http://www.cybelesoft.com/downloads/zawsetup.exe

Zip File http://www.cybelesoft.com/downloads/zawinstall.msi

2. Execute the installer on the target machine.

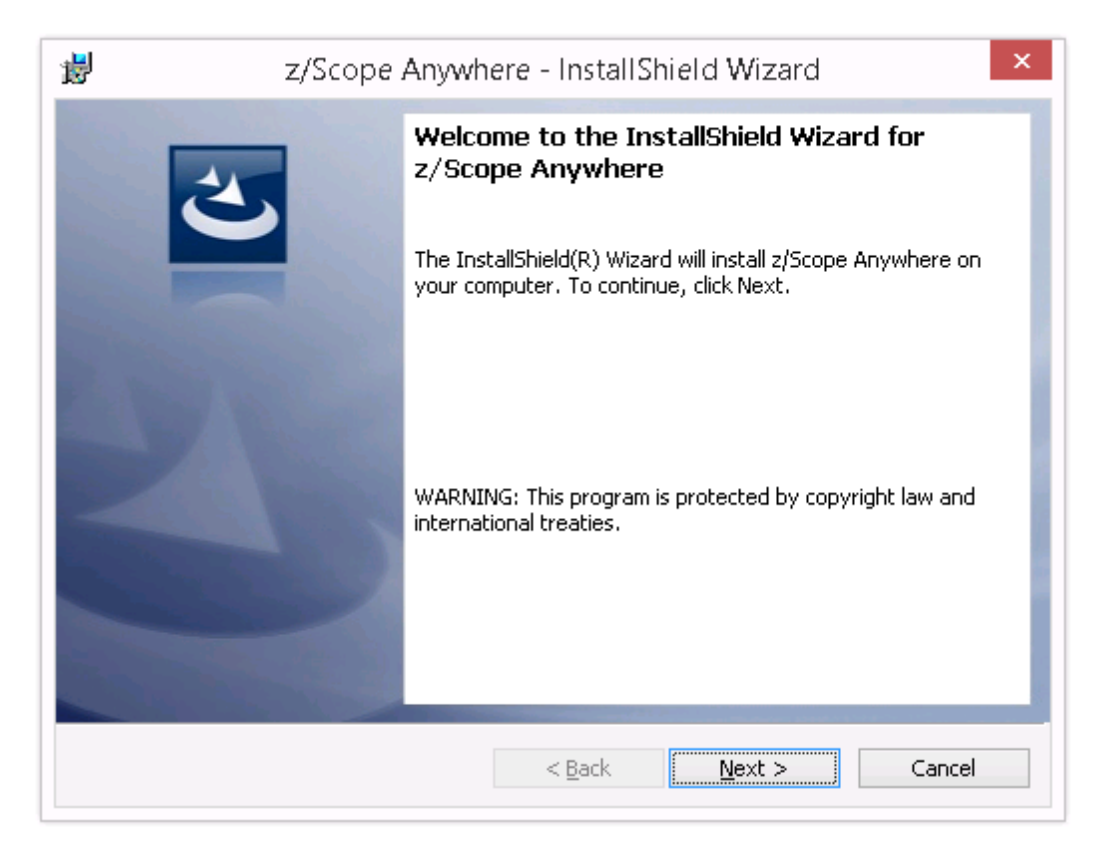

3. Select the setup type:

| 波 z/Scope Anywh                                                                                                    | nere - InstallShield Wizard 🛛 🔍 🗙    |  |  |  |  |  |
|----------------------------------------------------------------------------------------------------|--------------------------------------|--|--|--|--|--|
| <b>Setup Type</b><br>Choose the setup type that best suits y                                                                                                    | your needs.                          |  |  |  |  |  |
| Please select a setup type.                                                                                                    |                                      |  |  |  |  |  |
| Desktop Mode<br>Desktop Mode is designed to serve the current desktop's user only.<br>If you choose this option, z/Scope Anywhere will be installed as a<br>standard Desktop Application. |                                      |  |  |  |  |  |
| Server Mode<br>Server Mode is designed to serve multiple users. If you choose this<br>option, z/Scope Anywhere will be installed as a Windows Service.                                    |                                      |  |  |  |  |  |
| InstallShield                                                                                                    | < <u>B</u> ack <u>N</u> ext > Cancel |  |  |  |  |  |

# Desktop Mode

Designed for serving the current desktop user only. If you choose this mode, z/ Scope Anywhere will be installed as a standalone application. On this mode, there will be only one personal preference corresponding to the logged user.

# Server Mode

Designed for serving remote users. If you choose this mode, z/Scope Anywhere will be installed as a Windows Service and will manage remote users accessing their connections.

This mode saves the users preferences separately and allows every user to have its own saved environment.

The <u>Google Account Authentication mode</u> will be available only for this installation mode.

Also, choose this mode if you want to use Load Balancing.

If you choose Server Mode, you will be presented with the following screen:

15

| 1                                                             | z/Scope Anywhere - InstallShield Wizard ×                                             |  |  |  |  |
|---------------------------------------------------------------|---------------------------------------------------------------------------------------|--|--|--|--|
| Server Setup Type<br>Choose your server mode setup components |                                                                                       |  |  |  |  |
| Gateway + Terminal Emulation Services                         |                                                                                       |  |  |  |  |
|                                                               | Install z/Scope Anywhere to be able to both receive and forward<br>connections        |  |  |  |  |
| Terminal Emulation Services                                   |                                                                                       |  |  |  |  |
|                                                               | Receive connections from a Gateway Services z/Scope Anywhere<br>installation          |  |  |  |  |
|                                                               | O Gateway Services                                                                    |  |  |  |  |
|                                                               | Forward connections to a Terminal Emulation Services z/Scope<br>Anywhere installtaion |  |  |  |  |
| Insta                                                         | allShield                                                                             |  |  |  |  |
|                                                               | < <u>B</u> ack <u>N</u> ext > Cancel                                                  |  |  |  |  |

Gateway + Terminal Emulation Services

Choose this option for a server mode standalone installation. Both a Gateway and a Server are installed in the same computer. Also this installation can work together with other z/Scope Anywhere Terminal Emulation Services and Gateway installations in a Load Balancing architecture.

#### **Terminal Emulation Services**

The Terminal Emulation Services installation is only used when you have a <u>Load</u> Balancing architecture.

# **Gateway Services**

The Gateway Services installation is only used when you have a <u>Load Balancing</u> <u>architecture</u>.

4. Press Next and wait for the installation process to finish. When it is done, press the "Finish" button.

| 闄 z/Scope A            | Anywhere - InstallShield Wizard                                                                      |
|------------------------|----------------------------------------------------------------------------------------------------|
| Installing<br>The prog | z/Scope Anywhere ram features you selected are being installed.                                      |
| 1                      | Please wait while the InstallShield Wizard installs z/Scope Anywhere. This may take several minutes. |
|                        | Status:                                                                                              |
|                        |                                                                                                    |
|                        |                                                                                                    |
|                        |                                                                                                    |
|                        |                                                                                                    |
|                        |                                                                                                    |
| InstallShield —        | < <u>B</u> ack <u>N</u> ext > Cancel                                                                 |

Read the next topic: learn how to  $\underline{\text{Start the Application}}$  for both of the installation modes.

# 4.2 Starting the Application

The application will be available under different menus, depending on the mode you have selected on the installation:

#### Desktop Mode

If the application is already started you should look for the z/Scope icon on the tray icon bar and click on it.

Otherwise you will should open the application first on the Start Menu, by clicking on the "z/Scope Anywhere" menu item.

Tray icon menu

| Show Terminal |
|---------------|
| Settings      |
| Help<br>About |
| Exit          |

#### Show Terminal

Opens the z/Scope web user interface on the machine default web browser. Another possible way to open the web interface is by opening a web browser and typing in the z/Scope Anywhere address.

#### Settings

It will take you to the Configuration Manager. There you will be able to configure most of the application features and settings.

#### Help

Opens the on line z/Scope help.

#### About

The about screen will inform you the version of z/Scope anywhere you have installed on your machine.

#### Exit

The Exit button closes the application. To open the application back go to the "Start Menu" and click on the "z/Scope Anywhere" menu item.

#### Server Mode

The server mode installation starts the application automatically every time Windows Operational System starts. To use the web application you should open a browser and type in the server address. The Configuration Manager can be opened through the Start Menu as well, by clicking on the "z/Scope Anywhere-Configuration Manager" menu item.

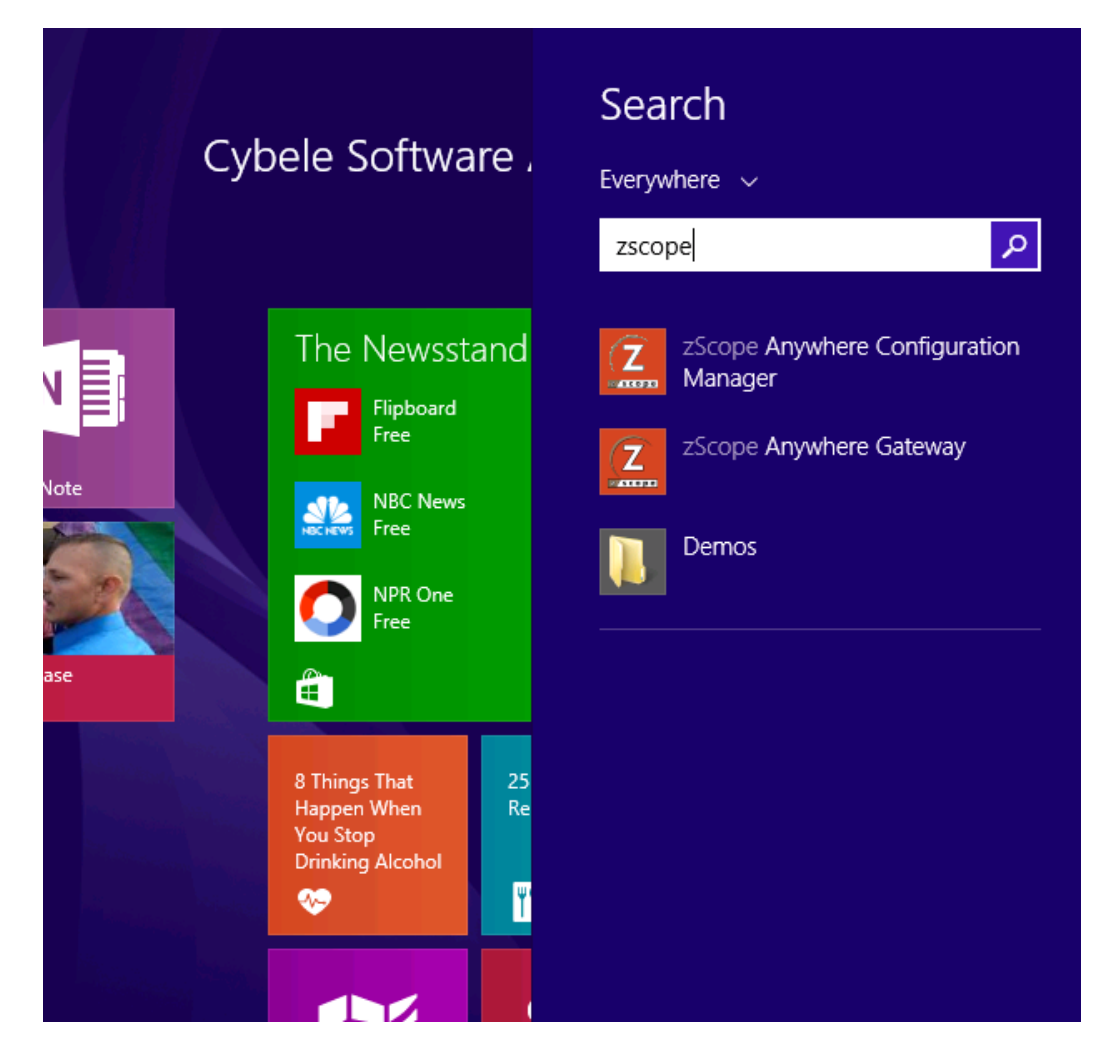

Read more:

- The User Interface
- Establishing Your First Connection

# 4.3 The User Interface

Z/Scope user interface has two main screen views:

# Start Page (read more)

| © z/Scope Anywhere × ■<br>← → ℃ ③ 192.168.0.109.8023 |               |              | - • × |
|------------------------------------------------------|---------------|--------------|-------|
| Start                                                | CYBELES       | OFT\kdesouza |       |
| AS400 Development                                    | AS400 Prod    | S390 Prod    |       |
| Unix                                                 | C<br>SETTINGS |              |       |
|                                                      |               |              | > 🖽   |

# Connection View (read more)

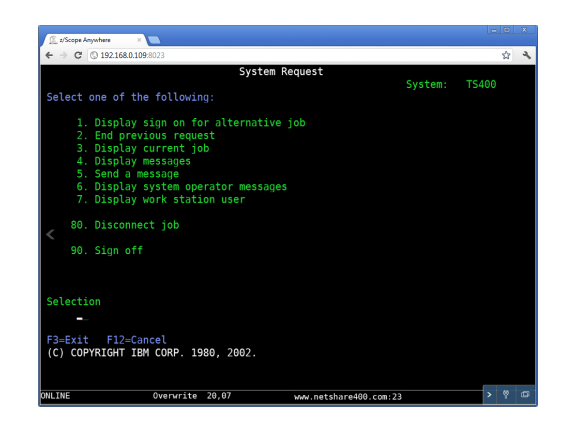

The <u>Open Session List</u>, available on both viewing screen modes, is a convenient and easy way to navigate through all active connections. The other possible way to navigate on z/Scope Anywhere is described on the <u>Navigation</u> topic.

Get to know also about the special gestures and virtual keyboards on the <u>mobile</u> <u>devices</u> interface.

# 4.3.1 Start Page

The Start Page provides a convenient and quick access to the Connections and its settings.

| Z/Scope Anywhere ×         |             |              |            |
|----------------------------|-------------|--------------|------------|
| ← → C ③ 192.168.0.109:8023 |             |              | <b>ک</b> ک |
| Start                      | CYBELES     | OFT\kdesouza |            |
| AS400 Development          | AS400 Prod  | S390 Prod    |            |
|                            |             |              |            |
| 5250                       | 5250        | 3270         |            |
| Unix                       | ٥           |              |            |
| VT NEW                     | SETTINGS    |              |            |
|                            |             |              |            |
|                            | Alitan pili |              | > 🗇        |

The start page enables you to:

- a) Visualize the configured connections
- b) Open new sessions from the existing connections
- c) Add new private connections through the "New" button
- d) <u>Customize the existing connections preferences</u> through the "Settings" button
- e) Visualize the logged user in the upper right corner.

For a more detailed explanation on the Start Page structure, read the next topics:

- <u>Connection buttons</u>
- <u>Toolbar</u>
- Open Sessions list

# 4.3.1.1 Connection Buttons

The z/Scope Anywhere Start Page has a set of colored buttons. Each button color stands for a different kind of connection or function button:

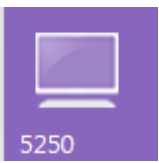

# 5250 Connection

The purple buttons are shared connections to IBM AS/400 hosts. Click on this button to open a new 5250 connection with the host using the previously configured settings.

# 3270 Connection

The blue buttons are shared connections to IBM Mainframes. Click on this button to open a new 3270 connection with the host using the previously configured settings.

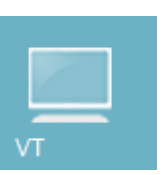

3270

#### VT Connection

The light blue buttons are shared connections to UNIX, VTXXX or SSH hosts. Click on this button to open a new connection of this kind with the host using the previously configured settings.

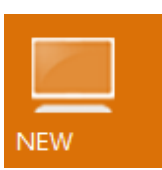

#### New

The 'New' button allows you to create private connections with personal preferences and communication parameters. Read the topic Setting up a Connection for further information.

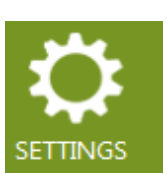

#### Settings

Through the 'Settings' button you can customize the available connections and configure personal preferences. These modified preferences are stored per user.

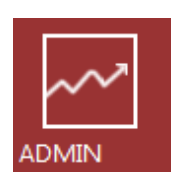

# Admin

The 'Admin' button gives you access to the <u>Admin Control Panel</u>. Once you click on this button, the Control Panel will be open on a new browser tab/window. This feature will be only enabled to <u>assigned users</u>.

If the connection button has a user on the bottom of the computer icon, it means it is a <u>private connection</u> created by the logged user.

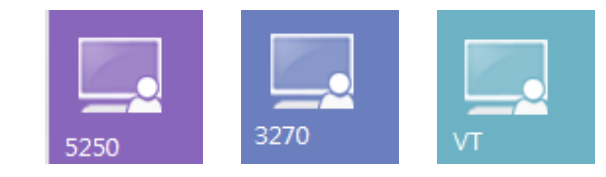

Read more: • Start Page Toolbar

# 4.3.1.2 Toolbar

On the main page bottom you will find the Start Page toolbar:

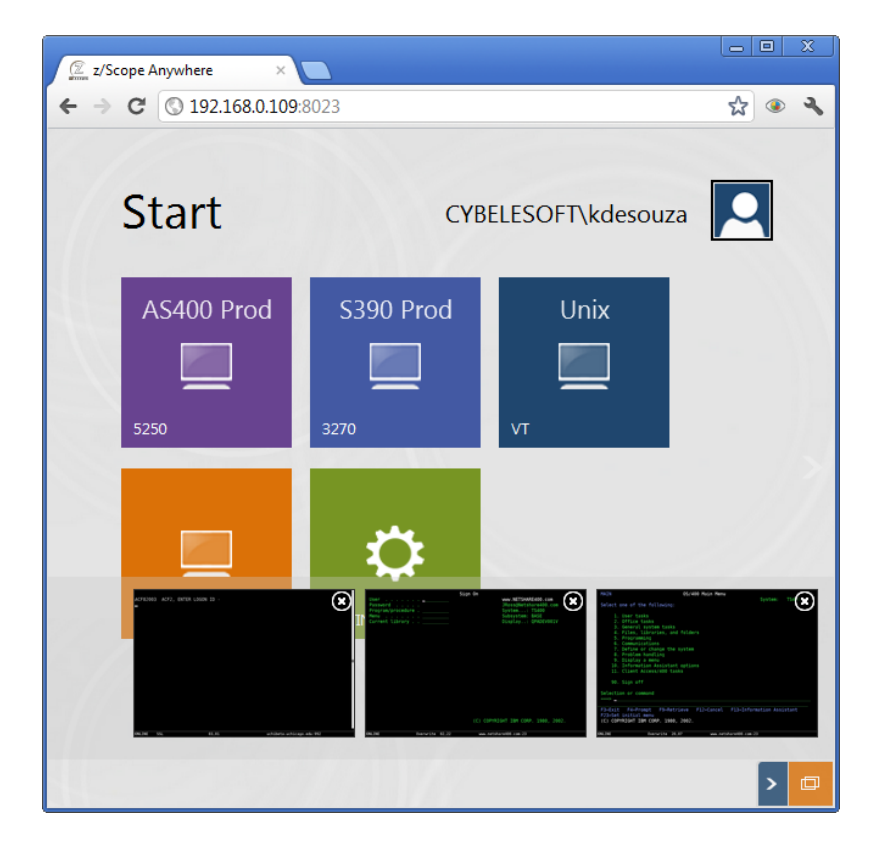

The Start Page toolbar includes:

Sho

Show/Hide Toolbar

This is button shows and hides the toolbar. Click on it and you will se

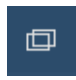

>

Open sessions

This button presents a list with all open sessions. Observe on the image above the three active sessions shown. If you have active sessions, click on one of them to have it opened on your web browser.

Read more:

Start Page Connection Buttons

# 4.3.2 Connection View

Every time you open a new connection from the <u>Start Page</u> or an existing one from <u>Open Sessions list</u> you will be presented with the host emulation screen. The image below shows you how z/Scope Anywhere looks when presenting a AS/400 emulation screen:

| C z/Scope Anywhere                                                                                                    |     | X |
|----------------------------------------------------------------------------------------------------|-----|---|
| ← → C © 192.168.0.109:8023                                                                                                    | ង   | 4 |
| System Request                                                                                                    |     |   |
| Select one of the following:                                                                                                    | 00  |   |
| <pre>1. Display sign on for alternative job 2. End previous request 3. Display current job 4. Display messages 5. Send a message 6. Display system operator messages 7. Display work station user 80. Disconnect job 90. Sign off</pre> |     |   |
| Selection<br><br>F3=Exit F12=Cancel<br>(C) COPYRIGHT IBM CORP. 1980, 2002.                                                                                                    |     |   |
| ONLINE Overwrite 20,07 www.netshare400.com:23                                                                                                    | > የ |   |

The Connection Views consists of:

- the Emulation Display
- the Toolbar
- <u>Virtual Keyboards</u> (only for connections using mobile devices)

Read more about the features in the Connection View:

- <u>Macros</u>
- Keypads

# 4.3.2.1 Toolbar

On the bottom of the Connection View you will find its context Toolbar:

| > | \$ |  | የ | ₫ |
|---|----|--|---|---|
|---|----|--|---|---|

The Connection View toolbar includes:

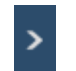

#### Show/Hide Toolbar

This is button shows and hides the toolbar. Click on it and you will see the toolbar.

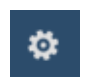

#### Macros

Click on the Macros icon to see the existing macros. It is shown only when there macros for the current connection.

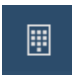

## Keypads

Click on the Keypads icon to see all enabled keypads on this connection. It is shown only when one or more keypads are enabled to the current connection.

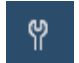

# Settings

This button opens many available settings, such as Macros managing Enabling Keypads and disconnecting from this session.

□

#### **Open Sessions**

This button presents you a list with all open sessions. Learn more about this option on the <u>Open Sessions List</u> topic.

The settings menu will present you with the following options:

|                 | Disconnect<br>Disconnects this open session.                                                                           |
|-----------------|----------------------------------------------------------------------------------------------------|
| SELECT KEYPADS  | Select Keypads<br>Click on this button to enable one of the existing<br>keypads to this open session.                  |
| RECORD MACRO    | Record Macro<br>Click on this button to record a new macro sequence.<br>Read also the <u>Creating a Macros topic</u> . |
| 🏠 MANAGE MACROS | Manage Macros<br>This button will open a dialog that will allow you to<br>rename and delete the existing macros.       |

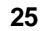

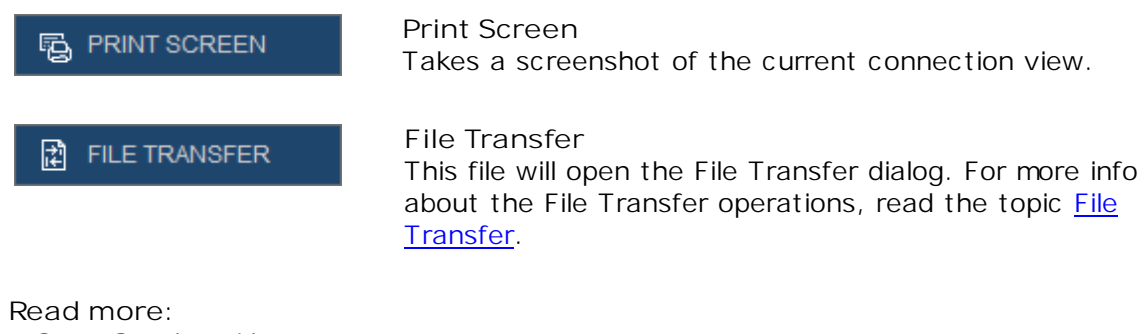

- Open Sessions List
- Navigation

# 4.3.3 Open Sessions List

The open sessions can be visualized either from the <u>Start Page</u> or from the <u>Connections View</u> toolbars.

On both toolbars you will find the icon below that will give access to the active sessions:

# □

Open active sessions list

If you leave the mouse over it, the list of active sessions will be shown. The image below presents you with an open session list. The connection signed with an yellow square represents the active session.

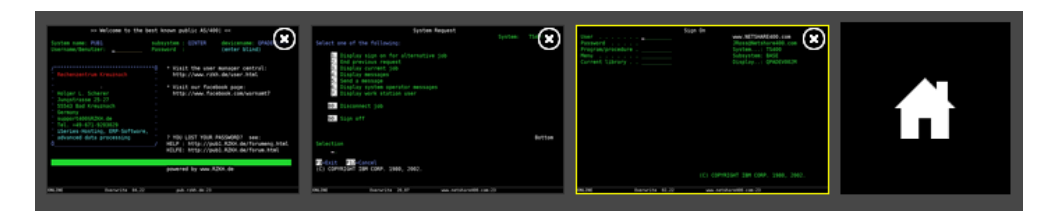

# Learn how to:

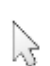

Show a Session

Click anywhere over the session icon to open it on the web browser.

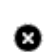

Close a Session

Click on the 'close' icon and press 'Close' on the question that will be presented to you:

| Closing Connection                                                         |
|----------------------------------------------------------------------------|
| You're about to close this connection:<br>S400<br>(www.netshare400.com:23) |
| Started at 2012-08-21 15:11:22                                             |
| Continue?                                                                  |
|                                                                            |
| Yes                                                                        |

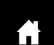

Go back to the Start Page Click on the Home button to get back to the <u>Start Page</u>.

Read the <u>Navigation</u> topic to learn another way to navigate through z/Scope Anywhere open sessions and Start Page.

# 4.3.4 Navigation

The Start Page and all the currently open sessions work as pages in which you can navigate through.

# Right Navigation:

If you position the mouse on the rightmost area of the Start Page screen you will see a gray band with a arrow in the middle.

Click on that area to navigate through the open sessions. Observe that that last session will not have a right navigation arrow.

| Start page                                                                                                    |     | Older session                                                                                                    |     | Most recent session                                                                                                    |         |
|----------------------------------------------------------------------------------------------------|-----|----------------------------------------------------------------------------------------------------|-----|----------------------------------------------------------------------------------------------------|---------|
| C Corporation of the second second s |     | Stops Anywhere     Constraints     Constraints     Const |     | Correction Library : Correction (Correction (Library ) (Correction (Library ) (Correction ( | • • • • |
| 19217 (2011/FN2)                                                                                                    | > 🖽 | (C) COPYRIGHT IBM CORP. 1980, 2002.                                                                                                    | 2 📼 | 011.19E Overwrite 03,22 www.metshare480.com.23 > 👌 🖽                                                                                                    | 9 C     |

# Left Navigation:

Once you are in any Connection Session, you may navigate to the left in order to go from this session through the oldest ones, until getting back to the Start Page. To navigate left, you should position the mouse on the leftmost area and click on the gray band that will be presented.

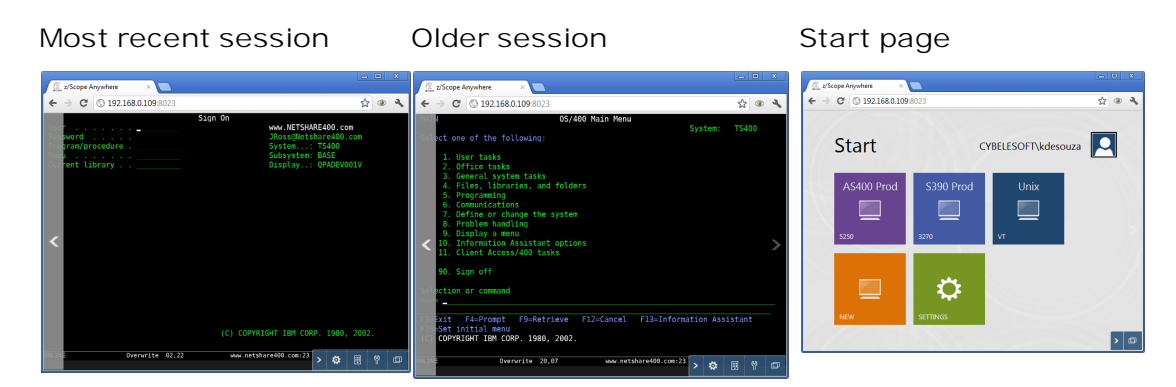

On <u>mobile devices</u> this same navigation can be done using the "right-flick" and "left-flick" <u>gestures</u>.

# 4.4 Establishing your first connection

Follow the next steps and learn how establish your first connection from scratch.

1. Open your preferred web browser.

2. Type in the z/Scope Anywhere address. In a server mode installation, configure this address in the <u>gateway manager</u>. In a desktop mode installation, find these settings in the <u>communication tab in the Server settings</u>.

- 3. Inform your username and password, if required.
- 4. The <u>Start Page</u> will be presented to you.

| NEW SETTINGS |  |
|--------------|--|

- 5. Click on the "New" button.
- 6. Give a name to the Connection on the "Connection Name" field.

| GENERAL    |                  | New Connection     |
|------------|------------------|--------------------|
| HOST       | Connection Name: | My Connection      |
|            | Protocol:        | ● 3270 ○ 5250 ○ VT |
| REFERENCES | Description:     |                    |
| CHAR TABLE |                  |                    |
| HOTSPOTS   |                  |                    |
| KEYPADS    |                  |                    |
|            |                  |                    |
|            |                  |                    |
|            |                  |                    |

- 7. Select the Protocol related to the kind of host you want to connect to:
  - VT for UNIX, VT and SSH Hosts
  - 3270 for IBM Mainframe Hosts
  - 5250 for AS/400 Hosts

8. Go to the Host tab and inform the Host IP on the "Address" field.

9. Press the "Apply" button.

10. The new connection button will be shown on the <u>Start Page</u>. Click on it.

11. From this on, you will be able to interact with the host through the emulation display that will be presented to you.

| 😰 z/Scope Anywhere 🛛 🔪 🐚                      |      |   |   |
|-----------------------------------------------|------|---|---|
| ← → C © 192.168.0.109.8023                    |      | ☆ | 4 |
| System Request                                |      |   |   |
| Select one of the following:                  | TS40 | 0 |   |
| 1. Display sign on for alternative job        |      |   |   |
| 2. End previous request                       |      |   |   |
| 3. Display current job<br>4. Display messages |      |   |   |
| 5. Send a message                             |      |   |   |
| 6. Display system operator messages           |      |   |   |
| 7. Display work station user                  |      |   |   |
| 80. Disconnect job                            |      |   |   |
| 90. Sign off                                  |      |   |   |
|                                               |      |   |   |
| Collection                                    |      |   |   |
| Selection                                     |      |   |   |
|                                               |      |   |   |
| F3=Exit F12=Cancel                            |      |   |   |
| (C) COPYRIGHT IBM CORP. 1980, 2002.           |      |   |   |
|                                               |      |   |   |
| ONLINE Overwrite 20,07 www.netshare400.com:23 | >    | ę | ۵ |

Read more:

• Customizing a connection

# **5** Features

Z/Scope's features were specifically designed to improve your productivity on terminal emulation experience.

Access the user web interface by following the next steps:

- 1. Open your preferred web browser.
- 2. Type in the <u>z/Scope server address</u>.
- 3. Inform your username and password, if required.
- 4. The <u>Start Page</u> will be presented to you.

The following sections are intended to give you a first look at the z/Scope Anywhere features:

- <u>Connections</u>
- File Transfer
- HotSpots
- <u>Keyboard Support</u>
- <u>Keypads</u>
- <u>Macros</u>
- <u>Screen Styles</u>
- <u>Admin Control Panel</u>
- Security and Encryption
- Authentication modes

# 5.1 Connections

The connections on z/Scope Anywhere can be created as:

1. Private: It is created by the user from the web interface.

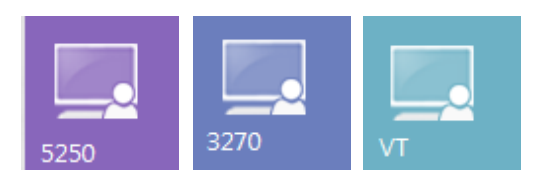

Only the user who created a private connection will have access to it. All the operations over a private connection can be done from the web Interface:

<u>Create</u> <u>Modify</u> <u>Delete</u> <u>Connect</u>

2. Shared: A shared connection is created by the system administrator who makes it available to many z/Scope users.

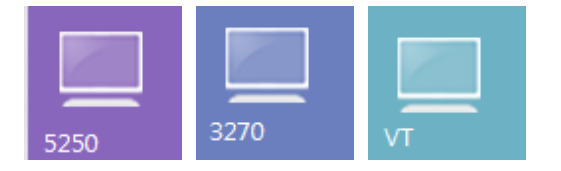

This kind of connection can only be created and managed from Configuration Manager tool, by the system administrator.

Find below which operations can be done from the user interface over the shared connections:

Modify user personal settings Connect

Read more:

<u>Setting up a Shared Connection</u>

# 5.1.1 Setting up a private connection

In order to define a new connection, you should click on the <u>New</u> button located on the <u>Start page</u> view.

| Z/Scope Anywhere ×         |             |              |          |
|----------------------------|-------------|--------------|----------|
| ← → C ③ 192.168.0.109:8023 |             |              | <u>ک</u> |
| Start                      | CYBELES     | OFT\kdesouza |          |
| AS400 Development          | AS400 Prod  | S390 Prod    |          |
|                            |             |              |          |
| 5250                       | 5250        | 3270         |          |
| Unix<br>Unix<br>VT NEW     | SETTINGS    |              |          |
|                            | Selfer of T |              | > 🗇      |

After clicking on "New", the screen below will be presented:

| GENERAL     |                  | New Connection     |
|-------------|------------------|--------------------|
| HOST        | Connection Name: | My Connection      |
| DISPLAY     | Protocol:        | ● 3270 ◎ 5250 ◎ VT |
| PREFERENCES | Description:     |                    |
| CHAR TABLE  |                  |                    |
| HOTSPOTS    |                  |                    |
| KEYPADS     |                  |                    |
|             |                  |                    |
|             |                  |                    |
|             |                  |                    |

To learn about the different type of hosts you can connect to using z/Scope, refer to the following sections.

- Setting up a UNIX/VT Connection
- Setting up an IBM Mainframe or AS/400 connection

For a detailed description on how to further customize the connections you have created, see the following topics:

- Editing a Unix/VT connection
- Editing an IBM Mainframe or AS/400 Connection

# 5.1.1.1 Setting up a UNIX/VT/SSH Connection

This page will guide you through the process of creating a UNIX/VT/SSH connection using the web user interface.

# General

Inform the 'Connection Name' and select 'VT' as the 'Protocol'. You can also better describe the connection by filling the 'Description' field.

| GENERAL     |                  |           | New Connecti | on    |          |
|-------------|------------------|-----------|--------------|-------|----------|
| HOST        | Connection Name: | MyConnect | tion         |       | *        |
| DISPLAY     | Protocol:        | © 3270    | © 5250       | • VT  |          |
| PREFERENCES | Description:     |           |              |       |          |
| OPTIONS     |                  |           |              |       |          |
| CHAR TABLE  |                  |           |              |       |          |
|             |                  |           |              |       |          |
|             |                  |           |              |       |          |
|             |                  |           |              |       | *        |
|             |                  |           |              | APPLY | X CANCEL |

Host

In this tab, you must enter the URL or IP address of the host you want to connect to. If you would like to specify a different port than the default Telnet port (23), inform it on the 'Port' field.

You may check the option SSH. In that case, read the Connection with SSH topic.

| GENERAL     | Choose your profile: My Unix                       |    |  |
|-------------|----------------------------------------------------|----|--|
| HOST        | Address: mvUnix.com                                | *  |  |
| DISPLAY     | Port: 23                                           |    |  |
| PREFERENCES | Enable Keep Alive     SSL                          |    |  |
| OPTIONS     | SSH                                                |    |  |
| CHAR TABLE  | Has Backup     Disable Telnet Protocol Negotiation |    |  |
| HOTSPOTS    | Disable Server Echo                                |    |  |
|             |                                                    |    |  |
|             |                                                    | Ŧ  |  |
|             |                                                    | EL |  |

# Display Type

Under the 'Display' tab, specify the display type and size.

| GENERAL     | Choose yo         | our profile: My Unix         |    |
|-------------|-------------------|------------------------------|----|
| HOST        | Terminal          |                              | *  |
| DISPLAY     | Type:             | ANSI                         |    |
|             | String:           | ANSI Vatomati                | c  |
| PREFERENCES | DEC Answerback:   |                              |    |
|             | 🗹 Auto wrap       |                              |    |
| OPTIONS     |                   |                              |    |
|             | Screeen Size      |                              | =  |
| CHAR TABLE  | Dimensions:       | 24 rows x 80 cols            | -  |
|             | Eixed Column Size |                              |    |
| HOTSPOTS    | Scrollback lines: | 1000                         |    |
|             |                   |                              |    |
|             | Scrolling         |                              |    |
|             | Mode:             | © Smooth                     |    |
|             | Jump speed:       | 2                            | -  |
|             |                   |                              |    |
|             |                   | ONNECT APPLY UDELETE X CANCI | EL |
|             |                   |                              |    |

After that, click on 'Apply' to save the connection, or click on 'Connect' if you want to connect only for this time.

Related items:

- Editing a UNIX/VT Connection
- Creating a Connection
# 5.1.1.1.1 SSH Connection

This page will guide you through the process of creating an SSH UNIX/VT/SSH connection.

Once in the Host tab, enter the host address, the port, check the 'SSH' option and go to the 'SSH' tab.

| GENERAL     |                                 | New Connection   |          |
|-------------|---------------------------------|------------------|----------|
| HOST        | Address:                        | myhost.com       | •        |
| DISPLAY     | Port:                           | 23               |          |
| SSH         | Enable Keep Alive               |                  |          |
| PREFERENCES | ☑ SSH<br>□ Socks Firewall       |                  |          |
| OPTIONS     | Has Backup Disable Telnet Proto | ocol Negotiation |          |
| CHAR TABLE  | Disable Server Echo             |                  |          |
|             |                                 |                  |          |
|             |                                 |                  | -        |
|             |                                 |                  | X CANCEL |

Only if you have marked the SSH checkbox, you will have the SSH tab available. The default protocol is the SSH 2, but you can always change it to the SSH 1 protocol. Enter the username and password on the Authentication section to identify you in the connection.

38

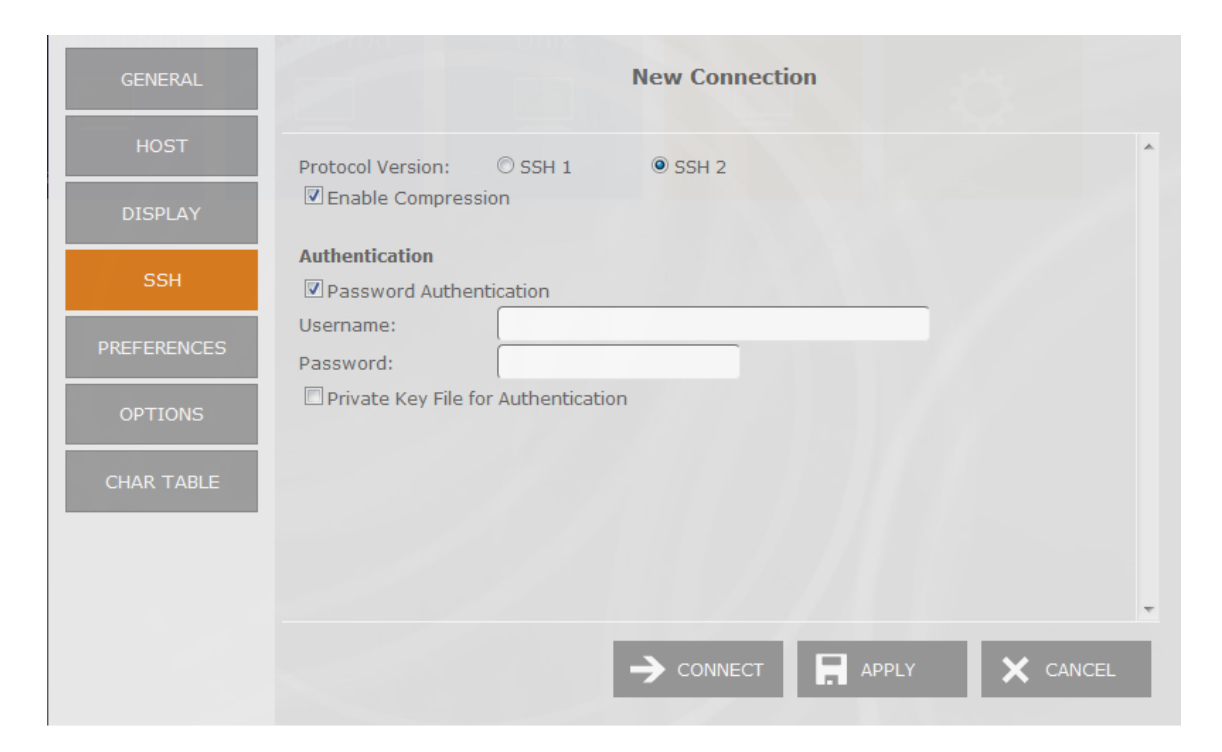

Additionally you can specify a private key file by marking the 'Private Key Field' checkbox and informing the file location on the 'Key file' field.

To save the connection, click on 'Apply', otherwise, if you want to connect only for this time, press the 'Connect' button.

Related items:

- Editing a UNIX/VT Connection
- <u>Creating a Connection</u>

# 5.1.1.2 Setting up an IBM Mainframe or AS/400 Connection

This page will guide you through the process of creation an IBM Mainframe or AS/400 connection in the web user interface.

### General

Inform the 'Connection Name' and select '3270' for connections with IBM Mainframes or '5250' for connections with an AS/400.

You can also better describe the connection by filling the 'Description' field.

| GENERAL     |                  | New Connection             |   |
|-------------|------------------|----------------------------|---|
| HOST        | Connection Name: | My Connection              | * |
| DISPLAY     | Protocol:        | ● 3270 ◎ 5250 ◎ VT         |   |
| PREFERENCES | Description:     |                            |   |
| CHAR TABLE  |                  |                            |   |
| HOTSPOTS    |                  |                            |   |
| KEYPADS     |                  |                            |   |
|             |                  |                            |   |
|             |                  |                            | * |
|             |                  | → CONNECT 🗖 APPLY 🗙 CANCEL |   |

### Host

In this tab you must enter the URL or IP address of the host you want to connect to.

If you would like to specify a port different than the default Telnet port (23), inform it on the 'Port' field.

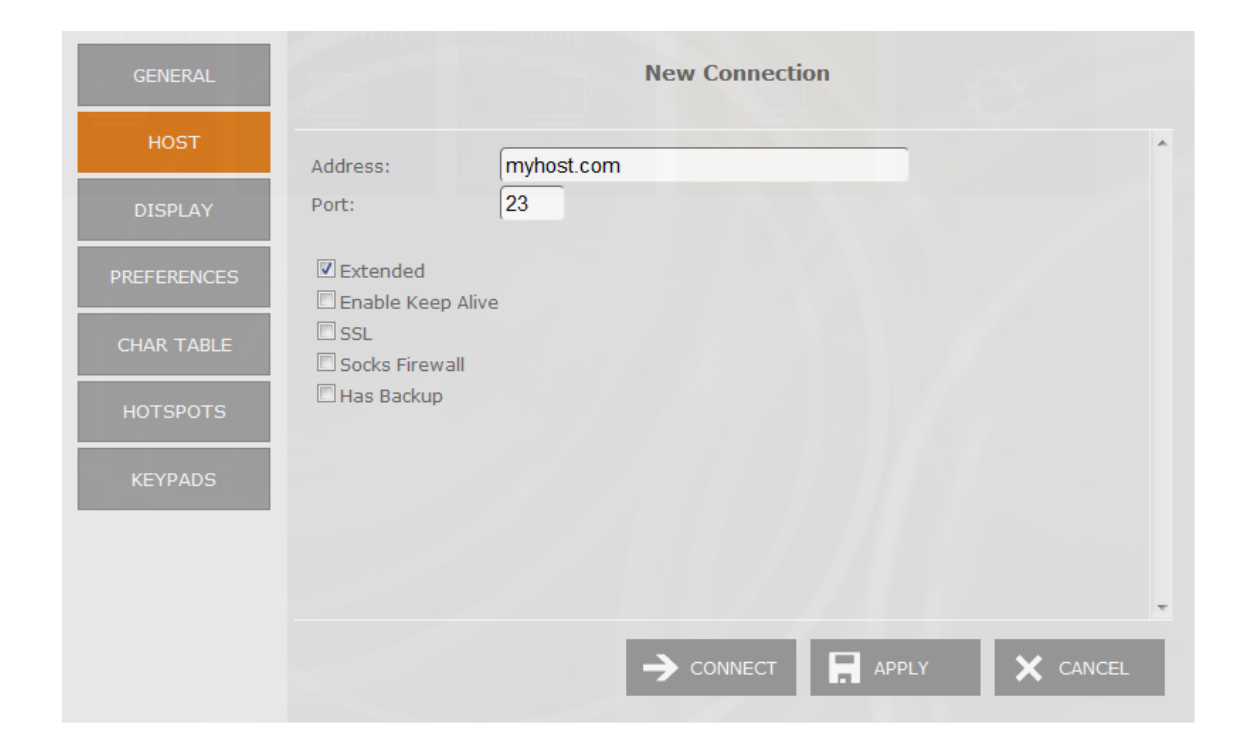

## **Display Type**

### 3270

If you are creating an IBM Mainframe connection, you will have the following options to fill/select, on the display tab.

| GENERAL     |                     |                          | New Connection | n              |          |   |
|-------------|---------------------|--------------------------|----------------|----------------|----------|---|
| HOST        | Display Type:       | Mod 2 - 24x8             | 30             | •              | 1        | 6 |
| DISPLAY     | Extended Attribute  | es                       |                |                |          |   |
| PREFERENCES | Device Name Suffix: | None     scape character | © Letter (A-Z) | © Number (1-9) |          |   |
| CHAR TABLE  |                     |                          |                |                |          |   |
| HOTSPOTS    |                     |                          |                |                |          |   |
| KEYPADS     |                     |                          |                |                |          |   |
|             |                     |                          |                |                |          |   |
|             |                     |                          |                |                |          | - |
|             |                     |                          |                | APPLY          | X CANCEL |   |

If you are creating an AS/400 connection, the display tab will present you with these following options to be filled/selected.

| GENERAL    |                     | Net                  | w Connection   |                |        |
|------------|---------------------|----------------------|----------------|----------------|--------|
| HOST       | Display Type:       | 24x80                |                | •              | ~      |
| DISPLAY    | Extended Attributes | ialog                |                |                |        |
| REFERENCES | Device Name:        |                      |                |                |        |
| CHAR TABLE | Device Name Suffix: | None<br>ers as nulls | © Letter (A-Z) | © Number (1-9) |        |
| HOTSPOTS   |                     |                      |                |                |        |
| KEYPADS    |                     |                      |                |                |        |
|            |                     |                      |                |                |        |
|            |                     |                      |                |                |        |
|            |                     |                      |                |                |        |
|            |                     | $\rightarrow$        | CONNECT        | APPLY 📕 🗙 (    | CANCEL |

After all, click on 'Apply' to save the connection, or click on 'Connect' if you want to connect only for this time.

Related items:

- Editing an IBM Mainframe or AS/400 Connection
- Creating a Connection

# 5.1.2 Customizing a connection

If you wish to modify an existing connection from the web interface, click on the <u>Settings</u> button located on the <u>Start page</u> view.

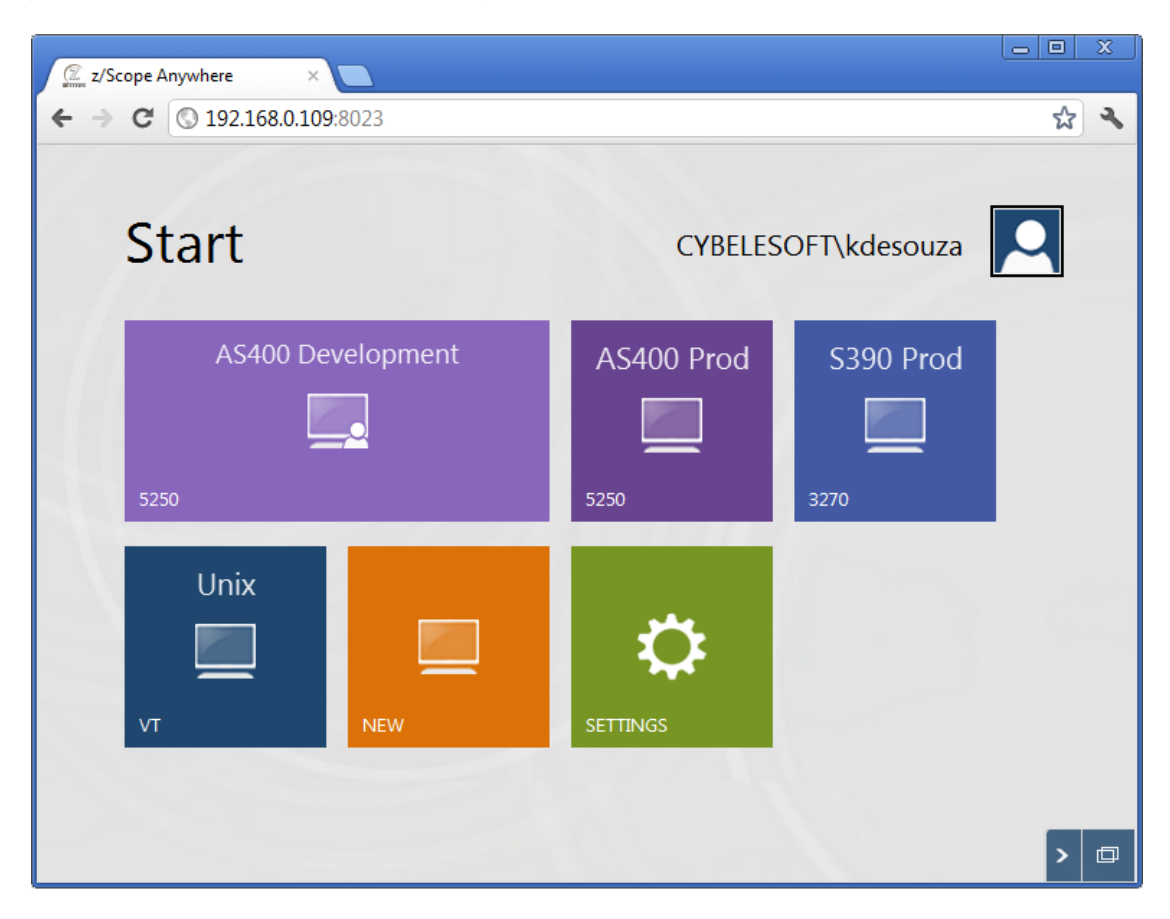

On the top of the Connections settings screen (field 'Choose your profile') you should select the connection to be edited.

The image below shows a <u>Shared connection</u>, in which the connection parameters can't be modified. These kind of connection allows you to modify only your personal preferences (Preferences, Hotspots and Keypads tabs parameters).

| GENERAL     | Choose           | your profile: AS400 Prod |      |     |
|-------------|------------------|--------------------------|------|-----|
| HOST        | Connection Name: | AS400 Prod               |      |     |
| DISPLAY     | Protocol:        | ○ 3270                   | ⊙ ∨т |     |
| PREFERENCES |                  |                          |      |     |
| CHAR TABLE  |                  |                          |      |     |
| HOTSPOTS    | Description:     |                          |      | .:: |
| KEYPADS     |                  |                          |      |     |
|             |                  |                          |      |     |
|             |                  |                          |      |     |
|             |                  |                          |      | SE  |

Right below you will see a <u>private connection</u> being edited. In this case, you will be able to modify all parameters.

| GENERAL     | Choose y         | your profile: | AS400 Develop | ment   |         |   |
|-------------|------------------|---------------|---------------|--------|---------|---|
| HOST        | Connection Name: | AS400 Dev     | elopment      |        |         | * |
| DISPLAY     | Protocol:        | © 3270        | ● 5250        | © vt   |         |   |
| PREFERENCES |                  |               |               |        |         |   |
| CHAR TABLE  |                  |               |               |        |         |   |
| HOTSPOTS    | Description:     |               |               |        |         |   |
| KEYPADS     |                  |               |               |        |         |   |
|             |                  |               |               |        |         |   |
|             |                  |               |               |        |         | Ŧ |
|             | →                | CONNECT       | APPLY         | DELETE | × CLOSE |   |

Remember to click on the 'Apply' button to save the changes. Read the following topics if you wish to learn more about the other setting parameters for each kind of connection:

Related items:

- Editing a UNIX/VT Connection
- Editing and IBM Mainframe or AS/400 Connection

# 5.1.2.1 Editing a Unix/VT connection

For a detailed description of the parameters available when editing Unix/VT connections on the web interface, consult the following sections:

- <u>General</u>
- <u>Host</u>
- <u>Backup</u>
- <u>Display</u>
- <u>Socks</u>
- <u>SSL</u>
- <u>SSH</u>
- <u>Preferences</u>
- Options
- Char Table

## 5.1.2.1.1 General

In the 'General' tab you will find the following parameters:

| GENERAL     | Choose           | your profile: | My Unix |        | • |   |
|-------------|------------------|---------------|---------|--------|---|---|
| HOST        | Connection Name: | My Unix       |         |        |   | * |
| DISPLAY     | Protocol:        | © 3270        | © 5250  | ● VT   |   |   |
| PREFERENCES | Description:     |               | 0.0     |        |   |   |
| OPTIONS     |                  |               |         |        |   |   |
| CHAR TABLE  |                  |               |         |        |   |   |
| HOTSPOTS    |                  |               |         |        |   |   |
|             |                  |               |         |        |   |   |
|             |                  |               |         |        |   | Ŧ |
|             | <b>→</b>         | CONNECT       | APPLY   | DELETE |   |   |

Connection name In this field you must enter a name to identify the connection.

Protocol Select 'VT' as protocol.

Description

You can type a longer description for the connection in this field.

- Unix/VT Connections Host Settings (Web Interface)
- Unix/VT Connections Backup Settings (Web Interface)
- Unix/VT Connections Display Settings (Web Interface)
- Unix/VT Connections Socks Settings (Web Interface)
- Unix/VT Connections SSL ettings (Web Interface)
- Unix/VT Connections SSH Settings (Web Interface)
- Unix/VT Connections Preference Settings (Web Interface)
- Unix/VT Connections Options Settings (Web Interface)
- Unix/VT Connections Char Table Settings (Web Interface)
- Unix/VT Connections HotSpots Settings (Web Interface)

# 5.1.2.1.2 Host

In the 'Host' tab you will find the following parameters:

| GENERAL     | Cho           | oose your profile: My Unix                                                                                                    | •                   |   |
|-------------|---------------|----------------------------------------------------------------------------------------------------|---------------------|---|
| HOST        |               |                                                                                                    |                     | * |
|             | Address:      | myUnix.com                                                                                                    |                     |   |
| DISPLAY     | Port:         | 23                                                                                                    |                     |   |
|             |               |                                                                                                    |                     |   |
| PREFERENCES | Enable Kee    | p Alive                                                                                                    |                     |   |
|             | SSI           |                                                                                                    |                     |   |
| OPTIONS     | SSH           |                                                                                                    |                     |   |
| OFTIONS     | Socks Firew   |                                                                                                    |                     |   |
|             | Has Backur    |                                                                                                    |                     |   |
| CHAR TABLE  | Disable Tel   | at Protocol Negotiation                                                                                                    |                     |   |
|             | Disable Fei   | ver Echo                                                                                                    |                     |   |
| HOTSPOTS    | E Disable Sei |                                                                                                    |                     |   |
|             |               |                                                                                                    |                     |   |
|             |               |                                                                                                    |                     |   |
|             |               |                                                                                                    |                     |   |
|             |               |                                                                                                    |                     | Ŧ |
|             |               | and the second second se |                     |   |
|             |               | -> CONNECT                                                                                                    | 🔟 DELETE 🛛 🗙 CANCEL |   |

### Address

URL or IP address of the host computer.

### Port

TCP port defined at the host computer for Telnet access.

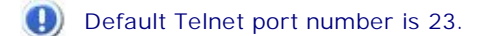

### Enable Keep alive

Enables keep-alive mechanism, needed for some Telnet servers to prevent disconnections.

### SSL

Enables the SSL (Secure Sockets Layer) protocol for the host.

When you check this option, the <u>'SSL' tab</u> will automatically appear in the connection settings dialog. See Using SSL. The SSL and SSH options are mutually exclusive.

### SSH

Enables the SSH protocol for the host.

When you check this option, the <u>'SSH' tab</u> will automatically appear in the connection settings dialog. The SSH and SSL options are mutually exclusive.

### Socks Firewall

Enables support for Socks firewall.

When you check this option, the <u>'Socks' tab</u> will automatically appear in the connection settings dialog.

#### Has Backup

Check this option if you would like to specify an alternate ip for this connection.

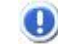

When you check this option, the <u>'Backup' tab</u> will automatically appear in the connection settings dialog.

Disable Telnet Protocol Negotiation Check this option if you want to omit the protocol negotiation when connecting.

Disable Server Echo

Check this option if you don't want the server to echo every character it receives.

#### Read more:

- Unix/VT Connections General Settings (Web Interface)
- Unix/VT Connections Backup Settings (Web Interface)
- Unix/VT Connections Display Settings (Web Interface)
- Unix/VT Connections Socks Settings (Web Interface)
- Unix/VT Connections SSL ettings (Web Interface)
- Unix/VT Connections SSH Settings (Web Interface)
- Unix/VT Connections Preference Settings (Web Interface)
- Unix/VT Connections Options Settings (Web Interface)
- Unix/VT Connections Char Table Settings (Web Interface)
- Unix/VT Connections HotSpots Settings (Web Interface)

## 5.1.2.1.3 Backup

In the 'Backup' tab you will see a table showing the list of alternate hosts for the connection. If the connection fails, z/Scope will connect to an alternate host, starting with the first one in the list. If an alternate host fails, z/Scope will connect to the next one in the list.

To configure these settings you will find the following parameters:

| GENERAL     | Choose       | your profile: My Unix | :    | • |
|-------------|--------------|-----------------------|------|---|
| HOST        | Address      |                       |      |   |
| BACKUP      | Device Name: |                       |      |   |
| DISPLAY     | Port:        | 23<br>Device          | Port |   |
| PREFERENCES |              |                       |      |   |
| OPTIONS     |              |                       |      |   |
| CHAR TABLE  |              |                       | -    |   |
| HOTSPOTS    | <<br>ش D     | ELETE 💉 MODIFY        | ADD  |   |
|             | <b>→</b>     | CONNECT               |      |   |

### Address

Enter here the IP address of the alternate host you would like to add for this connection

### Device Name

Enter here the Device Name with which you would like to connect to this alternate host.

### Port

Enter here the port number for this alternate host.

### Add

Press this button to add the Address, Device Name and Port information entered above as a new host in the list. New hosts will be added last in the list.

### Modify

Select a backup connection from the list and press this button to replace the selected host with the information entered in the fields 'Address', 'Device Name' and 'Port'.

### Delete

Select a backup connection from the list and press this button to delete it from the list.

- Unix/VT Connections General Settings (Web Interface)
- <u>Unix/VT Connections Host Settings (Web Interface)</u>
- Unix/VT Connections Display Settings (Web Interface)
- <u>Unix/VT Connections Socks Settings (Web Interface)</u>

- Unix/VT Connections SSL ettings (Web Interface)
- Unix/VT Connections SSH Settings (Web Interface)
- Unix/VT Connections Preference Settings (Web Interface)
- Unix/VT Connections Options Settings (Web Interface)
- Unix/VT Connections Char Table Settings (Web Interface)
- Unix/VT Connections HotSpots Settings (Web Interface)

## 5.1.2.1.4 Display

In the 'Display' tab you will find the following parameters:

| GENERAL     | Choose yo           | ur profile: My Unix |    | •         |   |
|-------------|---------------------|---------------------|----|-----------|---|
| HOST        | Terminal            |                     |    |           |   |
|             | Type:               | ANSI                | -  |           |   |
| DISTERT     | String:             | ANSI                | 5  | Automatic |   |
| PREFERENCES | DEC Answerback:     |                     |    |           |   |
|             | 🗷 Auto wrap         |                     |    |           |   |
| OPTIONS     |                     |                     |    |           |   |
|             | Screeen Size        |                     |    |           |   |
| CHAR TABLE  | Dimensions:         | 24 rows x 80 cols   | •  |           |   |
|             | E Fixed Column Size | [                   |    |           |   |
| HOTSPOTS    | Scrollback lines:   | 1000                |    |           |   |
|             | Scrolling           |                     |    |           |   |
|             | Mode:               | 🛇 Smooth 🛛 🖲 Jump   |    |           |   |
|             | Jump speed:         | 2                   |    |           | 4 |
|             |                     |                     | TE |           | Ï |

### Terminal

### Type / String

Specify the type of terminal to emulate, which is not necessarily the same that is informed to the server. To inform the server a different type of terminal than the one emulated, use the 'String' field. To automatically detect the type of terminal, check the 'Automatic' option.

### DEC Answerback

Here you can specify the DEC "Transmit answerback message" control character. Check the 'Use Computer Name' Checkbox to assign the computer's name to the DEC Answerback field.

### Auto Wrap

Check this option if you want the text lines to be wrapped when the terminal is resized.

### Screen Size

Rows/Cols Specify the number of rows and columns to de displayed.

Fixed Column Size Check this option to display a horizontal scrollbar instead of resizing the font.

Scrollback lines

Specify the number of rows to keep in the buffer so they can be scrolled with the vertical scrollbar.

## Scrolling

Smooth/Jump Select a method for scrolling.

Jump speed

Specify the number of rows to be scrolled when the scrolling method is set to 'Jump'.

Read more:

- Unix/VT Connections General Settings (Web Interface)
- Unix/VT Connections Host Settings (Web Interface)
- Unix/VT Connections Backup Settings (Web Interface)
- Unix/VT Connections Socks Settings (Web Interface)
- Unix/VT Connections SSL ettings (Web Interface)
- Unix/VT Connections SSH Settings (Web Interface)
- Unix/VT Connections Preference Settings (Web Interface)
- Unix/VT Connections Options Settings (Web Interface)
- Unix/VT Connections Char Table Settings (Web Interface)
- Unix/VT Connections HotSpots Settings (Web Interface)

## 5.1.2.1.5 Socks

In the 'Socks' tab you will find the following parameters:

| GENERAL     | Cho      | ose your profile: My | Jnix |        | • |
|-------------|----------|----------------------|------|--------|---|
| HOST        | Turner   | avSacka4             |      |        | * |
| DISPLAY     | Address: | SV30CK54             |      |        |   |
| SOCKS       | Port:    | 1080<br>thentication |      |        |   |
| PREFERENCES |          |                      |      |        |   |
| OPTIONS     |          |                      |      |        |   |
| CHAR TABLE  |          |                      |      |        |   |
| HOTSPOTS    |          |                      |      |        |   |
|             |          |                      |      |        | Ŧ |
|             |          |                      |      | DELETE |   |

This tab only becomes available when the 'Socks' option is checked in the 'Host' tab.

### Туре

Indicates the type of Socks protocol you will be connecting to. z/Scope provides support for svSocks 4, 4A and 5 protocols.

### Address

In this field you must enter the IP address of the Socks server.

### Port

In this field you must enter the port number of the Socks service at the host.

#### Requires Authentication

When connecting with svSocks4A protocol and higher, you have the option of providing a User ID and a Password for authentication.

UserId In this field you must enter your User ID.

Password In this field you must enter your Password.

- Unix/VT Connections General Settings (Web Interface)
- Unix/VT Connections Host Settings (Web Interface)
- Unix/VT Connections Backup Settings (Web Interface)
- Unix/VT Connections Display Settings (Web Interface)
- Unix/VT Connections SSL ettings (Web Interface)
- Unix/VT Connections SSH Settings (Web Interface)
- Unix/VT Connections Preference Settings (Web Interface)
- Unix/VT Connections Options Settings (Web Interface)

- Unix/VT Connections Char Table Settings (Web Interface)
- Unix/VT Connections HotSpots Settings (Web Interface)

## 5.1.2.1.6 SSL

In the 'SSL' tab you will find the following parameters:

| GENERAL     | Choose your profile: My Unix                                         |
|-------------|----------------------------------------------------------------------|
| HOST        | SSL Method: O SSL 2/3 O SSL 2.0 O SSL 3.0 O TSL 1.x                  |
| DISPLAY     | Server Certificate                                                   |
| SSL         | Accept Any Invalid Certificate     Accept Expired Certificates       |
| PREFERENCES | Accept Certificates Not Yet Valid     Accept Invalid CA Certificates |
| OPTIONS     | Accept Self Signed Certificates                                      |
|             | Client Certificate                                                   |
| CHAR TABLE  | Root CA Cert. File:                                                  |
|             | Client Cert. File:                                                   |
| HOTSPOTS    | Key File:                                                            |
|             | Cert. Password:                                                      |
|             |                                                                      |

A Th

This tab only becomes available when the 'SSL' option is checked in the 'Host' tab.

## SSL Method

Choose one of the available methods shown: SSL 2.0, SSL 3.0 or TLS 1.x.

### Server Certificate

The 'Display certificate' option controls whether to show the Certificate Info immediately after establishing the connection. The other options refer to the policy adopted when dealing with certificates that do not meet certain security conditions.

Client Certificate Enter the file name of the certificate files that you own.

- Unix/VT Connections General Settings (Web Interface)
- Unix/VT Connections Host Settings (Web Interface)
- Unix/VT Connections Backup Settings (Web Interface)
- Unix/VT Connections Display Settings (Web Interface)
- Unix/VT Connections Socks Settings (Web Interface)
- Unix/VT Connections SSH Settings (Web Interface)
- Unix/VT Connections Preference Settings (Web Interface)

- Unix/VT Connections Options Settings (Web Interface)
- Unix/VT Connections Char Table Settings (Web Interface)
- Unix/VT Connections HotSpots Settings (Web Interface)

## 5.1.2.1.7 SSH

In the 'SSH' tab you will find the following parameters:

| GENERAL     | Choose your profile: My Unix        |    |
|-------------|-------------------------------------|----|
| HOST        | Protocol Version: O SSH 1 O SSH 2   | ^  |
| SSH         | Authentication                      |    |
| PREFERENCES | Username: Password:                 |    |
| OPTIONS     | Private Key File for Authentication |    |
|             |                                     |    |
| ноторото    |                                     |    |
|             |                                     | EL |

This tab only becomes available when the 'SSH' option is checked in the 'Host' tab.

SSH Protocol Version Choose one of the available versions: SSH 1 Only, SSH 1/2 or SSH 2 Only.

Enable Compression Check this option to enable compression for the SSH protocol.

### Authentication

Username Enter an user name with access to the host via the SSH protocol.

Password Enter the password for the specified user name.

Private Key File for Authentication Check this option if you want to use a private key-file for the authentication process. You must enter the path of the file in the field below.

- Unix/VT Connections General Settings (Web Interface)
- Unix/VT Connections Host Settings (Web Interface)
- Unix/VT Connections Backup Settings (Web Interface)
- Unix/VT Connections Display Settings (Web Interface)
- Unix/VT Connections Socks Settings (Web Interface)
- Unix/VT Connections SSL ettings (Web Interface)
- Unix/VT Connections Preference Settings (Web Interface)
- Unix/VT Connections Options Settings (Web Interface)
- Unix/VT Connections Char Table Settings (Web Interface)
- Unix/VT Connections HotSpots Settings (Web Interface)

## 5.1.2.1.8 Preferences

In the 'Preferences' tab you will find the following parameters:

| GENERAL     | Choose your profile: My Unix       |   |
|-------------|------------------------------------|---|
| HOST        | C Start Macro                      | * |
| DISPLAY     | Automatically start 0 connections. |   |
| PREFERENCES | Keyboard Map: [Standard]           |   |
| OPTIONS     | Auto Reconnect                     |   |
| CHAR TABLE  | Reconnection Delay: 10 seconds.    |   |
| HOTSPOTS    |                                    |   |
|             |                                    |   |
|             |                                    | Ŧ |
|             |                                    |   |

Automatically Start [*n*] Connections

Allows you to specify the number of sessions of this connection that will be automatically established upon z/Scope start.

Keyboard Map

Select the Keyboard map you want to use for this connection.

Screen Style

Allows you to select a default <u>Screen Style</u> for this connection.

Auto Reconnect

Check this option if you would like to automatically reconnect to the host after logging off.

## Reconnection Delay

Specify in this field the amount of time (in seconds) that you would like the system to take before auto reconnecting to the host.

### Read more:

- Unix/VT Connections General Settings (Web Interface)
- Unix/VT Connections Host Settings (Web Interface)
- Unix/VT Connections Backup Settings (Web Interface)
- Unix/VT Connections Display Settings (Web Interface)
- Unix/VT Connections Socks Settings (Web Interface)
- Unix/VT Connections SSL ettings (Web Interface)
- Unix/VT Connections SSH Settings (Web Interface)
- <u>Unix/VT Connections Options Settings (Web Interface)</u>
- Unix/VT Connections Char Table Settings (Web Interface)
- Unix/VT Connections HotSpots Settings (Web Interface)

## 5.1.2.1.9 Options

In the 'Options' tab you will find the following parameters:

| GENERAL             | Choose your profile | My Unix       |          |        |
|---------------------|---------------------|---------------|----------|--------|
| HOST                |                     |               |          |        |
| Local E             | cho                 |               |          |        |
| DISPLAY             | peac                |               |          | [      |
| Receive R           | eplacements         |               |          |        |
| PREFERENCES CR is:  | • CR                | © LF          | O CR/LF  |        |
| LF is:              | © CR                | • LF          | © CR/LF  |        |
| PTIONS              |                     |               |          |        |
| Send Repl           | acements            |               |          |        |
| AR TABLE Enter send | ls: © CR            | CR/LF         |          |        |
| Backspace           | sends: © Delete     | Backspace     |          |        |
| TSPOTS Cursor key   | s:   Normal         | O Application |          |        |
| Keypad:             | • CR                | ◎ Application |          |        |
| LineMode            |                     |               |          |        |
| Mode:               | Never               |               | •        | L      |
|                     |                     |               |          |        |
|                     | CONNECT             | APPLY         | U DELETE | CANCEL |

### Modes

### Local Echo

Check this option to allow local echoing of the characters when the server does not return echoes.

#### Auto repeat

Check this option to enable the auto repeat feature for the keyboard.

Break enabled Check this option to be able to use the break command.

### **Receive Replacements**

CR/LF is Select the desired behaviour for the 'Carriage Return' (CR) and 'Line Feed' (LF) commands.

### Send Replacements

Enter/Backspace sends Select the desired behaviour for the 'Enter' and 'Backspace' keys.

Cursor/Keypad keys Specify how the cursor and keypad keys are interpreted.

### Line Mode

Mode

Indicate when LineMode will be activated from the options available in the combobox.

### Read more:

- Unix/VT Connections General Settings (Web Interface)
- Unix/VT Connections Host Settings (Web Interface)
- Unix/VT Connections Backup Settings (Web Interface)
- Unix/VT Connections Display Settings (Web Interface)
- Unix/VT Connections Socks Settings (Web Interface)
- Unix/VT Connections SSL ettings (Web Interface)
- Unix/VT Connections SSH Settings (Web Interface)
- Unix/VT Connections Preference Settings (Web Interface)
- Unix/VT Connections Char Table Settings (Web Interface)
- <u>Unix/VT Connections HotSpots Settings (Web Interface)</u>

# 5.1.2.1.10 Char Table

In the 'Char Table' tab you will find the following parameters:

| GENERAL     | Choose y                      | our profile: My Unix |                     |       |
|-------------|-------------------------------|----------------------|---------------------|-------|
| HOST        | Character Set<br>Translation: | MsDos USA            | •                   | *     |
| PREFERENCES | Virtual Keyboard:             | US International     | •                   |       |
| OPTIONS     |                               |                      |                     |       |
| CHAR TABLE  |                               |                      |                     |       |
| HOTSPOTS    |                               |                      |                     |       |
|             |                               |                      |                     |       |
|             |                               |                      |                     | Ŧ     |
|             | <b>→</b>                      | CONNECT              | <u> </u> delete 🗙 C | ANCEL |

#### **Character Set Translation**

Select the character set that better suits your language needs.

When you select BiDi sets, a new option will be enabled so you can select the BiDi settings.

### Virtual Keyboard

Select the language/format to be used on mobile devices virtual keyboards.

Read more:

- Unix/VT Connections General Settings (Web Interface)
- Unix/VT Connections Host Settings (Web Interface)
- Unix/VT Connections Backup Settings (Web Interface)
- Unix/VT Connections Display Settings (Web Interface)
- Unix/VT Connections Socks Settings (Web Interface)
- Unix/VT Connections SSL ettings (Web Interface)
- Unix/VT Connections SSH Settings (Web Interface)
- <u>Unix/VT Connections Preference Settings (Web Interface)</u>
- Unix/VT Connections Options Settings (Web Interface)
- Unix/VT Connections HotSpots Settings (Web Interface)

## 5.1.2.1.11 HotSpots

In the 'HotSpots' tab you can choose the HotSpots that will be available when working with the connection.

| GENERAL     | Choose your profile: My Unix | •      |
|-------------|------------------------------|--------|
|             |                              |        |
| HOST        | Menu                         | *      |
|             | ENTER Key                    |        |
| DISPLAY     | PF-PA Keys & Text            |        |
| DDEEEDENCEC | PF Keys                      |        |
| PREFERENCES | 🗌 Link                       |        |
| OPTIONS     | Menu-Hover                   |        |
| OFTIONS     | Hotspot 1                    |        |
| CHAR TABLE  |                              |        |
|             |                              |        |
| HOTSPOTS    |                              |        |
|             |                              |        |
|             |                              |        |
|             |                              |        |
|             |                              | Ŧ      |
|             |                              | CANCEL |
|             |                              | CANCEL |

- Unix/VT Connections General Settings (Web Interface)
- Unix/VT Connections Host Settings (Web Interface)
- Unix/VT Connections Backup Settings (Web Interface)
- Unix/VT Connections Display Settings (Web Interface)
- Unix/VT Connections Socks Settings (Web Interface)
- Unix/VT Connections SSL ettings (Web Interface)
- Unix/VT Connections SSH Settings (Web Interface)
- Unix/VT Connections Preference Settings (Web Interface)
- Unix/VT Connections Options Settings (Web Interface)
- Unix/VT Connections Char Table Settings (Web Interface)
- HotSpots Settings
- Using HotSpots

# 5.1.2.2 Editing an IBM Mainframe or AS/400 Connection

For a detailed description of the parameters available when editing Mainframe/AS400 connections on the web interface, consult the following sections:

- <u>General</u>
- Host
- <u>Backup</u>
- <u>Display</u>
- <u>Socks</u>
- <u>SSL</u>
- <u>Preferences</u>
- <u>Char Table</u>
- <u>Hotspots</u>
- <u>Keypads</u>

# 5.1.2.2.1 General

In the 'General' tab you will find the following parameters:

| GENERAL     | Choose y         | your profile: | My mainframe |          |       |
|-------------|------------------|---------------|--------------|----------|-------|
| HOST        | Connection Name: | My mainfran   | ne           |          | *     |
| DISPLAY     | Protocol:        | 3270          | © 5250       | © vt     |       |
| PREFERENCES |                  |               |              |          |       |
| CHAR TABLE  |                  |               |              |          |       |
| HOTSPOTS    | Description:     |               |              |          |       |
| KEYPADS     |                  |               |              |          |       |
|             |                  |               |              |          |       |
|             |                  |               |              | <b>*</b> | •     |
|             | 7                | CONNECT       | APPLY        | DELETE   | CLOSE |

### Connection name

Enter a name to identify the connection. This field is mandatory.

## Protocol

Select '3270' for connections with IBM Mainframes or '5250' for connections with an AS/400.

Description Here you can type a longer description for the connection.

Read more:

- Mainframe/AS400 Connections Host Settings (Web Interface)
- <u>Mainframe/AS400</u> <u>Connections Backup Settings</u> (Web Interface)
- Mainframe/AS400 Connections Display Settings (Web Interface)
- <u>Mainframe/AS400</u> Connections Socks Settings (Web Interface)
- Mainframe/AS400 Connections SSL Settings (Web Interface)
- Mainframe/AS400 Connections Preferences Settings (Web Interface)
- Mainframe/AS400 Connections Char Table Settings (Web Interface)
- Mainframe/AS400 Connections Hotspots Settings (Web Interface)
- <u>Mainframe/AS400</u> <u>Connections Keypads Settings (Web Interface)</u>

## 5.1.2.2.2 Host

In the 'Host' tab you will find the following parameters:

| GENERAL     | Choose your profile: My mainframe |   |
|-------------|-----------------------------------|---|
| HOST        | Address: mainframe.com.br         | * |
| DISPLAY     | Port: 23                          |   |
| PREFERENCES | Extended                          |   |
| CHAR TABLE  | SSL Socks Firewall                |   |
| HOTSPOTS    | Has Backup                        |   |
| KEYPADS     |                                   |   |
|             |                                   |   |
|             |                                   | - |
|             | → CONNECT R APPLY DELETE X CANCEL |   |

### Address

URL or IP address of the host computer.

### Port

TCP port defined at the host computer for Telnet access.

Default Telnet port number is 23.

Extended

Enables Telnet Extended protocols (TN3270E or TN5250E). This enables 'User Id' and 'Password' input boxes for AS/400 connections.

Enable Keep alive Enables keep-alive mechanism, needed for some Telnet servers to prevent disconnections.

SSL

Enables the SSL (Secure Sockets Layer) protocol for the host.

When you check this option, the <u>'SSL' tab</u> will automatically appear in the connection settings dialog. See <u>Using SSL</u>. The SSL and SSH options are mutually exclusive.

Socks Firewall Enables support for Socks firewall.

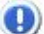

When you check this option, the <u>'Socks' tab</u> will automatically appear in the connection settings dialog.

### Has Backup

Check this option if you would like to specify an alternate ip for this connection.

When you check this option, the <u>'Backup' tab</u> will automatically appear in the connection settings dialog.

Read more:

- Mainframe/AS400 Connections General Settings (Web Interface)
- Mainframe/AS400 Connections Backup Settings (Web Interface)
- Mainframe/AS400 Connections Display Settings (Web Interface)
- Mainframe/AS400 Connections Socks Settings (Web Interface)
- Mainframe/AS400 Connections SSL Settings (Web Interface)
- <u>Mainframe/AS400</u> <u>Connections</u> Preferences Settings (Web Interface)
- Mainframe/AS400 Connections Char Table Settings (Web Interface)
- Mainframe/AS400 Connections HotSpots Settings (Web Interface)
- <u>Mainframe/AS400</u> <u>Connections Keypads Settings (Web Interface)</u>

## 5.1.2.2.3 Backup

In the 'Backup' tab you will see a table showing the list of alternate hosts for the connection. If the connection fails, z/Scope will connect to an alternate host, starting with the first one in the list. If an alternate host fails, z/Scope will connect to the next one in the list.

To configure these settings you will find the following parameters:

| GENERAL     | Choose your profile: My mainframe |      |
|-------------|-----------------------------------|------|
| HOST        | Address:                          | *    |
| BACKUP      | Device Name:                      |      |
| DISPLAY     | Address Device Port               |      |
| PREFERENCES |                                   |      |
| OPTIONS     |                                   |      |
| CHAR TABLE  |                                   |      |
|             | DELETE MODIFY + ADD               | Ŧ    |
|             |                                   | ICEL |

### Address

Enter here the IP address of the alternate host you would like to add for this connection

### Device Name

Enter here the Device Name with which you would like to connect to this alternate host.

#### Port

Enter here the port number for this alternate host.

### Add

Press this button to add the Address, Device Name and Port information entered above as a new host in the list. New hosts will be added last in the list.

#### Modify

Select a backup connection from the list and press this button to replace the selected host with the information entered in the fields 'Address', 'Device Name' and 'Port'.

### Delete

Select a backup connection from the list and press this button to delete it from the list.

- Mainframe/AS400 Connections General Settings (Web Interface)
- Mainframe/AS400 Connections Host Settings (Web Interface)
- <u>Mainframe/AS400</u> <u>Connections</u> <u>Display Settings</u> (Web Interface)
- <u>Mainframe/AS400</u> <u>Connections Socks Settings (Web Interface)</u>
- Mainframe/AS400 Connections SSL Settings (Web Interface)
- Mainframe/AS400 Connections Preferences Settings (Web Interface)
- <u>Mainframe/AS400</u> Connections Char Table Settings (Web Interface)

## 64 zScope Anywhere 7.0 Guide

- Mainframe/AS400 Connections HotSpots Settings (Web Interface)
- Mainframe/AS400 Connections Keypads Settings (Web Interface)

## 5.1.2.2.4 Display

In the 'Display' tab you will find the following parameters for IBM Mainframe connections (3270):

| GENERAL     | Choose your profile: My mainframe                                                                                                    |  |
|-------------|----------------------------------------------------------------------------------------------------|--|
| HOST        | Display Type: Mod 2 - 24x80                                                                                                    |  |
| DISPLAY     | Extended Attributes Device Name:                                                                                                    |  |
| PREFERENCES | Device Name Suffix:  None Device Name Suffix: Device Name Suffix: |  |
| CHAR TABLE  |                                                                                                    |  |
| HOTSPOTS    |                                                                                                    |  |
| KEYPADS     |                                                                                                    |  |
|             |                                                                                                    |  |
|             |                                                                                                    |  |
|             | CONNECT APPLY CANCEL CANCEL                                                                                                    |  |

## Display Type

Select the desired resolution for the host.

(1) Available resolutions vary according to the type of host you are connecting to.

## **Extended Attributes**

Enables extended attributes for the connection.

Device Name Specifies the logical unit or device name for the connection.

Device Name Suffix Allows you to specify a suffix method to use for several connections.

Enable Graphics Escape character Enables graphic characters on the connection.

For AS/400 connections (5250), you will find some additional setting options:

| GENERAL     | Choose yo           | ur profile: My       | mainframe      | •              |       |
|-------------|---------------------|----------------------|----------------|----------------|-------|
| HOST        | Display Type:       | 24x80                |                | •              | ^     |
| DISPLAY     | Extended Attributes | alog                 |                |                |       |
| PREFERENCES | Device Name:        |                      |                |                |       |
| CHAR TABLE  | Device Name Suffix: | None<br>ers as nulls | © Letter (A-Z) | © Number (1-9) |       |
| HOTSPOTS    |                     |                      |                |                |       |
| KEYPADS     |                     |                      |                |                |       |
|             |                     |                      |                |                |       |
|             |                     |                      |                |                | Ŧ     |
|             |                     | →                    |                | APPLY 🗙 C      | ANCEL |

SYSREQ Command Dialog

Only for AS/400 connections: enables a command line for the SysReq function.

Treat invalid characters as null Check this option to have invalid characters substituted with null.

Read more:

- <u>Mainframe/AS400</u> <u>Connections General Settings (Web Interface)</u>
- Mainframe/AS400 Connections Host Settings (Web Interface)
- <u>Mainframe/AS400</u> <u>Connections</u> <u>Backup Settings</u> (Web Interface)
- <u>Mainframe/AS400</u> <u>Connections Socks Settings (Web Interface)</u>
- Mainframe/AS400 Connections SSL Settings (Web Interface)
- <u>Mainframe/AS400</u> <u>Connections</u> Preferences Settings (Web Interface)
- Mainframe/AS400 Connections Char Table Settings (Web Interface)
- Mainframe/AS400 Connections HotSpots Settings (Web Interface)
- Mainframe/AS400 Connections Keypads Settings (Web Interface)

## 5.1.2.2.5 Socks

In the 'Socks' tab you will find the following parameters:

66

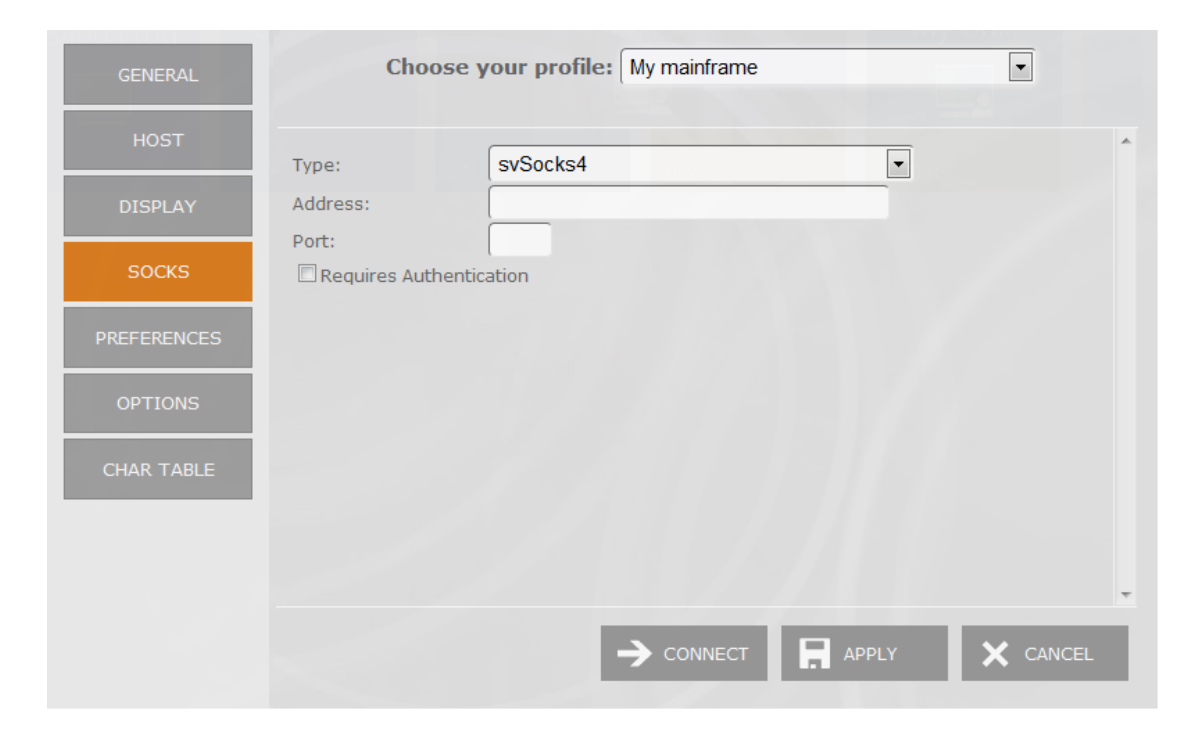

Ат

This tab only becomes available when the 'Socks' option is checked in the 'Host' tab.

### Туре

Indicates the type of Socks protocol you will be connecting to. z/Scope provides support for svSocks 4, 4A and 5 protocols.

### Address

In this field you must enter the IP address of the Socks server.

Port

In this field you must enter the port number of the Socks service at the host.

### Requires Authentication

When connecting with svSocks4A protocol and higher, you have the option of providing a User ID and a Password for authentication.

UserId In this field you must enter your User ID.

Password In this field you must enter your Password.

- <u>Mainframe/AS400</u> <u>Connections General Settings (Web Interface)</u>
- <u>Mainframe/AS400 Connections Host Settings (Web Interface)</u>
- <u>Mainframe/AS400</u> <u>Connections Backup Settings (Web Interface)</u>
- <u>Mainframe/AS400</u> <u>Connections Display Settings (Web Interface)</u>
- <u>Mainframe/AS400</u> <u>Connections SSL Settings (Web Interface)</u>
- <u>Mainframe/AS400</u> <u>Connections Preferences Settings (Web Interface)</u>

- Mainframe/AS400 Connections Char Table Settings (Web Interface)
- <u>Mainframe/AS400</u> <u>Connections HotSpots Settings (Web Interface)</u>
- Mainframe/AS400 Connections Keypads Settings (Web Interface)

## 5.1.2.2.6 SSL

In the 'SSL' tab you will find the following parameters:

| GENERAL     | Choose your profile: My Mainframe                              |
|-------------|----------------------------------------------------------------|
| HOST        | SSL Method: O SSL 2/3 O SSL 2.0 O SSL 3.0 O TSL 1.x            |
| DISPLAY     | Server Certificate                                             |
| SSL         | Accept Any Invalid Certificate     Accept Expired Certificates |
| PREFERENCES | □ Accept Certificates Not Yet Valid                            |
| CHAR TABLE  | Accept Self Signed Certificates                                |
| ALC: 20%    | Client Certificate                                             |
| HOTSPOTS    | Root CA Cert. File:                                            |
| KEYPADS     | Client Cert. File:<br>Key File:                                |
|             | Cert. Password:                                                |
|             | → CONNECT 🖪 SAVE 🛅 DELETE 🗙 CANCEL                             |

Chis tab only becomes available when the 'SSL' option is checked in the 'Host' tab.

### SSL Method

Choose one of the available methods shown: SSL 2.0, SSL 3.0 or TLS 1.x.

### Server Certificate

The 'Display certificate' option controls whether to show the Certificate Info immediately after establishing the connection. The other options refer to the policy adopted when dealing with certificates that do not meet certain security conditions.

Client Certificate Enter the file name of the certificate files that you own.

- Mainframe/AS400 Connections General Settings (Web Interface)
- <u>Mainframe/AS400 Connections Host Settings (Web Interface)</u>
- <u>Mainframe/AS400</u> <u>Connections Backup Settings (Web Interface)</u>
- <u>Mainframe/AS400</u> <u>Connections Display Settings (Web Interface)</u>
- <u>Mainframe/AS400</u> <u>Connections Socks Settings (Web Interface)</u>
- <u>Mainframe/AS400</u> <u>Connections Preferences Settings (Web Interface)</u>

- Mainframe/AS400 Connections Char Table Settings (Web Interface)
- <u>Mainframe/AS400</u> <u>Connections HotSpots Settings (Web Interface)</u>
- Mainframe/AS400 Connections Keypads Settings (Web Interface)

## 5.1.2.2.7 Preferences

In the 'Preferences' tab you will find the following parameters:

| GENERAL     | Choose you          | ur profile: My mainframe |              |
|-------------|---------------------|--------------------------|--------------|
| HOST        | Automatically start | 0 connections.           | *            |
| DISPLAY     | Keyboard Map:       | [Standard]               | -            |
| PREFERENCES | Screen Style:       | [z/Scope]                |              |
| OPTIONS     | Reconnection Delay: | 10 seconds.              |              |
| CHAR TABLE  |                     |                          |              |
|             |                     |                          |              |
|             |                     |                          |              |
|             |                     |                          |              |
|             |                     |                          | PLY X CANCEL |

### Automatically Start [*n*] Connections

Allows you to specify the number of sessions of this connection that will be automatically established upon z/Scope start.

Keyboard Map

Select the Keyboard map you want to use for this connection.

Screen Style Allows you to select a default <u>Screen Style</u> for this connection.

### Auto Reconnect

Check this option if you would like to automatically reconnect to the host after logging off.

### Reconnection Delay

Specify in this field the amount of time (in seconds) that you would like the system to take before auto reconnecting to the host.

- <u>Mainframe/AS400</u> <u>Connections General Settings (Web Interface)</u>
- Mainframe/AS400 Connections Host Settings (Web Interface)

- Mainframe/AS400 Connections Backup Settings (Web Interface)
- Mainframe/AS400 Connections Display Settings (Web Interface)
- Mainframe/AS400 Connections Socks Settings (Web Interface)
- Mainframe/AS400 Connections SSL Settings (Web Interface)
- Mainframe/AS400 Connections Char Table Settings (Web Interface)
- <u>Mainframe/AS400</u> Connections HotSpots Settings (Web Interface)
- Mainframe/AS400 Connections Keypads Settings (Web Interface)

## 5.1.2.2.8 Char Table

In the 'Char Table' tab you will find the following parameters:

| GENERAL     | Choose you         |                         |             |
|-------------|--------------------|-------------------------|-------------|
| HOST        | Code Page:         | United States [CP037/2] | ·           |
| DISPLAY     | Use External File: |                         |             |
| PREFERENCES | Virtual Keyboard:  | US International        |             |
| CHAR TABLE  |                    |                         |             |
| HOTSPOTS    |                    |                         |             |
| KEYPADS     |                    |                         |             |
|             |                    |                         |             |
|             |                    |                         | -           |
|             |                    |                         | LY X CANCEL |

### Code Page

Allows you to select an internal Character Conversion Table. See <u>Internal</u> Conversion Tables.

### Use External File

Mark this option if you to additionally enter the file name (.ebc) of an external Character Conversion Table to be used for the connection.

### Virtual Keyboard

Select the language/format to be used on mobile devices virtual keyboards.

- Mainframe/AS400 Connections General Settings (Web Interface)
- Mainframe/AS400 Connections Host Settings (Web Interface)
- Mainframe/AS400 Connections Backup Settings (Web Interface)
- Mainframe/AS400 Connections Display Settings (Web Interface)
- Mainframe/AS400 Connections Socks Settings (Web Interface)
- Mainframe/AS400 Connections SSL Settings (Web Interface)

- Mainframe/AS400 Connections Preferences Settings (Web Interface)
- <u>Mainframe/AS400</u> <u>Connections HotSpots Settings (Web Interface)</u>
- Mainframe/AS400 Connections Keypads Settings (Web Interface)

## 5.1.2.2.9 HotSpots

In the 'HotSpots' tab you can choose the HotSpots that will be available when working with the connection.

| GENERAL     | Choose your profile: My mainframe |    |
|-------------|-----------------------------------|----|
| HOST        | 🗖 Menu                            | *  |
| DISPLAY     | ENTER Key     PF-PA Keys & Text   |    |
| PREFERENCES | PF Keys Link                      |    |
| CHAR TABLE  | Menu-Hover Hotspot 1              |    |
| HOTSPOTS    |                                   |    |
| KEYPADS     |                                   |    |
|             |                                   |    |
|             |                                   |    |
|             | → CONNECT R APPLY × CANC          | EL |

## **Related Topics**

- Mainframe/AS400 Connections General Settings (Web Interface)
- Mainframe/AS400 Connections Host Settings (Web Interface)
- Mainframe/AS400 Connections Backup Settings (Web Interface)
- Mainframe/AS400 Connections Display Settings (Web Interface)
- Mainframe/AS400 Connections Socks Settings (Web Interface)
- Mainframe/AS400 Connections SSL Settings (Web Interface)
- Mainframe/AS400 Connections Preferences Settings (Web Interface)
- <u>Mainframe/AS400</u> <u>Connections Char Table Settings (Web Interface)</u>
- Mainframe/AS400 <u>Connections Keypads Settings (Web Interface)</u>
- HotSpots Settings
- Using HotSpots

# 5.1.2.2.10 Keypads

In the 'Keypads' tab you can choose the Keypads that will be available when working with the connection.

| GENERAL     | Choose your profile: My mainframe                  | • |
|-------------|----------------------------------------------------|---|
| HOST        | 🗇 3270 Pad 1                                       | * |
| DISPLAY     | <ul> <li>3270 Pad 2</li> <li>5250 Pad 1</li> </ul> |   |
| PREFERENCES | 5250 Pad 2                                         |   |
| CHAR TABLE  |                                                    |   |
| HOTSPOTS    |                                                    |   |
| KEYPADS     |                                                    |   |
|             |                                                    |   |
|             |                                                    |   |
|             |                                                    |   |

- Mainframe/AS400 Connections General Settings (Web Interface)
- Mainframe/AS400 Connections Host Settings (Web Interface)
- Mainframe/AS400 Connections Backup Settings (Web Interface)
- Mainframe/AS400 Connections Display Settings (Web Interface)
- Mainframe/AS400 Connections Socks Settings (Web Interface)
- Mainframe/AS400 Connections SSL Settings (Web Interface)
- Mainframe/AS400 Connections Preferences Settings (Web Interface)
- Mainframe/AS400 Connections Char Table Settings (Web Interface)
- Mainframe/AS400 Connections HotSpots Settings (Web Interface)
- Keypads Settings
- Using Keypads

# 5.1.3 Connecting

Follow the next steps and learn how to establish new sessions using the available connections:

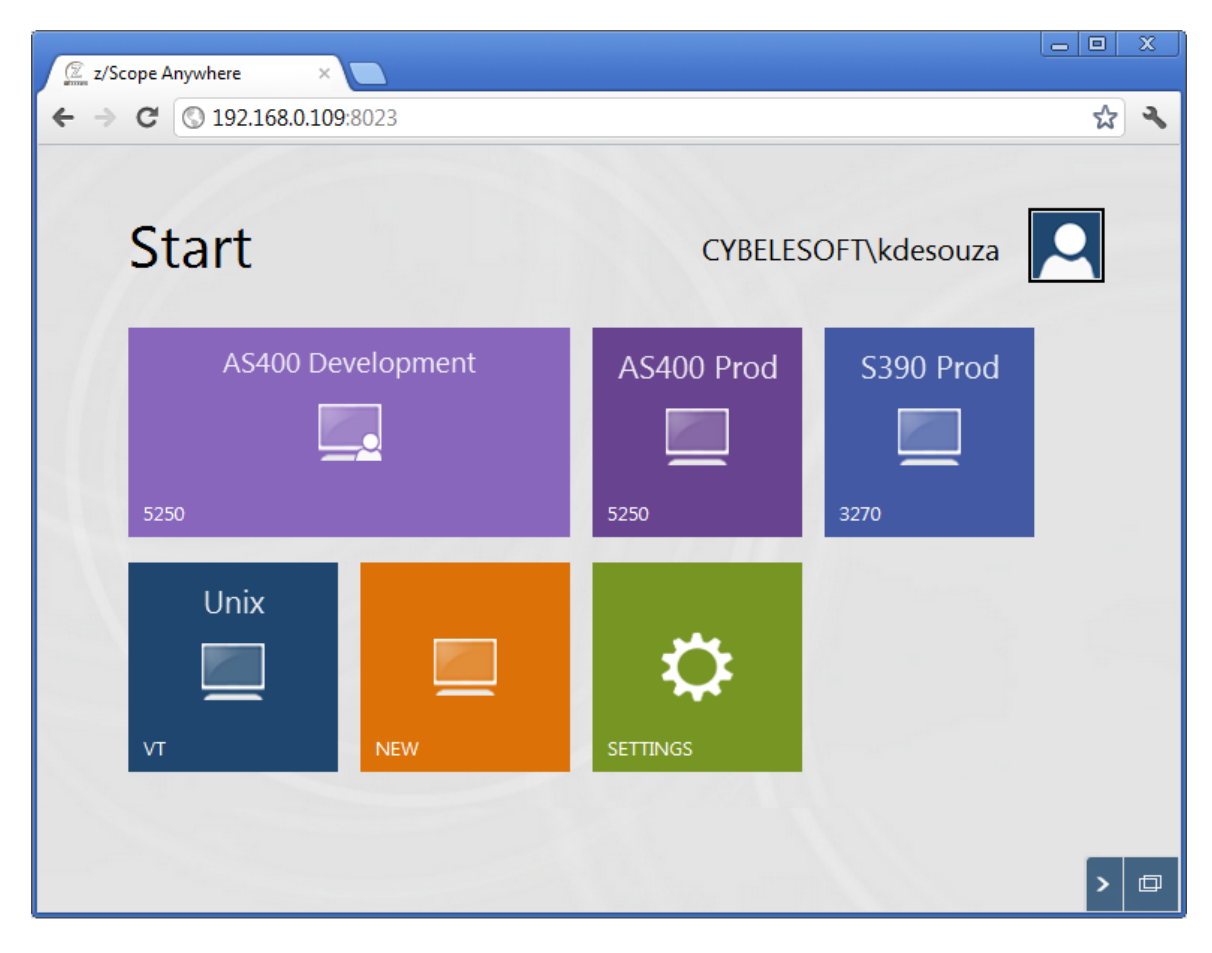

1. To connect using one of the presented connections you have to click on the connection correspondent button.

2. If the configured parameters were set right, the emulation display will be displayed and you will be able to interact with it.
| Z/Scope Anywhere ×                                                                                                    |         |       |           |
|----------------------------------------------------------------------------------------------------|---------|-------|-----------|
| ← → C ③ 192.168.0.109:8023                                                                                                    |         | z     | کر<br>الا |
| System Request<br>Select one of the following:                                                                                                    | System: | TS400 |           |
| <ol> <li>Display sign on for alternative job</li> <li>End previous request</li> <li>Display current job</li> <li>Display messages</li> <li>Send a message</li> <li>Display system operator messages</li> <li>Display work station user</li> </ol> |         |       |           |
| <pre>&amp; 80. Disconnect job 90. Sign off</pre>                                                                                                    |         |       |           |
| Selection<br>                                                                                                    |         |       |           |
| F3=Exit F12=Cancel<br>(C) COPYRIGHT IBM CORP. 1980, 2002.                                                                                                    |         |       |           |
| ONLINE Overwrite 20,07 www.netshare400.com                                                                                                    | 1:23    | > {   | ? 🗇       |

If there were no connections available on the Start Page, learn how to <u>Set up a new</u> <u>private connection</u>.

Related Topics:

- Customizing a connection
- Connection buttons
- Open Sessions list

### 5.1.4 Deleting a private connection

To delete a private connection on the user web interface, first you need to open the Settings, by clicking on the <u>Settings button</u>, located on the <u>Start page</u> view. Only private connections can be deleted from the user interface. The shared connections can be only managed by the system administrator on the "Configuration Manager" tool.

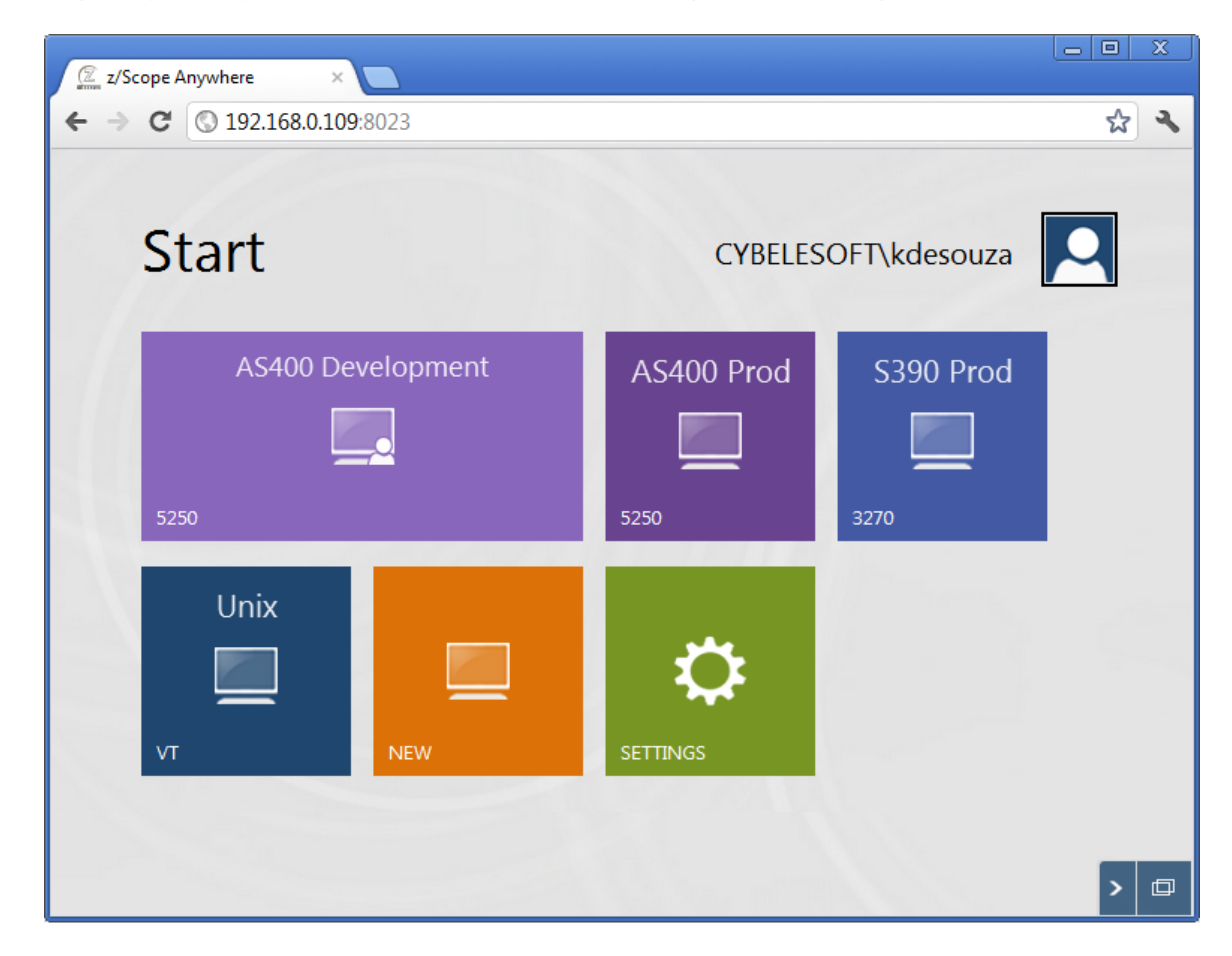

Choose the private connection to be deleted on the top of the screen (field 'Choose your profile') and click on the bottom 'Delete' button.

| GENERAL     | Choose y         | your profile: | AS400 Develop | oment  |         |
|-------------|------------------|---------------|---------------|--------|---------|
| HOST        | Connection Name: | AS400 Dev     | elopment      |        |         |
| DISPLAY     | Protocol:        | © 3270        |               | © vī   |         |
| PREFERENCES |                  |               |               |        |         |
| CHAR TABLE  |                  |               |               |        |         |
| HOTSPOTS    | Description:     |               |               |        |         |
| KEYPADS     |                  |               |               |        |         |
|             |                  |               |               |        |         |
|             |                  |               |               |        |         |
|             | ÷                | CONNECT       | APPLY         | DELETE | × CLOSE |

Connections deletion is not undoable, which means that once you delete a particular connection, it will be permanently lost.

### Read more:

- Editing a Unix/VT connection
- Editing an IBM Mainframe or AS/400 Connection
- Connecting

# 5.2 HotSpots

HotSpots is a very useful feature that allows the user to mouse-enable the emulation display by placing point-and-click controls that provide access to screen commands otherwise only accessible through keyboard commands.

z/Scope includes several pre-defined HotSpots, and at the same time an interface to create as many new user-defined HotSpots as required.

To learn more about the HotSpots feature, read the next topic:

- Using HotSpots
- Enabling HotSpots

Related Topics:

<u>Create/Editing a Hotspot</u> <u>Hotspots Settings</u>

# 5.2.1 Enabling HotSpots

To enable hotspots for a specific connection go to the <u>Start Page</u> and click on the <u>Settings</u> button.

| GENERAL     | Choose your profile: My mainframe                            |
|-------------|--------------------------------------------------------------|
| HOST        | Menu *                                                       |
| DISPLAY     | <ul> <li>ENTER Key</li> <li>PF-PA Keys &amp; Text</li> </ul> |
| PREFERENCES | PF Keys Link                                                 |
| CHAR TABLE  | Menu-Hover Hotspot 1                                         |
| HOTSPOTS    |                                                              |
| KEYPADS     |                                                              |
|             |                                                              |
|             |                                                              |
|             | → CONNECT 🖬 APPLY X CANCEL                                   |

- 1. Select the connection on the field "Choose your profile".
- 2. Click on the "Hotspots" tab.
- 3. Check the hotspots you want to enable.
- 4. Connect of Apply the changes:

a. Click on the "Apply" if you want these changes to be persisted. All the following connections done using this profile, will have the selected hotspots as active.

b. Click on the "Connect" if you want only the next session to have the hotspots enabled.

Related Topics:

- Using HotSpots
- Hotspots Settings
- Creating/Editing a HotSpot

### 5.2.2 Using HotSpots

The HotSpots that you created for a particular screen will appear directly on that screen in an in-line manner, as you can see in the screenshots below.

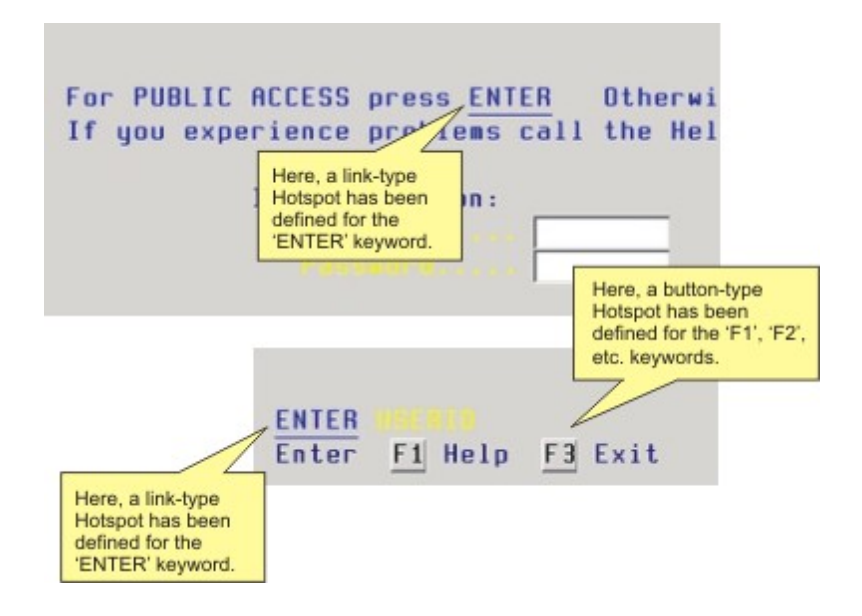

The way HotSpots appear on the screen depends on the display format specified in the Style tab in HotSpot Settings.

In order to be able to use your HotSpot within a connection, you must first enable the HotSpot for that particular connection from the <u>Settings Preferences Tab (3270, 5250)</u> or Settings Preferences Tab (VT).

**Related Topics:** 

- Enabling HotSpots
- Hotspots Settings
- <u>Creating/Editing a HotSpot</u>

# 5.3 File Transfer

The File Transfer has two be performed in two steps. In order to upload a file into the host, you first have to load it on z/Scope Anywhere Server. The same happens with the downloads, it is necessary to download the file from the host to z/Scope Anywhere Server and then download it to the Web Browser.

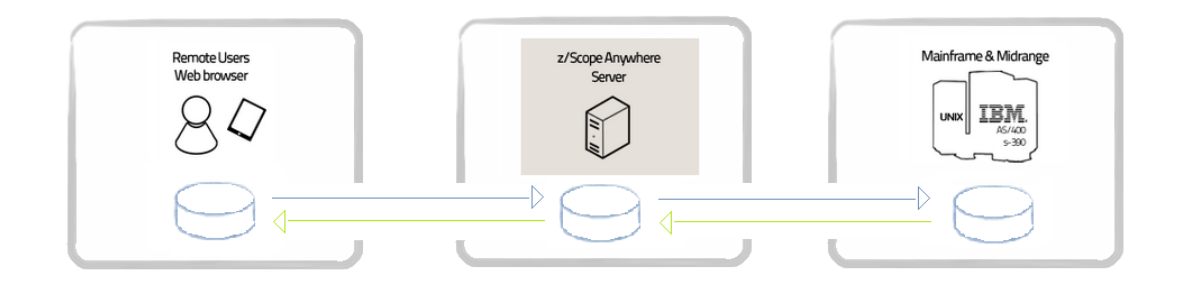

On the next topics you will get to know the "File Transfer Manager" and learn how to perform Downloads and Uploads from it:

• File Transfer Manager

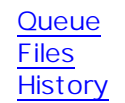

- Downloading
- Uploading

**Related Topics** 

• <u>Permissions Settings</u>

## 5.3.1 File Transfer Manager

To transfer a file on z/Scope Anywhere you should first open a connection to the host you want to exchange files with, and click on the bottom context menu "File Transfer" item.

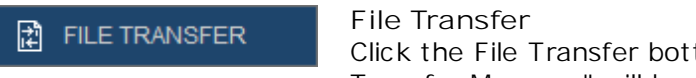

File Transfer Click the File Transfer bottom context menu and the "File Transfer Manager" will be presented.

| QUEUE   | File Transfer Definitions |             |                       |  |  |  |  |
|---------|---------------------------|-------------|-----------------------|--|--|--|--|
| FILES   | Source                    | Destination | Туре                  |  |  |  |  |
| HISTORY |                           |             |                       |  |  |  |  |
|         |                           |             |                       |  |  |  |  |
|         |                           |             |                       |  |  |  |  |
|         |                           |             |                       |  |  |  |  |
|         |                           |             | EDIT 🛅 DELETE 🗙 CLOSE |  |  |  |  |

The <u>Queue</u> tab allows you to exchange files with the host, by adding them into a queue and then running it to send them to the host.

On the <u>Files</u> tab, you can upload files to z/Scope Anywhere Server and download the existing files to the web browser.

The <u>History</u> tab will show you all the operations (uploads/downloads) performed with the host.

### 5.3.1.1 Queue

The File Transfer Manager allows you to transfer files using the FTP protocol. It enables you to define the parameters for a particular file transfer job and then integrate that job into a Static Queue that contains all your previously defined file transfers jobs.

You can then easily mark the desired jobs from the Static Queue to the Interactive and start transferring them with a single click. The File Manager will automatically keep a <u>History</u> of all the transfers.

| QUEUE   | File Transfer Definitions |             |    |         |  |
|---------|---------------------------|-------------|----|---------|--|
| FILES   | Source                    | Destination | Ту | De      |  |
| HISTORY |                           |             |    |         |  |
|         |                           |             |    |         |  |
|         |                           |             |    |         |  |
|         |                           |             |    |         |  |
|         | 5                         | H ADD ☐→RUN |    | X CLOSE |  |

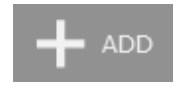

#### Add

Click on this button to add a new File Transfer Job to the Queue. Select the protocol you want to transfer the files through.

The available parameters will vary according to the protocol you choose:

- <u>FTP</u>
- IND\$FILE
- KERMIT
- X-MODEM
- <u>Y-MODEM</u>
- <u>Z-MODEM</u>

The new file transfer job you specified will now appear in the Static Queue.

# ]**→** RUN

### Run

Use this button to start transferring the files:

- 1. Select the desired files in the Static Queue.
- 2. Click on the 'Run' button.

Those files that have been selected will be transferred. To transfer all files listed, click on the 'Start All' button.

82

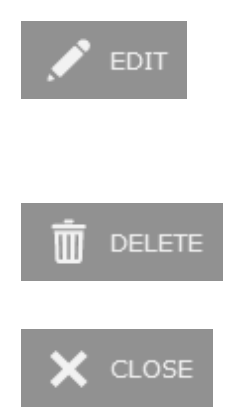

### Edit

Select the Job you want to modify on the Static Queue and click on the "Edit" button. The <u>FTP</u> topic explains each option of this protocol. The changes will be automatically applied to the queued item as you make them.

### Delete

Select the Job you want to delete from the Static Queue and click on the "Delete" button.

### Close

Closes the "File Transfer Manager" dialog.

### 5.3.1.1.1 FTP

To add a new FTP File Transfer Job to the Queue, follow these steps:

- 1. Open the Connection to the host you want to make a file transfer with.
- 2. Click on the File Transfer bottom context menu item.

File Transfer Click to have access to the "File Transfer" Manager.

3. If you are going to make an upload, remember to first <u>upload the file</u> into z/Scope Anywhere Server, on the Files tab.

 $4.\ \mbox{Go}$  to the Queue tab and click on the Add button, to insert a new job to the Static Queue.

#### Type tab:

| ТҮРЕ      |               | Add Transfer                       |       |
|-----------|---------------|------------------------------------|-------|
| OPTIONS   | Protocol:     | FTP                                | ^     |
| FILENAMES | Associate thi | is file transfer with a connection |       |
|           |               |                                    |       |
|           |               |                                    |       |
|           |               |                                    | СLOSE |

Protocol Select the FTP protocol.

Direction

The Direction indicates if you are setting a download (RECEIVE) from the host to z/Scope Anywhere Server, or an upload (SEND) from z/Scope Anywhere Server to the host.

Associate this file transfer with a connection This option allows you associate the File Transfer job with one specific connection. This job will only be shown on the selected connection.

#### Options tab:

| ТҮРЕ      |                                 | Add Transfe             | r |         |
|-----------|---------------------------------|-------------------------|---|---------|
| OPTIONS   | Host Address:                   |                         |   | -       |
| SECURITY  | ☑ Use default Port<br>☑ Passive |                         |   |         |
| FILENAMES | Transfer Mode:                  | 🛇 Ascii 🔘 Binary 🖲 Auto |   |         |
|           |                                 |                         |   |         |
|           |                                 |                         |   | -       |
|           |                                 |                         | С | X CLOSE |

### Host

URL or IP address of the host machine that will act as the FTP server.

#### Port

TCP port defined for FTP access at the remote computer.

Default FTP port number is 21.

### Passive

If this option is checked, a PASV command will be sent to tell the host it is working in passive mode.

#### Transfer Mode

Select the appropriate transfer mode (ASCII/Binary/Auto). By default, all FTP connections will be set to 'Auto'.

Once you defined the file transfer options, you must enter the User Identification.

### Security tab:

| ТҮРЕ      | Add Transfer                                                                                                    |
|-----------|----------------------------------------------------------------------------------------------------|
| OPTIONS   | User Identification                                                                                                    |
| SECURITY  | You can define a default user and password for the ftp connection. These<br>parameters are optionals and can be completed when you connect to the<br>host. |
| FILENAMES | Anonymous                                                                                                    |
|           |                                                                                                    |
|           |                                                                                                    |
|           | П ок Х слозе                                                                                                    |
|           |                                                                                                    |

Anonymous Check this option if you prefer to log in anonymously.

UserID In this field you must enter your User ID.

Password In this field you must enter your Password.

And finally you should inform the source and destination files.

### Filenames tab:

| ТҮРЕ      | Add Transfer           |
|-----------|------------------------|
| OPTIONS   | Local Filename:        |
| SECURITY  | Remote Filename:       |
| FILENAMES | IFS mode (AS/400 only) |
|           |                        |
|           |                        |
|           | — осо <b>Х сlose</b>   |

### Local Filename In this field you must type a name for the file stored at the remote host.

Remote Filename

In this field you must type a name for the file stored on z/Scope Anywhere Server. All the available files are listed on the <u>Files</u> tab.

IFS Mode This parameter works only on AS/400.

Once you finish to set up the file transfer job, click on the "OK" button and it will be shown in the Static Queue.

In the future, whenever you need to change the File Transfer settings you can select this job and click the Queue 'Edit' button.

### 5.3.1.1.2 IND\$FILE

To add a new IND\$File File Transfer Job to the Queue, follow these steps:

- 1. Open the Connection to the host you want to make a file transfer with.
- 2. Click on the File Transfer bottom context menu item.

File Transfer Click to have access to the "File Transfer" Manager.

3. If you are going to make an upload, remember to first <u>upload the file</u> into z/Scope Anywhere Server, on the Files tab.

4. Go to the Queue tab and click on the Add button, to insert a new job to the Static Queue.

#### Type tab:

| ТҮРЕ    | Add Transfer            |                                    |    |   |  |  |
|---------|-------------------------|------------------------------------|----|---|--|--|
| OPTIONS | Protocol:<br>Direction: | IND\$FILE<br>Receive      Send     |    | × |  |  |
|         | C Associate thi         | is file transfer with a connection |    |   |  |  |
|         |                         |                                    |    |   |  |  |
|         |                         |                                    | -  |   |  |  |
|         |                         |                                    | ок |   |  |  |

Protocol Select the IND\$File protocol.

Direction

The Direction indicates if you are setting a download (RECEIVE) from the host to z/Scope Anywhere Server, or an upload (SEND) from z/Scope Anywhere Server to the host.

Associate this file transfer with a connection This option allows you associate the File Transfer job with one specific connection. This job will only be shown on the selected connection.

#### Options tab:

| ТҮРЕ             |                |                | Add Tra | nsfer       |                |     |
|------------------|----------------|----------------|---------|-------------|----------------|-----|
| OPTIONS<br>FILES | Host type:     | TSO<br>▼ Ascii | CrLf    | Append 🔲 F  | Remap char set | *   |
|                  | Advanced optio |                |         | Time a      | Diada siza a   |     |
|                  | Command:       | INDSFILE       |         | Timeout: 30 | Block size: 0  |     |
|                  | Record         | Oefault        | ◎ Fixed | © Variable  | © Undefinec 0  |     |
|                  |                |                |         |             |                |     |
|                  |                |                |         |             |                |     |
|                  |                |                |         |             |                | -   |
|                  |                |                |         | R           | ок 🗙 сы        | OSE |

#### Host type

In the combobox next to the IND\$FILE radio button you must select the type of host you are transferring to/from: VM/CMS, TSO or CICS.

#### ASCII

Check this option to specify that the file stored on the local PC in ASCII form is to be converted to EBCDIC during transfer to the host, and converted from EBCDIC to ASCII during transfer to the PC (needed for all non-binary file transfers).

#### CRLF

Check this option to specify that carriage return/line feed should be recognized and deleted before file is stored on the host. It also deletes trailing spaces and inserts carriage return/line feed characters as the last two characters in a line when a file is stored on the PC.

#### Append

Allows you to append a PC file to the end of an OS data set, or an OS data set to the end of a PC file. This option is available only when transferring to/from TSO hosts.

#### Command

In this filed you can change the name of the File Transfer program as it is defined in the host machine.

#### Timeout

Specify an the amount of time (in seconds) that the program will attempt to connect.

#### **Block Size**

Specifies the block size of the TSO host data set. Enter the length of a data block in bytes.

#### Record

Specifies the record format for the data set. Available options are:

- Default-length records.
- Fixed-length records (you must enter the length manually on the input field).
- Variable-length records.
- Undefined-length records.

### Files tab:

| ТҮРЕ    | Add Transfer     |       |
|---------|------------------|-------|
| OPTIONS | Local Filename:  | *     |
| FILES   | Remote Filename: |       |
|         |                  |       |
|         |                  |       |
|         |                  | CLOSE |

### Local Filename

In this field you must type a name for the file stored at the remote host.

#### Remote Filename

In this field you must type a name for the file stored on z/Scope Anywhere Server. All the available files are listed on the <u>Files</u> tab.

Once you finish to set up the file transfer job, click on the "OK" button and it will be shown in the Static Queue.

In the future, whenever you need to change the File Transfer settings you can select this job and click the Queue 'Edit' button.

### 5.3.1.1.3 KERMIT

To add a new KERMIT File Transfer Job to the Queue, follow these steps:

- 1. Open the Connection to the host you want to make a file transfer with.
- 2. Click on the File Transfer bottom context menu item.

File Transfer Click to have access to the "File Transfer" Manager.

3. If you are going to make an upload, remember to first <u>upload the file</u> into z/Scope Anywhere Server, on the Files tab.

4. Go to the Queue tab and click on the Add button, to insert a new job to the Static Queue.

#### Type tab:

| ТҮРЕ | Add Transfer            |                                   |      |         |  |
|------|-------------------------|-----------------------------------|------|---------|--|
|      | Protocol:<br>Direction: | XMODEM<br>Receive      Send       |      | ×       |  |
|      | 🗆 Associate thi         | s file transfer with a connection |      |         |  |
|      |                         |                                   |      |         |  |
|      |                         |                                   | 🖪 ок | × CLOSE |  |

Protocol Select the KERMIT protocol.

Direction

The Direction indicates if you are setting a download (RECEIVE) from the host to z/Scope Anywhere Server, or an upload (SEND) from z/Scope Anywhere Server to the host.

Associate this file transfer with a connection This option allows you associate the File Transfer job with one specific connection. This job will only be shown on the selected connection.

#### Files tab:

| ТҮРЕ             | Add Transfer     |   |
|------------------|------------------|---|
| OPTIONS<br>FILES | Local Filename:  | * |
|                  | Remote Filename: |   |
|                  |                  | Ŧ |
|                  | П ок 🗙 сlose     |   |

### Local Filename

In this field you must type a name for the file stored at the remote host.

### Remote Filename

In this field you must type a name for the file stored on z/Scope Anywhere Server. All the available files are listed on the <u>Files</u> tab.

Once you finish to set up the file transfer job, click on the "OK" button and it will be shown in the Static Queue.

In the future, whenever you need to change the File Transfer settings you can select this job and click the Queue 'Edit' button.

### 5.3.1.1.4 XMODEM

To add a new XMODEM File Transfer Job to the Queue, follow these steps:

- 1. Open the Connection to the host you want to make a file transfer with.
- 2. Click on the File Transfer bottom context menu item.

File Transfer Click to have access to the "File Transfer" Manager.

3. If you are going to make an upload, remember to first <u>upload the file</u> into z/Scope Anywhere Server, on the Files tab.

4. Go to the Queue tab and click on the Add button, to insert a new job to the Static Queue.

#### Type tab:

| ТҮРЕ             |                         | Add Transfer                       | itions |         |  |
|------------------|-------------------------|------------------------------------|--------|---------|--|
| OPTIONS<br>FILES | Protocol:<br>Direction: | XMODEM<br>Receive      Send        |        | •       |  |
|                  | C Associate thi         | is file transfer with a connection |        |         |  |
|                  |                         |                                    |        |         |  |
|                  |                         |                                    | 🖪 ок   | × CLOSE |  |

Protocol Select the XMODEM protocol.

Direction

The Direction indicates if you are setting a download (RECEIVE) from the host to z/Scope Anywhere Server, or an upload (SEND) from z/Scope Anywhere Server to the host.

Associate this file transfer with a connection This option allows you associate the File Transfer job with one specific connection. This job will only be shown on the selected connection.

#### Options tab:

| TYPE             | Add Transfer |        |      |         |  |
|------------------|--------------|--------|------|---------|--|
| OPTIONS<br>FILES | Protocol:    | XMODEM |      | ·       |  |
|                  |              |        |      |         |  |
|                  |              |        |      |         |  |
|                  |              |        | 🖪 ок | X CLOSE |  |

#### Protocol

Choose from the combobox the specific X-MODEM protocol you need to use: XMODEM, XMODEM-CRC, XMODEM-1K, XMODEM-1K-G.

### Files tab:

| ТҮРЕ             |                  | Add Transfer |      |       |
|------------------|------------------|--------------|------|-------|
| OPTIONS<br>FILES | Local Filename:  |              |      |       |
|                  | Remote Filename: |              |      |       |
|                  |                  |              |      |       |
|                  |                  |              |      | Ŧ     |
|                  |                  |              | П ок | CLOSE |

### Local Filename

In this field you must type a name for the file stored at the remote host.

#### Remote Filename

In this field you must type a name for the file stored on z/Scope Anywhere Server. All the available files are listed on the <u>Files</u> tab.

Once you finish to set up the file transfer job, click on the "OK" button and it will be shown in the Static Queue.

In the future, whenever you need to change the File Transfer settings you can select this job and click the Queue 'Edit' button.

### 5.3.1.1.5 YMODEM

To add a new YMODEM File Transfer Job to the Queue, follow these steps:

- 1. Open the Connection to the host you want to make a file transfer with.
- 2. Click on the File Transfer bottom context menu item.

File Transfer Click to have access to the "File Transfer" Manager.

3. If you are going to make an upload, remember to first <u>upload the file</u> into z/Scope Anywhere Server, on the Files tab.

4. Go to the Queue tab and click on the Add button, to insert a new job to the Static Queue.

#### Type tab:

| ТҮРЕ             | Add Transfer            |                                       |      |       |  |
|------------------|-------------------------|---------------------------------------|------|-------|--|
| OPTIONS<br>FILES | Protocol:<br>Direction: | YMODEM<br>● Receive <sup>©</sup> Send |      | •     |  |
|                  | 🗆 Associate thi         | is file transfer with a connection    |      |       |  |
|                  |                         |                                       | 🖪 ок | CLOSE |  |

Protocol Select the YMODEM protocol.

Direction

The Direction indicates if you are setting a download (RECEIVE) from the host to z/Scope Anywhere Server, or an upload (SEND) from z/Scope Anywhere Server to the host.

Associate this file transfer with a connection This option allows you associate the File Transfer job with one specific connection. This job will only be shown on the selected connection.

#### Options tab:

| TYPE             |           | Add Transfer |      |       |
|------------------|-----------|--------------|------|-------|
| OPTIONS<br>FILES | Protocol: | YMODEM       |      | ·     |
|                  |           |              |      |       |
|                  |           |              |      |       |
|                  |           |              | П ок | CLOSE |

#### Protocol

Choose from the combobox the specific Y-MODEM protocol you need to use: YMODEM or YMODEM-G.

### 128 bytes blocks

Check this option to enable the transfers using blocks of 128 bytes.

#### Files tab:

| ТҮРЕ    |                  | Add Transfer |      |   |
|---------|------------------|--------------|------|---|
| OPTIONS | Local Filename:  |              |      | ^ |
| FILES   | Remote Filename: |              |      |   |
|         |                  |              |      |   |
|         |                  |              |      |   |
|         |                  |              |      |   |
|         |                  |              | 🖪 ок |   |

Local Filename In this field you must type a name for the file stored at the remote host.

Remote Filename In this field you must type a name for the file stored on z/Scope Anywhere Server. All the available files are listed on the <u>Files</u> tab.

Once you finish to set up the file transfer job, click on the "OK" button and it will be

shown in the Static Queue.

In the future, whenever you need to change the File Transfer settings you can select this job and click the Queue 'Edit' button.

### 5.3.1.1.6 **ZMODEM**

To add a new ZMODEM File Transfer Job to the Queue, follow these steps:

- 1. Open the Connection to the host you want to make a file transfer with.
- 2. Click on the File Transfer bottom context menu item.

File Transfer Click to have access to the "File Transfer" Manager.

3. If you are going to make an upload, remember to first <u>upload the file</u> into z/Scope Anywhere Server, on the Files tab.

 $4.\ \mbox{Go}$  to the Queue tab and click on the Add button, to insert a new job to the Static Queue.

#### Type tab:

| ТҮРЕ    |                         | Add Transfer                       |    |   |
|---------|-------------------------|------------------------------------|----|---|
| OPTIONS | Protocol:<br>Direction: | ZMODEM<br>Receive      Send        |    | • |
|         | 🗆 Associate thi         | is file transfer with a connection |    |   |
|         |                         |                                    |    |   |
|         |                         |                                    |    |   |
|         |                         |                                    | ОК |   |

Protocol Select the ZMODEM protocol.

Direction

The Direction indicates if you are setting a download (RECEIVE) from the host to z/Scope Anywhere Server, or an upload (SEND) from z/Scope Anywhere Server to the host.

Associate this file transfer with a connection This option allows you associate the File Transfer job with one specific connection. This job will only be shown on the selected connection.

#### Options tab:

| TYPE             | Add Transfer                            |   |
|------------------|-----------------------------------------|---|
| OPTIONS<br>FILES | 8K ESC control Override file, if exists | * |
|                  |                                         |   |

### 8K

Check this option to enable 8K blocks.

### ESC control

Check this option if you would like to escape all control chars. Unchecked, control chars will not be transformed but taken as part of the file.

### Override file, if exists

Check this option if you would like the transferred file to overwrite an existing file in case they have the same name.

### Files tab:

| ТҮРЕ    | Add Transfer     |    |
|---------|------------------|----|
| OPTIONS | Local Filename:  | *  |
| FILES   | Remote Filename: |    |
|         |                  |    |
|         |                  | -  |
|         | Н ок 🗙 сьо       | SE |

### Local Filename In this field you must type a name for the file stored at the remote host.

Remote Filename

In this field you must type a name for the file stored on z/Scope Anywhere Server. All the available files are listed on the  $\underline{Files}$  tab.

Once you finish to set up the file transfer job, click on the "OK" button and it will be shown in the Static Queue.

In the future, whenever you need to change the File Transfer settings you can select this job and click the Queue 'Edit' button.

### 5.3.1.2 Files

The File Transfer Manager "Files tab" shows you all the files that have been downloaded and uploaded into z/Scope Anywhere Server on a list called "Remote Files". You may upload new files from your web browser or also download the existing files to take them locally, through your web browser.

| QUEUE   |      | Remote Files |        |         |
|---------|------|--------------|--------|---------|
| FILES   | Name | Date         | Size   |         |
| HISTORY |      |              |        |         |
|         |      |              |        |         |
|         |      |              |        |         |
|         |      |              |        |         |
|         |      |              |        |         |
|         |      |              | DELETE | X CLOSE |

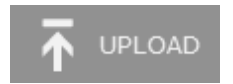

Upload

Click on this button and the Upload dialog will be presented:

| Select a File to | Upload | _ |  |  |
|------------------|--------|---|--|--|
|                  |        | ų |  |  |
| Size:            |        |   |  |  |
| Type:            |        |   |  |  |
|                  |        |   |  |  |
|                  |        |   |  |  |
|                  |        |   |  |  |

Select the File to upload on the magnifier icon and press Upload. The file will be listed on the "Remote Files" list.

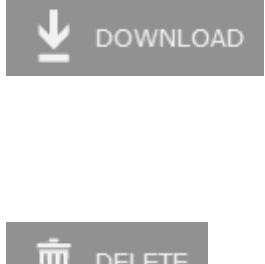

#### Download

Select one of the files and click on the Download button. The selected file will be downloaded to the local device, through your web browser.

The download button will be enable only after you select one of the listed files.

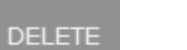

### Delete

Select one of the files and click on the Delete button in order to delete one of the remote listed files.

The delete button will be enable only after you select one of

the listed files.

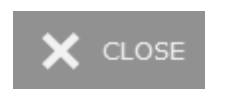

Close Closes the "File Transfer Manager" dialog.

Read more:

- File Transfer Manager Queue
  File Transfer Manager History

## 5.3.1.3 History

The File Transfer Manager "History tab" shows you all the performed File Transfers with the hosts.

| QUEUE   | File Transfer History |        |             |      |             |         |         |
|---------|-----------------------|--------|-------------|------|-------------|---------|---------|
| FILES   | Status                | Source | Destination | Size | Transferred | Started | Ended   |
| HISTORY |                       |        |             |      |             |         |         |
|         |                       |        |             |      |             |         |         |
|         |                       |        |             |      |             |         |         |
|         |                       |        |             |      |             |         |         |
|         |                       |        |             |      |             |         |         |
|         |                       |        |             |      | Ū           | J CLEAR | X CLOSE |

Clear

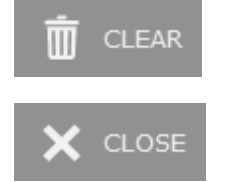

Close

Click on Clear button to erase the whole File Transfer History.

Closes the "File Transfer Manager" dialog.

Read more:

- File Transfer Manager Queue
- File Transfer Manager Files

# 5.3.2 Downloading

A download from the host to your web browser should be done in two steps, as shown on the image bellow:

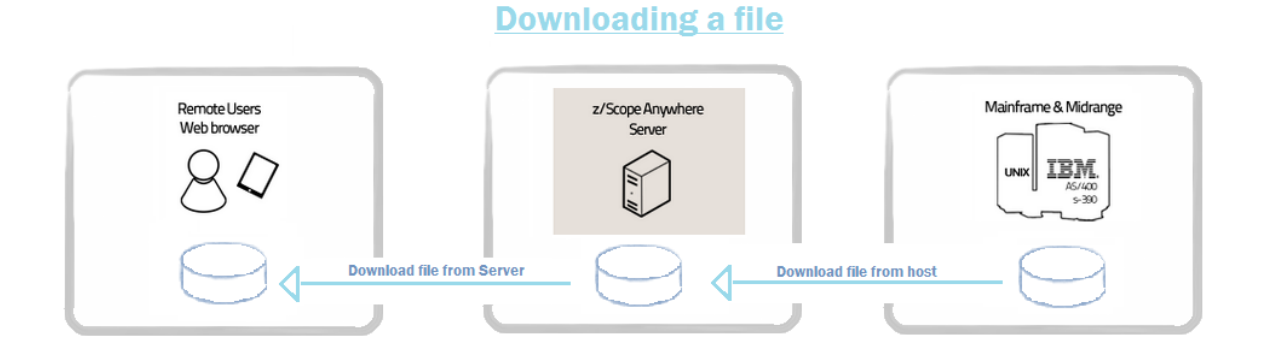

### Download the file from the host:

- 1. Open an existing connection on the Start Page.
- 2. Click on the File Transfer context menu item.

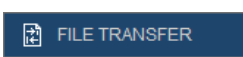

File Transfer Click the File Transfer bottom and the "File Transfer Manager" will be presented.

3. On the <u>Queue tab</u>, click on the "Add" button to create a new job. Set the direction to "Receive". Set up all the other parameters.

4. Select the created job and click on the bottom "Run" button. The progress will be presented to you as the image below:

| File Trar | nsfer Progre | 255        | 1 | Ū   > |
|-----------|--------------|------------|---|-------|
|           |              | 0%         |   |       |
| Action:   | Downloadi    | ng file () |   |       |
| Target:   | CBD5421      |            |   |       |
| Host:     | www.as400    | .com       |   |       |
| Status:   | Starting     | Cancel     |   |       |
|           |              |            |   | *     |
|           |              |            |   |       |
|           |              |            |   |       |
|           |              |            |   |       |
|           |              |            |   |       |
|           |              |            |   |       |
|           |              |            |   | -     |
|           |              |            | Þ |       |

5. Once the File Transfer has finished, you will be redirected to the History tab, where this job status will be shown.

#### Download the file from z/Scope Anywhere server:

1. If the file reception was successful, you can download it from the server to your web browser.

2. Go to the Files tab and select the file just received from the host.

3. Click on the Download button and the file will be downloaded to your local device, through the web browser.

Read more:

- File Transfer Manager
- Uploading Files

## 5.3.3 Uploading

An upload from your local device to the host should be done in two steps, as shown on the image bellow:

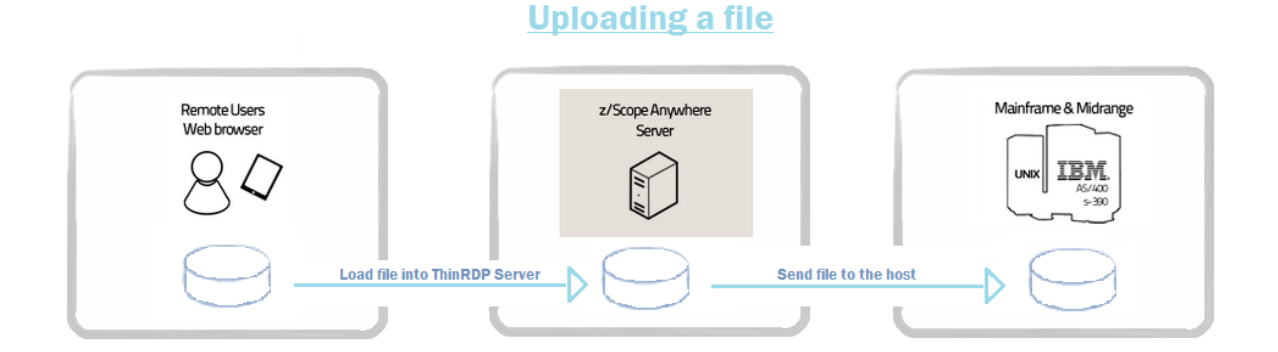

### Load file into z/Scope Anywhere Server:

- 1. Open an existing connection on the Start Page.
- 2. Click on the File Transfer context menu item.

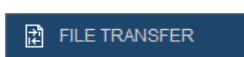

File Transfer Click the File Transfer bottom and the "File Transfer Manager" will be presented.

3. Go to the <u>File tab</u>, and click on the "Upload" button. Wait for the file to be completely uploaded into z/Scope Anywhere Server.

4. Observe that the file is now listed on the "Remote Files" list.

### Send file to the host:

Once you have the file loaded on z/Scope Anywhere Server you can send it to the host.

1. Go to the <u>Queue tab</u> and click on the "Add" button to create a new job. Set the direction to "Send". Set up all the other parameters.

4. Select the created job and click on the bottom "Run" button. The progress will be presented to you as the image below:

| File Tran | isfer Progres | S         | 1 | <b>D</b>  > |
|-----------|---------------|-----------|---|-------------|
|           |               | 0%        |   |             |
| Action:   | Downloadin    | g file () |   |             |
| Target:   | CBD5421       |           |   |             |
| Host:     | www.as400.    | com       |   |             |
| Status:   | Starting      | Cancel    |   |             |
|           |               |           |   | *           |
|           |               |           |   |             |
|           |               |           |   |             |
|           |               |           |   |             |
|           |               |           |   |             |
|           |               |           |   |             |
|           |               |           |   |             |
|           |               |           |   |             |
|           |               |           |   |             |
|           |               |           |   | -           |
| 4         |               |           | + |             |

5. Once the File Transfer has finished, you will be redirected to the History tab, where this job status will be logged.

Read more:

- File Transfer Manager
- Downloading Files

# 5.4 Keyboard Support

An important aspect of z/Scope is its compatibility and support for a wide range of standard keyboards such as IBM, EXTRA, IRMA and RUMBA.

z/Scope gives you full control and customization of the keyboard by allowing you to remap virtually any key to new combination of different keys and even mouse clicks!

It also allows you to define keyboard shortcuts to z/Scope's main features such as Macros.

• <u>Selecting the Keyboard</u>

Related Topics

- Keyboard Settings
- IBM Mainframes preferences or Unix/VT/SSH preferences

### 5.4.1 Selecting the Keyboard

To select the keyboard for a specific connection go to the <u>Start Page</u> and click on the <u>Settings</u> button.

| GENERAL     | Choose you          | ur profile: My mainframe |               |
|-------------|---------------------|--------------------------|---------------|
| HOST        | Automatically start | 0 connections.           | *             |
| DISPLAY     | Keyboard Map:       | [Standard]               | •             |
| PREFERENCES | Screen Style:       | [z/Scope]                |               |
| OPTIONS     | Reconnection Delay: | 10 seconds.              |               |
| CHAR TABLE  |                     |                          |               |
|             |                     |                          |               |
|             |                     |                          |               |
|             |                     |                          | -             |
|             |                     |                          | PPLY X CANCEL |

- 1. Select the connection on the field "Choose your profile".
- 2. Click on the "Preferences" tab.
- 3. Select the desired Keyboard on the field "Keyboard map".
- 4. Connect of Apply the changes:

a. Click on the "Apply" if you want the change to be persisted. All the following connections done using this profile will use the selected Keyboard.

b. Click on the "Connect" if you want only the next session to use the selected keyboard.

**Related Topics** 

- Keyboard Settings
- IBM Mainframes preferences or Unix/VT/SSH preferences
# 5.5 Keypads

Keypads are a useful tool that enables the user to substitute host commands with mouse clicks. Together with <u>HotSpots</u>, Keypads integrate a set of exciting features designed to bring you the most convenient mouse-enabled terminal emulation capabilities.

To learn more about the Keypads feature, go to the next topics:

- Using Keypads
- Enabling Keypads

- Create/Editing a Keypad
- <u>Keypads Settings</u>
- <u>Permissions Settings</u>

#### 5.5.1 Enabling Keypads

You may enable keypads for all connections from the <u>Start Page</u> or for a specific connection from the <u>Connection View</u>.

#### From the Connection View

1. Open the Settings Click the Settings button present on the Connection View toolbar and a menu will be presented.

KEYPADS 2. Keypads

a. Click on the "Keypads" menu option to open the available Keypads:

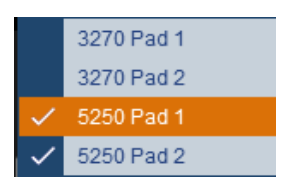

b. Check the Keypads you want to enable, by clicking on them.

c. Move the mouse down, over the Settings button to hide the menu and keep using the session.

# GENERAL Choose your profile: My mainframe HOST 3270 Pad 1 3270 Pad 2 5250 Pad 2 S250 Pad 1 5250 Pad 1 S250 Pad 2 5250 Pad 2 CHAR TABLE 5250 Pad 2 HOTSPOTS KEYPADS

#### From the Start Page

1. Click on the Start Page Settings button.

- 2. Select the connection on the field "Choose your profile".
- 3. Click on the "Keypads" tab.
- 4. Check the keypads you want to enable.
- 5. Connect or Apply the changes:

a. Click on the "Apply" if you want these changes to be persisted. All the following connections done using this profile, will have the selected keypads as active.

b. Click on the "Connect" if you want only the next session to have the keypads enabled.

- Using Keypads
- <u>Keypads Settings</u>

## 5.5.2 Using Keypads

Keypads that are available for a particular connection will be automatically shown under the Keypad <u>toolbar</u> icon (<u>Connection View</u>).

Mouse Over

Leave the mouse over the Keypads icon to see all enabled keypads, as the image bellow.

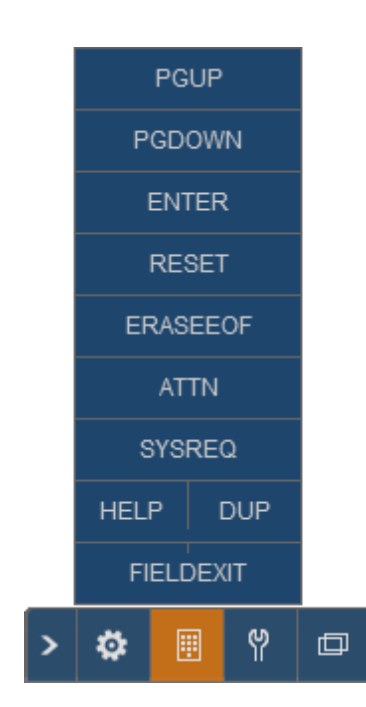

- Enabling Keypads
- Keypads Settings

# 5.6 Macros

Macros are sequences of keystrokes sent to the mainframe that are recorded so you can then reproduce them by a simple mouse click.

They are useful when you need to automate a sequence of commands so you don't have to re-type the same commands many times.

To learn more about Macros, read the following topics:

- Creating a Macro
- Using a Macro
- <u>Managing Macros</u>

- <u>Macros Settings</u>
- Debugging a Macro
- <u>Permissions Settings</u>

## 5.6.1 Creating a Macro

The Macro creation process is very simple. You can create it on an active connection through the <u>Connection view</u> toolbar.

#### Creating a macro

| የ            | <ol> <li>Open the Settings<br/>Click the Settings button and a menu will be presented.</li> </ol>                                               |
|--------------|----------------------------------------------------------------------------------------------------|
| RECORD MACRO | 2. Record<br>Click on the "Record" button, execute the actions to be<br>automated and send them to the host (enter key).                        |
| R SAVE MACRO | 3. Save the macro<br>Click on 'Save' button, also accessible through the settings<br>button.                                                    |
|              | 4. Name the macro<br>No more actions will be recorded, and you will be<br>prompted for a name to the new macro. Enter a name<br>and click 'OK'. |

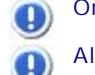

Once pressed, the 'Record' button will be replaced by the 'Save' button.

All macros saved for a particular connection will be available by clicking on the Macro's toolbar button. See also: <u>Using Macros</u>.

To learn how to use and manage the macros you have created, see the next topics:

Managing Macros

Using Macros

**Related Topics** 

Macros Settings

# 5.6.2 Using Macros

In order to run one of the available macros for the current connection, click on the Macro's icon present on the Connections View toolbar.

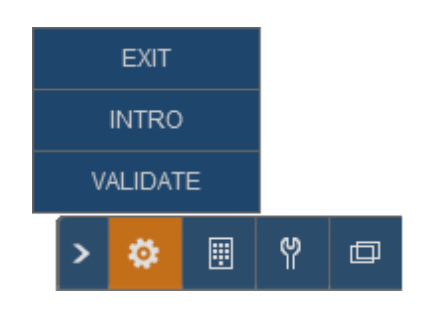

Click on the macro you want (in this example you have the Exit, the Intro and the Validate macros) to execute and the keystroke sequence contained in the macro will be automatically reproduced within the active screen. Keep in mind that macros can only be triggered within the connection they were created.

**Related Topics** 

Creating a Macro Managing Macros

# 5.6.3 Managing Macros

 $You \ \text{can rename}$  and delete a macro from the  $\underline{\text{Connection view}}$  screen, through the Setting button.

## Renaming a Macro

| የ                | 1. Open the Settings<br>Click the Settings button and a menu will be presented.                                                                                                    |
|------------------|----------------------------------------------------------------------------------------------------|
| 🏠 MANAGE MACROS  | 2. Manage<br>Click on the "Manage" button to open the Macro<br>Management Screen. The screen below will be presented to<br>you:                                                             |
|                  | Edit Macros  Exit RENAME DELETE Intro Validate RENAME DELETE Valicate CLOSE                                                                                                    |
|                  | <ul><li>a. Change the Macro's name.</li><li>b. Click on the "Rename" button on the side of the macro.</li><li>c. Press OK on the message.</li><li>d. Click on the "Close" button.</li></ul> |
| Deleting a Macro |                                                                                                    |
| የ                | 1. Open the Settings<br>Click the Settings button and a menu will be presented.                                                                                                    |
| K MANAGE MACROS  | 2. Manage<br>Click on the "Manage" button to open the Macro<br>Management Screen. The screen below will be presented to<br>you:                                                             |

| Exit     | RENAME DELET |
|----------|--------------|
| Intro    | RENAME DELET |
| Validate | RENAME DELET |
|          |              |

a. Click on the "Delete" button on the side of the macro.

- c. Press "Yes" on the message.
- d. Click on the "Close" button.

To learn how to use and create macros, read the next topic:

- <u>Create Macros</u>
- Using Macros

#### Editing a Macro

On most of the cases you can create, manage and use macros directly following the instructions above. On ocassion, however, you might want to edit the code inside the macro. For that matter we have devoted an exclusive z/Scope section. Learn all about the advanced configuration in the following topic:

Macros Settings

# 5.7 Screen Styles

Screen Styles give the user the possibility to freely modify the aspect of the emulation display. You can customize a wide variety of characteristics such as font format and size, cursor appearance and behaviour, color schemes, etc.

Read the next topic to learn how to change a Screen Style through web interface and have it set on a connection:

• Using Screen Styles

**Related Topics** 

• Screen Styles Settings

# 5.7.1 Using Screen Styles

To change the Screen Style for the current connection go to the <u>Start Page</u> and click on the <u>Settings</u> button.

| GENERAL     | Choose y            | your profile: My mainframe                               |   |
|-------------|---------------------|----------------------------------------------------------|---|
| HOST        |                     |                                                          | * |
| DISPLAY     | Automatically start | 0 connections.                                           |   |
| PREFERENCES | Keyboard Map:       | [Standard]                                               |   |
| CHAR TABLE  | Auto Reconnect      | [z/scope]<br>[gUI                                        |   |
| HOTSPOTS    | Reconnection Delay: | VT White<br>CICS                                         |   |
| KEYPADS     |                     | Emc2<br>McCormack and Dodge<br>JD Edwards<br>Warm Colors |   |
|             | →                   | CONNECT RAPPLY 💼 DELETE 🗙 CLOSE                          |   |

1. Select the connection you want to change the screen style, on the field "Choose your profile".

2. Click on the "Preferences" menu item and select the desired screen style.

3. Connect of Apply the changes:

a. Click on the "Apply" if you want these change to be persisted. All the following connections done using this profile, will use the new screen style.

b. Click on the "Connect" if you want to show the connection with the new screen style.

**Related Topics** 

<u>Screen Styles Settings</u>

# 5.8 Admin Control Panel

The Admin Control Panel feature allows assigned users to manage the active connections and sessions, as well as view all their history in the system statistics (connections, sessions and browsers).

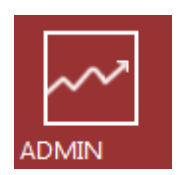

Start Page - Admin Click on the Admin button to have the Control Panel opened on a new browser tab.

The Admin panel has two tabs:

1. <u>Connections Management</u>: Allows assigned users to "disconnect" and "delete" active sessions.

2. <u>Log & Statistics</u>: Allows assigned users to view the connections, sessions and browsers history.

**Related Topics** 

• Permissions Settings

## 5.8.1 Connections Management

The Connection Management feature allows assigned users to administrate the connections by viewing, deleting and disconnecting its active sessions.

#### View Modes

The Connection Management panel features two view modes:

#### By User

The information on this view mode is grouped first by User and all the active sessions are organized per Browser and the Source Computer. Each active session presented will give you information regarding the kind of host, host name and address and also the date and time the session was established.

| Admin                                                                                                    | ELESOFT\cybeleadmin |
|----------------------------------------------------------------------------------------------------|---------------------|
|                                                                                                    |                     |
| PYUSER BYHOST     REFRESH     REFRESH     REFRESH     Refresh     Refresh | FILTERS             |
| - Mozilla Firefox on PC @ 192.168.0.109 DELETE ALL<br>[5250] pub.rzkh.de (pub.rzkh.de:23) 2012:09-17 16:30:50 DISCONNECT DELETE                                                                                                    |                     |

#### By Host

The information on the Host view mode is grouped by Host and then all the active sessions are organized per Browser and Source Computer. Each active session presented will give you information regarding the application user and also the date and time the session was established.

| Admin                                                    |                     | CY                              | BELESOFT\cybeleadmin |
|----------------------------------------------------------|---------------------|---------------------------------|----------------------|
| CONNECTION MANAGEMENT                                    |                     |                                 |                      |
| BY USER BY HOST<br>- Dub.rzkh.de (pub.rzkh.de:23) [5250] |                     | REFRESH                         | FILTERS              |
| - Mozilla Firefox on PC<br>CYBELESOFT\cybeleadmin        | 2012-09-17 16:30:50 | DELETE ALL<br>DISCONNECT DELETE | Host:<br>Any         |
|                                                          |                     |                                 | APPLY                |
|                                                          |                     |                                 |                      |
|                                                          |                     |                                 |                      |
|                                                          |                     |                                 |                      |

#### Managing sessions

The user assigned to manage connections will be able to "Disconnect" and "Delete" active session.

Refresh

Refreshes the screen with updated connection data.

#### Disconnect

The "disconnect" button will disconnect the session from the host it is currently connected. After that, the session screen will be kept open to the user, so that he has the possibility to re-connect again.

#### Delete

The "delete" button will delete the selected session. This means that the session will be disconnected from the host and the user session screen will be closed. If the user is with this session currently open, he/she will be redirected to the <u>Start page</u>.

#### Delete All

The "delete all" button will perform the same action as the "delete" button, with the difference that it will delete all the existing sessions for a specific host or from a specific user, depending on the view mode (By User/By Host) selected at the moment.

#### Filters

The Filters column allows you to select only some active sessions. You can select the sessions by User and by Host.

#### User

Type in the username or part of it, to restrict the sessions by this criteria.

Host

Select one of the listed hosts to have the sessions view restricted by one specific host.

#### Apply

Once you have entered the user or/and selected the host, press the Apply button and the sessions will be selected using the specified parameters.

- Log & Statistics
- Permissions Settings

#### 5.8.2 Log & Statistics

The Log and Statistics tab allows assigned users to view historical data regarding Sessions and Connections established in a period of time.

#### Sessions

The Session View mode, show all the sessions created thought the application within a determined period of time (default filter: Last hour).

The information shown on the sessions table are: User (User that started the new session), Source IP (IP Address from which the session was started), Start (Date that the Session Started), End (Date that the Session Ended) and Connections (Counter of Connections established within the Session).

|     | dmin                        |                |                     |                     |             |      | cybelesoft\kdesouza             |
|-----|-----------------------------|----------------|---------------------|---------------------|-------------|------|---------------------------------|
| ~   | LOG & STATISTICS            |                |                     |                     |             |      |                                 |
| SES | SSIONS CONNECTIONS BROWSERS | 1              |                     |                     | REF         | RESH | FILTERS                         |
|     | User                        | Source IP      | Start               | End                 | Connections | *    | Users (comma separated):        |
| ÷   | CYBELESOFT\cybeleadmin      | 192.168.0.109  | 2012-09-17 16:30:48 | 2012-09-17 16:30:48 | 1           |      |                                 |
| •   | cybelesoft\mcatani          | 192.168.0.107  | 2012-09-17 15:48:21 | 2012-09-17 16:30:48 | 1           |      | Host:                           |
|     | cybelesoft\mcatani          | 192.168.0.107  | 2012-09-17 12:57:54 | 2012-09-17 13:08:45 | 3           |      | (Anu                            |
|     | Host Type                   | Start          | End                 |                     |             |      | Any                             |
|     | 192.168.0.109 3270          | 2012-09-17 12: | 58:36 2012-0        | 9-17 13:08:45       |             |      | Pick a date range from the list |
|     | 192.168.0.109 3270          | 2012-09-17 12: | 58:23 2012-0        | 9-17 12:58:32       |             |      | Last 7 days                     |
|     | 192.168.0.109 3270          | 2012-09-17 12: | 57:57 2012-0        | 9-17 12:58:19       |             |      | [                               |
|     | CYBELESOFT\dvazquez         | 192.168.0.237  | 2012-09-17 12:37:29 | 2012-09-17 12:37:48 | 1           |      | 100114                          |
|     | CYBELESOFT\dvazquez         | 192.168.0.237  | 2012-09-17 12:36:23 | 2012-09-17 12:54:48 | 1           |      | APPLY                           |
|     | cybelesoft\kdesouza         | 192.168.0.109  | 2012-09-17 12:02:05 | 2012-09-17 16:30:48 | 1           |      |                                 |
|     | cybelesoft\iloewy           | 192.168.0.32   | 2012-09-14 18:49:13 | 2012-09-14 18:49:13 | 1           |      |                                 |
|     | cybelesoft\kdesouza         | 192.168.0.109  | 2012-09-14 18:14:10 | 2012-09-14 18:14:10 | 1           |      |                                 |
|     | cybelesoft\kdesouza         | 192.168.0.109  | 2012-09-14 17:58:58 | 2012-09-14 17:58:58 | 2           |      |                                 |
|     | cybelesoft\kdesouza         | 192.168.0.109  | 2012-09-14 17:54:39 | 2012-09-14 17:54:46 | 1           |      |                                 |
|     | CYBELESOFT\cybeleadmin      | 192.168.0.109  | 2012-09-14 17:48:10 | 2012-09-14 17:53:06 | 1           |      |                                 |
|     | cybelesott\kdesouza         | 192.168.0.109  | 2012-09-14 17:37:03 | 2012-09-14 17:37:03 | 1           |      |                                 |
|     | CYBELESOFT\cybeleadmin      | 192.168.0.109  | 2012-09-14 16:16:49 | 2012-09-14 16:23:59 | 1           |      |                                 |

#### Connections

The Connection View mode, show all the connections established in a determined period of time (default filter: Last hour).

The information shown on the connections table are: User (User that established the connection), Source IP (IP Address from which the connection was established), Type (Type of the Host), Host (Host Name), Start (Date that the Connection Started) and End (Date that the Connection Ended).

| Admin                  |               |      |                     |                     |                     |         | cybelesoft\kdesouza           | 2   |
|------------------------|---------------|------|---------------------|---------------------|---------------------|---------|-------------------------------|-----|
| LOG & STATISTICS       |               |      |                     |                     |                     |         |                               |     |
| SESSIONS CONNECTIONS   | BROWSERS      |      |                     |                     |                     | REFRESH | FILTERS                       |     |
| User                   | Source IP     | Туре | Host                | Start               | End                 | *       | Users (comma separated):      |     |
| CYBELESOFT\cybeleadmin | 192.168.0.109 | 5250 | pub.rzkh.de         | 2012-09-17 16:30:51 | 2012-09-17 16:30:48 |         |                               |     |
| cybelesoft\mcatani     | 192.168.0.107 | 3270 | 192.168.0.109       | 2012-09-17 12:58:36 | 2012-09-17 13:08:45 |         | Host:                         |     |
| cybelesoft\iloewy      | 192.168.0.32  | 3270 | clemson             | 2012-09-14 18:49:14 | 2012-09-14 18:49:13 |         |                               |     |
| cybelesoft\kdesouza    | 192.168.0.109 | 5250 | 192.168.0.115       | 2012-09-14 18:14:11 | 2012-09-14 18:14:10 |         | Any                           | -   |
| cybelesoft\kdesouza    | 192.168.0.109 | 5250 | 192.168.0.115       | 2012-09-14 18:00:05 | 2012-09-14 17:58:58 |         | Pick a date range from the li | ist |
| cybelesoft\kdesouza    | 192.168.0.109 | 5250 | 192.168.0.115       | 2012-09-14 17:54:40 | 2012-09-14 17:54:46 |         | Loot 7 days                   |     |
| CYBELESOFT\cybeleadmin | 192.168.0.109 | 5250 | 192.168.0.115       | 2012-09-14 17:48:11 | 2012-09-14 17:53:06 |         | Last / days                   | •   |
| cybelesoft\kdesouza    | 192.168.0.109 | 5250 | 192.168.0.115       | 2012-09-14 17:37:04 | 2012-09-14 17:37:03 |         |                               |     |
| CYBELESOFT\cybeleadmin | 192.168.0.109 | 5250 | pub.rzkh.de         | 2012-09-14 16:16:50 | 2012-09-14 16:23:59 |         | APPLY                         |     |
| cybelesoft\mcatani     | 192.168.0.107 |      |                     | 2012-09-17 15:48:24 | 2012-09-17 15:48:32 |         |                               |     |
| cybelesoft\mcatani     | 192.168.0.107 | 3270 | 192.168.0.109       | 2012-09-17 12:58:23 | 2012-09-17 12:58:32 |         |                               |     |
| cybelesoft\mcatani     | 192.168.0.107 | 3270 | 192.168.0.109       | 2012-09-17 12:57:57 | 2012-09-17 12:58:19 |         |                               |     |
| CYBELESOFT\dvazquez    | 192.168.0.237 | 3270 | 192.168.0.115       | 2012-09-17 12:36:26 | 2012-09-17 12:39:19 |         |                               |     |
| CYBELESOFT\dvazquez    | 192.168.0.237 | 3270 | 192.168.0.115       | 2012-09-17 12:37:30 | 2012-09-17 12:37:44 |         |                               |     |
| cybelesoft\kdesouza    | 192.168.0.109 | 5250 | clemson.clemson.edu | 2012-09-17 12:02:06 | 2012-09-17 12:02:18 |         |                               |     |
| cybelesoft\kdesouza    | 192.168.0.109 | 5250 | 192.168.0.115       | 2012-09-14 17:58:59 | 2012-09-14 18:05:27 |         |                               |     |

#### Browsers

The Browser View mode, presents all the browsers used to connect to z/Scope Anywhere. The last column, is a counter that shows how many sessions were established within the same browser model.

| Admin                                                                                                    |          | cybelesoft\kdesouza             |
|----------------------------------------------------------------------------------------------------|----------|---------------------------------|
|                                                                                                    |          |                                 |
| SESSIONS CONNECTIONS BROWSERS                                                                                              | REFRESH  | FILTERS                         |
| User Agent                                                                                                    | Sessions | Users (comma separated):        |
| Mozilla/5.0 (Macintosh; Intel Mac OS X 10.7; rv:14.0) Gecko/20100101 Firefox/14.0.1                                        | 1        |                                 |
| Mozilla/5.0 (Macintosh; Intel Mac OS X 10_7_4) AppleWebKit/537.1 (KHTML, like Gecko) Chrome/21.0.1180.89 Safari/537.1      | 1        | Host                            |
| Mozilla/5.0 (PlayBook; U; RIM Tablet OS 2.0.1; en-US) AppleWebKit/535.8+ (KHTML, like Gecko) Version/7.2.0.1 Safari/535.8+ | 2        |                                 |
| Mozilla/5.0 (Windows NT 5.1) AppleWebKit/537.1 (KHTML, like Gecko) Chrome/21.0.1180.89 Safari/537.1                        | 1        | Any                             |
| Mozilla/5.0 (Windows NT 6.1; WOW64) AppleWebKit/537.1 (KHTML, like Gecko) Chrome/21.0.1180.89 Safari/537.1                 | 5        | Pick a date range from the list |
| Mozilla/5.0 (Windows NT 6.1; WOW64; rv:15.0) Gecko/20100101 Firefox/15.0.1                                                 | 3        | Last 7 days                     |
|                                                                                                    |          | APPLY                           |
|                                                                                                    |          |                                 |
|                                                                                                    |          |                                 |
|                                                                                                    |          |                                 |
|                                                                                                    |          |                                 |

#### Filters

The Filters column allows you to filter the historical data. You can select the data filtering by Users, Host and a Date Range.

| FILTERS                         |  |  |  |  |  |
|---------------------------------|--|--|--|--|--|
| Users (comma separated):        |  |  |  |  |  |
| Host:                           |  |  |  |  |  |
| Any                             |  |  |  |  |  |
| Pick a date range from the list |  |  |  |  |  |
| Last 7 days                     |  |  |  |  |  |
| APPLY                           |  |  |  |  |  |

#### Users

Type in the usernames of the users you want filter, separated by commas.

#### Host

Select one of the listed hosts to have the results filtered for this host.

Pick a date range from the list

Select one of the date range options, or select "Custom Range" to inform the exact period you want to use to filter the data.

#### Apply

Once you have entered the user or/and selected the host, press the Apply button and the sessions will be selected using the specified parameters.

- <u>Connections Management</u>
- Permissions

# 5.9 Security and Encryption

With z/Scope you can connect securely via the SSL protocol. SSL stands for Secure Sockets Layer and was originally developed by Netscape for transmitting private information and documents over the Internet.

SSL is based on a private key encryption system. Many web sites use this protocol to transmit confidential user information such as credit card numbers.

An SSL digital certificate is an electronic file that uniquely identifies individuals and servers. Digital certificates allow the client to authenticate the server prior to establishing an SSL session.

Typically, digital certificates are signed by an independent and trusted third party to ensure their validity. The "signer" of a digital certificate is known as a Certification Authority (CA), such as  $VeriSign^{(R)}$ .

For more information about how to work with SSL and SSH in z/Scope, read the following topics:

- Enabling SSL
- Enabling SSH

#### 5.9.1 Enabling SSL

When connecting to a host that supports SSL, in order to take advantage of this technology you must activate the SSL option in the web Settings Host tab (<u>Unix/VT</u><u>Host tab</u>). To achieve this, follow these steps:

| GENERAL     | Choose             | your profile: My mainframe | • |
|-------------|--------------------|----------------------------|---|
| HOST        |                    |                            |   |
|             | Address:           | mainframe.com.br           |   |
| DISPLAT     | Ροπ:               | 23                         |   |
| PREFERENCES | Extended           |                            |   |
|             | Enable Keep Aliv   | e                          |   |
| CHAR TABLE  | SSL Socks Firewall |                            |   |
| HOTSPOTS    | Has Backup         |                            |   |
|             |                    |                            |   |
| KEYPADS     |                    |                            |   |
|             |                    |                            |   |
|             |                    |                            |   |
|             |                    |                            | - |
|             | ->                 | CONNECT APPLY              |   |

- 1. Go to the <u>Start Page</u> and click on the <u>Settings</u> button.
- 2. Select the connection on the field "Choose your profile".
- 3. Click on the "Host" tab.
- 4. Check the "SSL" check option. The SSL tab will be enabled.
- 5. Customize the SSL settings on the SSL tab, if necessary:
  - a. IBM Mainframe or AS/400 SSL Settings
  - b. Unix/VT SSL Settings
- 6. Connect of Apply the changes:

a. Click on the "Apply" if you want these changes to be persisted. All the following connections done using this profile, will have the SSL activated.

b. Click on the "Connect" if you want only the next session to have the SSL activated.

#### **Related Topics**

<u>Security and Encryption</u>

## 5.9.2 Enabling SSH

When connecting to a host that supports SSH, in order to take advantage of this technology you must activate the SSH option in the web Settings Host tab: <u>Unix/VT</u><u>Host tab</u>.

To achieve this, follow these steps:

| GENERAL     | Choose your profile: My Unix                       |  |
|-------------|----------------------------------------------------|--|
| HOST        |                                                    |  |
| DISPLAY     | Address: myUnix.com<br>Port: 23                    |  |
| PREFERENCES | Enable Keep Alive                                  |  |
| OPTIONS     | SSH                                                |  |
| CHAR TABLE  | Has Backup     Disable Telnet Protocol Negotiation |  |
| HOTSPOTS    | Disable Server Echo                                |  |
|             |                                                    |  |
|             |                                                    |  |
|             | CONNECT R APPLY DELETE X CANCEL                    |  |

- 1. Go to the <u>Start Page</u> and click on the <u>Settings</u> button.
- 2. Select the connection on the field "Choose your profile".
- 3. Click on the "Host" tab.
- 4. Check the "SSH" check option. The SSH tab will be enabled.
- 5. Customize the SSH settings on the <u>SSH tab</u>, if necessary:
- 6. Connect of Apply the changes:

a. Click on the "Apply" if you want these changes to be persisted. All the following connections done using this profile, will have the SSH activated.

b. Click on the "Connect" if you want only the next session to have the SSH activated.

#### **Related Topics**

Security and Encryption

# 5.10 Authentication modes

There are two authentication modes on z/Scope Anywhere: Active Directory and Google Account Integration. They are not mutually exclusive, so that you can use them both at the same time.

#### Active Directory

Users can always authenticate with their Active Directory accounts, as long as their credentials are registered in the Active Directory where z/Scope Server is deployed.

This active directory integration comes automatically set on z/Scope Anywhere and there is no need to configure any setting to make it work.

#### Desktop Mode

If you have selected the "Desktop mode" on the installation, the application will authenticate automatically using the active desktop logged user.

On this mode, there will be only one set of personal preferences and any user who connect to this z/Scope will share the same personal settings.

#### Server Mode

If the "Server mode" was selected during the installation, the browser will always ask for new credentials.

This mode allows each user to have their personal preferences saved separately on the server. That way, users can connect to z/Scope Anywhere from many different places and have the environment whenever they go.

#### Google Account Integration

Users can also authenticate using their Google Accounts, when z/Scope was installed with the server mode.

This kind of authentication requires the system administrator to configure a few settings on z/Scope Anywhere and on Google Apps servers. If you want to learn how to configure the Google Accounts Integration feature,

read the Appendix C - Google Account Integration.

Learn also, how to restrict Users/Groups access to connections, with the <u>Settings</u> <u>Profiles</u>.

# 6 Mobile devices

Z/Scope Anywhere is fully tablet-ready. Its metro design and support for both touch and virtual keyboards provides a familiar experience to users of smart phones and tablets.

Access the z/Scope Anywhere Server URL from a mobile or tablet web browser and you will have a fully adapted interface to make the connection easier, as well as good performance and usability options specially designed for mobile devices.

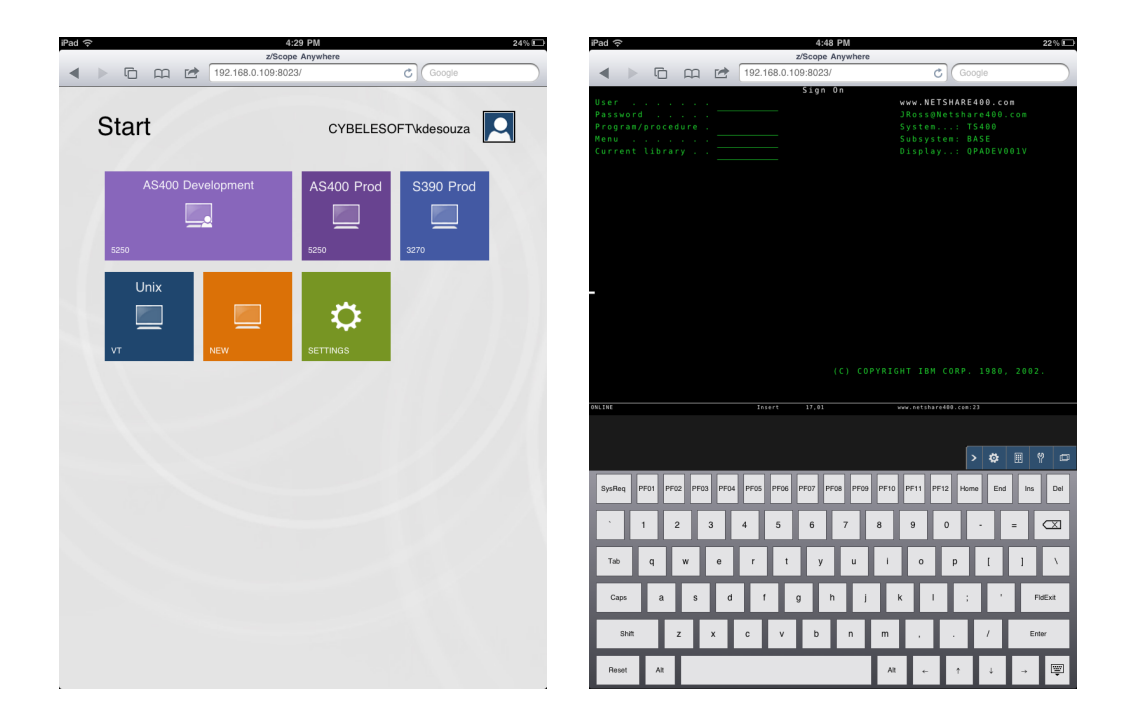

The special interface for mobile devices includes:

- Virtual Keyboards
- Gestures

# 6.1 Virtual Keyboards

Z/Scope Anywhere enables virtual keyboards when you establish connections through mobile devices.

#### Activate

The virtual keyboard will be activated automatically every time you get into a text field of the emulation screen.

| 10:40 A                                                                                                    | 32 % 🗊                                                                                                    |
|----------------------------------------------------------------------------------------------------|----------------------------------------------------------------------------------------------------|
| 2/Scope Any                                                                                                    | C Google                                                                                                    |
| Sign On                                                                                                    |                                                                                                    |
| User                                                                                                    | www.NETSHARE400.com                                                                                                    |
|                                                                                                    | <pre>JRoss@Netshare400.com</pre>                                                                                                    |
|                                                                                                    | System: TS400                                                                                                    |
|                                                                                                    | SUDSYSTEM: BASE<br>Display : OPADEVOOOE                                                                                                    |
|                                                                                                    | bispedy: drwberooor                                                                                                    |
|                                                                                                    |                                                                                                    |
|                                                                                                    |                                                                                                    |
|                                                                                                    |                                                                                                    |
|                                                                                                    |                                                                                                    |
|                                                                                                    |                                                                                                    |
|                                                                                                    |                                                                                                    |
|                                                                                                    |                                                                                                    |
|                                                                                                    |                                                                                                    |
|                                                                                                    |                                                                                                    |
|                                                                                                    |                                                                                                    |
|                                                                                                    |                                                                                                    |
|                                                                                                    |                                                                                                    |
|                                                                                                    |                                                                                                    |
|                                                                                                    |                                                                                                    |
|                                                                                                    | ) COPYRIGHT IBM CORP. 1980, 2002.                                                                                                    |
|                                                                                                    |                                                                                                    |
| ANI THE TOYACE (\$3.33                                                                                                    |                                                                                                    |
| and and and                                                                                                    |                                                                                                    |
|                                                                                                    |                                                                                                    |
| iPad 🗢 10341 A                                                                                                    | d 31% 🖸                                                                                                    |
|                                                                                                    | VD8C8                                                                                                    |
| ◄ ►                                                                                                    | C Google                                                                                                    |
| ◄ ▷  ► ☐  ☐  ☐ 192.168.0.109:3023/ Sign On                                                                                                    | C Google                                                                                                    |
| ▲ ▶ 	 ☐ 	 ☐ 	 ☐ 	 192.168.0.109:8023/       User                                                                                                    | C Google                                                                                                    |
| ▲         ▶         ি         □         □         □         □         Sign On           User         .         .         .         .         .         .         .           Password         .         .         .         .         .         .         .                                                                                                    | C Googe<br>www.NETSHARE400.com<br>JRoss@Netshare400.com                                                                                                    |
| ▲         ▶         ┣         □         □         □         □         □         Sign 0n           User         .         .         .         .         .         .         .         .         .         .         .         .         .         .         .         .         .         .         .         .         .         .         .         .         .         .         .         .         .         .         .         .         .         .         .         .         .         .         .         .         .         .         .         .         .         .         .         .         .         .         .         .         .         .         .         .         .         .         .         .         .         .         .         .         .         .         .         .         .         .         .         .         .         .         .         .         .         .         .         .         .         .         .         .         .         .         .         .         .         .         .         .         .         .         . <td< td=""><td>C Googe<br/>www.NETSHARE400.com<br/>JRoss9Netshare400.com<br/>System: TS400</td></td<>                                                                                                    | C Googe<br>www.NETSHARE400.com<br>JRoss9Netshare400.com<br>System: TS400                                                                                                    |
| Image: Sign On the second second se | C Coope      www.NETSHARE400.com     JRoss@HetShare400.com     System: TSA0     SubsystemE.BASE     Date:1vx                                                                                                    |
| Image: Sign Org         Sign Org           Program/Oracdure         Henu           Current library         .                                                                                                    | C (none<br>vww.HETSHARE400.com<br>JR0550HetShare400.com<br>System: 1769<br>Subsystem: 869<br>Display: 00ADEV008F                                                                                                    |
| Image: Second second second  | www.NETSHARE400.com<br>JRoss@NetShare400.com<br>System: TS400<br>Subsystem: BASE<br>Display: QPADEV006F                                                                                                    |
| Image: Second second second  | C Coope<br>www.NETSHARE400.com<br>JRoss@Hetshare400.com<br>System: 1500<br>Subsystem: BASE<br>Display: 0PADEV000F                                                                                                    |
| Visar         Program         Program         Sign On           Program         Program         Compared         Compared           Resu         Compared         Compared         Compared           Current library         Compared         Compared         Compared                                                                                                    | www.NETSHARE400.com<br>JRoss@Hetshare400.com<br>System f Stol0<br>Subsystem: BASE<br>Display: 0PADEV000F                                                                                                    |
| Image: Second second second  | www.NETSHARE400.com<br>JRoss@Retshare400.com<br>System: TS000<br>Subsystem: BASE<br>Display: OPADEV006F                                                                                                    |
| Image: Sign On Program / procedure         Sign On Program / procedure           Weenu         Current Library .                                                                                                    | C Conce<br>www.NETSHARE400.com<br>JRosedMetshare400.com<br>System: 15400<br>Subsystem: BASE<br>Display: 0PADEV000F                                                                                                    |
| Image: Control of the control of the contro | vww.NETSHARE400.com           JRoss@NetShare400.com           System           Subsystem           Subsystem           O BE 9 0                                                                                                    |
| Image: Control of the control of the contro | C Conce<br>www.NETSHARE409.com<br>JROSEMENTSHARE409.com<br>System: 15400<br>Subsystem: 8ASE<br>Oisplay: 0PADEV000F                                                                                                    |
| Image: Sign Prod         Prod                                                                                                    | VWV.NETSHARE400.com           JRoss@HetShare400.com           System           Subsystem           Subsystem           OB           PF00           PF11           PF12           Home           End           Del                                                                                                    |
| Image: Sign Process Process Pro | C Conce<br>VVV. HETSHARE400.com<br>3R0548/HETSHARE400.com<br>Subsystem 16408<br>Subsystem 8A26<br>Display 0PADE0000F<br>PE00 PF10 PF11 PF12 Home End ins Del                                                                                                    |
| Sort         Prot         Prot <t< td=""><td>C         Concert           VWV.NETSHARE400.com         JRoss@tetshare400.com           JRoss@tetshare400.com         Subsystem::           Subsystem::         FS00           Subsystem::         DASE           Display:         0PADEV000F           PF00         PF11         PF12           PF00         PF11         PF12           7         8         9         0</td></t<>                                                                                                    | C         Concert           VWV.NETSHARE400.com         JRoss@tetshare400.com           JRoss@tetshare400.com         Subsystem::           Subsystem::         FS00           Subsystem::         DASE           Display:         0PADEV000F           PF00         PF11         PF12           PF00         PF11         PF12           7         8         9         0                                                                                                    |
| Image: state of the state of the s | C (none<br>VVV.NETSHARE400.com<br>3Rosedietshare400.com<br>Subsystem: 1400<br>Subsystem: 000<br>Subsystem: 000<br>DISplay: 07A0EV000F<br>P600 PF10 PF11 PF12 Home End Ima Don<br>7 8 9 0 - = C20                                                                                                    |
| Image: Second second second  | VWV.NETSHARE400.com           JR0510/RETSHARE400.com           JR0510/RETSHARE400.com           Subsystem:           Subsystem:           Display           PE00         PF10           PF11         PF12           Home         End           U         I           0         P           I         0           P         I                                                                                                    |
| Image: System         Prop         Prop                                                                                                    | VWV.NETSHARE400.com           JRoss@HetShare400.com           JRoss@HetShare400.com           Subsystem           Subsystem           Display           PR00           PF10           PF11           PF20           PF10           PF11           PF20           P           Q           Q </td                                                                                                    |
| Image: Symplex         PPO1         PPO2         PPO2         PPO3         PPO3         PO3         PO3         PO3         PO3         PO3         PO3         PO3         PO3         PO3         PO3 <th< td=""><td>New Y         C         Concert           JR05400000000000000000000000000000000000</td></th<>                                                                                                    | New Y         C         Concert           JR05400000000000000000000000000000000000                                                                                                    |
| Image: Non-State interview         Program / Procedure         Program / Procedure         Procedure         Procedure                                                                                                    | NMMU         C         Compa           VMV.NETSHARE400.com         3Ross@tetshare400.com         3Ross@tetshare400.com           Subsystem::         15400         Subsystem::         15400           Subsystem::         BASE         Display:         0PADEV000F           PF90         PF10         PF11         PF12         Home         End         Ins         Dul           7         8         9         0         -         =         CCC         CC                                                                                                    |
| Image: Second second second  | C         Concert           JR3528/HETSHARE409.com         JR3528/HETSHARE409.com           JR3528/HETSHARE409.com         JR3528/HETSHARE409.com           SUBSystem         JR360           SUBSystem         JR360           SUBSystem         JR360           SUBSystem         JR360           SUBSystem         JR360           SUBSystem         JR360           SUBSystem         JR360           SUBSystem         JR360           SUBSystem         JR360           SUBSystem         JR360           FEB0         PEN0         PEN1           FEB0         PEN0         PEN1         HER           U         I         O         P         Z           J         K         I         :         '         FUEx           n         m         ,         .         /         Endw                                                                                                    |
| SynReq         PFOI         PFO2         PFO3         PFO3         <                                                                                                    | NUMB         C         Concept           JR 054 (HetShARE400 , COM<br>JR 054 (HetShare400 , COM<br>SUBSYSTEM I 5400<br>SUBSYSTEM I 5400<br>SUBSYSTEM I COM<br>DISPLAY I PADEVUOUF         > 9 9 9 0         > 9 9 0         > 9 00         - 9 000<br>COM<br>DISPLAY I COM         COM           7         8         9         0         - 9 000<br>COM         - 9 000<br>COM         - 9 0000<br>COM         - 9 0000<br>COM         - 9 00000000000000000000000000000000000 |

#### Hide

In order to hide the virtual keyboard, you should press the keyboard lower right button.

HidePress this button and the keyboard will be hidden.

#### Change the orientation

z/Scope Anywhere virtual keyboards adapt automatically to the device orientation. The images below presents you with the same screen shown on

portrait and landscape orientations.

|                             | 2/Scope Anywhere                |                                  |                         |          |
|-----------------------------|---------------------------------|----------------------------------|-------------------------|----------|
|                             | 192.168.0.109:8023/             | C Google                         |                         |          |
|                             | Sign On                         | www.NETSHARE400.c                | 0 =                     |          |
|                             |                                 |                                  | com                     |          |
| Program/procedure .<br>Menu |                                 | System: TS400<br>Subsystem: BASE |                         |          |
|                             |                                 |                                  | 9 0 1 V                 |          |
|                             |                                 |                                  |                         |          |
|                             |                                 |                                  |                         |          |
|                             |                                 |                                  |                         |          |
|                             |                                 |                                  |                         |          |
|                             |                                 |                                  |                         |          |
|                             |                                 |                                  |                         |          |
|                             |                                 |                                  |                         |          |
|                             |                                 |                                  |                         |          |
|                             |                                 |                                  |                         |          |
|                             |                                 | PTCHT TRM CORD 1896              | 2002                    |          |
|                             |                                 |                                  |                         |          |
| NLINÉ                       |                                 |                                  |                         |          |
|                             |                                 |                                  |                         |          |
|                             |                                 |                                  |                         |          |
|                             |                                 | > ©                              |                         |          |
| SysReq PF01 PF02 PF03 P     | PF04 PF05 PF06 PF07 PF08 PF09 F | F10 PF11 PF12 Home End           | i Ins Del               |          |
|                             |                                 |                                  |                         |          |
| · 1 2 3                     | 4 5 6 7 8                       | 90-                              | - 🖾                     |          |
|                             |                                 |                                  |                         |          |
| Tab q w e                   | r t y u                         | i o p [                          |                         |          |
| Caps a S                    | d f g h j                       | <b>k</b> I ; <sup>1</sup>        | FidExit                 |          |
|                             |                                 | ╘╼┸╼┸╼                           |                         |          |
| Shift Z X                   | c v b n                         | m, . /                           | Enter                   |          |
|                             |                                 |                                  |                         |          |
| Reset At                    |                                 | AL E T J                         | → 🖤                     |          |
|                             |                                 |                                  |                         |          |
| څ ad                        | 2                               | 10:41 AM<br>Scope Anywhere       |                         |          |
| < > 6 m c                   | 192.168.0.109:8023/             |                                  | C Googl                 | le       |
|                             | s                               | ign On                           |                         |          |
| User                        | U S E R                         |                                  | www.NETSHA              | RE400.co |
| Password<br>Program/procedu |                                 |                                  | JKOSS@NETSI<br>Svstem · | TS400.   |
|                             |                                 |                                  | Subsystem:              |          |
|                             |                                 |                                  |                         |          |

**Related Topics** 

Caps

Reset Alt

Shi

• Char Table for Unix/VT/SSH

7

Char Table for IBM Mainframe and AS/400

b

Alt

Dei X

FldExit

### 6.2 **Gestures**

Z/Scope Anywhere provides many gestures to improve the experience of mobile device users. Learn what they are and the circumstances you can use them:

#### Regular known gestures:

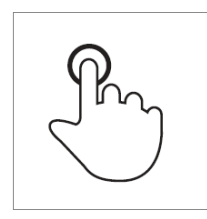

Tap Briefly touch surface with fingertip Mouse correspondent Single-click

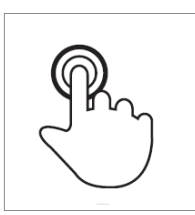

Double-tap Rapidly touch surface twice with fingertip Mouse correspondent Double-click

#### Special gestures:

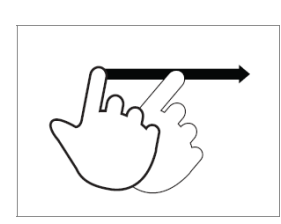

Flick Quickly brush surface with fingertip

#### Where

Start Page and Connections View: From the Start Page or any Connection Screen it is possible navigate through all open sessions (right flick) and navigate back (left flick) until getting to the start page.

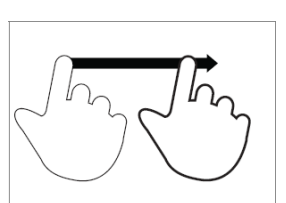

Drag Move two fingertips over surface without losing contact

#### Where

Start Page and Connections View:

From the Start Page or any Connection Screen it is possible to go to other roll through all open sessions (right-flick) and roll back (left-flick) through all sessions until get back to the start page.

Where

#### Start Page:

When the connections buttons occupy more than the screen area, use the Double finger drag to roll the screen aside and see the other connections.

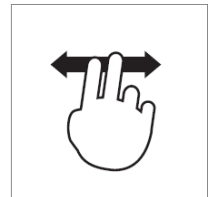

Double finger drag Move two fingertip over surface without losing contact

#### Open Sessions list:

Every time the open sessions list does not fit in the current screen, you can roll aside the list and get to see all open session icons.

Read more:

• Virtual Keyboards

App Store Application

# 6.3 App Store Application

The new z/Scope Anywhere app loads your z/Scope Anywhere without a standard browser intervention, enabling a better bluetooth keyboard control.

Follow these steps to get the z/Scope Anywhere app installed:

- 1. Go to the App Store
- 2. Search for the 'z/Scope Anywhere' app.
- 3. Download the application to your mobile device.
- 4. Open it.
- 5. You will see a screen asking you for a z/Scope Anywhere URL:

▲Back to App Store

6:48 PM

\$ 70% 🔳

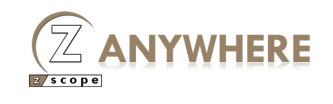

| URL |          |  |
|-----|----------|--|
|     | Continue |  |

- 6. Enter the URL to your z/Scope Anywhere server formed by protocol://ip:port (e.g. https://192.168.0.2:8023). This is the same address that you would use to access the z/Scope Anywhere server directly from a browser.
- 7. Wait until the application is loaded.
- 8. Now you are ready to use the z/Scope Anywhere app!

Read More:

- Virtual Keyboard
- Gestures

# 7 Advanced Settings

Z/Scope Anywhere settings and preferences are configured through the "Configuration Manager" tool. You can access it through the start menu "z/Scope Anywhere - Configuration Manager".

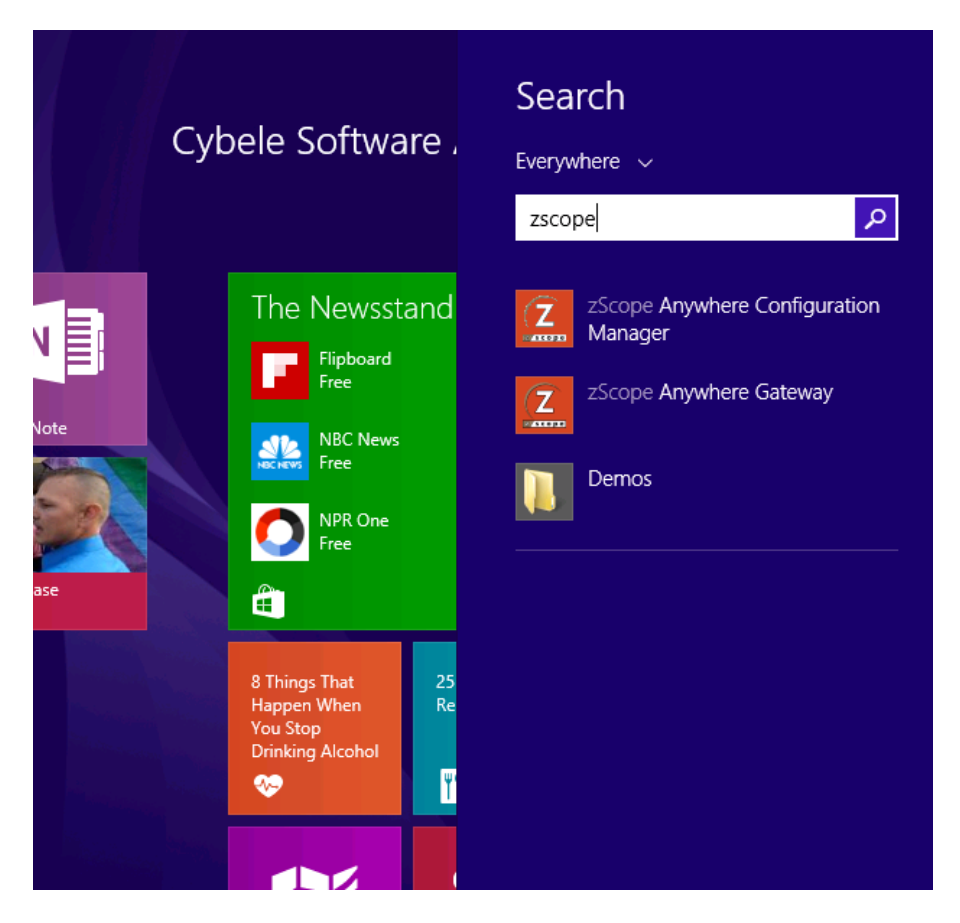

Alternatively, if you have installed the application user mode, you can access it from the tray icon bar, Settings menu :

| Show Terminal |
|---------------|
| Settings      |
| Help          |
| About         |
| Exit          |

Click on any of these categories to open the corresponding dialog. These dialogs will be explained in detail throughout the rest of this chapter:

- Connections
- Screen Styles
- HotSpots
- Keyboard
- Macros
- Keypads
- Environment
- Server Settings

# 7.1 Shared Connections

 $Shared\ connections\ are\ managed\ on\ the\ 'Configuration\ Manager',\ by\ clicking\ on\ the\ 'Connections'\ button:$ 

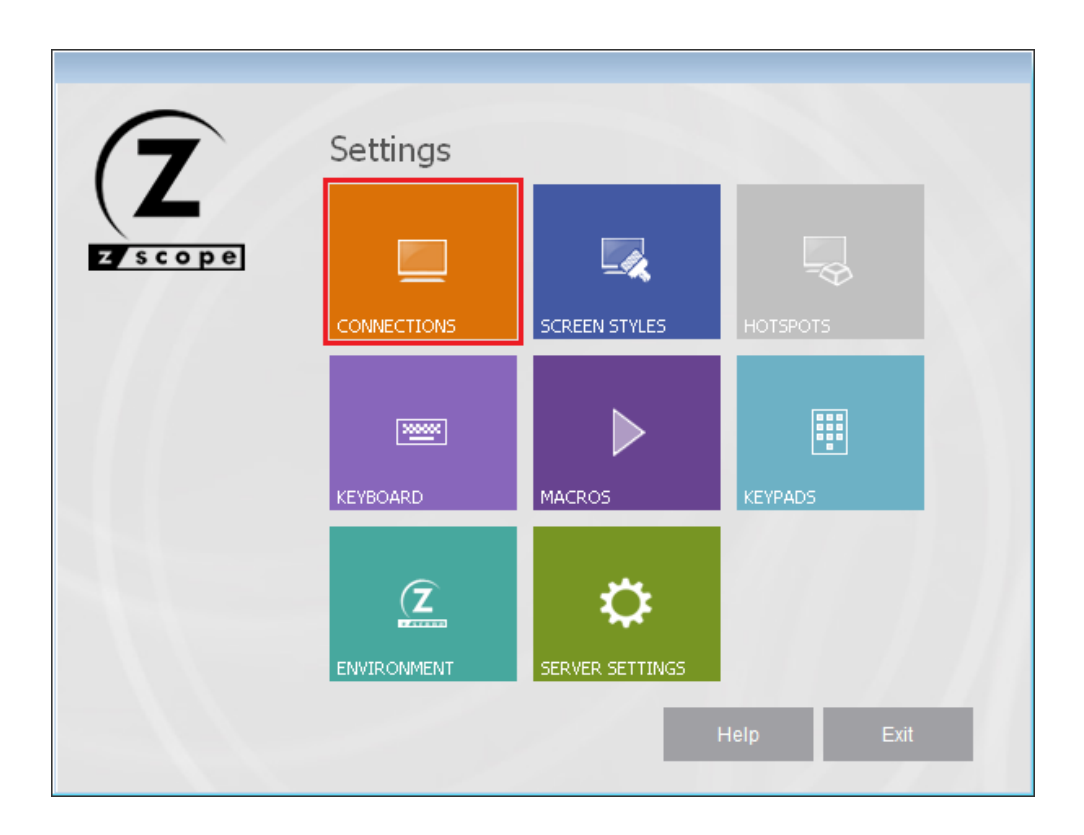

Find below all the operations you can do over Shared Connections from the Configuration Manager:

- Creating/Editing
- Configuring Unix/VT shared connection parameters
- Configuring Mainframe / AS400 shared connection parameters
- Restric/Grant access through profiles
- <u>Delete</u>

# 7.1.1 Creating/Editing Shared Connections

In order to create or edit a shared connection you have to open the Configuration Manager and click on the "Connections" button:

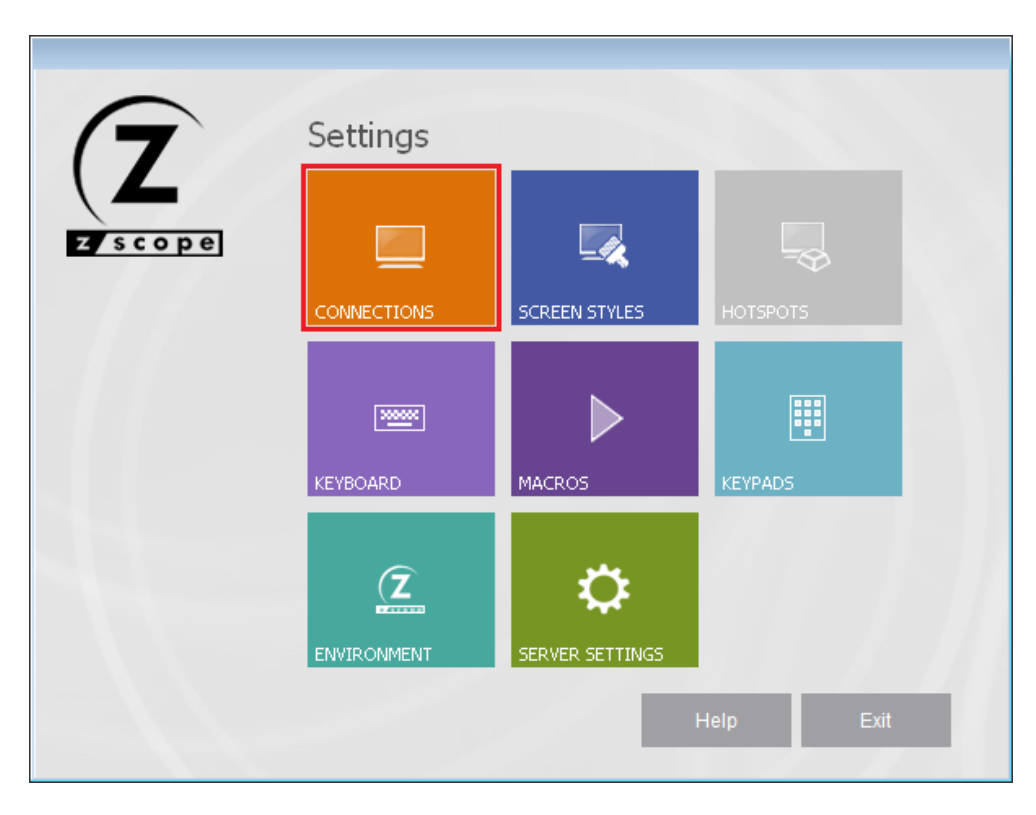

The Connections management dialog shows you a list of the existing Connections.

|          | Choose o | ne            |                  |             | CONNECTIONS 🛂 |
|----------|----------|---------------|------------------|-------------|---------------|
|          |          | 5250<br>🖌     | 3270<br><b>4</b> | VT<br>A     |               |
|          | New      | chessclub.com | clemson.cle      | pub.rzkh.de |               |
|          |          |               |                  |             |               |
|          |          |               |                  |             |               |
|          |          |               |                  |             |               |
|          |          |               |                  |             |               |
|          |          |               |                  |             |               |
| $\frown$ |          |               |                  |             |               |
| (7)      |          |               |                  |             |               |
|          | 2        |               | Main             | Back        | Next Finish   |
| 2 scope  | ⊻ Ш      |               |                  |             |               |

#### Creating a shared connection:

Use the 'New' icon to create a new Connection from scratch. Double-click on the 'New' icon and the Connection Wizard will be launched.

#### Modifying a shared connection:

To modify the attributes of a previously created Connection, select this connection using the mouse and then click on the bottom 'Next' button, or just simply double-click on it.

After you select a connection and click on 'Next', you will be presented with a dialog in which you will have access to all the attributes of the Connection you are editing.

For a detailed description each connection parameter, read the next topics:

- UNIX/VT Connections
- Mainframe/AS400 Connections

## 7.1.2 Unix/VT Connections

For a detailed description of the parameters available when editing or creating Unix/VT connections in the Configuration Manager, consult the following sections:

- General
- Host
- <u>Backup</u>
- Display
- <u>Socks</u>
- <u>SSL</u>
- <u>SSH</u>
- <u>Preferences</u>
- Options
- <u>Hotspots</u>

You might also be interested in:

- Mainframe/AS400 Connections Settings
- Creating a Connection in the Web Interface

# 7.1.2.1 General

In the 'General' tab you will find the following parameters:

|             | CONNECTIONS      | 4 |
|-------------|------------------|---|
| General     |                  |   |
| lost        | Connection name: |   |
| Backup      | Local Server     |   |
| Display     |                  |   |
| Socks       | Description:     |   |
| SSH         |                  |   |
| Preferences |                  |   |
| ptions      |                  |   |
| lotSpots    |                  |   |
|             |                  |   |
|             |                  |   |
|             | 1                |   |
|             |                  |   |
|             |                  |   |
|             |                  |   |
|             |                  |   |
|             |                  |   |
|             |                  |   |

Connection name Enter a name to identify the connection.

Description

Type a longer description for the connection.

Read more:

- Unix/VT Connections 'Host' Settings (Configuration Manager)
- Unix/VT Connections 'Backup' Settings (Configuration Manager)
- Unix/VT Connections 'Display' Settings (Configuration Manager)
- Unix/VT Connections 'Socks' Settings (Configuration Manager)
- Unix/VT Connections 'SSL' Settings (Configuration Manager)
- Unix/VT Connections 'SSH' Settings (Configuration Manager)
- Unix/VT Connections 'Preferences' Settings (Configuration Manager)
- Unix/VT Connections 'Options' Settings (Configuration Manager)
- Unix/VT Connections 'HotSpots' Settings (Configuration Manager)

## 7.1.2.2 Host

In the 'Host' tab you will find the following parameters:

|             |             |                                      | CONNECTIONS 👿       |
|-------------|-------------|--------------------------------------|---------------------|
| General     |             | 200 169 0 42                         | Porty 22            |
| Host        | Address:    |                                      |                     |
| Backup      |             | Enable Keep Alive                    |                     |
| Display     |             | Socks Firewall                       | SSH SSH             |
| Socks       |             | 🗹 Disable Telnet Protocol Negotiatio | n                   |
| SSH         |             | 🗹 Has Backup                         | Disable Server Echo |
| Preferences | Character s | et translation:                      |                     |
| Options     |             |                                      |                     |
| HotSpots    |             | MsDos USA                            | <b>~</b>            |
| (7          |             |                                      |                     |
|             | 0           | Main Back                            | Apply Finish        |

Address

URL or IP address of the host computer.

Port

TCP port defined at the host computer for Telnet access.

Default Telnet port number is 23.

Enable Keep alive Enables keep-alive mechanism, needed for some Telnet servers to prevent disconnections.

Socks Firewall Enables support for Socks firewall.

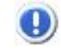

When you check this option, the  $\underline{'Socks'}$  tab will automatically appear in the connection settings dialog.
**Disable Telnet Protocol Negotiation** Check this option if you want to omit the protocol negotiation when connecting.

Has Backup

Check this option if you would like to specify an alternate ip for this connection.

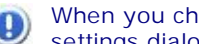

When you check this option, the 'Backup' tab will automatically appear in the connection settings dialog.

SSL

Enables the SSL (Secure Sockets Layer) protocol for the host.

When you check this option, the 'SSL' tab will automatically appear in the connection (D) settings dialog. See Using SSL. The SSL and SSH options are mutually exclusive.

SSH

Enables the SSH protocol for the host.

When you check this option, the 'SSH' tab will automatically appear in the connection settings dialog. The SSH and SSL options are mutually exclusive.

**Disable Server Echo** 

Check this option if you don't want the server to echo every character it receives.

**Character Set Translation** 

Select the character set that better suits your language needs.

When you select BiDi sets, a new option will be enabled so you can select the BiDi settings.

Read more:

- Unix/VT Connections 'General' Settings (Configuration Manager)
- Unix/VT Connections 'Backup' Settings (Configuration Manager)
- Unix/VT Connections 'Display' Settings (Configuration Manager)
- Unix/VT Connections 'Socks' Settings (Configuration Manager)
- Unix/VT Connections 'SSL' Settings (Configuration Manager)
- Unix/VT Connections 'SSH' Settings (Configuration Manager)
- Unix/VT Connections 'Preferences' Settings (Configuration Manager)
- Unix/VT Connections 'Options' Settings (Configuration Manager)
- Unix/VT Connections 'HotSpots' Settings (Configuration Manager)

### 7.1.2.3 Backup

In the 'Backup' tab you will see a table showing the list of alternate hosts for the connection. If the connection fails, z/Scope will connect to an alternate host, starting with the first one in the list. If an alternate host fails, z/Scope will connect to the next one in the list.

To configure these settings you will find the following parameters:

|                           |          | CONNECTIONS 🔯      |
|---------------------------|----------|--------------------|
| General<br>Host<br>Backup | Address: | Device Name: Port: |
| Display<br>Socks          | Address  | Device Port        |
| SSH<br>Preferences        |          |                    |
| Options<br>HotSpote       |          |                    |
| lotapota                  |          |                    |
|                           |          |                    |
| $\frown$                  |          | Add Modify Delete  |
| (7)                       |          |                    |
|                           |          |                    |

### Address

Enter here the IP address of the alternate host you would like to add for this connection

### Device Name

Enter here the Device Name with which you would like to connect to this alternate host.

### Port

Enter here the port number for this alternate host.

### Move Up

Select a backup connection from the list and use this button to move it above other backup connections in the list.

# Move Down

Select a backup connection from the list and use this button to move it below other backup connections in the list.

### Add

Press this button to add the Address, Device Name and Port information entered above as a new host in the list. New hosts will be added last in the list.

### Modify

Select a backup connection from the list and press this button to replace the selected host with the information entered in the fields 'Address', 'Device Name' and 'Port'.

### Delete

Select a backup connection from the list and press this button to delete it from the list.

Read more:

- Unix/VT Connections 'General' Settings (Configuration Manager)
- Unix/VT Connections 'Host' Settings (Configuration Manager)
- Unix/VT Connections 'Display' Settings (Configuration Manager)
- Unix/VT Connections 'Socks' Settings (Configuration Manager)
- Unix/VT Connections 'SSL' Settings (Configuration Manager)
- Unix/VT Connections 'SSH' Settings (Configuration Manager)
- Unix/VT Connections 'Preferences' Settings (Configuration Manager)
- Unix/VT Connections 'Options' Settings (Configuration Manager)
- Unix/VT Connections 'HotSpots' Settings (Configuration Manager)

### 7.1.2.4 Display

In the 'Display' tab you will find the following parameters:

| General    | Taursia al        |              |                        |
|------------|-------------------|--------------|------------------------|
| ost        | Turan             |              |                        |
| ackup      | Type: AN          | SI 🔽         | DEC Answerback:        |
| splay      | String: ANS       | 51           |                        |
| ocks       | ✓                 | Automatic    | Use Computer Name      |
| ISH        | 🖌 Auto wrap       |              |                        |
| reierences |                   |              |                        |
| otCosto    | Screen Size       |              | Scrolling              |
| σιδροιδ    | 24 rows × 80 cols | -            | 🔘 Smooth               |
|            | Custom            |              | <ul><li>Jump</li></ul> |
|            | Rows              | 5: 24        |                        |
|            | Cols:             | 80           | Jump speed:            |
|            | Fixed Column      | Size         | 2 +                    |
| $\frown$   | Scrollback li     | nes: 1,000 - |                        |
|            |                   |              |                        |

### Terminal

### Type / String

Specify the type of terminal to emulate, which is not necessarily the same that is informed to the server. To inform the server a different type of terminal than the one emulated, use the 'String' field. To automatically detect the type of terminal, check the 'Automatic' option.

### DEC Answerback

Here you can specify the DEC 'Transmit answerback message' control character. Check the 'Use Computer Name' Checkbox to assign the computer's name to the DEC Answerback field.

### Auto Wrap

Check this option if you want the text lines to be wrapped when the terminal is resized.

### Screen Size

### Rows/Cols

Specify the number of rows and columns to de displayed. Choose from the options provided or check the 'Custom' option and type in the numbers.

#### Fixed Column Size

Check this option to display a horizontal scrollbar instead of resizing the font.

Scrollback lines

Specify the number of rows to keep in the buffer so they can be scrolled with the vertical scrollbar.

### Scrolling

Smooth/Jump Select a method for scrolling.

### Jump speed

Specify the number of rows to be scrolled when the scrolling method is set to 'Jump'.

- Unix/VT Connections 'General' Settings (Configuration Manager)
- Unix/VT Connections 'Host' Settings (Configuration Manager)
- Unix/VT Connections 'Backup' Settings (Configuration Manager)
- Unix/VT Connections 'Socks' Settings (Configuration Manager)
- Unix/VT Connections 'SSL' Settings (Configuration Manager)
- Unix/VT Connections 'SSH' Settings (Configuration Manager)
- Unix/VT Connections 'Preferences' Settings (Configuration Manager)
- Unix/VT Connections 'Options' Settings (Configuration Manager)
- Unix/VT Connections 'HotSpots' Settings (Configuration Manager)

### 7.1.2.5 Socks

In the 'Socks' tab you will find the following parameters:

|                                                    | CONNECTIONS 🌠                             |
|----------------------------------------------------|-------------------------------------------|
| General<br>Host<br>Backup<br>Display               | Type: svSocks4  Address: Port: 0          |
| Socks<br>SSH<br>Preferences<br>Options<br>HotSpots | Requires authentication UserId: Password: |
| Zscope                                             | Main Back Apply Finish                    |

This tab only becomes available when the 'Socks' option is checked in the 'Host' tab.

### Туре

Indicates the type of Socks protocol you will be connecting to. z/Scope provides support for svSocks 4, 4A and 5 protocols.

Address In this field you must enter the IP address of the Socks server.

### Port

In this field you must enter the port number of the Socks service at the host.

### **Requires Authentication**

When connecting with svSocks4A protocol and higher, you have the option of providing a User ID and a Password for authentication.

UserId In this field you must enter your User ID.

### Password In this field you must enter your Password.

### Read more:

- Unix/VT Connections 'General' Settings (Configuration Manager)
- Unix/VT Connections 'Host' Settings (Configuration Manager)
- Unix/VT Connections 'Backup' Settings (Configuration Manager)
- Unix/VT Connections 'Display' Settings (Configuration Manager)
  Unix/VT Connections 'SSL' Settings (Configuration Manager)
  Unix/VT Connections 'SSH' Settings (Configuration Manager)

- Unix/VT Connections 'Preferences' Settings (Configuration Manager)
- Unix/VT Connections 'Options' Settings (Configuration Manager)
- Unix/VT Connections 'HotSpots' Settings (Configuration Manager)

### 7.1.2.6 SSL

In the 'SSL' tab you will find the following parameters:

|                        |                                                                                         |              | CONNECTIONS 📔                                |
|------------------------|-----------------------------------------------------------------------------------------|--------------|----------------------------------------------|
| eneral<br>ost<br>ockup | SSL Method<br>SSL 2/3 O SSL 2.0                                                         | C 55L 3.0    | C TLS 1.0                                    |
| splay<br>Icks          | Server Certificate                                                                      | Accept any i | invalid certificate                          |
| eferences<br>ntions    | <ul> <li>Accept expired certificates</li> <li>Accept invalid CA certificates</li> </ul> | Accept certi | ficates not yet valid<br>signed certificates |
| ıtSpots                | Client Certificate<br>Root CA Cert. File:                                               |              |                                              |
|                        | Key File:                                                                               |              |                                              |
| L                      |                                                                                         | Pack         | Applu Finish                                 |

This tab only becomes available when the 'SSL' option is checked in the 'Host' tab.

SSL Method

Choose one of the available methods shown: SSL 2/3, SSL 2.0, SSL 3.0 or TLS 1.0.

Server Certificate

The 'Display certificate' option controls whether to show the Certificate Info immediately after establishing the connection. The other options refer to the policy adopted when dealing with certificates that do not meet certain security conditions.

Client Certificate

Enter the file name of the certificate files that you own.

Read more:

- Unix/VT Connections 'General' Settings (Configuration Manager)
- Unix/VT Connections 'Host' Settings (Configuration Manager)
- Unix/VT Connections 'Backup' Settings (Configuration Manager)
- Unix/VT Connections 'Display' Settings (Configuration Manager)
- Unix/VT Connections 'Socks' Settings (Configuration Manager)
- Unix/VT Connections 'SSH' Settings (Configuration Manager)
- Unix/VT Connections 'Preferences' Settings (Configuration Manager)
- Unix/VT Connections 'Options' Settings (Configuration Manager)
- Unix/VT Connections 'HotSpots' Settings (Configuration Manager)
- 7.1.2.7 SSH

In the 'SSH' tab you will find the following parameters:

|                                      | CONNECTIONS 🔯                                                                                                 |
|--------------------------------------|----------------------------------------------------------------------------------------------------|
| General<br>Host<br>Backup<br>Display | Protocol Version<br>S5H 1 Only  S5H 2                                                                         |
| Socks                                | Enable Compression                                                                                            |
| Preferences<br>Options<br>HotSpots   | Authentication  Password Authentication  Username:  Password:  Private Key File for Authentication  Key File: |
| Zscope                               | Main Back Apply Finish                                                                                        |

This tab only becomes available when the 'SSH' option is checked in the 'Host' tab.

SSH Protocol Version

Choose one of the available versions: SSH 1 Only, or SSH 2.

Enable Compression Check this option to enable compression for the SSH protocol.

### Authentication

Password Authentication Uncheck this option if you don't want to use Password Authentication for SSH.

Username Enter an user name with access to the host via the SSH protocol.

Password Enter the password for the specified user name.

Private Key File for Authentication Check this option if you want to use a private key-file for the authentication process. You must enter the path of the file in the field below. Read more:

- Unix/VT Connections 'General' Settings (Configuration Manager)
- Unix/VT Connections 'Host' Settings (Configuration Manager)
- Unix/VT Connections 'Backup' Settings (Configuration Manager)
- Unix/VT Connections 'Display' Settings (Configuration Manager)
- Unix/VT Connections 'Socks' Settings (Configuration Manager)
- Unix/VT Connections 'SSL' Settings (Configuration Manager)
- Unix/VT Connections 'Preferences' Settings (Configuration Manager)
- Unix/VT Connections 'Options' Settings (Configuration Manager)
- Unix/VT Connections 'HotSpots' Settings (Configuration Manager)

### 7.1.2.8 Preferences

In the 'Preferences' tab you will find the following parameters:

|                                                      | CONNECTIONS                                                                                                    |
|------------------------------------------------------|----------------------------------------------------------------------------------------------------|
| General<br>Host<br>Backup<br>Display<br>Socks<br>SSH | Automatically start     0     connections.       Keyboard Map:        Screen Style:     [z/Scope]       Scripting Directory:                                                                  |
| Preferences<br>Options<br>HotSpots                   | <ul> <li>Disable Auto-Suggestion</li> <li>Override the environment setting</li> <li>Save my downloads to:</li> <li>Auto Reconnect</li> <li>Reconnection Delay:</li> <li>10 seconds</li> </ul> |
| <b>Z</b>                                             | Main Back Apply Finish                                                                                                    |

### Automatically Start [*n*] Connections

Allows you to specify the number of sessions of this connection that will be automatically established upon z/Scope start.

Keyboard Map

Select a keyboard map for this connection.

Screen Style

Allows you to select a default Screen Style for this connection.

Scripting Directory Specify the folder on your local computer where script files will be stored.

Disable Auto-Suggestion

Check this option to have the Auto-Suggestion feature disabled by default for this connection.

Override the Environment Setting

Check this option to override environment settings with the connection's settings.

Auto Reconnect

Check this option if you would like to automatically reconnect to the host after logging off.

Reconnection Delay

Specify in this field the amount of time (in seconds) that you would like the system to take before auto reconnecting to the host.

Read more:

- Unix/VT Connections 'General' Settings (Configuration Manager)
- Unix/VT Connections 'Host' Settings (Configuration Manager)
- Unix/VT Connections 'Backup' Settings (Configuration Manager)
- Unix/VT Connections 'Display' Settings (Configuration Manager)
- Unix/VT Connections 'Socks' Settings (Configuration Manager)
- Unix/VT Connections 'SSL' Settings (Configuration Manager)
- Unix/VT Connections 'SSH' Settings (Configuration Manager)
- <u>Unix/VT Connections 'Options' Settings (Configuration Manager)</u>
- Unix/VT Connections 'HotSpots' Settings (Configuration Manager)

# 7.1.2.9 Options

In the 'Options' tab you will find the following parameters:

|          |                      |               | CONNECTIONS     |
|----------|----------------------|---------------|-----------------|
| eneral   |                      |               |                 |
| st       | Modes                |               |                 |
| splay    |                      | Auto repeat   | ✓ break enabled |
| :ks      | Receive Replacements |               |                 |
|          | CR is:               | ● CR   LF     | CR/LF           |
| ferences | LF is:               | 🔾 CR 💿 LF     | CR/LF           |
| ions     |                      |               |                 |
| Spots    | Send Replacements    | 0 -           |                 |
|          | Enter sends:         | () CR 🖲       | CR/LF           |
|          | Backspace sends:     | 🔾 Delete 🛛 🔘  | Backspace       |
|          | Cursor keys:         | 💿 Normal 🛛 🔾  | Application     |
|          | Keypad:              | 🖲 Numeric 🗌 🔾 | Application     |
|          | LineMode             |               |                 |
| $\frown$ | Mode:                | Never         | •               |
| 7        |                      |               |                 |
|          |                      | Main Back     | Apply Finish    |

### Modes

#### Local Echo

Check this option to allow local echoing of the characters when the server does not return echoes.

Auto repeat Check this option to enable the auto repeat feature for the keyboard.

Break enabled Check this option to be able to use the break command.

### **Receive Replacements**

 $\mbox{CR/LF}$  is Select the desired behaviour for the 'Carriage Return' (CR) and 'Line Feed' (LF) commands.

### Send Replacements

Enter/Backspace sends Select the desired behaviour for the 'Enter' and 'Backspace' keys. Cursor/Keypad keys Specify how the cursor and keypad keys are interpreted.

### Line Mode

Mode

Indicate when LineMode will be activated from the options available in the combobox.

Read more:

- Unix/VT Connections 'General' Settings (Configuration Manager)
- Unix/VT Connections 'Host' Settings (Configuration Manager)
- Unix/VT Connections 'Backup' Settings (Configuration Manager)
- Unix/VT Connections 'Display' Settings (Configuration Manager)
- Unix/VT Connections 'Socks' Settings (Configuration Manager)
- Unix/VT Connections 'SSL' Settings (Configuration Manager)
- Unix/VT Connections 'SSH' Settings (Configuration Manager)
- Unix/VT Connections 'Preferences' Settings (Configuration Manager)
- Unix/VT Connections 'HotSpots' Settings (Configuration Manager)

### 7.1.2.10 HotSpots

In the 'HotSpots' tab you can choose the HotSpots that will be available when working with the connection.

|                                                                      | CONNECTIONS 😼                                                                                                    |
|----------------------------------------------------------------------|----------------------------------------------------------------------------------------------------|
| General<br>Host<br>Display<br>Socks<br>SSH<br>Preferences<br>Options | Please, check the Hot Spots to activate for this connection.   ENTER Key Link Menu Menu Menu-Hover PF Keys PF-PA Keys & Text |
| HotSpots                                                             |                                                                                                    |
| Zscope                                                               | Main Back Apply Finish                                                                                                    |

### **Related Topics**

- Unix/VT Connections 'General' Settings (Configuration Manager)
- <u>Unix/VT Connections 'Host' Settings (Configuration Manager)</u>
- Unix/VT Connections 'Backup' Settings (Configuration Manager)
- Unix/VT Connections 'Display' Settings (Configuration Manager)
- Unix/VT Connections 'Socks' Settings (Configuration Manager)
- Unix/VT Connections 'SSL' Settings (Configuration Manager)
- Unix/VT Connections 'SSH' Settings (Configuration Manager)
- <u>Unix/VT Connections 'Preferences' Settings (Configuration Manager)</u>
- Unix/VT Connections 'Options' Settings (Configuration Manager)
- Unix/VT Connections HotSpots Settings (Configuration Manager)

# 7.1.3 Mainframe/AS400 Connections

For a detailed description of the parameters available when editing or creating Mainframe/AS400 connections in the Configuration Manager, consult the following sections:

- General
- <u>Host</u>
- <u>Backup</u>
- <u>Display</u>
- <u>Socks</u>
- <u>SSL</u>
- <u>Preferences</u>
- Char Table
- <u>Hotspots</u>
- <u>Keypads</u>

You might also be interested in:

- Unix/VT Connections Settings
- Creating a Connection in the Web Interface

# 7.1.3.1 General

In the 'General' tab you will find the following parameters:

|                    |                  |      |      | CONNE | ECTIONS 🔯 |
|--------------------|------------------|------|------|-------|-----------|
| General            | Connection Name: |      |      |       |           |
| Host               | Netshare         |      |      |       |           |
| Display            | Description:     |      |      |       |           |
| Socks              |                  |      |      |       |           |
| SSL<br>Preferences |                  |      |      |       |           |
| Char Table         |                  |      |      |       |           |
| HotSpots           |                  |      |      |       |           |
| Keypads            |                  |      |      |       |           |
|                    |                  |      |      |       |           |
|                    |                  |      |      |       |           |
|                    |                  |      |      |       |           |
|                    |                  |      |      |       |           |
| (7                 |                  |      |      |       |           |
|                    |                  |      |      |       |           |
| /                  |                  | Main | Back | Applu | Finish    |

### Connection Name

In this field you must enter a name for the connection.

### Description

Here you can type a description for the connection.

### Read more:

- Mainframe/AS400 Connections Host Settings (Configuration Manager)
- Mainframe/AS400 Connections Backup Settings (Configuration Manager)
- Mainframe/AS400 Connections Display Settings (Configuration Manager)
- Mainframe/AS400 Connections Socks Settings (Configuration Manager)
- Mainframe/AS400 Connections SSL Settings (Configuration Manager)
- Mainframe/AS400 Connections Preferences Settings (Configuration Manager)
- Mainframe/AS400 Connections Char Table Settings (Configuration Manager)
- Mainframe/AS400 Connections HotSpots Settings (Configuration Manager)
- Mainframe/AS400 Connections Keypads Settings (Configuration Manager)

# 7.1.3.2 Host

In the 'Host' tab you will find the following parameters:

|            | CONNECTIONS                          | 4 |
|------------|--------------------------------------|---|
| eneral     |                                      | _ |
| ost        | Address: netshare400.com Port: 23    |   |
| ackup      | ✓ Extended SSL                       |   |
| isplay     | 📃 Enable Keep Alive 🗹 Socks Firewall |   |
| ocks       | Has Backup                           |   |
| references |                                      |   |
| har Table  | TN5250E Extended Info                |   |
| otSpots    |                                      |   |
| eypads     | User Id:                             |   |
|            | Password:                            |   |
|            |                                      |   |
|            |                                      |   |
|            |                                      |   |
|            |                                      |   |

### Address

URL or IP address of the host computer.

### Port

TCP port defined at the host computer for Telnet access.

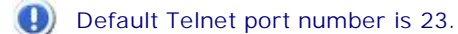

### Extended

Enables Telnet Extended protocols (TN3270E or TN5250E). This enables 'User Id' and 'Password' input boxes for AS/400 connections.

### Enable Keep alive

Enables keep-alive mechanism, needed for some Telnet servers.

#### Has Backup

Check this option if you would like to specify an alternate ip for this connection.

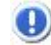

When you check this option, the <u>'Backup' tab</u> will automatically appear in the connection settings dialog.

### SSL

Enables the SSL (Secure Sockets Layer) protocol for the host.

When you check this option, the 'SSL' tab will automatically appear in the connection settings dialog. See <u>'SSL' Tab</u>. The SSL and Gateway options are mutually exclusive.

Socks Firewall Enables support for Socks firewall.

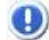

When you check this option, the 'Socks' tab will automatically appear in the connection settings dialog. See <u>'Socks' tab</u>.

TN5250E Extended Info

These options, only available for TN5250 connections, provide the user with an enhanced security method defined by the TN5250E norm.

Read more:

- Mainframe/AS400 Connections General Settings (Configuration Manager)
- Mainframe/AS400 Connections Backup Settings (Configuration Manager)
- <u>Mainframe/AS400 Connections Display Settings (Configuration Manager)</u>
- Mainframe/AS400 Connections Socks Settings (Configuration Manager)
- Mainframe/AS400 Connections SSL Settings (Configuration Manager)
- Mainframe/AS400 Connections Preferences Settings (Configuration Manager)
- <u>Mainframe/AS400 Connections</u> Char Table Settings (Configuration Manager)
- <u>Mainframe/AS400 Connections HotSpots Settings (Configuration Manager)</u>
- Mainframe/AS400 Connections Keypads Settings (Configuration Manager)

### 7.1.3.3 Backup

In the 'Backup' tab you will see a table showing the list of alternate hosts for the connection. If the connection fails, z/Scope will connect to an alternate host, starting with the first one in the list. If an alternate host fails, z/Scope will connect to the next one in the list.

To configure these settings you will find the following parameters:

|                 |          | cc           | DNNECTIONS 🛂 |
|-----------------|----------|--------------|--------------|
| General<br>Host | Address: | Device Name: | Port:        |
| Backup          |          |              | 23           |
| Display         |          |              |              |
| references      | Address  | Device       | Port         |
| Char Table      |          |              |              |
| lotSpots        |          |              |              |
|                 |          |              |              |
| Keypads         |          |              |              |
| Keypads         |          |              |              |
| (eypads         |          |              |              |
| (eypads         |          |              |              |
| (eypads         |          |              |              |
| Keypads         |          |              |              |
| Keypads         |          | Add Modify   | Delete       |
| Keypads         |          | Add Modify   | Delete       |
| (eypads         |          | Add Modify   | Delete       |
| Keypads         |          | Add Modify   | Delete       |

### Address

Enter here the IP address of the alternate host you would like to add for this connection

### Device Name

Enter here the Device Name with which you would like to connect to this alternate host.

### Port

Enter here the port number for this alternate host.

### Move Up

Select a backup connection from the list and use this button to move it above other backup connections in the list.

### Move Down

Select a backup connection from the list and use this button to move it below other backup connections in the list.

### Add

+

Press this button to add the Address, Device Name and Port information entered above as a new host in the list. New hosts will be added last in the list.

#### Modify

Select a backup connection from the list and press this button to replace the selected host with the information entered in the fields 'Address', 'Device Name' and 'Port'.

### Delete

Select a backup connection from the list and press this button to delete it from the list.

Read more:

- Mainframe/AS400 Connections General Settings (Configuration Manager)
- Mainframe/AS400 Connections Host Settings (Configuration Manager)
- <u>Mainframe/AS400 Connections Display Settings (Configuration Manager)</u>
- Mainframe/AS400 Connections Socks Settings (Configuration Manager)
- Mainframe/AS400 Connections SSL Settings (Configuration Manager)
- Mainframe/AS400 Connections Preferences Settings (Configuration Manager)
- Mainframe/AS400 Connections Char Table Settings (Configuration Manager)
- Mainframe/AS400 Connections HotSpots Settings (Configuration Manager)
- Mainframe/AS400 Connections Keypads Settings (Configuration Manager)

### 7.1.3.4 Display

In the 'Display' tab you will find the following parameters:

|                                 |                   | CONNECTIONS 😼                                                          |
|---------------------------------|-------------------|------------------------------------------------------------------------|
| General<br>Host<br>Backup       | Display Type:     | <ul> <li>80 Columns</li> <li>132 Columns</li> </ul>                    |
| Display<br>Socks<br>Preferences |                   | <ul> <li>Extended Attributes</li> <li>SYSREQ Command Dialog</li> </ul> |
| Char Table<br>HotSpots          | Device Name:      | -Deutice Marrie Suffix                                                 |
| Keypads                         | Tuest is uslid at | None Cetter (A-Z) Number (1-9)                                         |
|                                 | HLLAPI Session    | natically the Session Name                                             |
| 7                               | Preferred Sessio  | n Name: A                                                              |
|                                 | 2                 | Main Back Apply Finish                                                 |

Display Type

Select the desired resolution for the host.

•

Available resolutions vary according to the type of host you are connecting to.

Extended Attributes Enables extended attributes for the connection.

SYSREQ Command Dialog Only for AS/400 connections: enables a command line for the SysReq function.

Device Name Specifies the logical unit or device name for the connection.

Device Name Suffix Allows you to specify a suffix method to use for several connections.

Read more:

- Mainframe/AS400 Connections General Settings (Configuration Manager)
- Mainframe/AS400 Connections Host Settings (Configuration Manager)
- Mainframe/AS400 Connections Backup Settings (Configuration Manager)
- Mainframe/AS400 Connections Socks Settings (Configuration Manager)
- Mainframe/AS400 Connections SSL Settings (Configuration Manager)
- <u>Mainframe/AS400 Connections</u> Preferences Settings (Configuration Manager)
- Mainframe/AS400 Connections Char Table Settings (Configuration Manager)
- Mainframe/AS400 Connections HotSpots Settings (Configuration Manager)
- Mainframe/AS400 Connections Keypads Settings (Configuration Manager)

### 7.1.3.5 Socks

In the 'Socks' tab you will find the following parameters:

|             | CONNECTIONS             |
|-------------|-------------------------|
| General     |                         |
| Host        | Type: svSocks4          |
| Backup      | Address: Port:          |
| Display     |                         |
| Socks       |                         |
| Preferences | Requires Authentication |
| Char Table  | UserId: Password:       |
| HotSpots    | ,                       |
| Keypads     |                         |
| 7           |                         |
| Z scope     | Main Back Apply Finish  |

This tab only becomes available when the 'Socks' option is checked in the 'Host' tab.

### Туре

Indicates the type of Socks protocol you will be connecting to. z/Scope provides support for svSocks 4, 4A and 5 protocols.

### Address

In this field you must enter the IP address of the Socks server.

### Port

In this field you must enter the port number of the Socks service at the host.

### **Requires Authentication**

When connecting with svSocks4A protocol and higher, you have the option of providing a User ID and a Password for authentication.

UserId In this field you must enter your User ID.

Password In this field you must enter your Password.

- Mainframe/AS400 Connections General Settings (Configuration Manager)
- Mainframe/AS400 Connections Host Settings (Configuration Manager)
- Mainframe/AS400 Connections Backup Settings (Configuration Manager)
- Mainframe/AS400 Connections Display Settings (Configuration Manager)
- Mainframe/AS400 Connections SSL Settings (Configuration Manager)
- Mainframe/AS400 Connections Preferences Settings (Configuration Manager)
- Mainframe/AS400 Connections Char Table Settings (Configuration Manager)
- Mainframe/AS400 Connections HotSpots Settings (Configuration Manager)
   Mainframe (AS400 Connections Koursels Settings (Configuration Manager)
- Mainframe/AS400 Connections Keypads Settings (Configuration Manager)

### 7.1.3.6 SSL

In the 'SSL' tab you will find the following parameters:

|                                                                                               |                                                                                                    |           | CONNECTIONS 🗾 |
|-----------------------------------------------------------------------------------------------|----------------------------------------------------------------------------------------------------|-----------|---------------|
| eneral<br>ost<br>ackup<br>splay<br>ocks<br>SL<br>references<br>har Table<br>otSpots<br>eypads | SSL Method         SSL 2/3       SSL 2.0         Server Certificate         Display Certificate         Accept Any Invalid Certificates         Accept Expired Certificates         Accept Certificates Not Yet VA         Accept Self Signed Certificates         Client Certificate         Root CA Cert. File:         Client Cert. File:         Client Cert. File:         Client Cert. File:         Cert. Password: | C SSL 3.0 | © TLS 1.x     |
|                                                                                               | 2) Main                                                                                                    | Back      | Apply Finish  |

Chis tab only becomes available when the 'SSL' option is checked in the 'Host' tab.

### SSL Method

Choose one of the available methods shown: SSL 2.0, SSL 3.0 or TLS 1.0.

### Server Certificate

The 'Display certificate' option controls whether to show the Certificate Info immediately after establishing the connection. The other options refer to the policy adopted when dealing with certificates that do not meet certain security conditions.

Client Certificate Enter the file name of the certificate files that you own.

### Read more:

- Mainframe/AS400 Connections General Settings (Configuration Manager)
- Mainframe/AS400 Connections Host Settings (Configuration Manager)
- Mainframe/AS400 Connections Backup Settings (Configuration Manager)
- Mainframe/AS400 Connections Display Settings (Configuration Manager)
- Mainframe/AS400 Connections Socks Settings (Configuration Manager)
- <u>Mainframe/AS400 Connections Preferences Settings (Configuration Manager)</u>
- Mainframe/AS400 Connections Char Table Settings (Configuration Manager)
- Mainframe/AS400 Connections HotSpots Settings (Configuration Manager)
- Mainframe/AS400 Connections Keypads Settings (Configuration Manager)

### 7.1.3.7 Preferences

In the 'Preferences' tab you will find the following parameters:

| E/                                                      |                                                                                                    | CONNECTIONS 🔯                                                             |
|---------------------------------------------------------|----------------------------------------------------------------------------------------------------|---------------------------------------------------------------------------|
| General<br>Host<br>Backup<br>Display<br>Socks           | <ul> <li>Start Macro:</li> <li>Start Navigator:</li> <li>Automatically Start</li> <li>Keyboard Map:</li> </ul> | 0 Connections. [Standard]                                                 |
| SSL<br>Preferences<br>Char Table<br>HotSpots<br>Keypads | Screen Style:<br>Scripting Directory:<br>✔ Auto Reconnect<br>Reconnection Delay:                               | [z/Scope]         Image: Disable Auto-Suggestion         10       seconds |
| 7                                                       | RuleSet File Name:                                                                                             | Create a new file, always.                                                |
| Zscope                                                  |                                                                                                    | Main Back Apply Finish                                                    |

### Start Macro/Navigator

Select a Macro or a Navigator to start automatically when connecting.

Automatically Start [*n*] Connections Allows you to specify the number of sessions of this connection that will be automatically established upon z/Scope start.

Keyboard Map Select a <u>keyboard map</u> for this connection.

Screen Style Allows you to select a default <u>Screen Style</u> for this connection.

Scripting Directory Specify the folder on your local computer where script files will be stored.

Disable Auto-Suggestion Check this option to have the Auto-Suggestion feature disabled by default for this connection.

Auto Reconnect Check this option if you would like to automatically reconnect to the host after logging off.

### Reconnection Delay

Specify in this field the amount of time (in seconds) that you would like the system to take before auto reconnecting to the host.

RuleSet File Name

Set here the file name and location of the \*.xsm XML file that establishes the rules for saving and auto completing variables in the screen.

Create a new file, always

Use this checkbox to generate your first ruleset file automatically for the connection. Uncheck this option to edit the file, or leave the checkmark to have it regenerate each time you run z/Scope.

Read more:

- Mainframe/AS400 Connections General Settings (Configuration Manager)
- Mainframe/AS400 Connections Host Settings (Configuration Manager)
- Mainframe/AS400 Connections Backup Settings (Configuration Manager)
- <u>Mainframe/AS400 Connections Display Settings (Configuration Manager)</u>
- Mainframe/AS400 Connections Socks Settings (Configuration Manager)
- Mainframe/AS400 Connections SSL Settings (Configuration Manager)
- Mainframe/AS400 Connections Char Table Settings (Configuration Manager)
- Mainframe/AS400 Connections HotSpots Settings (Configuration Manager)
- Mainframe/AS400 Connections Keypads Settings (Configuration Manager)

### 7.1.3.8 Char Table

In the 'Char Table' tab you will find the following parameters:

| General     | Codecore.               |
|-------------|-------------------------|
| Host        | Codepage:               |
| Backup      | United States [CP037/2] |
| Display     |                         |
| Socks       | Use External File:      |
| SSL         |                         |
| Preferences |                         |
| Char Table  | Virtual Keyboard:       |
| HotSpots    | US International        |
| кеурадз     |                         |
|             |                         |
|             |                         |
|             |                         |
|             |                         |
| (7          |                         |
|             |                         |
|             | Main Back Apply Finish  |
| zscope      |                         |
|             |                         |

### Codepage

Allows you to select an internal Character Conversion Table. See <u>Internal</u> Conversion Tables.

### Use External File

Mark this option if you to additionally enter the file name (.ebc) of an external Character Conversion Table to be used for the connection.

#### Virtual Keyboard

Select the language/format to be used on mobile devices virtual keyboards.

- Internal Conversion Tables
- Using an external Character Table
- Mainframe/AS400 Connections General Settings (Configuration Manager)
- Mainframe/AS400 Connections Host Settings (Configuration Manager)
- Mainframe/AS400 Connections Backup Settings (Configuration Manager)
- Mainframe/AS400 Connections Display Settings (Configuration Manager)
- Mainframe/AS400 Connections Socks Settings (Configuration Manager)
- Mainframe/AS400 Connections SSL Settings (Configuration Manager)
- Mainframe/AS400 Connections Preferences Settings (Configuration Manager)
- Mainframe/AS400 Connections HotSpots Settings (Configuration Manager)
- Mainframe/AS400 Connections Keypads Settings (Configuration Manager)

### 7.1.3.9 HotSpots

In the 'HotSpots' tab you can choose the HotSpots that will be available when working with the connection.

| 1                                                                                                    | CONNECTIONS 🗾                                                                                                    |
|----------------------------------------------------------------------------------------------------|----------------------------------------------------------------------------------------------------|
| General<br>Host<br>Backup<br>Display<br>Socks<br>SSL<br>Preferences<br>Char Table<br>HotSpots<br>Keypads | Please, check the HotSpots to activate for this connection.  Bottom ENTER Key Link Menu Menu-Hover More PF Keys PF-PA Keys & Text Plus |
| Z scope                                                                                                  | Main Back Apply Finish                                                                                                    |

Read more:

- HotSpots Settings
- Using HotSpots
- Mainframe/AS400 Connections General Settings (Configuration Manager)
- Mainframe/AS400 Connections Host Settings (Configuration Manager)
- Mainframe/AS400 Connections Backup Settings (Configuration Manager)
- Mainframe/AS400 Connections Display Settings (Configuration Manager)
- Mainframe/AS400 Connections Socks Settings (Configuration Manager)
- Mainframe/AS400 Connections SSL Settings (Configuration Manager)
- Mainframe/AS400 Connections Preferences Settings (Configuration Manager)
- Mainframe/AS400 Connections Char Table Settings (Configuration Manager)
- Mainframe/AS400 Connections HotSpots Settings (Configuration Manager)
- Mainframe/AS400 Connections Keypads Settings (Configuration Manager)

### 7.1.3.10 Keypads

In the 'Keypads' tab you can choose the Keypads that will be available when working with the connection.

| General<br>Host<br>Backup<br>Display                  | Please, check the K                                          | eypads to activate fo |                  |    |  |
|-------------------------------------------------------|--------------------------------------------------------------|-----------------------|------------------|----|--|
| Socks<br>SSL<br>Preferences<br>Char Table<br>HotSpote | ♥ 3270 Pad 1<br>☐ 3270 Pad 2<br>☐ 5250 Pad 1<br>☐ 5250 Pad 2 |                       | r this connectio | n. |  |
| Keypads                                               |                                                              |                       |                  |    |  |

- Mainframe/AS400 Connections Keypads Settings (Configuration Manager)
- Mainframe/AS400 Connections General Settings (Configuration Manager)
- Mainframe/AS400 Connections Host Settings (Configuration Manager)
- Mainframe/AS400 Connections Backup Settings (Configuration Manager)
- Mainframe/AS400 Connections Display Settings (Configuration Manager)
- Mainframe/AS400 Connections Socks Settings (Configuration Manager)
- Mainframe/AS400 Connections SSL Settings (Configuration Manager)
- Mainframe/AS400 Connections Preferences Settings (Configuration Manager)
- <u>Mainframe/AS400 Connections Char Table Settings (Configuration Manager)</u>
- Mainframe/AS400 Connections HotSpots Settings (Configuration Manager)
- Mainframe/AS400 Connections Keypads Settings (Configuration Manager)

# 7.1.4 Deleting a Connection

To delete a connection, first select it and then click on the trash can icon. You can also drag and drop the connection you want to delete on the trash can icon.

|        | Choose or   | ne               |                  |                    | CONNEC         | CTIONS 📴 |
|--------|-------------|------------------|------------------|--------------------|----------------|----------|
|        |             | 5250<br><i>4</i> | 3270<br><b>4</b> | VT<br><del>Ø</del> | VT<br><i>4</i> |          |
|        | New         | chessclub.com    | clemson.cle      | My Connection      | MyHostAddr     |          |
|        | pub.rzkh.de |                  |                  |                    |                |          |
| (7)    | pu          | b.rzkh.de        |                  |                    |                |          |
|        | —¥          |                  |                  |                    |                |          |
| zscope | <b>?</b>    |                  | Main             | Back               | Next           | Finish   |

Connection deletion is not undoable, which means that once you delete a particular connection, it will be permanently lost.

# 7.2 Screen Styles

 $S_{\mbox{creen Styles}}$  are managed on the 'Configuration Manager' through the 'Screen Styles' icon.

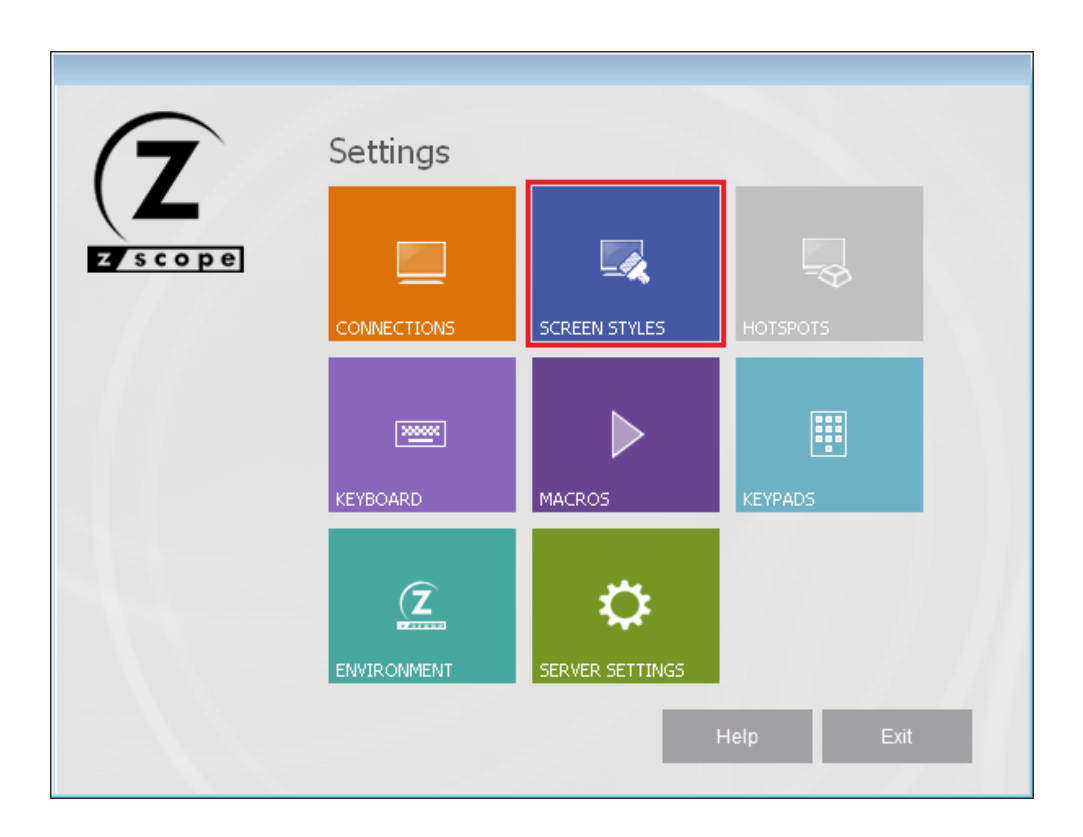

For more information about how to manage Screen Styles, consult the following sections:

- <u>Creating/Editing Screen Styles</u>
- Deleting Screen Styles

### 7.2.1 Creating/Editing Screen Styles

In the Screen Styles management dialog you will find a list of the existing Screen Styles. You will also find the 'New' icon which you can use to create a new Screen Style step by step.

If you want to modify the attributes of a previously created Screen Style, select it using the mouse and then click on 'Next', or just simply double-click on it.

|            | Choose on | A         |                        |            | SCREEN S    | STYLES 🚺 |
|------------|-----------|-----------|------------------------|------------|-------------|----------|
|            |           |           |                        |            |             |          |
|            | New       | [z/Scope] | [Standard]             | (GUI)      | VT White    |          |
|            |           |           |                        |            |             |          |
| 1.1        | CICS      | Emc2      | McCormack<br>and Dodge | JD Edwards | Warm Colors |          |
|            |           |           |                        |            |             |          |
|            |           |           |                        |            |             |          |
|            |           |           |                        |            |             |          |
|            |           |           |                        |            |             |          |
| ( <b>Z</b> |           |           |                        |            |             |          |
| zscope     | 1         |           | Main                   | Back       | Next        | Finish   |

After you click on 'Next', you will be presented with a dialog in which you will have access to all the attributes of the Screen Style you are creating or editing. For a detailed description of these parameters, consult the following sections:

- General
- Cursor
- Field Options
- Color Mapping
- 5250 Attributes
- VT Defaults

# 7.2.1.1 General

In the 'General' tab you will find the following parameters:

|              |       |                               | SCREEN STYLES               |
|--------------|-------|-------------------------------|-----------------------------|
| eneral       |       |                               |                             |
| ursor        | Name: | [z/Scope]                     |                             |
| eld Options  |       | <u> </u>                      |                             |
| olor Mapping |       |                               |                             |
| 50 Aπributes |       |                               |                             |
|              |       |                               |                             |
|              |       |                               |                             |
|              |       | wailable for Host Ty          | vpe                         |
|              |       |                               | JEM 05/400 JEM MainFrame    |
|              |       |                               |                             |
|              |       |                               |                             |
|              |       |                               |                             |
|              |       | <ul> <li>[z/Scope]</li> </ul> | C [Standard] C [GUI] Preset |
|              |       | <ul> <li>[z/Scope]</li> </ul> | C [Standard] C [GUI] Preset |
|              |       | <ul> <li>[z/Scope]</li> </ul> | C [Standard] C [GUI] Preset |
| 7            |       | <ul> <li>Iz/Scope]</li> </ul> | C [Standard] C [GUI] Preset |

### Name

In this field you must enter a name for the Screen Style.

### Available for Host Type

Make your Screen Style available for different type of hosts by marking the options below.

### Preset

Select a base Screen Style to inherit its attributes to the new Screen Style.

- Screen Styles Cursor Settings
- Screen Styles Field Options Settings
- Screen Styles Color Mapping Settings
- Screen Styles 5250 Attributes Settings
- <u>Screen Styles VT Defaults Settings</u>

# 7.2.1.2 Cursor

In the 'Cursor' tab you will find the following parameters:

|                | SCREEN STYLES                                  |
|----------------|------------------------------------------------|
| General        |                                                |
| ursor          | Shape                                          |
| eld Options    |                                                |
| olor Mapping   |                                                |
| 250 Attributes | Shape Changes in Insert                        |
| T default      | Behavior                                       |
|                | Binking Mouse-click Changes Cursor Positioning |
|                |                                                |
|                | Mouse-click acts a Light Pen                   |
|                | Treat Invalid Chars as Mask                    |
|                |                                                |
|                |                                                |
|                | None     Cross     Vertical     Horizontal     |
|                |                                                |
|                |                                                |
| 7              |                                                |
|                |                                                |
|                |                                                |

Shape

Choose between three different cursor shapes: Block, I-Beam or Underline.

Shape Changes in Insert

Have the cursor shape change when you are in insert mode. This is useful to remember if you are inserting or overwriting.

Behavior

Check the *Blinking* option to make the cursor blink.

Check the *Mouse-click changes cursor positioning* option if you want to be able to change the current cursor position on the screen using the mouse.

Check the *Mouse-click acts as a Light Pen* option to treat mouse-clicks as a Light Pen input.

Check the *Treat Invalid Chars as Mask* option to treat the invalid characters as a mask. In some screens, the host indicates characters that were invalid for the field type (such as an alphabetic character in a numeric field) and they cannot be edited or deleted. When the *Treat Invalid Chars as Mask* option is checked, those characters are treated as a mask and they don't produce this error. When it is unchecked, they are treated as errors (and can't be edited). When it's grayed, it means that the default value will apply.

### Ruler

Specify if you want guidelines indicating the cursor's position on the screen. You can choose to display vertical, horizontal, or both (cross) guidelines. If you don't want to show guidelines, select the *None* option.

- <u>Screen Styles General Settings</u>
- Screen Styles Field Options Settings
- Screen Styles Color Mapping Settings
- <u>Screen Styles 5250 Attributes Settings</u>
- <u>Screen Styles VT Defaults Settings</u>

### 7.2.1.3 Field Options

In the 'Field Options' tab you will find the following parameters:

| 1                                                                                    | SCREEN STYLES [                                                                                                    |
|--------------------------------------------------------------------------------------|----------------------------------------------------------------------------------------------------|
| General<br>Cursor<br>Field Options<br>Color Mapping<br>5250 Attributes<br>VT default | Unprotected   Background:   Black   Normal:   Custom   High:   Custom   High:   Unprotected Field   Reverse Video   Normal   Plain Border |
| Z<br>Scope                                                                           | ○ 3D Border       ✓ Enable Blinking       ✓ Enable Blinking                                                                               |

Unprotected

Allows to specify the background color and the foreground color for normal and high intensity unprotected fields.

Protected

Allows to specify the background color and the foreground color for normal and high intensity protected fields.

Unprotected Field Sets normal, plain border or 3D style for unprotected (input) fields.

Reverse Video

Sets normal, plain border or 3D style for reverse video attribute in the display emulation.

Enable Blinking

Check this option if you want the cursor to blink when positioned in an input field.

Read more:

• <u>Screen Styles - General Settings</u>

- Screen Styles Cursor Settings
- Screen Styles Color Mapping Settings
  Screen Styles 5250 Attributes Settings
  Screen Styles VT Defaults Settings

# 7.2.1.4 Color Mapping

In the 'Color Mapping' tab you will find the following parameters:

|               |           |                  |                | SCREEN STYLES  |
|---------------|-----------|------------------|----------------|----------------|
| neral         |           |                  |                |                |
| irsor         | Border    |                  |                |                |
| eld Options   | Same as   | s Background 🛛 🔿 | Custom         | 📃 Btn Face 🛛 💌 |
| lor Mapping   | Colors    |                  |                |                |
| 50 Attributes | Black:    | Black 🔻          | Dark Grav      | Grav 🔻         |
| uerauit       | Bed:      | Custom 🔻         | Liaht Bed:     | Custom 🔻       |
|               | Green:    | Custom           | Light Green:   | Custom         |
|               | Yellowr   |                  | Light Yellow:  |                |
|               | Blue      |                  | Light Blue:    |                |
|               | Magenta:  |                  | Light Magenta: |                |
|               | Magerika. |                  | Light Cusu     |                |
|               | Lyan:     |                  | Light Cyan:    |                |
|               | White:    |                  | Gray:          | Silver 💌       |
| 7             |           |                  |                |                |
| L             |           |                  |                |                |
|               |           |                  | (              |                |

### Border

Specifies whether the border color will match the background ('Same as Background') or will have the color specified in the following combobox ('Custom').

Colors

Allows to remap the colors used for 3270 and 5250 extended attributes and VT/ANSI emulation.

- <u>Screen Styles General Settings</u>
- <u>Screen Styles Cursor Settings</u>
- <u>Screen Styles Field Options Settings</u>
- <u>Screen Styles 5250 Attributes Settings</u>
- <u>Screen Styles VT Defaults Settings</u>
## 7.2.1.5 5250 Attributes

In the '5250 Attributes' tab you will find the following parameters:

|                                                                                      | SCREEN STYLES                                                                                                    |
|--------------------------------------------------------------------------------------|----------------------------------------------------------------------------------------------------|
| General<br>Cursor<br>Field Options<br>Color Mapping<br>5250 Attributes<br>VT default | Attribute to Color Mapping<br>20 Custom V 28 Custom V 30 Custom V 38 Custom V<br>21 Custom V 29 Custom V 31 Custom V 39 Custom V<br>22 White V 2A Custom V 32 Custom V 3A Custom V<br>23 White V 2B Custom V 33 Custom V 3B Custom V<br>24 Custom V 2C Custom V 34 Custom V 3C Custom V<br>25 Custom V 2D Custom V 35 Custom V 3D Custom V |
| Zscope                                                                               | Enable 5250 Specific Attribute to Color Mapping.                                                                                                    |

Attribute to Color Mapping

Allows you to map 5250 protocol specific attributes to a color. In order to be able to change these settings, the *Enable 5250 specific attributes to color mapping* option must be checked.

- <u>Screen Styles General Settings</u>
- Screen Styles Cursor Settings
- Screen Styles Field Options Settings
- Screen Styles Color Mapping Settings
- Screen Styles VT Defaults Settings

## 7.2.1.6 VT Defaults

In the 'VT Defaults' tab you will find the following parameters:

|               |                            | SCREEN STYLES |
|---------------|----------------------------|---------------|
| eneral        |                            |               |
| ursor         | Background                 |               |
| eld Options   | Default O Custom           | Default 👻     |
| olor Mapping  |                            |               |
| 50 Attributes | Underline                  | Normal        |
| í default     | Default                    | Default       |
|               | Custom                     | Custom        |
|               | Default 💌                  | Default 💌     |
|               | Blink                      | Highlight     |
|               | Default                    | Default       |
|               | <ul> <li>Custom</li> </ul> | O Custom      |
|               | Default 💌                  | Default 💌     |
| $\frown$      |                            |               |
| 7             |                            |               |
|               |                            |               |
|               |                            |               |

#### Background

Specifies the background color for VT terminal emulation. Default is black.

### Underline

Specifies the foreground color assigned to underlined characters when no color attribute is specified by the VT host.

### Normal

Specifies the foreground color assigned to low intensity characters when no color attribute is specified by the VT host.

#### Blink

Specifies the foreground color assigned to blinking characters when no color attribute is specified by the VT host.

#### Higlight

Specifies the foreground color assigned to high intensity characters when no color attribute is specified by the VT host.

- <u>Screen Styles General Settings</u>
  <u>Screen Styles Cursor Settings</u>
- Screen Styles Field Options Settings
- Screen Styles Color Mapping Settings
  Screen Styles 5250 Attributes Settings

## 7.2.2 Deleting Screen Styles

To delete a Screen Style, first select it and then click on the trash can icon. You can also drag and drop the Screen Style you want to delete on the trash can icon.

|   | Choose one | 5         |                        |            | SCREEN S    | STYLES 复 |
|---|------------|-----------|------------------------|------------|-------------|----------|
|   |            | 0         | <i>[]</i>              | <i>[]</i>  | 0           |          |
|   | New        | [z/Scope] | [Standard]             | [GUI]      | VT White    |          |
|   | 0          | 0         | 0                      | 0          | 0           |          |
|   |            | Emc2      | McCormack<br>and Dodge | JD Edwards | Warm Colors |          |
| Z |            |           | Main                   | Back       | Next        | Finish   |

Screen Styles deletion is not undoable, which means that once you delete a particular Screen Style, it will be permanently lost.

## Read More:

• Creating and Editing Screen Styles

# 7.3 Hotspots

Hotspots are managed on the 'Configuration Manager' through the 'Screen Styles' icon.

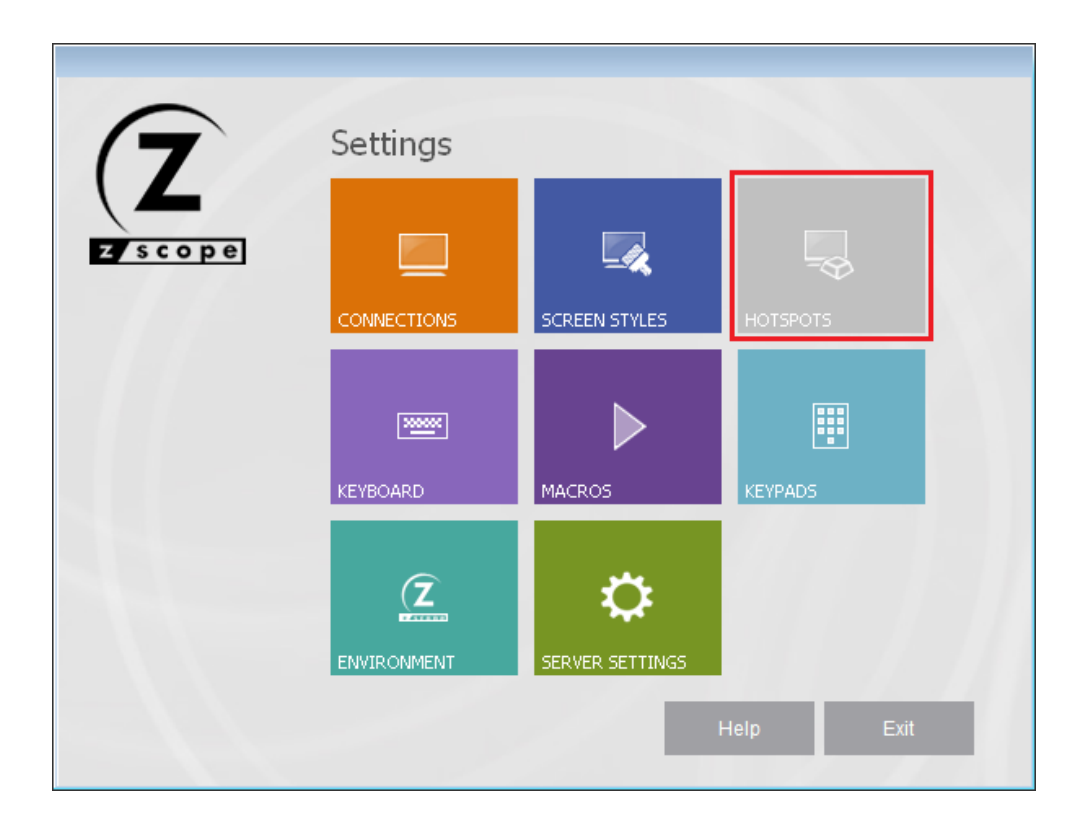

For more information about how to manage Hotspots, consult the following sections:

- <u>Creating/Editing a HotSpot</u>
- Deleting a HotSpot

## 7.3.1 Creating/Editing a HotSpot

In the HotSpots management dialog you will find a list of the existing Hotspots. You will also find the 'New' icon, which you can use to create a new HotSpot.

If you want to modify the attributes of a previously created Hotspot, select it using the mouse and then click on 'Next', or just simply double-click on it.

|        | Choose or | ne                   |         |        | HOTS       | spots 😽 |
|--------|-----------|----------------------|---------|--------|------------|---------|
|        |           | -                    | 3       | -      | -          |         |
|        | New       | Menu                 | More    | Bottom | Plus       |         |
|        |           | -                    |         | -      |            |         |
|        | ENTER Key | PF-PA Keys &<br>Text | PF Keys | Link   | Menu-Hover |         |
|        |           |                      |         |        |            |         |
|        |           |                      |         |        |            |         |
|        |           |                      |         |        |            |         |
|        |           |                      |         |        |            |         |
| 7      | Ne        | w                    |         |        |            |         |
|        |           |                      |         | 1      |            |         |
| zscope | 2         |                      | Main    | Back   | Next       | Finish  |

After you click on 'Next', you will be presented with a dialog in which you will have access to all the attributes of the Hotspot you are creating or editing. For a detailed description of these parameters, consult the following sections:

- General
- <u>Rules</u>
- Style

In order to be able to use your Hotspot within a Connection, you must first enable the Hotspot for that particular connection from the Connections Settings dialog.

## 7.3.1.1 General

In the 'General' tab you will find the following parameters:

|                        |       | HOTSPOTS 褼                                                        |
|------------------------|-------|-------------------------------------------------------------------|
| eneral<br>ules<br>tyle | Name: | ENTER Key                                                         |
|                        |       |                                                                   |
|                        |       | Available for Host Type<br>✓ UNIX/VT ✓ IBM AS/400 ✓ IBM Mainframe |
|                        |       |                                                                   |
| Z                      |       |                                                                   |

### Name

In this field you must enter a name for your Hotspot.

Available for Host Type

Make your Screen Style available for different type of hosts by marking the options below.

- HotSpots Rules Settings
- HotSpots Style Settings
- Deleting a HotSpot

## 7.3.1.2 Rules

In the 'Rules' tab you will find the following parameters:

|              |                                      |                                                                 |           |             | HOTSPO       | ts 🖰   |
|--------------|--------------------------------------|-----------------------------------------------------------------|-----------|-------------|--------------|--------|
| neral<br>lee | Rules:                               |                                                                 |           |             |              |        |
| de           | Hot Text                             | Туре                                                            | Action    | for 3270/52 | 250          | Action |
|              | \bENTER\b                            | Keys                                                            | (ENTE     | R}          |              | (ENTE  |
|              | ☐ Text<br>☐ Text<br>☑ Text<br>✔ Regu | Is Preceded by a Spa<br>Is Followed by a Spa<br>Ilar Expression | ace<br>ce |             | D            | elete  |
|              | Action:                              | Send Keystrokes                                                 |           |             | $\mathbf{v}$ |        |
|              | Keystrokes (3270/5250):              | {ENTER}                                                         | +         | ATTN        | ¥            | Test   |
|              | Keystrokes (VT):                     | {ENTER}                                                         | +         | ENTER       | ¥            | Test   |
| 7            |                                      |                                                                 |           |             |              |        |
| Z            |                                      |                                                                 |           |             |              |        |

### Rules grid

This grid contains the currently defined rules for the selected Hotspot.

#### Pattern

In this field you must type a rule in the form of a Regular Expression to match the screen string you want to turn into a HotSpot. If you are not familiar with Regular Expressions, see <u>Appendix B</u>.

#### Case sensitive

Check this option if you want to consider the case when matching the Hot text.

#### Text is followed/preceded by a space

Check this options to specify that the Pattern will be matched only if preceded and/ or followed by a blank character.

#### **Regular Expression**

Check this option to enable regular expressions in the Pattern field.

#### Action

This field specifies the action to be performed by the Hotspot when it is clicked by the user. Available options are:

- Send keystrokes: Select this option if you want to specify keystrokes to be sent in response to the HotSpot activation.
- Start a Macro: Select this option if you want to specify a Macro to be started in response to the HotSpot activation.

#### Keystrokes

In this field you can type the text that you want to be sent as keystrokes. You can also specify keys to be pressed; just select a key from the list and press the '+' button.

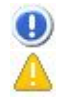

Note that keys must be enclosed in brackets (ie. {ENTER}). This option is only available if the 'Send keystrokes' option was selected in the

'Action' field.

This is what the 'Rules' tab looks like when you select the 'start a macro' option:

| _     |           |                             |               | HC                   | otspots 🦰 |
|-------|-----------|-----------------------------|---------------|----------------------|-----------|
| neral | Rules:    |                             |               |                      |           |
| ies   | Hot Text  |                             | Туре          | Action for 3270/5250 | Action    |
| ne    | \bENTER\b |                             | Keys          | (ENTER)              | (ENTE     |
|       | Pattern:  | \bENTER\b<br>✓ Case Sepsifi | ve            |                      | Add       |
|       | Pattern   | A DENTER A                  |               |                      | ۵dd       |
|       |           | ↓<br>IVI Case Sensiti       | ve            |                      | Beelsee   |
|       |           | Text Is Prec                | eded by a Spa | се                   | nepiace   |
|       |           | 🗌 Text Is Follo             | wed by a Spac | e                    | Delete    |
|       |           | Regular Exp                 | ression       |                      |           |
|       | Action:   | Start                       | a Macro       | <b></b>              |           |
| -     | Name:     |                             |               |                      |           |
| 7     |           |                             |               | Open                 |           |
|       |           |                             |               |                      |           |

#### Name

In this field you can type the name of a Macro to be started in response to the Hotspot activation. You can use the 'Open' button to select a macro from the

configuration directory.

This option is only available if the 'Start a macro' option was selected in the 'Action' field.

• To add a new Rule to the grid, follow these steps:

1. In the 'Pattern' field, enter a Regular Expression to match the string you want to turn into a HotSpot, along with the adequate case and blank options.

2. Select the action to be performed by the Hotspot when it is clicked by the user. Either choose the 'Send Keystrokes' or the 'Start a macro' option.

3. Type the keystrokes or the name of a macro according to the action selected before.

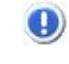

To add a key, select it from the key list and press the 'Add' button next to it. Keys can also be entered manually by enclosing them in brackets (ie. {ENTER}).

4. Click on the 'Add' button.

The new Rule you defined will now appear in the Rules grid.

- To modify an already defined Rule, do the following:
  - 1. Select the Rule you want to modify from the Rules grid.
  - 2. Modify the already defined 'Pattern' and 'Action' parameters as desired.
  - 3. Click on the 'Replace' button to apply the changes to the Rule.
- To <u>delete</u> a Rule from the Rules grid, proceed this way:
  - 1. Select the Rule that you want to delete from the Rules grid.
  - 2. Click on the 'Delete' button.

The Rule you selected will be removed from the Rules grid.

- To test the results of a simulated screen text string, follow this steps:
  - 1. Click on the 'Test' button. The 'Test Hotspot Rule' dialog will be displayed.

| Test H | lotspot Rule | x |
|--------|--------------|---|
| ENTER  |              |   |
|        | Test Exit    |   |

2. In the 'Text string' field, type the screen text simulation to be evaluated.

3. Click on the 'Test' Button. If the string you typed matches the current rule specified for the Hotspot, a message informing the action to be performed in response to the Hotspot activation will be displayed.

4. Click on the 'Exit' button to close this dialog and return to the 'Rules' tab.

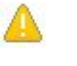

This option is only available if the 'Send Keystrokes' option was selected in the 'Action' field.

- Appendix B Regular Expressions
- Hotspots General Settings
- HotSpots Style Settings
- Deleting a HotSpot

## 7.3.1.3 Style

In the 'Style' tab you will find the following parameters:

|        |              |             |            | HOTS | pots 褼 |
|--------|--------------|-------------|------------|------|--------|
| eneral | — Valid Area |             |            |      |        |
| ules   | First Bow    | 3           | Last Bow   | 27   | •      |
| lyle   | First Col.:  | 1           | Last Col.: | 132  | •      |
|        | Style        |             |            |      |        |
|        | Show Format: | Button      | •          |      |        |
|        | Colors       |             |            |      |        |
|        | Foreground:  | Black       |            | •    |        |
|        | Background:  | Button Face | ;          | •    |        |
|        | Show in Tool | Dar         |            |      |        |
| 7      |              |             |            |      |        |
|        |              |             |            |      |        |

#### Valid Area

Specify the screen coordinates for the area that you want the Hotspot to work in.

Style

Choose among several display formats for the Hotspot from the drop-down list:

- None: The target string is left unaltered.
- Plain: The target string is replaced with a labeled plain button.
- Link: The target string is underlined web-link style.
- Button: The target string is replaced with a labeled 3D button.
- Hover: This works similarly to the 'Link' format, only that the target string is only underlined when the mouse pointer is dragged over it.

## Colors

Choose a foreground an a background color for the Hotspot.

### Show in Toolbar

Check this option if you want Hotspots to appear in a dynamic toolbar in the Emulation Display. See <u>Using Hotspots</u>.

- Hotspots General Settings
  HotSpots Rules Settings
- Deleting a HotSpot

# 7.3.2 Deleting a HotSpot

To delete a Hotspot, first select it and then click on the trash can icon. You can also drag and drop the Hotspot you want to delete on the trash can icon.

|        | Choose or                     | e                    |         |        | НОТ        | spots 😽 |
|--------|-------------------------------|----------------------|---------|--------|------------|---------|
|        |                               | -                    | 1       | -      | -          |         |
|        | New                           | Menu                 | More    | Bottom | Plus       |         |
|        | 3                             |                      |         |        |            |         |
|        |                               | PF-PA Keys &<br>Text | PF Keys | Link   | Menu-Hover |         |
| Zscope | <ul><li>V</li><li>I</li></ul> |                      | Main    | Back   | Next       | Finish  |

Hotspot deletion is not undoable, which means that once you delete a particular Hotspot, it will be permanently lost.

#### Read more:

• Creating and Editing a HotSpot

# 7.4 Keyboard

Keyboards are managed on the 'Configuration Manager' through the 'Keyboard' icon.

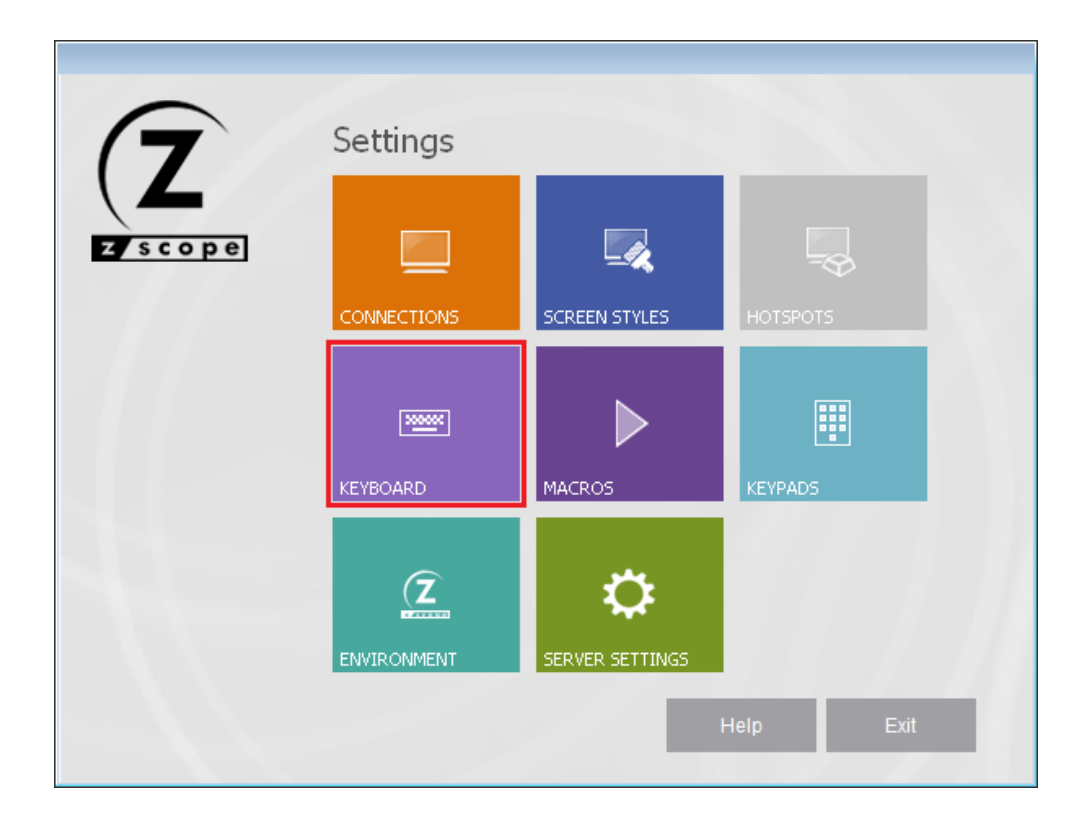

For more information about Keyboard settings, consult the following sections:

- Base
- Host
- Edition
- Char
- Custom
- Keyboards

## 7.4.1 Base

In the 'Base' tab you will find the following parameters:

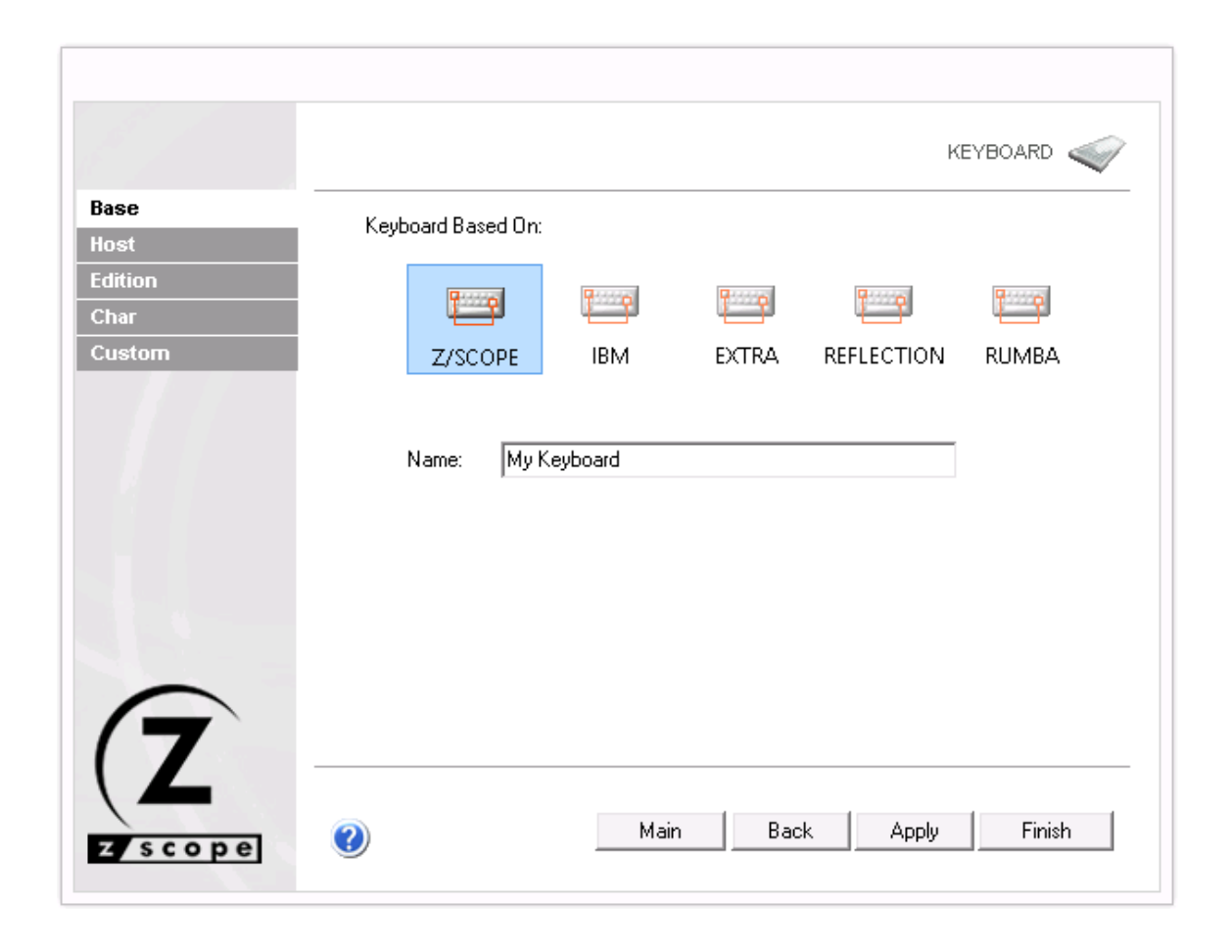

Keyboard Based On

Select the keyboard layout that best matches the one you have. To select the most appropriate default keyboard, visit the following sections:

- <u>z/Scope Keyboard Map</u>
- IBM Keyboard Map
- EXTRA Keyboard Map
- IRMA Keyboard Map
- RUMBA Keyboard Map

- <u>Keyboard Host Settings</u>
- <u>Keyboard Edition Settings</u>
- <u>Keyboard Char Settings</u>
- <u>Keyboard Custom Settings</u>

## 7.4.2 Host

In the 'Host' tab you will find the following parameters:

|         |              |             | KEYBOAR                    | •    |
|---------|--------------|-------------|----------------------------|------|
| Base    |              |             |                            |      |
| Host    | Name         | Description |                            |      |
| Edition | PF15         | PF15        |                            |      |
| cultion | PF16         | PF16        |                            |      |
| Char    | PF17         | PF17        |                            |      |
| Custom  | PF18         | PF18        |                            |      |
|         | PF19         | PF19        |                            | -    |
|         | PF2          | PF02        |                            | =    |
|         | PF20         | PF20        |                            |      |
|         | PF21         | PF21        |                            |      |
|         | PF22         | PF22        |                            |      |
|         | PF23         | PF23        |                            | -    |
|         | - LIT - 0070 | @ F0F0      |                            |      |
|         | © VI ⊚ 3270  | 5250        |                            |      |
|         | Maps         |             |                            |      |
|         | Shift + F6   |             |                            |      |
|         |              |             | <u>N</u> ew <u>D</u> elete | 3    |
|         |              |             | Edit Defau                 | lt   |
|         | J            |             |                            |      |
|         |              |             |                            |      |
|         |              |             |                            |      |
|         |              | Main Back   | Applu Fir                  | hish |
| zscope  |              |             |                            | nort |
|         |              |             |                            |      |

## Grid

The grid contains a list of all host functions available for mapping. Those that appear in red mean their default mapping has been modified.

### Maps

This list contains all keys mapped to the selected function. To map a new key to the selected function, click on the 'New' button to display the on-screen keyboard where you can easily choose a key combination.

|      | In                         | out Layout                                            |     |       | x      |
|------|----------------------------|-------------------------------------------------------|-----|-------|--------|
| Esc  | F1 F2 F3 F4 F5 F6 F7 F8 F3 | F10 F11 F12 Print Scroll Pause                        |     |       | Double |
| T    | 1 2 3 4 5 6 7 8 9 0 '      | į 🗶 ihsert ihicio re pag                              | x   |       | IMR    |
| ⇔    | q w c r t y u i o p '      |                                                       | 7 8 | 8 9   |        |
| Ж    | asdfghjklń                 | { }                                                   | 4 : | 5 6   |        |
| Û    | < z x c v b n m , .        | Ϋ́ Υ                                                  | 1 2 | 2 3 م | Mouse  |
| Ctrl | Alt                        | $_{\rm Ctrl}$ $\leftarrow$ $\downarrow$ $\rightarrow$ | 0   | . 🎽   |        |
|      |                            |                                                       |     | ok    | cancel |
|      |                            |                                                       |     |       |        |

Click 'Ok' when done. The selected key/s will be added to the list.

If you want to change previously assigned keys, select the key you want to modify from the list and then click on the 'Edit' button. Use the on-screen keyboard to select a new key and then click 'Ok'.

To delete previously mapped keys, select a key from the list and then click on the 'Delete' Button.

To restore the default mapping for the selected function, click on the 'Default' button.

3270/5250/VT filter You can specify different maps for each host type.

- Keyboard Base Settings
- <u>Keyboard Edition Settings</u>
- Keyboard Char Settings
- Keyboard Custom Settings

## 7.4.3 Edition

In the 'Edition' tab you will find the following parameters:

| e   | Marra           | Description           |                                    |
|-----|-----------------|-----------------------|------------------------------------|
| t   | Name<br>Navilia | Description           |                                    |
| ion | NextLine        | New Line              | ^                                  |
| ۲.  | Paste           | Paste                 |                                    |
|     | PriorField      | Back Tab              |                                    |
| tom | Reset           | Reset                 |                                    |
|     | Right           | Cursor Right          |                                    |
|     | RightSelect     | Cursor Right & Select |                                    |
|     | Select All      | Select All            |                                    |
|     | SelectLWord     | Select Left Word      |                                    |
|     | SelectRWord     | Select Right Word     |                                    |
|     | SelectWord      | Select Word           | ~                                  |
|     | O VT            | ) 5250                | <u>D</u> elete<br>De <u>f</u> ault |

### Grid

The grid contains a list of all edition functions available for mapping. Those that appear in red mean their default mapping has been modified.

#### Maps

This list contains all keys mapped to the selected function. To map a new key to the selected function, click on the 'New' button to display the on-screen keyboard where you can easily choose a key combination.

|      | In                         | out Layout                                            |     |       | x      |
|------|----------------------------|-------------------------------------------------------|-----|-------|--------|
| Esc  | F1 F2 F3 F4 F5 F6 F7 F8 F3 | F10 F11 F12 Print Scroll Pause                        |     |       | Double |
| T    | 1 2 3 4 5 6 7 8 9 0 '      | į 🗶 ihsert ihicio re pag                              | x   |       | IMR    |
| ⇔    | q w c r t y u i o p '      |                                                       | 7 8 | 8 9   |        |
| Ж    | asdfghjklń                 | { }                                                   | 4 : | 5 6   |        |
| Û    | < z x c v b n m , .        | Ϋ́ Υ                                                  | 1 2 | 2 3 م | Mouse  |
| Ctrl | Alt                        | $_{\rm Ctrl}$ $\leftarrow$ $\downarrow$ $\rightarrow$ | 0   | . 🎽   |        |
|      |                            |                                                       |     | ok    | cancel |
|      |                            |                                                       |     |       |        |

Click 'Ok' when you're done. The selected key/s will be added to the list.

If you want to change previously assigned keys, select the key you want to modify from the list and then click on the 'Edit' button. Use the on-screen keyboard to select a new key and then click 'Ok'.

To delete previously mapped keys, select a key from the list and then click on the 'Delete' Button.

To restore the default mapping for the selected function, click on the 'Default' button.

3270/5250/VT filter You can specify different maps for each host type.

- Keyboard Base Settings
- <u>Keyboard Host Settings</u>
- Keyboard Char Settings
- Keyboard Custom Settings
- Default Keyboard Mapping

## 7.4.4 Char

In the 'Char' tab you will find the following parameters:

|       |     |    |    |        |   |    |        |        |   |        |        |        |         |        |    |          |            |     | KE     | EYE | BOARD            |
|-------|-----|----|----|--------|---|----|--------|--------|---|--------|--------|--------|---------|--------|----|----------|------------|-----|--------|-----|------------------|
| se    |     |    | ļ  | "      | # | \$ | %      | &      | · | (      | )      | *      | +       | ,      | -  |          | 1          | 0   | 1      | 2   | з                |
| st    |     | 4  | 5  | 6      | 7 | 8  | 9      | :      | 3 | <      | =      | >      | ?       | 0      | A  | в        | С          | D   | Е      | F   | G                |
| ition |     | н  | Ι  | J      | К | L  | М      | Ν      | 0 | Р      | Q      | R      | s       | т      | U  | ۷        | W          | х   | Y      | Z   | [                |
| аг    |     | 7  | ]  | ^      | _ | ì  | а      | Ь      | c | d      | e      | f      | g       | h      | i  | j        | k          | ι   | m      | n   | 0                |
| istom |     | Р  | q  | Г      | 5 | t  | u      | ۷      | ٧ | х      | У      | z      | {       | 1      | }  | ~        | 0          | €   |        | ,   | f                |
|       |     | ~  |    | †      | ‡ | Â  | 80     | Ś      | < | Œ      |        | Ź      |         |        | ŕ. | <i>'</i> | "          | "   | •      | -   | -                |
|       |     |    | тн | Š      | > | œ  |        | ž      | Y |        | i      | ¢      | £       | ×      | ¥  | 1        | S          |     | 0      | •   | «                |
|       |     | -  | -  | •      |   | •  | ±,     | 2      | 2 | ·<br>2 | μ      | ¶<br>≙ | •       | ۰<br>۲ | 1  | ♀<br>♀   | »          | 4   | Ż      | 4   | ź                |
|       |     | A  | A  | A      | A | A  | A<br>A | Æ      | Ç | E      | E      | E      | E       | ì      | Ţ  | 1        | 1<br>N     | Ð   | N      | 0   | 0                |
|       |     | 2  | Ú  | 0      | × | Ø  | U      | U<br>2 | U | U<br>N | ۲<br>« | P      | lS<br>∠ | a      | a  | a        | a          | a   | a<br>A | æ   | ç                |
|       |     | e  | e  | e<br>L | e | 1  | 1      | 1      | 1 | 0      | n      | 0      | 0       | 0      | 0  | 0        | ÷          | Ø   | u      | u   | u                |
|       |     | u  | У  | P      | У |    |        |        |   |        |        |        |         |        |    |          |            |     |        |     |                  |
|       | Map | 32 |    |        |   |    |        |        |   |        |        |        |         |        | _  |          |            |     |        |     |                  |
|       |     |    |    |        |   |    |        |        |   |        |        |        |         |        |    |          | <u>N</u> е | w   |        |     | <u>D</u> elete   |
|       |     |    |    |        |   |    |        |        |   |        |        |        |         |        |    |          | Ec         | dit |        |     | De <u>f</u> ault |
|       |     |    |    |        |   |    |        |        |   |        |        |        |         |        |    |          |            |     |        |     |                  |
|       |     |    |    |        |   |    |        |        |   |        |        |        |         |        |    |          |            |     |        |     |                  |
|       |     |    |    |        |   |    |        |        |   |        |        |        |         |        | _  |          |            |     |        |     |                  |

## Character Grid

This is the entire character set. Choose the character you want to re-map.

### Maps

This list contains all keys mapped to the selected character. To map a new key to the selected character, click on the 'New' button to display the on-screen keyboard where you can easily choose a key combination.

|      |   |      |     |     |   |    |    |   |    |     |   | Inp | out | : La | ayou  | It |               |               |               |   |   |    |    |   |   |      | x    |
|------|---|------|-----|-----|---|----|----|---|----|-----|---|-----|-----|------|-------|----|---------------|---------------|---------------|---|---|----|----|---|---|------|------|
| Esc  | F | 1 F2 | 2 F | 3 F | ٤ | F5 | Fe | F | 77 | F8  |   | F9  | F1  | 0    | F11 F | 12 | Print<br>Scrn | Scrol<br>Lock | Pause         |   |   |    |    |   |   | Dou  | uble |
| Т    | 1 | 2    | 3   | 4   | 5 | 6  | 7  | 8 | э  | 0   |   | •   | į   | <    | Ξ     |    | INSERT        | інісі         | REPAG         | х | 1 | •  |    |   | L | м    | в    |
| ⇔    | 9 | *    | e   | r   | t | y  | u  | i |    | •   | Р |     |     | •    | .M    |    | SUPR          | FIH           | AVPAG         | 7 | 8 | э  |    |   | - |      |      |
| Я    | • | 5    | d   | f   | 9 | h  |    | i | k  | Т   | ń |     | {   | }    | 9     |    |               |               |               | 4 | 5 | 6  |    |   |   |      |      |
| Û    | < | 2    | x   | c   | ۷ | ь  | n  | п | •  |     |   | -   | ſ   | 1    |       |    |               | $\uparrow$    | ]             | 1 | 2 | 3  | Ľ. |   | ٢ | lous | e    |
| Ctrl |   | AR   |     |     |   |    |    |   |    | Alt |   |     |     |      | Ctrl  |    | ÷             | $ \Psi $      | $\rightarrow$ |   | 0 |    | 9  |   |   |      |      |
|      |   |      |     |     |   |    |    |   |    |     |   |     |     |      |       |    |               |               |               |   |   | oł | <  | 1 | c | ance | .    |
|      |   |      |     |     |   |    |    |   |    |     |   |     |     |      |       |    |               |               |               |   |   | _  |    |   | _ | _    |      |

Click 'Ok' when done. The selected key/s will be added to the list.

If you want to change previously mapped keys, select the key you want to modify from the list and then click on the 'Edit' button. Use the on-screen keyboard to select a new key and then click 'Ok'.

To delete previously mapped keys, select a key from the list and then click on the 'Delete' Button.

To restore the default mapping for the selected key, click on the 'Default' button.

- Keyboard Base Settings
- Keyboard Host Settings
- Keyboard Edition Settings
- Keyboard Custom Settings
- <u>Character Conversion Tables</u>

## 7.4.5 Custom

In the 'Custom' tab you will find the following parameters:

| 2       | KEYBOARD 🞻             |
|---------|------------------------|
| Base    |                        |
| Host    | Name Description       |
| Edition |                        |
| Char    |                        |
| Custom  |                        |
|         | Add Edit Delete        |
|         | New Delete             |
| (7      | <u> </u>               |
| Zscope  | Main Back Apply Finish |

## Add

Press this button to add a new custom function. It will display the Keyboard Function dialog, which is explained below.

### Edit

Select a function from the list and press this button to change any of the options for the function except its name.

### Delete

Select a function from the list and press this button to delete it from the custom functions list.

## Maps

### New

Select a function from the list and press this button to add a map for the selected function. It will display the Input Layout dialog box where you can easily choose a

key combination.

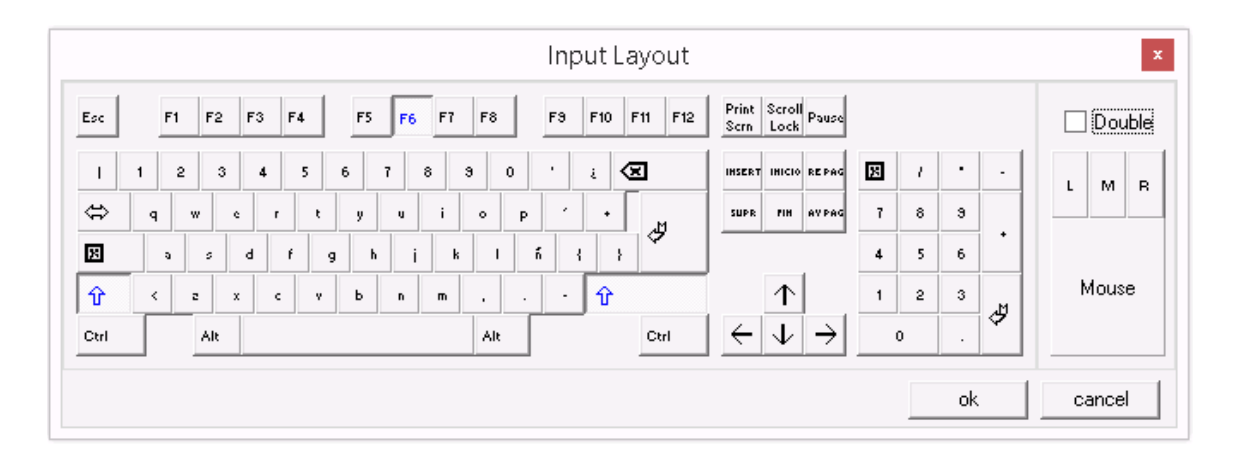

Click 'Ok' when done. The selected key/s will be added to the list.

### Delete

Select a function from the list and then a map for the selected function and press this button to delete the map.

#### Edit

Select a function from the list and then a map for the selected function and press this button to change the map for a different one. The Input Layout dialog box will display and the map you select will replace the previous one.

#### Default

Select a function from the list and then a map for the selected function and press this button to change the map for the default one. In the Custom tab, the default map for all the functions is none, so pressing this button will delete all maps for the selected function.

Keyboard Function Dialog:

This dialog box is invoked by the 'Add' or 'Edit' buttons in the custom tab. If invoked from the 'Add' button, all the fields will appear blank and you can use it to add a new custom function. If invoked from the 'Edit' button, the fields will be completed with the information of the selected function and you can use it to change this information.

You will find the following parameters:

| Ke                              | eyboard Fi | unction    | >      |
|---------------------------------|------------|------------|--------|
| Function Name:<br>Description ; | ]          |            | *      |
| 0                               |            |            |        |
| Execution Paramete              | rs         |            |        |
| 🖌 3270 Keystroke                | 5          |            |        |
|                                 |            | +          | $\sim$ |
| 🖌 5250 Keystroke                | 5          |            |        |
|                                 |            | +          | $\sim$ |
| 🗸 VT Keystrokes                 |            |            |        |
|                                 |            | +          | $\sim$ |
|                                 |            |            |        |
|                                 |            | <u>o</u> k | ⊆ancel |

### Function Name

Enter here the function name. You can type a new name, or choose existing functions from the combobox.

Description

Enter a description for the custom function.

#### Execution parameters

Mark the hosts for which you want this function activated (3270, 5250, VT). Under each of them, type the series of keystrokes you want the system to send for each one. The combobox in the right holds a list of common keyboard functions, that you can add using the '+' button.

### Ok

Press this button to Add the new function or confirm changes to the edition of an existing function.

Cancel Press this button to discard the whole procedure.

- Keyboard Base Settings
- Keyboard Host Settings
- Keyboard Edition Settings
- Keyboard Char Settings
- <u>Keyboard Custom Settings</u>

# 7.4.6 Keyboards

This section shows the keyboards available as templates in z/Scope Anywhere.

z/Scope Keyboard Map

IBM Keyboard Map

EXTRA Keyboard Map

IRMA Keyboard Map

RUMBA Keyboard Map

# 7.4.6.1 z/Scope Keyboard Map

# 3270 Keyboard

| Aids           | Mapped keys                                     |
|----------------|-------------------------------------------------|
| PF01 PF12      | F1 F12                                          |
| PF13 PF24      | Shift + F1 Shift + F12                          |
| PA01 PA10      | Left Control + F1 Left Control + F10            |
| Attention      | Left Control + Shift + A                        |
| Clear          | Pause<br>Shift + Pause<br>Left Ctrl + Shift + Z |
| Enter          | Enter<br>Shift + Enter                          |
| Erase Input    | Left Alt + End                                  |
| Reset          | Left Control<br>Left Control + R                |
| System Request | Left Alt + PrintScreen<br>Left Alt + Multiply   |
| Test Request   | Left Alt + Pause                                |

If your keyboard does not distinguish keys then left keys are equivalent to right keys.

## 5250 Keyboard

| Aids            | Mapped keys                                    |
|-----------------|------------------------------------------------|
| PF01 PF12       | F1 F12                                         |
| PF13 PF24       | Shift + F1 Shift + F12                         |
| PA01 PA03       | Left Control + F1 Left Control + F3            |
| Attention       | Escape                                         |
| Clear           | Pause<br>Shift + Pause                         |
| Enter           | Enter                                          |
| Erase EOF       | End                                            |
| Erase EOL       | Left Alt + Home                                |
| Erase Input     | Left Alt + End                                 |
| Field - (minus) | Minus<br>Left Shift + Minus                    |
| Field + (plus)  | Plus<br>Shift + Plus                           |
| Help            | Scroll Lock<br>Shift + Scroll Lock             |
| New Line        | Shift + Enter                                  |
| Reset           | Left Control                                   |
| System Request  | Left Alt + Print Screen<br>Left Alt + Multiply |
| Test Request    | Left Alt + Pause                               |

If your keyboard does not distinguish keys then left keys are equivalent to right keys.

- IBM Keyboard Map
- EXTRA Keyboard Map
- IRMA Keyboard Map
- RUMBA Keyboard Map

# 7.4.6.2 IBM Keyboard Map

# IBM 3270 Keyboard Map

| Function Key          | Mapped keys                               |
|-----------------------|-------------------------------------------|
| Attn                  | Esc                                       |
| Back Space            | Backspace                                 |
| Back Tab              | Left Shift + Tab                          |
|                       | Right Shift + Tab                         |
| Clear                 | Pause                                     |
| Cursor Down           | Down                                      |
|                       | Num 2                                     |
| Cursor Down & Select  | Left Shift + Down                         |
|                       | Left Shift + Num 2                        |
|                       | Right Shift + Down<br>Right Shift + Num 2 |
| Curreer Jeft          |                                           |
| CUISOI LEIC           | Num 4                                     |
| Cursor Left & Select  | Left Shift + Left                         |
|                       | Left Shift + Num 4                        |
|                       | Right Shift + Left                        |
|                       | Right Shift + Num 4                       |
| Cursor Right          | Right                                     |
|                       | Num 6                                     |
| Cursor Right & Select | Left Shift + Right                        |
|                       | Leit Shift + Num 6<br>Right Shift + Right |
|                       | Right Shift + Num 6                       |
| Cursor Ruler          | Left Control + Home                       |
|                       | Right Control + Home                      |
| Cursor Up             | Up                                        |
|                       | Num 8                                     |
| Cursor Up & Select    | Left Shift + Up                           |
|                       | Left Shift + Num 8                        |
|                       | Right Shift + Up                          |
|                       | Right Shiit + Num o                       |
| Delete                | Derete<br>Num Del                         |
| מנות                  | Left Shift + Insert                       |
|                       | Right Shift + Insert                      |
| End                   | End                                       |
|                       | Num 1                                     |
| Enter                 | Num Enter                                 |
|                       | Right Control + Right Ctrl                |
| Erase Eof             | Left Control + End                        |
|                       | Right Control + End                       |
| Erase Input           | Left Alt + End                            |
|                       | Right Alt + End                           |
| Field Mark            | Left Shift + Home                         |
|                       | KIGHL SHIT + HOME                         |
| Home                  | Home                                      |

|          | Num 7                                         |
|----------|-----------------------------------------------|
| Insert   | Num O<br>Insert                               |
| New Line | Enter                                         |
| PA1      | Left Alt + Insert<br>Right Alt + Insert       |
| PA2      | Left Alt + Home<br>Right Alt + Home           |
| PA3      | Left Shift + Page Up<br>Right Shift + Page Up |
| PF01     | F1                                            |
| PF02     | F2                                            |
| PF03     | F3                                            |

If your keyboard does not distinguish keys then left keys are equivalent to right keys.

# IBM 5250 Keyboard Map

| Function Key          | Mapped keys                                                                            |
|-----------------------|----------------------------------------------------------------------------------------|
| Attn                  | Esc                                                                                    |
| Back Space            | Backspace                                                                              |
| Back Tab              | Right Shift + Tab<br>Left Shift + Tab                                                  |
| Cursor Down           | Down<br>Num 2                                                                          |
| Cursor Down & Select  | Left Shift + Down<br>Left Shift + Num 2<br>Right Shift + Down<br>Right Shift + Num 2   |
| Cursor Left           | Left<br>Num 4                                                                          |
| Cursor Left & Select  | Left Shift + Left<br>Left Shift + Num 4<br>Right Shift + Left<br>Right Shift + Num 4   |
| Cursor Right          | Right<br>Num 6                                                                         |
| Cursor Right & Select | Left Shift + Right<br>Left Shift + Num 6<br>Right Shift + Right<br>Right Shift + Num 6 |
| Cursor Ruler          | Left Control + Home<br>Right Control + Home                                            |
| Cursor Up             | Up<br>Num 8                                                                            |
| Cursor Up & Select    | Left Shift + Up<br>Left Shift + Num 8<br>Right Shift + Up<br>Right Shift + Num 8       |

| Delete      | Delete                     |
|-------------|----------------------------|
|             | Num Del                    |
| Dup         | Left Shift + Insert        |
|             | Right Shift + Insert       |
| End         | End                        |
| Enter       | Right Control + Right Ctrl |
| Erase Eof   | Right Control + End        |
|             | Left Control + End         |
| Erase Input | Left Alt + End             |
|             | Right Alt + End            |
| Field -     | Num -                      |
|             | Left Shift + Num -         |
|             | Right Shift + Num -        |
|             | Left Alt + Num -           |
|             | Right Alt + Num -          |
| Field +     | Num Enter                  |
|             | Left Shift + Num Enter     |
|             | Right Shift + Num Enter    |
|             | Num +                      |
|             | Right Shift + Num +        |
|             | Left Shift + Num +         |
| Field Mark  | Left Shift + Home          |
|             | Right Shift + Home         |
| Help        | Left Alt + F1              |
|             | Right Alt + F1             |
| Home        | Home                       |
|             | Num 7                      |
| Home        | Home                       |
|             | Num 7                      |
| Insert      | Insert                     |
|             | Num O                      |
| New Line    | Enter                      |
| PA1         | Left Alt + Insert          |
|             | Right Alt + Insert         |
| PA2         | Left Alt + Home            |
|             | Right Alt + Home           |
| РАЗ         | Left Shift + Page Up       |
|             | Right Shift + Page Up      |

If your keyboard does not distinguish keys then left keys are equivalent to right keys.

- <u>z/Scope Keyboard Map</u>
- EXTRA Keyboard Map
- IRMA Keyboard Map
- RUMBA Keyboard Map

# 7.4.6.3 EXTRA Keyboard Map

# EXTRA 3270 Keyboard Map

| Function Key          | Mapped keys                             |
|-----------------------|-----------------------------------------|
| Attn                  | Left Shift + Esc                        |
|                       | Right Shift + Esc                       |
| Back Space            | Backspace                               |
| Back Tab              | Left Shift + Tab                        |
|                       | Right Shift + Tab                       |
| Clear                 | Pause                                   |
| Cursor Down           | Down                                    |
|                       | Num 2                                   |
| Cursor Down & Select  | Left Shift + Down                       |
|                       | Left Shift + Num 2                      |
|                       | Right Shift + Down                      |
|                       | Right Shiit + Num Z                     |
| Cursor Leit           | Leit                                    |
|                       |                                         |
| Cursor Leit & Select  | Left Shift + Num 4                      |
|                       | Right Shift + Left                      |
|                       | Right Shift + Num 4                     |
| Cursor Right          | Right.                                  |
|                       | Num 6                                   |
| Cursor Right & Select | Left Shift + Right                      |
|                       | Left Shift + Num 6                      |
|                       | Right Shift + Right                     |
|                       | Right Shift + Num 6                     |
| Cursor Ruler          | Left Control + Num 7                    |
|                       | Right Control + Num 7                   |
| Cursor Up             | Up                                      |
|                       | Num 8                                   |
| Cursor Up & Select    | Left Shift + Up                         |
|                       | Left Shift + Num 8                      |
|                       | Right Shift + Up<br>Right Shift + Num 8 |
| Delete                |                                         |
| Detece                | Num Del                                 |
| מוית                  | Left Shift + Insert                     |
| Dup                   | Right Shift + Insert                    |
| End                   | End                                     |
| Enter                 | Num Enter                               |
| FUCET                 | Enter                                   |
| Erase Eof             | Num 1                                   |
| 11000 201             | End                                     |
| Erase Input           | Left Alt + End                          |
| - <u>1</u>            | Right Alt + End                         |
| Field Mark            | Left Shift + Home                       |
|                       | Right Shift + Home                      |
| Home                  | Home                                    |
|                       |                                         |

© 2017, Cybele Software, Inc.

|          | Num 7                                             |
|----------|---------------------------------------------------|
| Insert   | Insert<br>Num O                                   |
| New Line | Right Control + Right Ctrl                        |
| PA1      | Num 9<br>Page Up                                  |
| PA2      | Num 3<br>Page Down                                |
| PA3      | Left Shift + Page Down<br>Right Shift + Page Down |
| PF01     | F1                                                |
| PF02     | F2                                                |
| PF03     | F3                                                |

If your keyboard does not distinguish keys then left keys are equivalent to right keys.

# EXTRA 5250 Keyboard Map

| Function Key          | Mapped keys                                                                            |
|-----------------------|----------------------------------------------------------------------------------------|
| Attn                  | Left Shift + Esc<br>Right Shift + Esc                                                  |
| Back Space            | Backspace                                                                              |
| Back Tab              | Right Shift + Tab<br>Left Shift + Tab                                                  |
| Cursor Down           | Down<br>Num 2                                                                          |
| Cursor Down & Select  | Left Shift + Down<br>Left Shift + Num 2<br>Right Shift + Down<br>Right Shift + Num 2   |
| Cursor Left           | Left<br>Num 4                                                                          |
| Cursor Left & Select  | Left Shift + Left<br>Left Shift + Num 4<br>Right Shift + Left<br>Right Shift + Num 4   |
| Cursor Right          | Right<br>Num 6                                                                         |
| Cursor Right & Select | Left Shift + Right<br>Left Shift + Num 6<br>Right Shift + Right<br>Right Shift + Num 6 |
| Cursor Ruler          | Left Control + Num 7<br>Right Control + Num 7                                          |
| Cursor Up             | Up<br>Num 8                                                                            |
| Cursor Up & Select    | Left Shift + Up<br>Left Shift + Num 8<br>Right Shift + Up                              |

|             | Right Shift + Num 8                                                                            |
|-------------|------------------------------------------------------------------------------------------------|
| Delete      | Delete<br>Num Del                                                                              |
| Dup         | Left Shift + Insert<br>Right Shift + Insert                                                    |
| End         | End                                                                                            |
| Enter       | Enter<br>Num Enter                                                                             |
| Erase Eof   | Num 1<br>End                                                                                   |
| Erase Input | Left Alt + End<br>Right Alt + End                                                              |
| Field -     | Num -                                                                                          |
| Field +     | Num +<br>Left Shift + Num +<br>Right Shift + Num +                                             |
| Field Mark  | Left Shift + Home<br>Right Shift + Home                                                        |
| Help        | Left Alt + Pause<br>Right Alt + Pause                                                          |
| Home        | Num 7<br>Home                                                                                  |
| Home        | Home<br>Num 7                                                                                  |
| Insert      | Insert<br>Num O                                                                                |
| New Line    | Right Control + Right Ctrl                                                                     |
| PA1         | Left Alt + Insert<br>Right Alt + Insert                                                        |
| PA2         | Left Alt + Home<br>Right Alt + Home                                                            |
| PA3         | Left Shift + Page Down<br>Right Shift + Page Down<br>Left Alt + Page Up<br>Right Alt + Page Up |

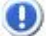

If your keyboard does not distinguish keys then left keys are equivalent to right keys.

- z/Scope Keyboard Map
- IBM Keyboard Map
- IRMA Keyboard Map
- RUMBA Keyboard Map

# 7.4.6.4 IRMA Keyboard Map

# IRMA 3270 Keyboard Map

| Function Key          | Mapped Keys                                                                            |
|-----------------------|----------------------------------------------------------------------------------------|
| Attn                  | F1                                                                                     |
| Back Space            | Backspace                                                                              |
| Back Tab              | Left Shift + Tab<br>Right Shift + Tab                                                  |
| Clear                 | F2                                                                                     |
| Cursor Down           | Down<br>Num 2                                                                          |
| Cursor Down & Select  | Left Shift + Down<br>Left Shift + Num 2<br>Right Shift + Down<br>Right Shift + Num 2   |
| Cursor Left           | Left<br>Num 4                                                                          |
| Cursor Left & Select  | Left Shift + Left<br>Left Shift + Num 4<br>Right Shift + Left<br>Right Shift + Num 4   |
| Cursor Right          | Right<br>Num 6                                                                         |
| Cursor Right & Select | Left Shift + Right<br>Left Shift + Num 6<br>Right Shift + Right<br>Right Shift + Num 6 |
| Cursor Ruler          | Left Control + Home<br>Right Control + Home                                            |
| Cursor Up             | Up<br>Num 8                                                                            |
| Cursor Up & Select    | Left Shift + Up<br>Left Shift + Num 8<br>Right Shift + Up<br>Right Shift + Num 8       |
| Delete                | Delete<br>Num Del                                                                      |
| Dup                   | Left Control + G<br>Right Control + G                                                  |
| End                   | End<br>Num 1                                                                           |
| Enter                 | Enter<br>Num Enter                                                                     |
| Erase Eof             | F6                                                                                     |
| Erase Input           | F4                                                                                     |
| Field Mark            | Left Control + H<br>Right Control + H                                                  |
| Home                  | Home<br>Num 7                                                                          |

| Insert   | Num 0<br>Insert                               |
|----------|-----------------------------------------------|
| New Line | Left Control + Enter<br>Right Control + Enter |
| PA1      | Left Control + J<br>Right Control + J         |
| PA2      | Left Control + K<br>Right Control + K         |
| PA3      | Left Control + L<br>Right Control + L         |
| PF01     | Left Alt + 1<br>Right Alt + 1                 |
| PF02     | Left Alt + 2<br>Right Alt + 2                 |
| PF03     | Left Alt + 3<br>Right Alt + 3                 |

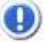

If your keyboard does not distinguish keys then left keys are equivalent to right keys.

## IRMA 5250 Keyboard Map

| Function Key          | Mapped keys                                                                            |
|-----------------------|----------------------------------------------------------------------------------------|
| Attn                  | Esc                                                                                    |
| Back Space            | Backspace                                                                              |
| Back Tab              | Right Shift + Tab<br>Left Shift + Tab                                                  |
| Cursor Down           | Down<br>Num 2                                                                          |
| Cursor Down & Select  | Left Shift + Down<br>Left Shift + Num 2<br>Right Shift + Down<br>Right Shift + Num 2   |
| Cursor Left           | Left<br>Num 4                                                                          |
| Cursor Left & Select  | Left Shift + Left<br>Left Shift + Num 4<br>Right Shift + Left<br>Right Shift + Num 4   |
| Cursor Right          | Right<br>Num 6                                                                         |
| Cursor Right & Select | Left Shift + Right<br>Left Shift + Num 6<br>Right Shift + Right<br>Right Shift + Num 6 |
| Cursor Ruler          | Left Control + Home<br>Right Control + Home                                            |
| Cursor Up             | Up<br>Num 8                                                                            |
| Cursor Up & Select    | Left Shift + Up                                                                        |
|             | Left Shift + Num 8<br>Right Shift + Up                                                                                                    |  |  |  |
|-------------|----------------------------------------------------------------------------------------------------|--|--|--|
|             | Right Shift + Num 8                                                                                                    |  |  |  |
| Delete      | Delete<br>Num Del                                                                                                    |  |  |  |
| Dup         | Left Shift + Right Control + Insert<br>Right Shift + Insert                                                                                                    |  |  |  |
| End         | End                                                                                                    |  |  |  |
| Enter       | Enter                                                                                                    |  |  |  |
| Erase Eof   | Left Control + End                                                                                                    |  |  |  |
| Erase Input | Left Alt + End                                                                                                    |  |  |  |
| Field -     | Num -<br>Left Shift + Num -<br>Right Shift + Num -<br>Left Alt + Num -<br>Right Alt + Num -                                                                       |  |  |  |
| Field +     | Num Enter<br>Left Shift + Num Enter<br>Right Shift + Num Enter<br>Num +<br>Left Control + Num +<br>Left Alt + Num +<br>Right Control + Num +<br>Right Alt + Num + |  |  |  |
| Field Mark  | Left Shift + Home<br>Right Shift + Home                                                                                                    |  |  |  |
| Help        | Left Alt + F1<br>Right Alt + F1                                                                                                    |  |  |  |
| Home        | Num 7<br>Home                                                                                                    |  |  |  |
| Home        | Home<br>Num 7                                                                                                    |  |  |  |
| Insert      | Insert<br>Num O                                                                                                    |  |  |  |
| New Line    | Enter                                                                                                    |  |  |  |
| PA1         | Left Alt + Insert                                                                                                    |  |  |  |
| PA2         | Right Control + Left Alt + Home                                                                                                    |  |  |  |
| PA3         | Right Alt + Page Up<br>Right Control + L                                                                                                    |  |  |  |

If your keyboard does not distinguish keys then left keys are equivalent to right keys.

- z/Scope Keyboard Map
- IBM Keyboard Map
- EXTRA Keyboard Map
- RUMBA Keyboard Map

# 7.4.6.5 RUMBA Keyboard Map

# RUMBA 3270 Keyboard Map

| Function Key          | Mapped keys                                                                                                    |
|-----------------------|----------------------------------------------------------------------------------------------------|
| Attn                  | Left Shift + Left Control + A<br>Right Shift + Left Control + A<br>Left Shift + Right Control + A<br>Right Shift + Right Control + A |
| Back Space            | Left Shift + Backspace<br>Right Shift + Backspace<br>Backspace                                                                       |
| Back Tab              | Left Shift + Tab<br>Right Shift + Tab                                                                                                |
| Clear                 | Left Shift + Left Control + Z<br>Right Shift + Left Control + Z<br>Right Shift + Right Control + Z<br>Left Shift + Right Control + Z |
| Cursor Down           | Down<br>Num 2                                                                                                    |
| Cursor Down & Select  | Left Shift + Down<br>Left Shift + Num 2<br>Right Shift + Down<br>Right Shift + Num 2                                                 |
| Cursor Left           | Left<br>Num 4                                                                                                    |
| Cursor Left & Select  | Left Shift + Left<br>Left Shift + Num 4<br>Right Shift + Left<br>Right Shift + Num 4                                                 |
| Cursor Right          | Right<br>Num 6                                                                                                    |
| Cursor Right & Select | Left Shift + Right<br>Left Shift + Num 6<br>Right Shift + Right<br>Right Shift + Num 6                                               |
| Cursor Ruler          | Left Control + Home                                                                                                    |
| Cursor Up             | Up<br>Num 8                                                                                                    |
| Cursor Up & Select    | Left Shift + Up<br>Left Shift + Num 8<br>Right Shift + Up<br>Right Shift + Num 8                                                     |
| Delete                | Delete<br>Num Del                                                                                                    |
| Dup                   | Left Control + D<br>Right Control + D                                                                                                |
| End                   | End                                                                                                    |
| Enter                 | Enter<br>Num Enter                                                                                                    |
| Erase Eof             | End                                                                                                    |

| Erase Input | Left Control + T<br>Right Control + T   |
|-------------|-----------------------------------------|
| Field Mark  | Left Shift + Home<br>Right Shift + Home |
| Home        | Home<br>Num 7                           |
| Insert      | Insert<br>Num O                         |
| New Line    | Left Control + Enter                    |
| PA1         | Left Control + F1<br>Right Control + F1 |
| PA2         | Left Control + F2<br>Right Control + F2 |
| PA3         | Left Control + F3<br>Right Control + F3 |
| PF01        | F1                                      |
| PF02        | F2                                      |
| PF03        | F3                                      |

If your keyboard does not distinguish keys then left keys are equivalent to right keys.

| Function Key          | Mapped keys                                                                            |
|-----------------------|----------------------------------------------------------------------------------------|
| Attn                  | Esc                                                                                    |
| Back Space            | Backspace<br>Left Shift + Backspace<br>Right Shift + Backspace                         |
| Back Tab              | Right Shift + Tab<br>Left Shift + Tab                                                  |
| Cursor Down           | Down<br>Num 2                                                                          |
| Cursor Down & Select  | Left Shift + Down<br>Left Shift + Num 2<br>Right Shift + Down<br>Right Shift + Num 2   |
| Cursor Left           | Left<br>Num 4                                                                          |
| Cursor Left & Select  | Left Shift + Left<br>Left Shift + Num 4<br>Right Shift + Left<br>Right Shift + Num 4   |
| Cursor Right          | Right<br>Num 6                                                                         |
| Cursor Right & Select | Left Shift + Right<br>Left Shift + Num 6<br>Right Shift + Right<br>Right Shift + Num 6 |

### RUMBA 5250 Keyboard Map

| Cursor Ruler       | Left Alt + Page Down<br>Right Alt + Page Down                                    |
|--------------------|----------------------------------------------------------------------------------|
| Cursor Up          | Up<br>Num 8                                                                      |
| Cursor Up & Select | Left Shift + Up<br>Left Shift + Num 8<br>Right Shift + Up<br>Right Shift + Num 8 |
| Delete             | Delete<br>Num Del                                                                |
| Dup                | Left Shift + Insert<br>Right Shift + Insert                                      |
| End                | End                                                                              |
| Enter              | Enter                                                                            |
| Erase Eof          | Left Control + End<br>Right Control + End                                        |
| Erase Input        | Left Alt + End<br>Right Alt + End                                                |
| Field -            | Num -<br>Left Shift + Num -<br>Right Shift + Num -                               |
| Field +            | Right Control + Right Ctrl<br>Num +                                              |
| Field Mark         | Left Shift + Home<br>Right Shift + Home                                          |
| Help               | Scroll Lock                                                                      |
| Home               | Home<br>Num 7                                                                    |
| Insert             | Insert<br>Num O                                                                  |
| New Line           | Left Shift + Enter<br>Right Shift + Enter                                        |
| PA1                | Left Control + F1<br>Right Control + F1                                          |
| PA2                | Left Control + F2<br>Right Control + F2                                          |
| PA3                | Left Control + F3<br>Right Control + F3                                          |

If your keyboard does not distinguish keys then left keys are equivalent to right keys.

- z/Scope Keyboard Map
- IBM Keyboard Map
- EXTRA Keyboard Map
- IRMA Keyboard Map

# 7.5 Macros

Macros are <u>created by recording a behaviour during a session with the host</u>. At this point, they are only available for the user that created it, or for anonymous users if the user wasn't logged in at the moment. To make macros available for all the users connecting to a certain host, they have to be copied to a different folder.

The macros will be stored in C:\ProgramData\Cybele Software\zScope7\[UserName]

1. Inside this directory there will be subdirectories for each existing connection. Their name stands for the connection ID and will have a format that looks like this: "EB088A84-C46D-4882-90B3-15BD0A6A26D0C"

2. Open these connections folders and look for a file that has the same name as the macro you are looking for

3. If the macro's name were "Navigation" for example, the file name would be "Navigation.js".

To make these macros available for any user that connects to this host, copy the connection folder with the macros inside, to the 'zScope7' folder in Windows Program Data:

C:\ProgramData\Cybele Software\zScope7\3FD21D8F-B934-4471-ADCE-4723AB48B698

Afterwards, those macros can be managed on the 'Configuration Manager' through the 'Macros' icon.

| (7      | Settings    |                 |           |  |
|---------|-------------|-----------------|-----------|--|
| z scope |             | SCREEN STYLES   | HOTSPOTS  |  |
|         | KEYBOARD    |                 | KEYPADS   |  |
|         | (Z          | ۵               |           |  |
|         | ENVIRONMENT | SERVER SETTINGS | Help Exit |  |

For more information about how to manage Macros, consult the following sections:

- Editing Macros
- Deleting Macros
- Programming Reference for Macros

If you want to learn the simple steps to creating a macro from scratch and run it, please read this topic:

Using Macros

## 7.5.1 Editing Macros

In the 'Macros Management' dialog, you will find a list of the existing connections.

| 1          | Change and                |      |      |      | MACROS |  |
|------------|---------------------------|------|------|------|--------|--|
|            |                           |      |      |      |        |  |
|            | clemson.cle (pub.rzkh.de) |      |      |      |        |  |
|            |                           |      |      |      |        |  |
|            |                           |      |      |      |        |  |
|            |                           |      |      |      |        |  |
|            |                           |      |      |      |        |  |
| ( <b>Z</b> | pub1.rzkh.de              |      |      |      |        |  |
| zscope     |                           | Main | Back | Next | Finish |  |

Select a connection and then click on 'Next' to see all Macros defined for that particular connection.

|                | Choose on | e        |             |      | MACROS      | I, |
|----------------|-----------|----------|-------------|------|-------------|----|
|                | Exit.js   | Login.js | Validate.js |      |             |    |
|                |           |          |             |      |             |    |
|                |           |          |             |      |             |    |
|                |           |          |             |      |             |    |
| $\sim$         |           |          |             |      |             |    |
| $(\mathbf{Z})$ |           |          |             |      |             |    |
| zscope         | 2         |          | Main        | Back | Next Finish |    |

If you want to modify a previously created Macro, select it and then click on 'Next'. You will see the 'Active Script' window which you can use to modify the Macro's code.

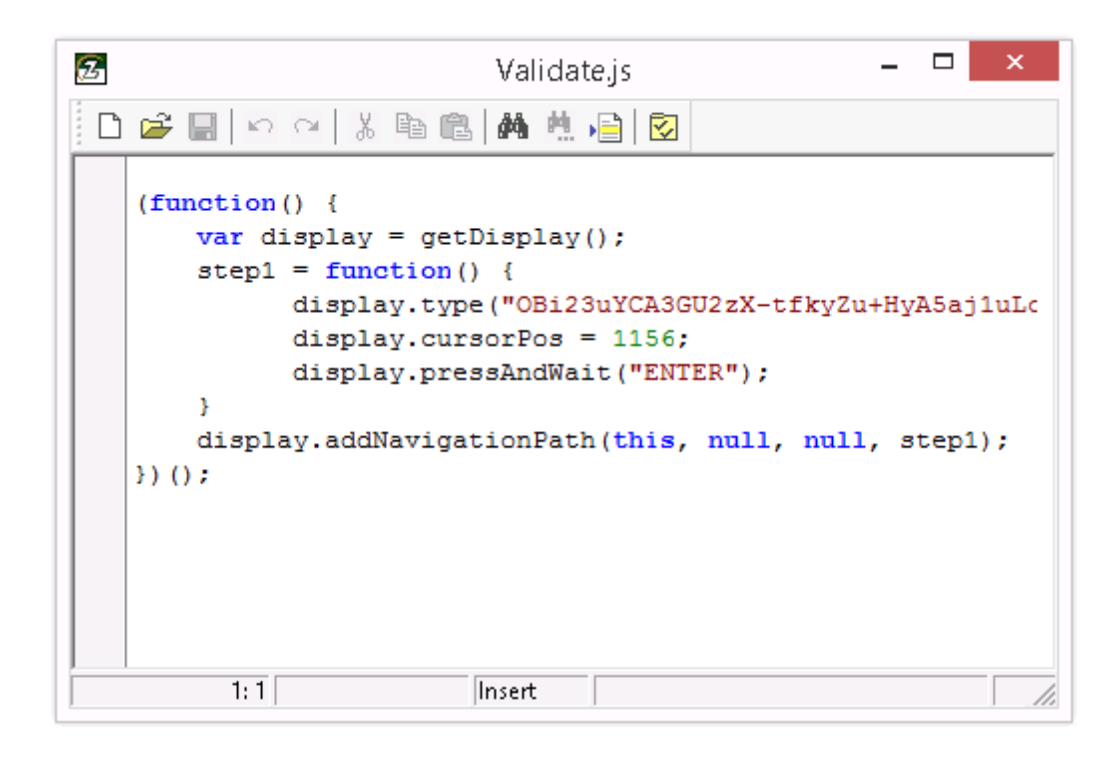

New Macro

2

C.

Use this button to code a new macro from scratch.

😝 🛛 Open Macro

Use this button to open an existing macro file (.zsm).

Save Macro

Use this button to save the changes you have made to the macro code. If you are creating a new macro, you will be prompted for a name for the macro file to be saved.

🔊 Undo Changes

Use this button to rollback the last changes you have made to the macro code.

- Redo Changes Use this button to recover changes previously discarded with the 'Undo' button.
- 🔏 Cut

Use this button to cut the selected text-area.

Copy Use this button to copy the selected text-area into the clipboard buffer.

Use this button to paste text from the clipboard into the screen at the cursor position.

| <b>#</b> | Find Text<br>Use this button to open the 'Find Text' window to search for a<br>particular text string in your code.                             |
|----------|----------------------------------------------------------------------------------------------------|
| Ħ.       | Find Next<br>Use this button after the first matching string of your search has been<br>found to find subsequent matching strings in your code. |
| •=       | Go To Line Number<br>Use this button to go to a specific line number in your code.                                                              |
|          | Properties<br>This button opens the 'Properties' window where you can customize<br>several aspects of the Macro Editor.                         |
|          |                                                                                                    |

- Read more:
- <u>Using Macros</u>
  <u>Deleting Macros</u>

### 7.5.2 Deleting Macros

To delete a Macro, first select it and then click on the trash can icon. You can also drag and drop the Macro you want to delete on the trash can icon.

|              | Choose one MACROS       |
|--------------|-------------------------|
|              |                         |
|              |                         |
|              |                         |
|              |                         |
|              |                         |
|              |                         |
| ( <b>7</b> ) | Validate.js             |
| zscope       | Y Main Back Next Finish |

Macros deletion is not undoable, which means that once you delete a particular Macro, it will be permanently lost.

- Editing Macros
- Using Macros

# 7.6 Keypads

Keypads are managed on the 'Configuration Manager' through the 'Keypad' icon.

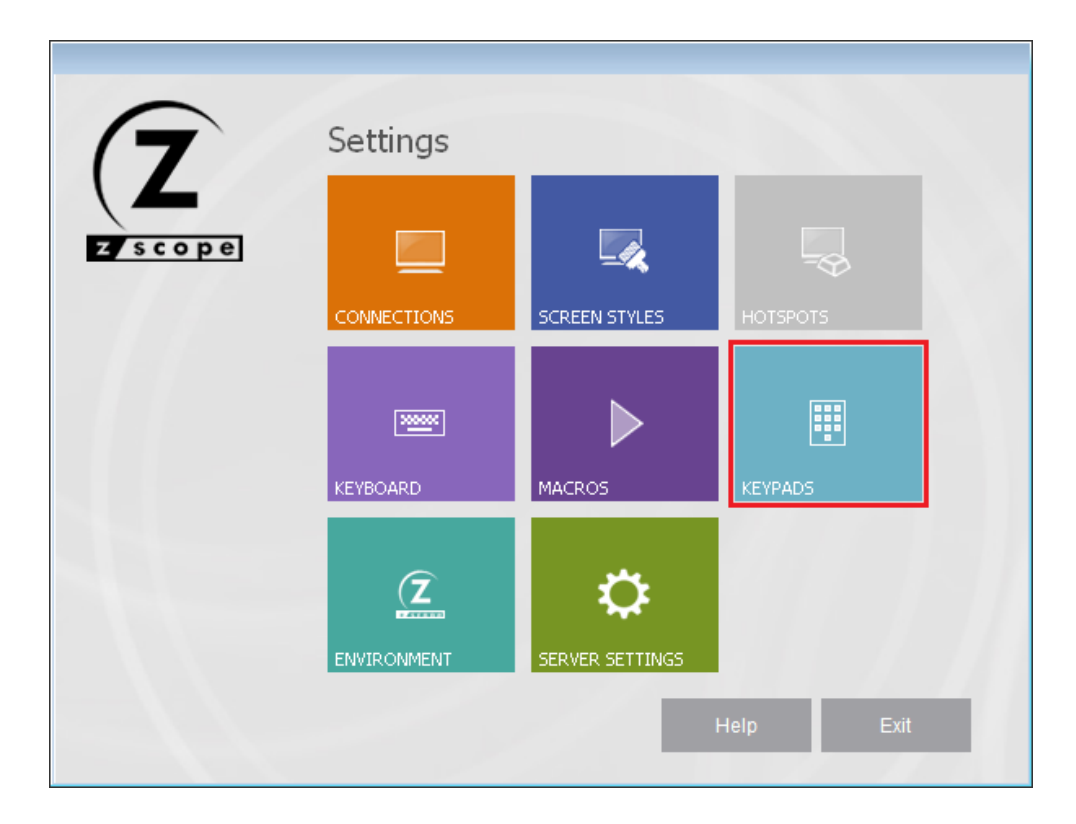

For more information on managing Keypads, read the following sections:

- Creating/Editing a Keypad
- Deleting a Keypad

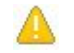

In order to be able to use your Keypad within a Connection, you must first enable the Keypad for that particular connection in the Connections Settings dialog.

### 7.6.1 Creating/Editing a Keypad

In the Keypads management dialog you will find a list of the existing Keypads. You will also find the 'New' icon which you can use to create a new Keypad from scratch.

If you want to modify the attributes of a previously created Keypad, select it using the mouse and then click on 'Next', or just simply double-click on it.

|        | Choose or | ne         |            |            | ΚΕ <sup>ν</sup> | /PADS 📑 |
|--------|-----------|------------|------------|------------|-----------------|---------|
|        |           |            |            |            |                 |         |
|        | New       | 3270 Pad 1 | 3270 Pad 2 | 5250 Pad 1 | 5250 Pad 2      |         |
|        |           |            |            |            |                 |         |
|        |           |            |            |            |                 |         |
| Zscope | 0         |            | Main       | Back       | Next            | Finish  |

In order to be able to use your Keypad within a Connection, you must first enable the Keypad for that particular connection in the <u>Connections Settings</u> dialog.

#### Adding a keypad

Select the 'New' icon and after you click on 'Next', you will be presented with the 'Keypad Creation' dialog.

|          |          | KEYPADS |
|----------|----------|---------|
|          | Keypad:  |         |
|          | Function | Caption |
|          |          |         |
|          |          | -       |
|          |          |         |
|          | ENTER    |         |
| $\frown$ | ENTER    |         |
|          |          |         |
|          |          |         |

To add a new key to the Keypad, follow these steps:

- 1. Select a function to assign to the new key from the drop-down list.
- 2. Type a caption for the new key.
- 3. Click on the 'Add' button.

The new key you defined will now appear in the Keypad's key list. To modify the key's position within the Keypad, select it from the list and move it to the desired position using the key order selectors.

Modifying a keypad

To modify an already defined key, do the following:

- 1. Select the key you want to modify from the Keypad's key list.
- 2. Change the function and/or caption of the key.
- 3. Click on the 'Modify' button to apply the changes to the key.

Deleting a keypad To delete a key from the Keypad, proceed this way:

- 1. Select the key you want to delete from the Keypad's key list.
- 2. Click on the 'Delete' button.

The key you selected will be removed from the Keypad's key list.

Read more

• Deleting a Keypad

### 7.6.2 Deleting a Keypad

To delete a Keypad, first select it and then click on the trash can icon. You can also drag and drop the Keypad you want to delete on the trash can icon.

|         | Choose one |           |            |            | KE         | YPADS 🗾 |
|---------|------------|-----------|------------|------------|------------|---------|
|         |            |           |            |            |            |         |
|         | New 📑      | 270 Pad 1 | 3270 Pad 2 | 5250 Pad 1 | 5250 Pad 2 |         |
|         |            |           |            |            |            |         |
|         |            |           |            |            |            |         |
|         |            |           |            |            |            |         |
|         |            |           |            |            |            |         |
|         |            |           |            |            |            |         |
|         |            |           |            |            |            |         |
|         | ζ Υ        |           |            |            |            |         |
|         | 3270 P     | od 1      |            |            |            |         |
|         |            |           |            |            |            |         |
|         | 2          |           | Main       | Back       | Next       | Finish  |
| 2 scope | Delete     |           |            | · /        |            |         |

Keypad deletion is not undoable, which means that once you delete a particular Keypad, it will be permanently lost.

Read more

• Creating/Editing a Keypad

# 7.7 Environment

The Environment is managed on the 'Configuration Manager' through the 'Environment' icon.

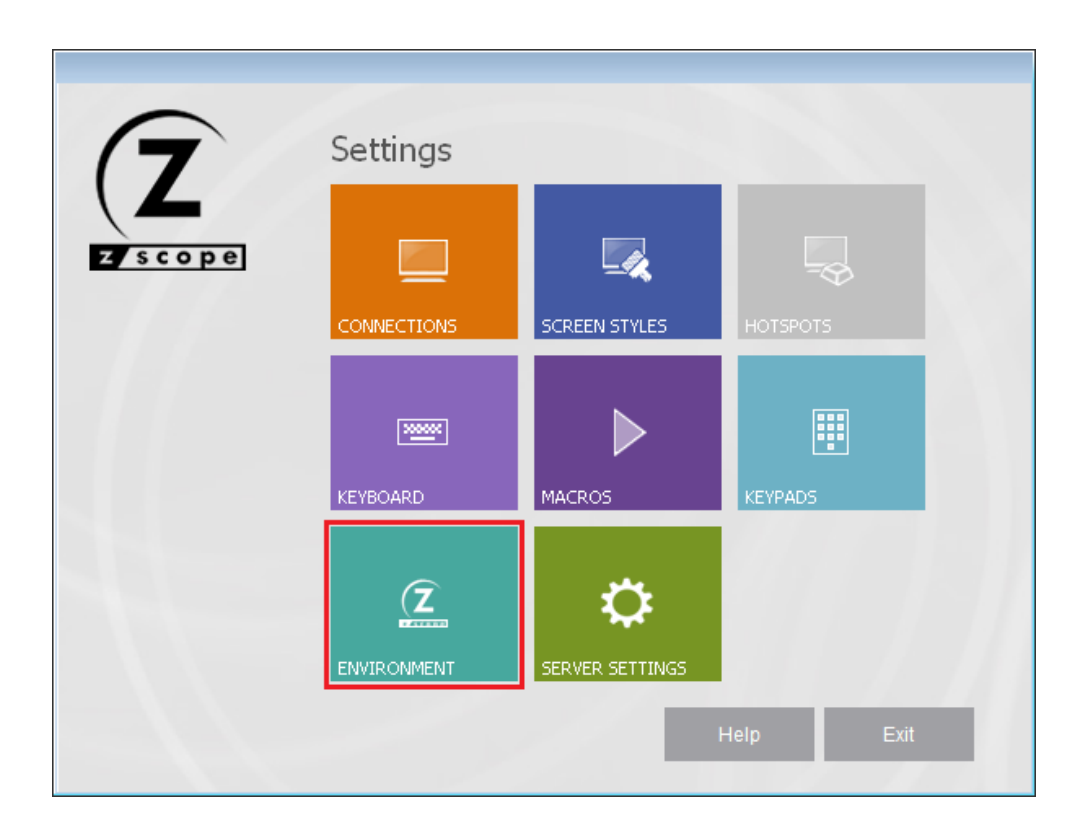

For more information about the Environment settings available, consult the following sections:

- Edit
- Printer
- Misc
- Debug
- Config Setup

### 7.7.1 Edit

In the 'Edit' tab you will find the following parameters:

|             | ENVIRONME                                                                 | INT 🗣 😰 |
|-------------|---------------------------------------------------------------------------|---------|
| dit         | Copy Format                                                               | ^       |
| rinter      | Text (Unformatted Text)                                                   |         |
| lisc        | CSV (Comma Separated Value)                                               |         |
| ebug        | Delimit Cells at Field                                                    |         |
| onfig Setup | Delimit Cells at Word                                                     |         |
|             | BIFF (Bipary Interchange File Format)                                     |         |
|             | <ul> <li>✓ DIB (Device-Independent Bitmap)</li> <li>✓ Metafile</li> </ul> |         |
|             | Cut Options                                                               |         |
|             | Replace with Spaces                                                       |         |
|             | Replace with Nulls                                                        |         |
|             | Paste Options                                                             |         |
|             | Skip on Protected Fields                                                  |         |
| $\frown$    | Move Cursor After Paste                                                   |         |
| 7           | Replace TABs With                                                         | ~       |
|             |                                                                           |         |

#### **Copy Format**

Text (unformatted text) Check this option if you want to copy text into the clipboard unformatted.

#### CSV (comma separated value)

Check this option if you want to copy text into the clipboard as comma-separated values. You can also specify if cells are to be delimited as fields or at words. Instead of a comma (,), you can use the semi-colon.

BIFF (binary interchange file format) Check this option if you want to copy text into the clipboard in BIFF format.

DIB (device-independent bitmap) Check this option if you want to copy text into the clipboard in DIB format.

Metafile

Check this option if you want to copy text into the clipboard in Metafile format.

#### Cut Options

Here you can choose whether spaces or nulls will be placed when you perform a cut operation.

#### Paste Options

Skip on protected fields Check this option if you want paste operation to skip on protected fields.

Move cursor after paste Check this option if you want the cursor to move automatically to the end of the pasted end after pasting.

Replace TABs with Check this option if you want to replace TAB chars with text when pasting. Specify the text in the field below.

#### Word Wrap Options

Enable Word Wrap in Multiline Fields Check this option to have the text wrap in the available space when there is a multiline field.

Read more:

- Environment Printer Settings
- Environment Misc Settings
- Environment Debug Settings
- Environment Config Setup Settings

### 7.7.2 Printer

In the 'Printer' tab you will find the following parameters:

| it<br>inter |                                                      |
|-------------|------------------------------------------------------|
| sc          | Emulation Screen Header:                             |
| bug         | Example: User: %USERNAME%\nDate: %DATE% %TIME%%LINE% |
| nfig Setup  | Undella Neura                                        |
|             |                                                      |
|             | %USERNAME%                                           |
|             | %OOSERDOMAIN%                                        |
|             | %CONFORCEMENTE /                                     |
|             | %TIME%                                               |
|             | %LINE%                                               |
|             | %CONNECTION.NAME%                                    |
|             | %CONNECTION.HOST%                                    |
|             | η () n                                               |
|             |                                                      |
|             |                                                      |
| $\frown$    |                                                      |
|             |                                                      |
|             |                                                      |
|             |                                                      |
|             |                                                      |

#### **Emulation Screen Header**

Type a sentence that will show as a header of all the host's print screens. Use the variables listed below: "Print screen taken by %USERNAME% in %COMPUTERNAME% at %TIME%"

Variable Name

A list of variables that you can use in the emulation screen header.

Read more:

- Environment Edit Settings
- Environment Misc Settings
- Environment Debug Settings
- Environment Config Setup Settings
- Print Screen Button in Connection Toolbar Options

### 7.7.3 Misc

In the 'Misc' tab you will find the following parameters:

|                                                  |                                                                                                    | ENVIRONMENT                             |
|--------------------------------------------------|----------------------------------------------------------------------------------------------------|-----------------------------------------|
| Edit<br>Printer<br>Misc<br>Debug<br>Config Setup | Keyboard         Image: Enable Type-ahead         Automatic Keyboard Unlock         PC Insert Mode         Image: Use Unicode Keyboard         Log Keyboard Mappings         Default: | ]                                       |
|                                                  | Session and Terminal Connection Limits                                                                                                    | 600 🗲 Seconds<br>Zero means immediately |
|                                                  | Terminal Inactivity Timeout:                                                                                                    | 0 🚖 Seconds<br>Zero means no timeout    |
|                                                  |                                                                                                    |                                         |
| zscope                                           | Main                                                                                                    | Back Apply Finish                       |

#### Keyboard

#### Enable Type-Ahead

Check this option if you want keystrokes to be sent to a buffer when the screen is still loading so the characters typed during that interval are sent when the screen is once again ready for input.

Automatic Keyboard Unlock

Check this option if you want the keyboard to be automatically unlocked after typing in a protected area of the screen.

PC Insert Mode

Check this option if you want to work in the Insert mode instead of the Overwrite mode when typing.

Use Unicode Keyboard Check this option to use a unicode keyboard. Note: This may affect your keyboard mapping.

Log Keyboard Mappings Check this option to log the keyboard mappings.

Default Select one of the existing keyboards to be the default one.

#### Session and Terminal Connection Limits

#### Session Dropping Timeout

Choose how many seconds will pass before z/Scope Anywhere drops a session after the browser is closed. Zero seconds in this field means a session will be dropped immediately when it's not used.

#### Terminal Inactivity Timeout

Choose how many seconds will pass before z/Scope Anywhere disconnects an inactive connection to a host. Zero seconds in this field means the connection will not be terminated by z/Scope Anywhere.

- Environment Edit Settings
- Environment Printer Settings
- Environment Debug Settings
- Environment Config Setup Settings

#### 7.7.4 Debug

In the 'Debug' tab you will find the following parameters:

| 8                                |                                        |           | ENVIRONMENT | <b>→</b> (2 |
|----------------------------------|----------------------------------------|-----------|-------------|-------------|
| Edit<br>Printer<br>Misc<br>Debug | Trace Connections Trace HLLAPI Connect | ions      |             |             |
| Config Setup                     | Output Directory:                      | 4         |             |             |
|                                  |                                        |           |             |             |
| 7                                |                                        |           |             |             |
| Zscope                           | •                                      | Main Back | Apply Finis | h           |

Trace Connections

Check this option if you want to keep track of the connection's activity in a dump file that can be used later to trace errors.

#### **Trace HLLAPI Connections**

Check this option if you want to keep track of HLLAPI connections' activity in a dump file that can be used later to trace errors.

#### Output Directory

Here you can specify the directory where the trace files will be placed.

- Environment Edit Settings
- Environment Printer Settings
- <u>Environment Misc Settings</u>
  <u>Environment Config Setup Settings</u>

### 7.7.5 Config Setup

In the 'Config Setup' tab you will find the following parameters:

| P-14                             | ENVIRONMENT                                                     |
|----------------------------------|-----------------------------------------------------------------|
| Edit<br>Printer<br>Misc<br>Debug | Configuration Path<br>\$COMMON_APPDATA\Cybele Software\zScope7\ |
| Config Setup                     |                                                                 |
|                                  |                                                                 |
| (7                               |                                                                 |
| z scope                          | Main     Back     Apply     Finish                              |

#### Configuration Path

This is the path to where the z/Scope Anywhere configuration is stored.

Read more:

- Environment Edit Settings
- Environment Printer Settings
- Environment Misc Settings
- Environment Debug Settings

# 7.8 Server Settings

The Server Settings are managed on the 'Configuration Manager' through the 'Server Settings' icon.

|            | C. III      |                 |             |
|------------|-------------|-----------------|-------------|
| ( <b>Z</b> | Settings    |                 |             |
| zscope     |             | <b>.</b>        | <b>-</b> \$ |
|            | CONNECTIONS | SCREEN STYLES   | HOTSPOTS    |
|            | ·····       |                 |             |
|            | KEYBOARD    | MACROS          | KEYPADS     |
|            | (Z          | 0               |             |
|            | ENVIRONMENT | SERVER SETTINGS |             |
|            |             |                 | Help Exit   |

For more information about the Server Settings, consult the following sections:

- <u>Communication</u>
- Profiles
- <u>OAuth/2</u>
- OAuth/2 Users
- Permissions
- Web Auth Provider
- <u>Migration</u>
- Licenses

### 7.8.1 Communication

In the 'Communication' tab you will find different parameters depending on your installation choices.

|                                                                                                |                                                                     |             |   | SERVE | R SETTINGS |
|------------------------------------------------------------------------------------------------|---------------------------------------------------------------------|-------------|---|-------|------------|
| communication<br>rofiles<br>Auth/2<br>ermissions<br>/eb Auth. Provider<br>ligration<br>icenses | Network ID<br>Gateway list:<br>URL                                  |             |   |       |            |
|                                                                                                | Startup processes:<br>Processes in cache:<br>Max users per process: | 4<br>1<br>4 |   | Add   | Remove     |
|                                                                                                |                                                                     |             | 1 |       |            |

#### Server mode installation

#### Network ID

The network ID identifies this installation. z/Scope Anywhere Servers that want to share their resources through one or more Gateways must match their Network ID. Press this button to see and/or change the Network ID. The default value is a random string but you can change it to something more descriptive.

#### Gateway List

A list of the gateways that a user can connect to in order to access this server's resources. For a typical installation, with no load balancing architecture, leave it blank.

#### Add

Add a new gateway to the Gateway List. Only if you will use <u>Scaling and Load</u> Balancing.

#### Remove

Remove a selected gateway from the Gateway List.

#### Startup processes

The number of processes that z/Scope Anywhere will start by default, as opposed to starting them on demand when a user connects. This reduces the waiting time for the user.

#### Processes in cache

The number of processes that z/Scope Anywhere will reserve in memory to attend new connections after the startup processes are executed.

#### Max users per process

The maximum number of users per process. If the total amount of connections exceeds the maximum users for all the processes, a new process is created.

|                                                                                        |                                   | SERVER SETTINGS        |
|----------------------------------------------------------------------------------------|-----------------------------------|------------------------|
| Communication<br>Profiles<br>OAuth/2<br>Permissions<br>Web Auth. Provider<br>Migration | Bind to IP:<br>Protocol:<br>Port: | (All unassigned)       |
| Z<br>z<br>scope                                                                        | 0                                 | Main Back Apply Finish |

#### Desktop mode installation

Bind to IP Use this option to restrict access to the service through one specific IP. The "All unassigned" option allows access through all the possible IP's for the computer where z/Scope Anywhere is installed.

Protocol

Choose between the http and https protocol. The https protocol uses SSL. Hence, it's more secure.

Port

Choose the port number for this computer to be accessed.

Press this button to configure HTTP error responses

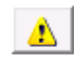

Press this button to access the options for replacing the default installed certificate with your own. Read more about this subject on the topic <u>Managing the SSL Certificate</u>.

- Server Settings Profiles Settings
- Server Settings OAuth/2 Settings
- Server Settings OAuth/2 Users Settings
- Server Settings Permissions Settings
- Server Settings Web Auth Provider Settings
- <u>Server Settings Migration Settings</u>
- <u>Server Settings Licenses Settings</u>

### 7.8.2 **Profiles**

In the 'Profiles' tab you will find the following parameters:

|                   |                                       | SERVER SETTINGS          |
|-------------------|---------------------------------------|--------------------------|
| Communication     |                                       |                          |
| rofiles           | Connection list:                      |                          |
| Auth/2            | Name                                  | Кеу                      |
| ermissions        | [any host]                            | nqhKzGLkwFQIHJHubiH      |
| eb Auth. Provider | AS400 Prod                            | 619EB195-0ACC-41F2       |
| igration          | S390 Prod                             | 673FB53D-2C1A-4825       |
|                   | 🗹 Unix                                | 70AB3646-1BB4-46F8-9     |
|                   | Allowed users and around for colosted | connection               |
|                   | Allowed users and groups for selected | connection               |
| 7                 | Allowed users and groups for selected | connection<br>Add Remove |

#### **Connection List**

#### Name

Show you the name of the listed connection profiles. If you uncheck the checkbox placed beside a connection, you will inactivate this connection, and it won't be shown on the web interface.

#### Allowed users and groups for selected connection

#### Add

Select the connection on the connection list and click on the "Add" button to grant permission to a new user or group.

#### Remove

Select the connection on the connection list and click on "Remove" button to take out a permission to a listed user or group.

#### Anonymous access

Check this option to make this connection available without any authentication. Use this option, if you want this connection to be available to everyone. Checking this option will disable the Add and Remove buttons.

- <u>Server Settings Communication Settings</u>
- Server Settings OAuth/2 Settings
- Server Settings OAuth/2 Users Settings
- Server Settings Permissions Settings
  Server Settings Web Auth Provider Settings
- Server Settings Migration Settings
- <u>Server Settings</u> <u>Licenses Settings</u>

### 7.8.3 OAuth/2

n the 'OAuth/2' tab you will find the following parameters:

|                    |                       | SERVER SETTINGS       |
|--------------------|-----------------------|-----------------------|
| Communication      |                       |                       |
| Profiles           |                       |                       |
| OAuth/2            |                       |                       |
| Permissions        | Enable Google OAuth/2 | Force approval prompt |
| Web Auth. Provider |                       |                       |
| Migration          | Client ID             |                       |
| Licenses           |                       |                       |
|                    | Client Secret         |                       |
| Zscope             | 🕐 Main [              | Back Apply Finish     |

Enable Google OAuth/2

Check this option to enable the <u>Google Account Integration</u> for the application authorization.

The other tab controls and the tab 'OAuth/2' Users will only be available after checking this option.

Force approval prompt

If this option is marked, the user will be always prompt to approve the account integrations, when logging into the application.

Client ID

<u>Google Client ID</u> generated while configuring the google account integration.

Client Secret

<u>Google Client Secret</u> generated while configuring google the account integration.

Read more:

<u>Server Settings - Communication Settings</u>

- Server Settings Profiles Settings
- Server Settings OAuth/2 Users Settings
- <u>Server Settings Permissions Settings</u>
  <u>Server Settings Web Auth Provider Settings</u>
- Server Settings Migration Settings
- Server Settings Licenses Settings

### 7.8.4 OAuth/2 Users

In the 'OAuth/2' tab you will find the following parameters:

|                                   | SERVER SETTINGS              |                   |  |  |
|-----------------------------------|------------------------------|-------------------|--|--|
| Communication<br>Profiles         | E-Mail                       | Switch base       |  |  |
| Auth/2                            | 🕑 supportmail@gmail.com      |                   |  |  |
| Yermissions<br>Veb Auth. Provider |                              |                   |  |  |
| Migration<br>Licenses             | ,<br>Finabled                | Add Remove        |  |  |
|                                   | Associated User/Group Access |                   |  |  |
| 7                                 |                              | Add Remove        |  |  |
|                                   | Main                         | Back Applu Finish |  |  |

### E-mail

List with the authorized e-mails to access the application.

#### Add

Authorize a new e-mail to access the application by the Account Integration.

#### Remove

Select an e-mail and click on the 'Remove' button to take out its permission to access the application through the account integration.

#### Enabled

Select an e-mail on the E-mail list and uncheck the 'Enabled' field if you want to disable the access of this e-mail.

#### Associated User/Group Access

List of Active Directory Users and Groups associated with the e-mail selected on the E-mail List above.

Add

Grant the permissions of an Active Directory User or Group to the selected e-mail on the list above.

#### Remove

Disassociate a User/Group from the e-mail selected on the list above.

#### Switch base

Click on this button to have the E-mails List switched with the Active Directory Users/Groups List. The upper list selected item is always the reference to associate the items from the bottom list.

- <u>Server Settings Communication Settings</u>
- Server Settings Profiles Settings
- Server Settings OAuth/2 Settings
- Server Settings Permissions Settings
- Server Settings Web Auth Provider Settings
- Server Settings Migration Settings
  Server Settings Licenses Settings

### 7.8.5 Permissions

In the 'Permissions' tab you will be able to select users and give them special permission to access different z/Scope Anywhere features:

|                             |                                                                                       |                                                                   | SERVER SI     | ETTINGS     |
|-----------------------------|---------------------------------------------------------------------------------------|-------------------------------------------------------------------|---------------|-------------|
| mmunication<br>ofiles       | Allowed users and groups                                                              |                                                                   |               |             |
| uth/2                       | CYBELESOFT\support                                                                    |                                                                   |               |             |
| missions                    |                                                                                       |                                                                   |               |             |
| b Auth. Provider<br>gration | Add Remove                                                                            |                                                                   |               |             |
| enses                       | <ul> <li>Settings access</li> </ul>                                                   | Statistics p                                                      | rivileges     |             |
|                             | Show navigation and toolbars                                                          | ⊙ User m                                                          | anage its own | connections |
|                             | <ul> <li>Record / play macros</li> <li>Print Screen</li> <li>File transfer</li> </ul> | C User is able to see statistics<br>C User can manage connections |               |             |
| 7                           | I Import macros                                                                       |                                                                   |               |             |
| 4                           |                                                                                       | Paak                                                              | Applu         | Finiala     |

#### Allowed users and groups

Lists the users and groups to be granted features and statistics permissions.

#### Add

Adds a new Active Directory user or group into the Permissions list.

#### Remove

Select a user/group and click on the 'Remove' button to remove all of this section's permissions from them.

#### **Features Permissions**

#### Settings access

Gives the selected user access to see and open the system "Settings" from the
# Start Page.

Show navigation and toolbars If you uncheck this option most of the navigation controls (<u>Navigation</u>, <u>Open</u> <u>sessions List</u>) and toolbars (<u>Start Page Toolbar</u>, <u>Connection Toolbar</u>) will be disabled on the user interface.

When you disable this option the following options will be automatically disabled along with it:

Record / play macros Enables the Record and Play macros feature for the selected user.

Print Screen Allows the selected user to take Print Screens from an active connection.

File Transfer Gives the selected user access to perform <u>File Transfers</u>.

Keypads Allows the selected user to access the connections <u>Keypads</u>.

Import Macros Allows the selected user to import Macros.

# Statistics privileges

User manage its own connections Check this option if you want the selected user to open and disconnect only their own connections.

User is able to see statistics If you mark this option, the selected user/group will be able to see the system statistics for all users.

User can manage connections

This option will authorize the selected user to see and manage all z/Scope Anywhere connections and sessions (disconnect and delete active sessions from other users, for example).

- Server Settings Communication Settings
- Server Settings Profiles Settings
- Server Settings OAuth/2 Settings
- Server Settings OAuth/2 Users Settings
- Server Settings Web Auth Provider Settings
- Server Settings Migration Settings
- Server Settings Licenses Settings

# 7.8.6 Web Auth Provider

In the 'Web Auth Provider' tab you will find the following parameters:

|                   |                                | SERVER SETT               | INGS 📔 |
|-------------------|--------------------------------|---------------------------|--------|
| ommunication      |                                |                           |        |
| rofiles           |                                |                           |        |
| Auth/2            | 🔽 Enable External Web Auther   | ntication Provider        |        |
| ermissions        | Descuel Mathed                 |                           |        |
| eb Auth. Provider |                                | C post                    |        |
| ligration         | • GET                          | O POST                    |        |
| icenses           | Validation URL:                |                           |        |
|                   | https://auth.server.domain/isV | alid/{psuser}/{sessionid} |        |
| 19 - C            |                                | tion                      |        |
|                   |                                |                           |        |
|                   |                                |                           |        |
|                   | UserName:                      | Password:                 | _      |
|                   | domain\username                | *****                     |        |
|                   |                                |                           |        |
| $\frown$          |                                |                           |        |
|                   |                                |                           |        |
|                   |                                |                           |        |
| 7                 |                                |                           |        |

Enable External Web Authentication Provider

Check this option to use an external web authentication provider.

### Request Method

Select the HTTP method with which you want to communicate with the validation URL.

# Validation URL

Complete the validation URL. This is the URL that z/Scope Anywhere will make a call to in order to validate the user.

This URL requires authentication

Check this if the validation URL requires authentication and complete the credentials. These credentials will be used to log in to the validation URL.

- <u>Server Settings Communication Settings</u>
- <u>Server Settings Profiles Settings</u>

- Server Settings OAuth/2 Settings
- Server Settings OAuth/2 Users Settings
- Server Settings Permissions Settings
  Server Settings Migration Settings
- Server Settings Licenses Settings
- Web Authentication Provider
- External Authentication

#### 7.8.7 **Migration**

In the 'Migration' tab you will find the following parameters:

|                                                     | SERVER SETTINGS        |
|-----------------------------------------------------|------------------------|
| Communication<br>Profiles<br>OAuth/2<br>Permissions | Migration Server URL   |
| Web Auth. Provider<br>Migration<br>Licenses         |                        |
|                                                     |                        |
| (7                                                  |                        |
| Z scope                                             | Main Back Apply Finish |

Migration Server URL

Enable the checkbox to use a migration server, and complete the migration server's URL.

- <u>Server Settings Communication Settings</u>
- Server Settings Profiles Settings
- Server Settings OAuth/2 Settings
- <u>Server Settings OAuth/2 Users Settings</u>
- Server Settings Permissions Settings

- <u>Server Settings Web Auth Provider Settings</u>
  <u>Server Settings Licenses Settings</u>

# 7.8.8 Licenses

In the 'Licenses' tab you will find the following parameters:

| 11                                                                                     |                                        |                                          | SERVER SETTINGS     |
|----------------------------------------------------------------------------------------|----------------------------------------|------------------------------------------|---------------------|
| Communication<br>Profiles<br>OAuth/2<br>Permissions<br>Web Auth. Provider<br>Migration | Status:<br>Days left:<br>License Type: | <b>Trial</b><br>16<br>Full trial license |                     |
| Licenses                                                                               |                                        |                                          |                     |
| Z                                                                                      |                                        | Main                                     | Deactivate Register |

This tab always shows the current license. If you don't have a license, you will see a message letting you know how many evaluation days you have left until the trial finishes, as the image above.

# a. Register a license:

If you have got your z/Scope Anywhere license, you should register it by following the next steps:

- 1. Click on the "Register" button.
- 2. Enter the License "E-mail" and "Serial" number information, received by e-mail.

|         | Modify License ×                                                   |
|---------|--------------------------------------------------------------------|
|         | Enter the e-mail address and serial number you received by e-mail. |
| E-Mail: |                                                                    |
| Serial: |                                                                    |
|         | Activate                                                           |

3. Press Activate.

4. If the information is correct, you probably have z/Scope Anywhere registered already.5. Verify the new licensing information on the "License" Tab.

6. Contact us if you want to increase your license limits or if you want to enable a new feature.

# b. Deactivate this machine:

You may want to deactivate a machine in order to make the license limits available to be used on another machine.

The deactivation button will be enabled only when a license is already registered on this machine.

To deactivate your already registered license, follow the steps bellow:

- 1. Click on the "Deactivate" button.
- 2. Press "Yes" on the Confirmation Dialog.
- 3. A message confirming the license deactivation will be shown.

# c. Show the current Licensing Status:

The License status can be:

| Trial         | Right after you install z/Scope Anywhere, the license<br>status will be "Trial". This status will be kept until the<br>trial period is over. On this status you are able to<br>see how many days left the trial period still has.                                                                                                    |
|---------------|----------------------------------------------------------------------------------------------------|
| Registered    | After buying z/Scope Anywhere license and<br>registering, you will have the application status<br>turned to "Registered".<br>On this status you will have the information<br>regarding the license registration:<br>1. E-mail,<br>2. Company or Name,<br>3. Serial Number,<br>4. License type,<br>5. Expiration date,<br>6. License limits and<br>7. Enabled features. |
| Trial Expired | If you do not register a license until the end of the<br>trial period, the status will turn to "Trial Expired".<br>During this status the application won't be<br>available.                                                                                                    |

| Whenever you deactivate a license, z/ScopeDeactivated by UserWhenever you deactivate a license, z/ScopeAnywhere application will have the "Deactivated byUser" Status. This status will be kept until youregister another license. |
|----------------------------------------------------------------------------------------------------|
| During this status the application won't be available.                                                                                                    |

<u>Contact us</u> regarding pricing and/or licensing questions or visit our website <u>http://</u><u>www.cybelesoft.com/buy/</u>.

- <u>Server Settings Communication Settings</u>
- Server Settings Profiles Settings
- <u>Server Settings OAuth/2 Settings</u>
- <u>Server Settings OAuth/2 Users Settings</u>
- <u>Server Settings Permissions Settings</u>
- Server Settings Web Auth Provider Settings
- Server Settings Migration Settings

# 7.9 Gateway Manager

The Gateway Manager is a tool to configure gateway options.

Install z/Scope Anywhere and look for the z/Scope Anywhere Gateway' shortcut in the Start Menu.

| (Z                           | z/Scope Anywhere Gateway 🛛 – 🗖 🗙 |
|------------------------------|----------------------------------|
| <u>File H</u> elp<br>General |                                  |
|                              | Z ANYWHERE                       |
| Communicatio                 |                                  |
|                              | Protocol: HTTPS  Port: 8023      |
|                              | Network ID                       |
| Listening on po              | rt 8023                          |
|                              | Apply []                         |

Its main menu has two sub-menus:

## File Menu

| <u>F</u> ile | <u>H</u> elp |  |
|--------------|--------------|--|
|              | Save         |  |
|              | Close        |  |

Save

Click to save any change.

Close Save Click on this option to exit the z/Scope Anywhere Gateway manager.

# Help Menu

| Eile | Help                           |
|------|--------------------------------|
|      | About z/Scope Anywhere Gateway |

About z/Scope Anywhere Gateway...

Click on the 'About...' option to see the application version and build number.

# General tab options

Bind to IP

Use this option to restrict access to the service through one specific IP. The "All unassigned" option allows access through all the possible IP's for the computer where z/Scope Anywhere is installed.

## Protocol

Choose between the http and https protocol. The https protocol uses SSL. Hence, it's more secure.

# 

Press this button to configure HTTP error responses

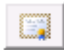

Press this button to access the options for replacing the default installed certificate with your own. Read more about this subject on the topic <u>Managing the SSL Certificate</u>.

### Port

Choose the port number for this computer to be accessed.

# Network ID

The network ID identifies this installation. This Network ID must be matched by all the servers and gateways participating in the load balancing scheme. Press this button to see and/or change the Network ID. The default value is a random string but you can change it to something more descriptive.

Read more:

<u>Scaling and Load Balancing</u>

# 7.10 Configure HTTP Error Responses

You can access configuration for the HTTP Error response pages by pressing this button:

⚠

which you will find in the Gateway manager General tab, when the protocol is set to

## HTTPS.

You will be presented with the following dialog:

| Status Code | Path     | Туре            |
|-------------|----------|-----------------|
| 101         | 401.html | Send File       |
| 02          | 402.html | Send File       |
| 03          | 403.html | Send File       |
| 04          | 404.html | Send File       |
| 109         | 409.html | Send File       |
|             |          |                 |
|             |          | Add Edit Remove |

## Status Code

This numeric code indicates the status of the response when a browser tries to connect to z/Scope Anywhere. The error responses may be displayed in the client browser.

The HTTP status code may indicate whether a request is successful or unsuccessful, and may also reveal the exact reason that a request is unsuccessful.

## Path

Shows the path to the error file that will show in case of a particular status code. The default path is the 'webzs' directory in the z/Scope Anywhere installation directory.

## Туре

Shows the z/Scope Anywhere action in the event of an error status code: - Send file: z/Scope Anywhere will show an error page located physically in the server's computer.

- Redirect: z/Scope Anywhere will redirect the page to any web page indicated in the configuration.

### Add

Press this button to add a new Custom Error page. Read more about this below.

# Edit

Press this button to edit an existing Custom Error Page. Read more about this below.

Remove

Press this button to remove a selected Custom Error Page.

If you choose to add or edit a Custom Error Page, you will be presented with the following dialog:

| Edit Custom Error Page                                          | > |
|-----------------------------------------------------------------|---|
| Stauts Code: 403                                                |   |
| Response Action                                                 | ] |
| $\odot$ Insert content from static file into the error response |   |
| File Path: 403.html                                             |   |
| C Response with a 302 redirect                                  |   |
| Absolute URL:                                                   |   |
|                                                                 |   |
|                                                                 | 1 |
|                                                                 | ] |

# Status Code

Enter the Status Code that you want to configure.

## **Response Action**

Choose whether z/Scope Anywhere will show a page that is stored locally or will redirect the user to another web page.

## Insert Content from file into the error response

Choose this option if you want z/Scope Anywhere to show a static page locally stored in your z/Scope Anywhere server. Complete the file path by selecting the file you want to show with the button.

Response with a 302 redirect Choose this option if you want z/Scope Anywhere to redirect users to a web page. Type the Absolute URL to this web page in the field below

Press OK to save the changes.

# 7.11 Managing the SSL Certificate

An SSL certificate is an effective way to secure a website against unauthorized interception of data. At its simplest, an SSL Certificate is used to identify the website and encrypt all data flowing to and from the Certificate holder's Web site. This makes all exchanges between the site and its visitors 100 percent private.

A valid SSL certificate is included with the z/Scope Anywhere installation and all communications are already encrypted with the product's default certificate. You may want to create your own certificate to identify your company better.

# Managing the SSL Certificate

- 1. There are two ways of creating your own SSL certificate:
  - a. Create <u>A self-signed certificate</u>
  - b. Use <u>A CA Certificate</u>

2. Once you already have your certificate files, go to the z/Scope Anywhere Configuration Manager, click on the "Server Settings" box and then go to the "Communication" tab.

- 3. Click on the "Manage Certificate" option.
- 4. On this screen you should inform the location of the certificate files, as follows:

Certificate File Inform the path to the certificate file.

### CA File

If the certificate is issued by a unknown CA, you should fill in the pathname to the CA certificate.

Private Key You should inform the pathname to the certificate private key file.

PassPhrase Inform the password, if there is any, used when the private key was generated.

Note: The path names can be absolute (C:\MyCertPath\UserThisCert.pem) or relative to the path where z/Scope Anywhere is installed (\cert\UserThisCert.perm).

- The Default Embedded Certificate
- <u>A Self-Signed Certificate</u>
- <u>A CA Certificate</u>

# 7.11.1 The Default Embedded Certificate

A certificate called "self-signed.pem" is included with the z/Scope Anywhere installation. You will find it inside the \cert directory, located inside the z/Scope Anywhere application path.

If you want to use this default certificate you should have the files set as the image below:

| Manage SSL Certificat | e                               | × |
|-----------------------|---------------------------------|---|
|                       |                                 |   |
| Certificate File:     | cert\self-signed.pem            |   |
| CA File:              | cert\self-signed.pem            | ] |
| Private Key:          | cert\self-signed.pem            |   |
| PassPhrase:           |                                 |   |
|                       | Create a self-signed certficate |   |
|                       | Create a certficate request     |   |
|                       | Ok Cancel                       | ) |

Note: Because this certificate is not issued by a known Certificate Authority (CA), the web browsers will produce a warning about verifying its authority.

- <u>A Self-Signed Certificate</u>
- <u>A CA Certificate</u>

# 7.11.2 A Self-Signed Certificate

This option is used to create your own self-sign certificate.

1. Go to the z/Scope Anywhere Configuration Manager, click on the "Server Settings" box and then go to the "Communication" tab. Press the "Manage Certificate" button.

2. Press the "Create a self-signed certificate" button.

3. Fill in the form below with your organization data:

| Create self-signed certificate and private key                                                           |  |  |  |
|----------------------------------------------------------------------------------------------------|--|--|--|
| Certificate Properties                                                                                   |  |  |  |
|                                                                                                    |  |  |  |
| Country Code:                                                                                            |  |  |  |
| State:                                                                                                   |  |  |  |
| Locality:                                                                                                |  |  |  |
| Organization:                                                                                            |  |  |  |
| Organizational Unit:                                                                                     |  |  |  |
| Common Name:                                                                                             |  |  |  |
| E-Mail address:                                                                                          |  |  |  |
| Bits: >= 512                                                                                             |  |  |  |
| Certificate and private key are written to the same file.<br>Private key will not be password protected. |  |  |  |
| Create Close                                                                                             |  |  |  |

4. The "Common Name" field should be filled with the server+domain that will be used to access the z/Scope Anywhere server (zscopeanywhere.mycompany.com).

- 5. Press Create.
- 6. Select the location where you want the certificate to be stored.
- 7. The application will start using this self-signed certificate just created by you.

Note: Because this certificate is not issued by a known Certificate Authority (CA), the web browsers will warn you they can not verify its authority.

- The Default Embedded Certificate
- <u>A CA Certificate</u>

# 7.11.3 A CA Certificate

In order to use this option you will have to get a certificate from a known Certificate Authority (CA). Some CA examples are GoDaddy, VeriSign, Thawte, GeoTrust and Network Solutions.

The CA will ask you for a "certificate request". Create one following the next steps:

1. Go to the z/Scope Anywhere Configuration Manager, click on the "Server Settings" box and then go to the "Communication" tab . Press the "Manage Certificate" button.

2. Click on the "Create a certificate request" button.

3. Fill in the form below with your organization data:

| Create certificate request and private key                                                             |  |  |  |
|----------------------------------------------------------------------------------------------------|--|--|--|
| Certificate Properties                                                                                 |  |  |  |
| Country Code:                                                                                          |  |  |  |
| State:                                                                                                 |  |  |  |
| Locality:                                                                                              |  |  |  |
| Organization:                                                                                          |  |  |  |
| Organizational Unit:                                                                                   |  |  |  |
| Common Name:                                                                                           |  |  |  |
| E-Mail address:                                                                                        |  |  |  |
| Bits: >= 512                                                                                           |  |  |  |
| Request and private key are written to different files.<br>Private key will not be password protected. |  |  |  |
| Create Close                                                                                           |  |  |  |

4. The "Common Name" field should be filled with the server+domain that will be used to access the z/Scope Anywhere server (zscopeanywhere.mycompany.com).

5. Press "Create" and the application will generate two files.

6. The first window will ask you a location to keep the private key file: "Where do you want the private key file to be stored".

- a. Inform a name for your private key.
- b. Select a place to keep it safe.
- c. Press the "Save" button.

7. The second window will ask you a location to keep the request file: "Where do you want the request file to be stored.".

- a. Inform a name for the request file.
- b. Select a directory where you can find the file later on to send to the CA.
- c. Press the "Save" button.
- 8. The first file is the certificate private key. It should always be kept safe with you.
- 9. Send only the request file to the CA.

After the CA validation process, place the certificate they sent to you on ThinVNC cert directory and inform the path to the files on ThinVNC <u>Manage Certificate</u> option (Certificate file, CA file and Private Key).

- The Default Embedded Certificate
- A Self-Signed Certificate

# 7.12 Custom Settings

In addition to the Configuration Manager settings, z/Scope Anywhere offers another way in which global parameters can be easily set from the application website. These global parameters apply to all the z/Scope Anywhere functioning, regardless of the session.

Read more:

- <u>The customSettings Configuration Object</u>
- <u>Changing Permissions by Using customSettings</u>
- <u>Custom Settings Example</u>
- 7.12.1 The customSettings Configuration Object

The *customSettings* object is a JSON structure placed within the customsettings.js file, which is included in the z/Scope Anywhere installation. You can find it in the installation directory, inside the 'webzs' folder. This javascript file is loaded when z/ Scope Anywhere is opened in the browser. Like any other javascript file, you can open it with any text editor, like notepad.

By default, the customSettings object is empty.

```
var customSettings = {
};
```

Some of the settings specified in this file can conflict with those set in the configuration manager. In this case, the custom settings will override the manager's profile object attributes.

Note: The custom settings will apply to all sessions. Also, bear in mind that having the configuration in a file that is not seen in the Manager interface might lead to misinterpretation.

Therefore, it is highly recommended to always use the z/Scope Anywhere Configuration Manager for configuring profiles. The use of this file is recommended only for situations when many profiles are already created and it would take too long to modify them all.

Read more:

- Changing permissions by using customSettings
- <u>Custom Settings Example</u>

# 7.12.2 Changing Permissions by Using Custom Settings

The *connParams* attribute is a hierarchical substructure inside customSettings.

The following table shows the current available *connParams* settings:

| forceAjax | Force z/Scope Anywhere to use Ajax by setting this parameter to true. |
|-----------|-----------------------------------------------------------------------|
|-----------|-----------------------------------------------------------------------|

I he *permissions* attribute is a hierarchical substructure inside customSettings. The first attribute level inside *permissions* will be applied to all users. A second attribute level, inside the *anonymous* attribute, will be applied only to users accessing z/Scope Anywhere without authentication. The settings for unauthenticated users will override the global permissions values for users that access without authentication.

The following table shows the current available *permission* settings:

| settings     | Toggles the visibility of the button that accesses Profile Settings. |
|--------------|----------------------------------------------------------------------|
| macros       | Toggles the visibility of the macro options in the menu.             |
| fileTransfer | Toggles the visibility of the file transfer options in the menu.     |
| printScreen  | Toggles the visibility of the screen print option in the menu.       |
| keypads      | Toggles the visibility of the keypad options.                        |

## Read more:

- <u>The customSettings configuration object</u>
- <u>Custom Settings Example</u>

# 7.12.3 Custom Settings Example

In the following example, macros and file transfer options are restricted for all users. Unauthenticated users will have the same restrictions in defined inside permissions and, additionally, the ones defined inside anonymous. The *ConnParams* settings are commented.

```
var customSettings = {
 /*
  "connParams": {
     "forceAjax": true
  }
 ,*/
 "permissions": {
     // overrides permission settings for all users
     "macros": false,
     "fileTransfer": false,
     // overrides permission settings for anonymous users
     "anonymous": {
         "settings": false,
         "printScreen": false,
         "keypads": false
     }
 }
};
```

- The customSettings configuration object
- Changing permissions by using customSettings

# 8 Scaling and Load Balancing

 $S_{caling}$  and load balancing come into play when one machine is not capable of managing all the required resources. Too many concurrent connections may cause an overload.

Load balancing and fault tolerance are methodologies designed to distribute workload across multiple services to achieve optimal resource utilization, avoid overload and allow the system to operate properly in the event of failure of any of its components.

z/Scope Anywhere provides components that allow you to distribute the workload across multiple servers. You can scale the application availability in terms of server instances and failover scenarios.

Some of the benefits of load balancing:

- Avoids the overload by distributing the connections among different servers
- Minimizes response time
- More reliability (redundancy)
- Fail over control

This help section is intended to show you how to create a network configuration using the load balancing capabilities included in z/Scope Anywhere.

Read More:

- <u>Scaling and Load Balancing Configurations</u>
- Installing Componentes
- Configuring a Load Blancing Scenario

# 8.1 Scaling and Load Balancing Configurations

If you arrive to the conclusion that your z/Scope Anywhere environment would benefit from using load balancing, you can choose between two possible architectures. This decision is an essential step in planning the hardware scheme and configuring the system to work in a distributed way.

Scenario 1: One Gateway and multiple Servers

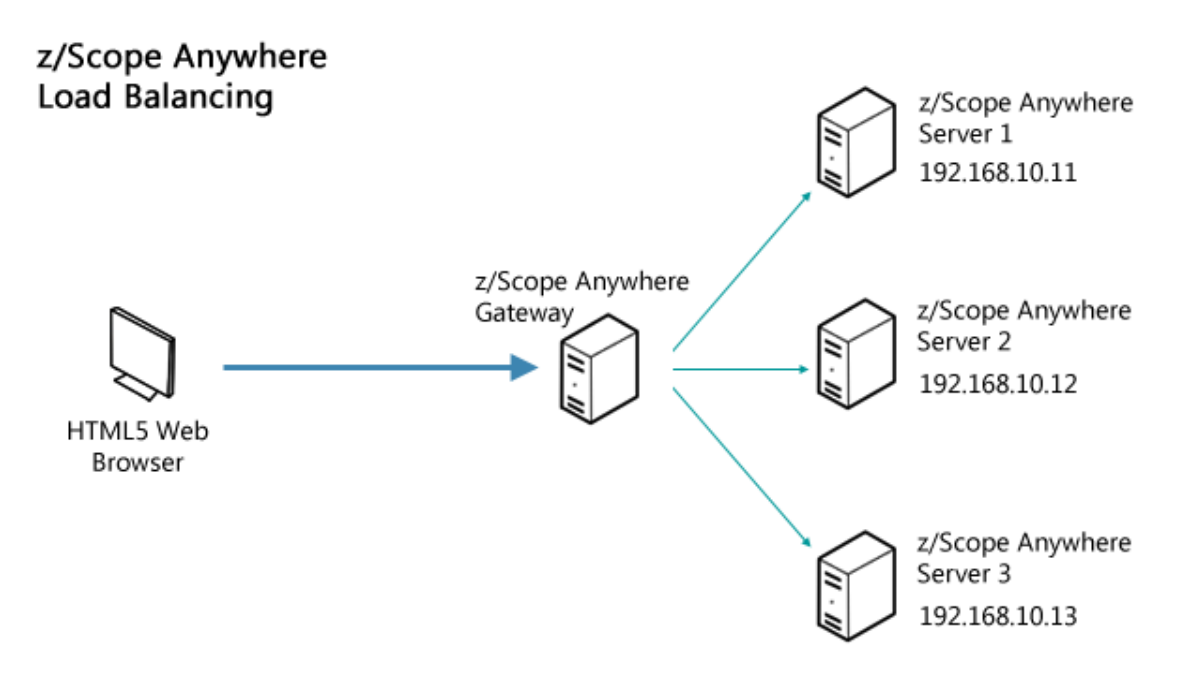

In this simple scenario, a single Gateway distributes the connection load between a number of Servers.

Scenario 2: Multiple Gateways and multiple Servers

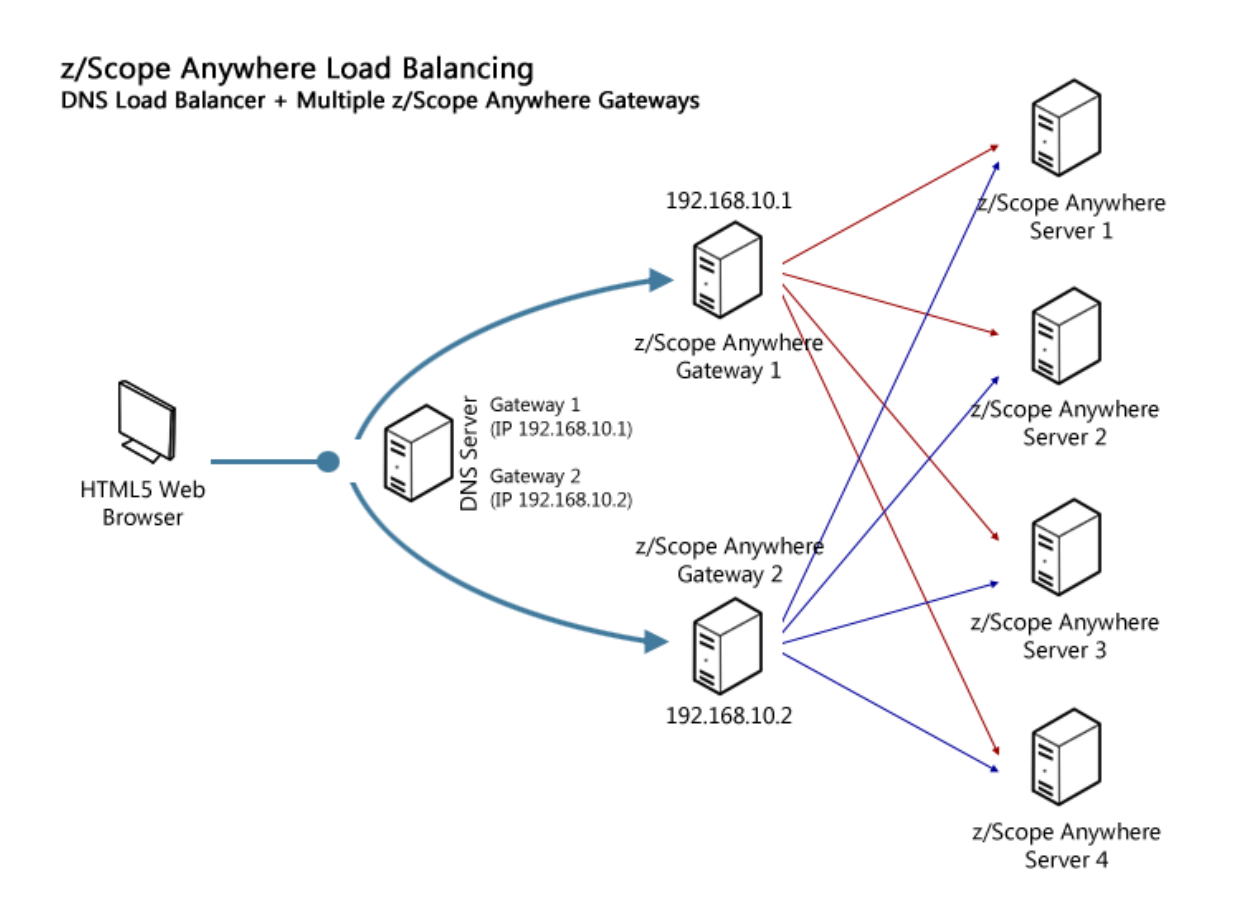

This second scheme is composed by multiple Servers, multiple Gateways and the DNS Server, its domain name associated to all the available Gateways' IPs.

## Read More:

- Installing Components
- <u>Configuring a Load Balancing scenario</u>

# 8.2 Installing Components

In this section you will learn how to set up z/Scope Anywhere's components in a loadbalancing network configuration.

You can install z/Scope Anywhere in desktop mode and server mode. In order to configure a load balancing scenario, you need to choose the Server mode installation.

### Desktop mode

Designed for serving the current desktop user only. If you choose this mode, z/Scope Anywhere will be installed as a standalone application. On this mode, there will be only one personal preference corresponding to the logged user.

### Server mode

Designed for serving remote users. If you choose this mode, z/Scope Anywhere will be installed as a Windows Service and will manage remote users accessing their

connections.

z/Scope Anywhere must be installed in two or more servers that participate in the load balancing/faulttolerance scenario.

| <b>i</b>                                                                     | z/Scope Anywhere - InstallShield Wizard ×                                             |  |  |
|------------------------------------------------------------------------------|---------------------------------------------------------------------------------------|--|--|
| Server<br>Choos                                                              | Setup Type<br>se your server mode setup components                                    |  |  |
| ۲                                                                            | Gateway + Terminal Emulation Services                                                 |  |  |
|                                                                              | Install z/Scope Anywhere to be able to both receive and forward<br>connections        |  |  |
| 0                                                                            | Terminal Emulation Services                                                           |  |  |
| Receive connections from a Gateway Services z/Scope Anywhere<br>installation |                                                                                       |  |  |
| 0                                                                            | Gateway Services                                                                      |  |  |
|                                                                              | Forward connections to a Terminal Emulation Services z/Scope<br>Anywhere installtaion |  |  |
| InstallShield                                                                | d                                                                                     |  |  |
|                                                                              | < <u>B</u> ack <u>N</u> ext > Cancel                                                  |  |  |

Gateway Services: Under this role, z/Scope Anywhere Gateway responds to all webpage requests and, when a connection is solicited, it selects the appropriate Server to forward that request to.

In case any established connection fails, or a Server falls down, the Gateway will be able to reconnect to the Server that has the highest availability at the moment. All the system settings and profiles are centralized and shared between the Servers.

Terminal Emulation Services: Under this role, z/Scope Anywhere only processes forwarded connections. The Server is responsible for establishing and processing the connections assigned by the Gateway.

Before configuring a distributed environment, you should go over some steps:

1. Choose out of the possible <u>Scaling and Load Balancing Configurations</u> the one that best fits your needs.

2. Plan which machines will run z/Scope Anywhere Terminal Emulation Services, and which will run Gateway Services and DNS Servers.

3. Make sure all the IP addresses are public to the web browsers that will access z/ Scope Anywhere Terminal Emulation Services.

Read More:

Scaling and Load Balancing Configurations

• Configuring a Load Balancing Scenario

# 8.3 Configuring a Load Balancing Scenario

In order to configure a load balancing scenario, you need at least one Gateway installation and two Server installations.

# Configuring the Gateway

Under this role, z/Scope Anywhere Gateway responds to all web-page requests and, when a connection is solicited, it selects the appropriate Server to forward that request to.

To configure the Gateway, open the Gateway Manager. Set the IP and port where the Gateway will run. If you only have one gateway, this is where the users will connect to. If you use more than one Gateway in your architecture, you will use this IP in the DNS server you set up to distribute the connection between the Gateways. Also, set the Network ID. All the Gateway and Server installations involved in a Load Balancing architecture share the same network ID.

| <u>(</u> Z                   | 'Scope Anywhere Gateway 💦 🗕 🗖 🗙 |
|------------------------------|---------------------------------|
| <u>File H</u> elp<br>General |                                 |
|                              | ANYWHERE                        |
| Communication Settings       |                                 |
| Bind to IP:                  | (All unassigned)                |
| Protocol:<br>Port:           | HTTPS                           |
|                              | Network ID                      |
| Listening on port 8023       |                                 |
|                              |                                 |

# Configuring the Server

Under this role, z/Scope Anywhere only processes forwarded connections. The Server is responsible for establishing and processing the connections assigned by the Gateway.

To configure the Server, open z/Scope Anywhere Configuration Manager and go the 'Communication' tab.

| 1                                                                                                  | SERVER SETTINGS                                                                                                  |
|----------------------------------------------------------------------------------------------------|----------------------------------------------------------------------------------------------------|
| Communication<br>Profiles<br>OAuth/2<br>Permissions<br>Web Auth. Provider<br>Migration<br>Licenses | Network ID Gateway list:                                                                                         |
| (7                                                                                                 | Add     Remove       Startup processes:     4       Processes in cache:     1       Max users per process:     4 |
| Zscope                                                                                             | Main Back Apply Finish                                                                                           |

Press the 'Add' button to add a gateway to the Gateway List. This means that now this server's resources can be accessed through the listed gateways. Make sure that the Network ID is the same for all the gateways and servers involved in this load balancing architecture.

Then, go to the 'Config Setup' tab in the 'Environment' settings:

| 67                               |                                                                 |
|----------------------------------|-----------------------------------------------------------------|
| Edit<br>Printer<br>Misc<br>Debug | Configuration Path<br>\$COMMON_APPDATA\Cybele Software\zScope7\ |
| Config Setup                     |                                                                 |
|                                  |                                                                 |
|                                  |                                                                 |
|                                  | Main Back Apply Finish                                          |

Set the 'Configuration Path' field in a network location that you can access from the other Server installations.

Once you share the configuration path, all the settings will be shared with other z/ Scope Anywhere installations. Make sure you modify the settings from one location at a time, as all changes will be reflected in the other installations.

Also, make sure all the Gateways' IPs are public to the locations that will access z/ Scope Anywhere through a web browser.

Read More:

- <u>The Gateway Manager</u>
- Scaling and Load Balancing Configurations
- Installing Components

# 9 Appendix A - Character Conversion Tables

Z/Scope is shipped with a large list of EBCDIC to ASCII internal conversion tables. It also allows you to use user-generated external conversion tables.

For more information on how to create and apply your own character conversion tables, see the following sections:

- Internal Conversion Tables
- Using an external Character Table

# **Related Topics**

• Selecting a different Character Table

# 9.1 Internal Conversion Tables

The following table lists the internal ASCII/EBCDIC conversion tables included in z/  $\ensuremath{\mathsf{Scope}}$  :

| Country            | Code Page |
|--------------------|-----------|
| Albania            | CP500     |
| Arabic Countries   | CP420     |
| Australia          | CP037     |
| Austria Euro       | CP273     |
| Austria            | CP1141    |
| Belarus Euro       | CP1154    |
| Belarus            | CP1025    |
| Belarus/EEUU       | CP037     |
| Belgium Euro       | CP1148    |
| Belgium            | CP500     |
| Belgium            | CP037     |
| Bosnia/Herzegovina | CP870     |
| Brazil Euro        | CP1140    |
| Brazil             | CP037     |
| Bulgaria Euro      | CP1154    |
| Bulgaria           | CP1125    |
| Canada Euro        | CP1140    |
| Canada             | CP037     |
| Canada             | CP1047    |
| Croatia Euro       | CP1153    |
| Croatia            | CP870     |
| Czech Euro         | CP1153    |
| Czech              | CP870     |
| Denmark Euro       | CP1142    |
| Denmark            | CP227     |
| Estonia Euro       | CP1157    |
| Estonia            | CP1122    |
| Estonia            | CP037     |
| Finland Euro       | CP1143    |
| Finland            | CP278     |
| France Euro        | CP1143    |
| France             | CP297     |
| Germany Euro       | CP1141    |
| Germany            | CP273     |
| Greece Euro        | CP874     |
| Greece             | CP423     |
| Greece             | CP875     |
| Hebrew             | CP424     |
| Hungary euro       | CP1153    |
| Hungary            | CP870     |

| International          | CP850  |
|------------------------|--------|
| Iceland Euro           | CP1149 |
| Iceland                | CP871  |
| Italy Euro             | CP1144 |
| Italy                  | CP280  |
| Latin America Euro     | CP1145 |
| Latin America          | CP284  |
| Latvia Euro            | CP1156 |
| Latvia                 | CP1112 |
| Latvia                 | CP037  |
| Lithuania Euro         | CP1156 |
| Lithuania              | CP1112 |
| Lithuania              | CP037  |
| Macedonia Euro         | CP1154 |
| Macedonia              | CP1025 |
| Multinational Euro     | CP1148 |
| Multinational ISO Euro | CP924  |
| Multinational          | CP500  |
| Netherlands Euro       | CP1140 |
| Netherlands            | CP037  |
| Norway Euro            | CP1142 |
| Norway                 | CP277  |
| Poland Euro            | CP1153 |
| Poland                 | CP870  |
| Portugal Euro          | CP1140 |
| Portugal               | CP037  |
| Romania Euro           | CP1153 |
| Romania                | CP870  |
| Russian Euro           | CP1154 |
| Russian                | CP1025 |
| Serbia Cyrillic Euro   | CP1154 |
| Serbia Latin Euro      | CP1153 |
| Serbia/Montenegro      | CP1025 |
| Slovenia Euro          | CP1153 |
| Slovenia               | CP870  |
| Slovakia Euro          | CP1153 |
| Slovakia               | CP870  |
| Spain Euro             | CP1145 |
| Spain                  | CP284  |
| Sweden Euro            | CP1143 |
| Sweden                 | CP287  |
| Switzerland Euro       | CP1148 |
| Switzerland            | CP500  |
| Turkey Euro            | CP1155 |
| Turkey                 | CP1026 |
| Ukaine Euro            | CP1158 |
| Ukaine                 | CP1123 |

| Ukaine/EEUU         | CP037   |
|---------------------|---------|
| United Kingdom Euro | CP1146  |
| United Kingdom      | CP285   |
| United States       | CP037   |
| United States       | CP037/2 |
| United States       | CP1047  |
| United States Euro  | CP1140  |
| Vietnamese Euro     | CP1164  |
| Vietnamese          | CP1130  |
| Vietnamese/US       | CP037   |

Read more:

• Using an external Character Table

# 9.2 Using an External Character Table

After saving your own character table to a file, you can load it from within any connection. To do this, follow these steps:

1. Go to the 'Settings' dialog and click on the 'Connections' icon.

| (7      | Settings    |                 |           |  |
|---------|-------------|-----------------|-----------|--|
| Z scope |             | SCREEN STYLES   | HOTSPOTS  |  |
|         | KEYBOARD    |                 | KEYPADS   |  |
|         | Ź           | ۵               |           |  |
|         | ENVIRONMENT | SERVER SETTINGS | Help Exit |  |

2. Select the 'Char Table' tab.

3. Select the 'Use external file' option and type the full path of the (.ebc) file to use.

|                                      | CONNECTIONS 🔯                         |
|--------------------------------------|---------------------------------------|
| General<br>Host<br>Backup<br>Display | Codepage:<br>United States [CP037/2]  |
| Socks<br>SSL<br>Preferences          | Use External File:                    |
| Char Table<br>HotSpots<br>Keypads    | Virtual Keyboard:<br>US International |
| Z <sup>scope</sup>                   | Main Back Apply Finish                |

4. Click on 'Finish'.

The next time you connect, the specified external conversion table will be loaded for the selected connection.

Read more:

Internal Conversion Tables

# 10 Appendix B - Regular Expressions

Regular Expressions can be considered a programming language that was specifically designed for string processing. Its main purpose is to locate patterns of substrings within a larger string, according to relative position, context, case and many other attributes.

To achieve this, the Regular Expressions language recognizes a set of special characters that can be compared in functionality to the wildcard characters \* and ? in the DOS environment. The language employs many of these special characters to provide endless possibilities when searching for a certain pattern within a string. There's also a system for grouping parts of substrings and intermediate results during a search operation.

z/Scope takes advantage of the power and simplicity of the Regular Expressions language for defining Hotspots, one of z/Scopes' key features. The creation of a Hotspot requires the user to specify the criteria that a text string in the emulation display must fulfill in order to be recognized and respond to mouse clicks. See <u>Creating/Editing a Hotspot</u>.

Most letters and characters will simply match themselves. For example, the regular expression "engine" will match the string "engine" exactly. However, there are some special characters (usually called metacharacters) that do not match themselves. Instead, they are used to define rules and patterns that will be looked for when analyzing the strings.

| Character | Description                                                     | Example                                                                    |
|-----------|-----------------------------------------------------------------|----------------------------------------------------------------------------|
| ^         | Matches the position at the beginning of the string.            | <b>^B</b> matches "B" but only if it is the first character in the string. |
| \$        | Matches the position at the end of the string.                  | <b>\$p</b> matches "p" but only if it is the last character in the string. |
|           | Matches any single character.                                   | le. matches "leg" and "let".                                               |
| +         | Matches the preceding character 1 or more times.                | <b>ca+t</b> matches "cat" and "caat" but not "ct".                         |
| *         | Matches the preceding character 0 or more times.                | <b>ca*t</b> matches "ct", "cat", "caat" and so on.                         |
| ?         | Matches the preceding character 0 or 1 times.                   | si?t matches "st" and "sit" only.                                          |
| [xyz]     | Matches any one of the enclosed characters (character set).     | <b>[gdp]ot</b> matches the "got", "dot" and<br>"pot".                      |
| [^xyz]    | Matches any character not enclosed (complementary set).         | [ <b>^aeiou]</b> matches any character that is not a vocal.                |
| [× y]     | Matches either x or y.                                          | <b>wom[a e]n</b> matches either "woman" or "women".                        |
| [a-z]     | Matches any character in the specified range (character range). | [a-z] matches any lowercase letter of the alphabet.                        |

Here's a comprehensive list of all available metacharacters:

| [^a-z] | Matches any character not in the specified range (complementary range).       | [ <b>^a-z]</b> matches any character that is not in the alphabet.                     |
|--------|-------------------------------------------------------------------------------|---------------------------------------------------------------------------------------|
| \b     | Matches a word boundary (the position between a word and a space).            | <b>al\b</b> matches the "al" in "general" but not the "al" in "fall".                 |
| ١B     | Matches a nonword boundary.                                                   | <b>al\B</b> matches the "al" in "fall" but not the "al" in "general".                 |
| \s     | Matches any white space character including space, tab, form-feed, and so on. |                                                                                       |
| ١S     | Matches any non-white space character.                                        |                                                                                       |
| \d     | Matches a digit character. Equivalent to [0-<br>9].                           |                                                                                       |
| ١D     | Matches any non-digit character. Equivalent to [^0-9].                        |                                                                                       |
| \w     | Matches any word character including underscore. Equivalent to [A-Za-z0-9_].  |                                                                                       |
| ١W     | Matches any non-word character. Equivalent to [^A-Za-z0-9_].                  |                                                                                       |
| {n}    | Matches a character exactly <i>n</i> times.                                   | <b>p{2}</b> does not match the "p" in "peach"<br>but matches the two p's in "apple".  |
| {n,}   | Matches a character at least <i>n</i> times.                                  | <b>p{2,}</b> does not match the "p" in "peach"<br>and matches all the p's in "apppp". |
| {n,m}  | Matches a character at least <i>n</i> and at most <i>m</i> times.             | <b>p{1,3}</b> matches the first three p's in<br>"appppp".                             |

If you need to search for one of the characters that are reserved as metacharacters, you can do so by placing a backslash (\) before the desired character. In this way, for example,  $\uparrow$  will actually match "?" instead of matching the position at the end of the string.

# **Related Topics**

• <u>Creating/Editing a Hotspot</u>

# 11 Appendix C - Google Account Integration

The z/Scope Anywhere authentication can be done through an integration with the google accounts.

This integration requires some previous set ups.

# Requirements

1. There has to be a google account to set up the integration in the Google Web Site. This Account is used as a security assurance to the other users who will share their personal account data.

2. The users who will authenticate using this method must also have a previous google account.

3. The application has to be installed as "Server Mode".

# Setting up the integration

1. Create a Client ID for web applications

2. Enable the Integration through the z/Scope Anywhere "Configuration Manager" Server icon, on the <u>OAuth/2 tab</u>

3. Enter the e-mails that will be authenticate against z/Scope on the Configuration Manager Server icon. These set up will be available under the tab <u>OAuth/2 tab Users</u>

4. Associate the Active Directory Users/Groups with the authorized e-mails also on the the Configuration Manager Server icon, under the tab <u>OAuth/2 tab Users</u>

# How to use it

1. Open a web browser and log into google with one of the authorized accounts (step 4 above).

2. Open a new tab in the same browser instance and access z/Scope Anywhere application from this tab, using the configured URI (e.g.: https://zScopeAnywhere/google) .

3. The application will automatically recognize you, but before connecting to z/Scope Anywhere, it will ask you for permission to access your account information.

4. Press the Allow Access button, and you will be automatically authenticated against z/Scope Anywhere and redirected to the <u>Start Page</u>.

# **Related Topics**

- OAuth/2 Server Settings tab
- OAuth/2 Server Users Settings tab
# 11.1 Google Client ID for web applications

Before configuring z/Scope Anywhere to work integrated with google accounts, you have to create a Google Client ID for web applications.

Remember that a Google Client ID has to be created under an existing Google account. We recommend you to use a google account that identifies the system administration, because this account will be shown to users as the responsible for their account personal data that will be accessed from google.

Follow the next steps to create your own "Google Client ID for web applications".

1. Log into google with the admin account you will use to configure the integration.

2. Open the URL <u>http://code.google.com/apis/console</u> on the same browser instance.

3. Click on the "Create Project button". This step will only happens if your google account has never configured a Google Client ID before. Otherwise it will jump into the next step.

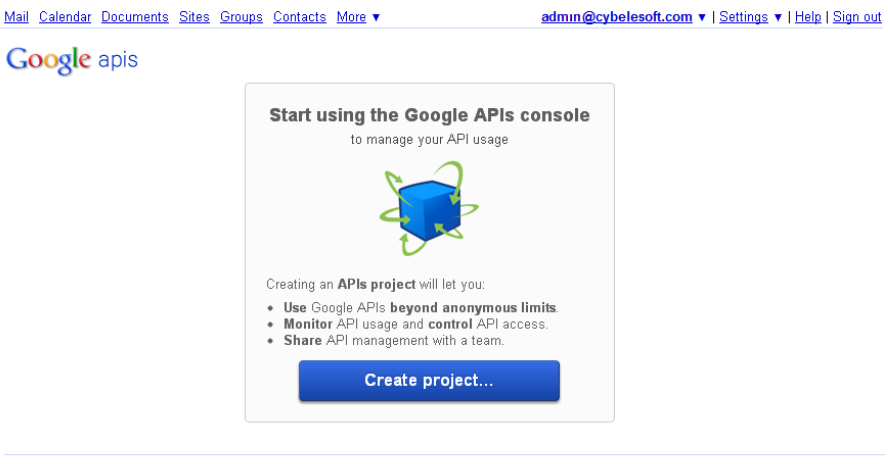

© 2011 Google - <u>Code Home</u> - <u>Privacy Policy</u>

- 4. Click on the left menu option: "API Access".
- 5. Click on the "Create an OAuth 2.0 client ID..." middle button.

| PI Project 🔹 |                                                                                                    |
|--------------|----------------------------------------------------------------------------------------------------|
| Overview     | API ACCESS<br>To prevent abuse. Google places limits on API requests. Using a valid OAuth token or API key allows you to                                                                                                    |
| Services     | exceed anonymous limits by connecting requests back to your project.                                                                                                    |
| Team         | Authorized API Access                                                                                                    |
| Ariaccess    | OAuth 2.0 allows users to share specific data with you (for example, contact lists) while keeping their usernames, passwords, and other information private. A single project may contain up to 7 client IDs. Learn more Create an OAuth 2.0 client ID |

- 6. Fill the Branding Information on the "Create Client ID" screen:
  - a) On the "Product name" field enter a name that will identify the application and the company to the users. This information is shown when the users are asked to confirm their data sharing with this entity/product.
  - b) The Google account does not have to be changed.
  - c) You can also enter a logo image to be shown to the users on the registration moment (the same moment as the Product name will be shown.

| Create Client ID                                               |                                                                                                    |
|----------------------------------------------------------------|----------------------------------------------------------------------------------------------------|
| Branding Inform<br>The following inform<br>using your new clie | ation<br>nation will be shown to users whenever you request access to their private data<br>nt ID. |
| Product name:                                                  | Product X                                                                                          |
| Google account:                                                | kdesouza@cybelesoft.com - you<br>Link your project to this account's profile and reputation.       |
| Product logo:                                                  | http://example.com/example_logo.png                                                                |
|                                                                | Update<br>Max size: 120x60 pixels                                                                  |
| Next Cancel                                                    | Learn more                                                                                         |

7. Set the Application Type option to "Web application" and enter the external server URL. This URL should be accessible from the browser that users will access the application from.

| Create Client ID                                                                                      | ×    |  |
|----------------------------------------------------------------------------------------------------|------|--|
| Client ID Settings                                                                                    |      |  |
| Application type                                                                                      |      |  |
| Web application     Accessed by web browsers over a network.                                          |      |  |
| Service account<br>Calls Google APIs on behalf of your application instead of an end-user. Learn more |      |  |
| Installed application<br>Runs on a desktop computer or handheld device (like Android or iPhone).      |      |  |
| Your site or hostname (more options)<br>For example: www.example.com or localhost                     |      |  |
| Redirect URI https://www.example.com/oauth2callback                                                   |      |  |
| Create client ID Back Cancel                                                                          | more |  |

8. Once the account is created, click on the "Edit Settings" button and change the URI to http://zScopeServer:port/google like the example below and click on "Update".

| Edit client settings                                                                                              | ×          |
|----------------------------------------------------------------------------------------------------|------------|
| Client ID Settings<br>Authorized Redirect URIs<br>One per line. For example: https://example.com/path/to/callback |            |
| http://zScopeServer/google                                                                                        |            |
| Authorized JavaScript Origins<br>One per line. For example: https://example.com                                   |            |
| http://localhost                                                                                                  |            |
| Update Cancel                                                                                                    | Learn more |

9. Copy the "Client ID" and "Client Secret" values to posterior use on z/Scope Anywhere. Find these fields information surrounded with a red square, on the image below:

| API Project <ul> <li>API Access</li> <li>Cverview</li> <li>Services</li> <li>Team</li> <li>API Access</li> </ul> API Access       OAuth 2.0 allows users to share specific data with you (for example, contact lists) while keeping their usernames. passwords, and other information private. A single project may contain up to 7 client IDs. Learn more           Branding information       The following information is shown to users whenever you request access to their private data.         Product name:       z/ScopeAnywhere         Google account:       kdesouza@cybelesoft.com         Edit branding information.           Client ID for web applications           Imaid address:       964622882302.apps.googleusercontent.com         Client ID:       964622882302.apps.googleusercontent.com         Email address:       964622882302.apps.googleusercontent.com         Client ID:       http://localhost/oauth2callback         JavaScript origins:       http://localhost         Create another client ID          Create another client ID                 | <u>reo Calendar Docs S</u> | tes Grupos Contactos Más ▼ admin@cybelesoft.com ▼   Configuración ▼   Ayuda   Cerrar s                             |
|----------------------------------------------------------------------------------------------------|----------------------------|----------------------------------------------------------------------------------------------------|
| API Project <ul> <li>API Access</li> <li>To prevent abuse, Google places limits on API requests. Using a valid OAuth token or API key allows you to exce anonymous limits by connecting requests back to your project.</li> </ul> API Access              Authorized API Access <ul> <li>OAuth 2.0 allows users to share specific data with you (for example, contact lists) while keeping their usernames passwords, and other information private. A single project may contain up to 7 client IDs. Learn more</li> <li>             Branding information             <ul> <li>The following information is shown to users whenever you request access to their private data.</li> <li></li></ul></li></ul>                                                                                                    | oogle apis                 |                                                                                                    |
| Overview       API ACCESS         Services       anonymous limits by connecting requests back to your project.         Team       Authorized API Access         API Access       OAuth 2.0 allows users to share specific data with you (for example, contact lists) while keeping their usernames passwords, and other information private. A single project may contain up to 7 client IDs. Learn more         Branding information       The following information is shown to users whenever you request access to their private data.         Product name:       z/ScopeAnywhere         Google account:       kdesouza@cybelesoft.com         Edit branding information       Client ID for web applications         Client ID for web applications       Edit settings         Reset client secret:       c7YssnfaKgCqGIUbjzuWx4LX         Redirect URIs:       http://localhost         Create another clientID       Create another clientID                                                                                                    | Project                    |                                                                                                    |
| Services anonymous limits by connecting requests back to your project. Authorized API Access OAuth 2.0 allows users to share specific data with you (for example, contact lists) while keeping their usernames passwords, and other information private. A single project may contain up to 7 client IDs. Learn more Branding information The following information is shown to users whenever you request access to their private data. Product name: z/ScopeAnywhere Google account: kdesouza@cybelesoft.com Edit branding information Client ID for web applications Client ID: 964622882302.apps.googleusercontent.com Email address: 964622882302.apps.googleusercontent.com Email address: 964622882302@developer.gserviceaccount.com Client secret: c7YssnfaKgCqGIUbjzuWx4LX Redirect URIs: http://localhost Create another client ID Create another client ID                                                                                                    | Overview                   | To prevent abuse. Google places limits on API requests. Using a valid OAuth token or API key allows you to exceed  |
| Team       Authorized API Access         API Access       OAuth 2.0 allows users to share specific data with you (for example, contact lists) while keeping their usernames passwords, and other information private. A single project may contain up to 7 client IDs. Learn more         Branding information       The following information is shown to users whenever you request access to their private data.         Product name:       z/ScopeAnywhere         Google account:       kdesouza@cybelesoft.com         Edit branding information       Edit branding information         Client ID for web applications       Edit settings         Email address:       964622882302.apps.googleusercontent.com         Email address:       964622882302@developer.gserviceaccount.com         Client ID:       964622882302@developer.gserviceaccount.com         Client secret:       c7YssnfaKgCqGiUbjzuWx4LX         Redirect URIs:       http://localhost         JavaScript origins:       http://localhost         Create another clientID       Create another clientID | Services                   | anonymous limits by connecting requests back to your project.                                                      |
| API Access       OAuth 2.0 allows users to share specific data with you (for example, contact lists) while keeping their usernames passwords, and other information private. A single project may contain up to 7 client IDs. Learn more         Branding information       The following information is shown to users whenever you request access to their private data.         Product name:       z/ScopeAnywhere         Google account:       kdesouza@cybelesoft.com         Edit branding information       Edit branding information         Client ID for web applications       Edit settings         Client ID:       964622882302.apps.googleusercontent.com         Email address:       964622882302@developer.gserviceaccount.com         Client secret:       c7YssnfakGcqGiUbjzuWx4LX         Redirect URIs:       http://localhost         Create another clientID       Create another clientID                                                                                                    | leam (                     | Authorized API Access                                                                                              |
| passwords, and other information private. A single project may contain up to 7 client IDs. Learn more<br>Branding information<br>The following information is shown to users whenever you request access to their private data.<br>Product name: z/ScopeAnywhere<br>Google account: kdesouza@cybelesoft.com<br>Edit branding information<br>Client ID for web applications<br>Client ID: 964622882302.apps.googleusercontent.com<br>Email address: 964622882302@developer.gserviceaccount.com<br>Client secret: c7YssnfaKgCqGiUbjzuWx4LX<br>Redirect URIs: http://localhost/oauth2callback<br>JavaScript origins: http://localhost<br>Create another clientID                                                                                                    | API Access                 | OAuth 2.0 allows users to share specific data with you (for example, contact lists) while keeping their usernames. |
| Branding information         The following information is shown to users whenever you request access to their private data.         Product name:       z/ScopeAnywhere         Google account:       kdesouza@cybelesoft.com         Edit branding information         Client ID for web applications         Client ID:       964622882302.apps.googleusercontent.com         Email address:       964622882302@developer.gserviceaccount.com         Client secret:       c7YssnfaKgCqGiUbjzuWx4LX         Redirect URIs:       http://localhost         Create another clientID                                                                                                    |                            | passwords, and other information private. A single project may contain up to 7 client IDs. Learn more              |
| The following information         The following information         Product name:       z/ScopeAnywhere         Google account:       kdesouza@cybelesoft.com         Edit branding information         Client ID for web applications         Client ID:       964622882302.apps.googleusercontent.com         Email address:       964622882302@developer.gserviceaccount.com         Client secret:       c7YssnfakGcQGiUbjzuWx4LX         Redirect URIs:       http://localhost         Create another clientID                                                                                                    |                            | Branding information                                                                                               |
| Product name:       z/ScopeAnywhere         Google account:       kdesouza@cybelesoft.com         Edit branding information         Client ID for web applications         Client ID:       964622882302.apps.googleusercontent.com         Email address:       964622882302@developer.gserviceaccount.com         Client secret:       c7YssnfaKgCqGiUbjzuWx4LX         Redirect URIs:       http://localhost/oauth2callback         JavaScript origins:       http://localhost                                                                                                    |                            | The following information is shown to users whenever you request access to their private data.                     |
| Google account:       kdesouza@cybelesoft.com         Edit branding information         Client ID for web applications         Client ID:       964622882302.apps.googleusercontent.com         Email address:       964622882302@developer.gserviceaccount.com         Client secret:       c7YssnfaKgCqGiUbjzuWx4LX         Redirect URIs:       http://localhost/oauth2callback         JavaScript origins:       http://localhost                                                                                                    |                            |                                                                                                    |
| Edit branding information         Edit branding information         Client ID for web applications         Client ID:       964622882302.apps.googleusercontent.com         Email address:       964622882302@developer.gserviceaccount.com         Client secret:       c7YssnfaKgCqG1UbjzuWx4LX         Redirect URIs:       http://localhost/oauth2callback         JavaScript origins:       http://localhost                                                                                                    |                            | Goode account: kdesouza@cybelesoft.com                                                                             |
| Edit branding information         Client ID for web applications         Client ID:       964622882302.apps.googleusercontent.com         Email address:       964622882302@developer.gserviceaccount.com         Client secret:       c7YssnfaKgCqG1UbjzuWx4LX         Redirect URIs:       http://localhost/oauth2callback         JavaScript origins:       http://localhost                                                                                                    |                            |                                                                                                    |
| Client ID for web applications       964622882302.apps.googleusercontent.com       Edit settings         Client ID:       964622882302@developer.gserviceaccount.com       Edit settings         Email address:       964622882302@developer.gserviceaccount.com       Edit settings         Client secret:       c7YssnfaKgCqGIUbjzuWx4LX       Redirect URIs:       http://localhost/oauth2callback         JavaScript origins:       http://localhost       Create another client ID                                                                                                    |                            | Edit branding information                                                                                          |
| Client ID:       964622882302.apps.googleusercontent.com       Edit settings         Email address:       964622882302@developer.gserviceaccount.com       Edit settings         Client secret:       c7YssnfakgCqGiUbjzuWx4LX       Reset client secret         Redirect URIs:       http://localhost/oauth2callback       JavaScript origins:       http://localhost         Create another client ID       Edit settings       Edit settings                                                                                                    |                            | Client ID for web applications                                                                                     |
| Email address:       964622882302@developer.gserviceaccount.com         Client secret:       c7YssnfaKgCqG1UbjzuWx4LX         Redirect URIs:       http://localhost/oauth2callback         JavaScript origins:       http://localhost                                                                                                    |                            | Client ID: 964622882302.apps.googleusercontent.com Edit settings                                                   |
| Client secret:       c7YssnfaKgCqG1UbjzuWx4LX         Redirect URIs:       http://localhost/oauth2callback         JavaScript origins:       http://localhost         Create another client ID                                                                                                    |                            | Email address: 964622882302@developer.gserviceaccount.com Reset client secret                                      |
| Redirect URIs:       http://localhost/oauth2callback         JavaScript origins:       http://localhost         Create another client ID                                                                                                    |                            | Client secret: c7YssnfaKgCqGiUbjzuWx4LX                                                                            |
| JavaScript origins: http://localhost Create another client ID                                                                                                    |                            | Redirect URIs: http://localhost/oauth2callback                                                                     |
| Create another client ID                                                                                                    |                            | JavaScript origins: http://localhost                                                                               |
|                                                                                                    |                            | Create another client ID                                                                                           |
|                                                                                                    |                            |                                                                                                    |

# 13 Appendix E - Programming Reference for Macros

When a macro is created through z/Scope Anywhere interface, it will be stored in a JavaScript file that can be placed in two different locations, depending on the installation mode used:

### Desktop Mode

On this installation mode, the macro will be stored on:

C:\Users\[UserName]\AppData\Roaming\Cybele Software\zScope7

1. Inside this directory there will be one folder for each existing connection, and their name will follow a format that looks like this: "EB088A84-C46D-4882-90B3-15BD0A6A26D0C"

2. Open these connections folders and look for a file that has the same name as the macro you are looking for

3. If the macro's name were "Navigation" for example, the file name would be "Navigation.js".

#### Server Mode

When the application is installed as server mode, the macros will be stored on:

#### C:\ProgramData\Cybele Software\zScope7\[UserName]

1. Inside this directory there will be subdirectories for each existing connection. Their name stands for the connection ID and will have a format that looks like this: "EB088A84-C46D-4882-90B3-15BD0A6A26D0C"

2. Open each one of these connections folders and look for a file that has the same name as the macro you are looking for.

3. If the macro's name were "Navigation" for example, the file name would be "Navigation.js".

If you have the server mode you can make the macros Public by moving their containing connection folder from the user folder to C:\ProgramData\Cybele Software\zScope7\

The macro's execution sequence can be manually modified as long as the person who will do it is familiar with the JavaScript language and understands the <u>macro structure</u>, as well as the <u>methods and properties</u> used to communicate with the emulation screen.

#### **Related Topics**

• Macro feature

- Macro Script File Structure
  Methods and Properties
- Integrating a login macro

# 13.1 Macro Script File Structure

The Macro script file has a JavaScript function that allows the interaction with the emulation screen.

The script is structured in the three main sections:

1. Obtain the Display object:

The command getDisplay() will return an object display, the resource that will allow interaction with the emulation screen.

2. Define the macro steps:

In this section there should be a function for each step to be executed by the macro. A step generally ends with an AID key command sent to the host.

3. Set the order for the steps to be executed:

At last, it is necessary to set the sequence in which all the steps will be executed. The display.addNavigationPath command should be used to complete this section.

### Macro script example

```
(function () {
   // Section 1- Obtains the object to interact with the emulation
   var display = getDisplay();
   // Section 2 - Macro execution steps
   step1 = function () {
       display.type("USERX");
        display.setField("R4C47"
                                  ,"kljhfhvkjgiuihkljhhmkjfhldskfjdlkfasdldfjf0dfka
                                  jsdf=");
       display.cursorPos = 295;
        display.pressAndWait("ENTER");
   },
   step2 = function () {
        display.cursorPos = 561;
       display.pressAndWait("ENTER");
   },
   step3 = function () {
        display.waitForField("R20C7", 5000);
        display.type("wrksplf");
        display.cursorPos = 1534;
       display.pressAndWait("ENTER");
   },
   step4 = function () {
```

```
display.type("4");
        display.setField("R11C3", "4");
        display.cursorPos = 883;
        display.pressAndWait("ENTER");
    },
    step5 = function () {
        display.cursorPos = 1;
        display.pressAndWait("ENTER");
    },
    step6 = function () {
        display.setField("R21C7", "go main");
        display.cursorPos = 1614;
        display.pressAndWait("ENTER");
    },
    step7 = function () {
        display.type("90");
        display.cursorPos = 1529;
        display.pressAndWait("ENTER");
    }
    // Section 3 - Order in which the macro steps will be executed
    display.addNavigationPath(this, null, null, step1);
    display.addNavigationPath(this, step1, null, step2);
    display.addNavigationPath(this, step2, null, step3);
    display.addNavigationPath(this, step3, null, step4);
    display.addNavigationPath(this, step4, null, step5);
    display.addNavigationPath(this, step5, null, step6);
    display.addNavigationPath(this, step6, null, step7);
})();
```

You can also see more examples, by creating macros from the z/Scope Anywhere interface and then opening the generated script files to see how they were written by the application (here you can find out where they are going to be placed by z/ Scope Anywhere).

**Related Topics** 

- <u>Creating Macros</u>
- <u>Macro Methods and Properties</u>

# 13.2 Methods and Properties

Available Macro's Properties and Methods:

## Property

• <u>cursorPos</u>

### Methods

- type
- typeV
- <u>setField</u>
- <u>setFieldV</u>
- pressAndWait
- waitForField
- <u>waitForNewScreen</u>
- addNavigationPath

## 13.2.1 cursorPos

The cursorPos property sets the cursor to other position of the emulation screen.

#### JavaScript code

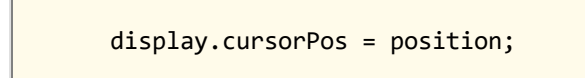

Assigned value

position : Integer

- Macro Script File Structure
- Programming Reference for Macros type
- Programming Reference for Macros typeV
- Programming Reference for Macros setField
- Programming Reference for Macros setFieldV
- Programming Reference for Macros pressAndWait
- Programming Reference for Macros waitForField
- Programming Reference for Macros waitForNewScreen
- Programming Reference for Macros addNavigationPath

## 13.2.2 type

The type method can be used to send key sequences to the mainframe, starting from the current cursor position.

JavaScript code

display.type(keys);

Parameters

keys : String

By using special codes you can send several special keys. These codes consist of an escape character ("@") and a mnemonic code that corresponds to the supported function.

Type method can also make entered data to be sent along with an AID key (Attention Identifier key), avoiding the use of Press method.

The following table lists the functions keys and its corresponding codes.

| Code Value | Meaning            |  |
|------------|--------------------|--|
| @A@Q       | Attention          |  |
| @<         | Backspace          |  |
| @B         | BackTab (Left Tab) |  |
| @C         | Clear              |  |
| @E         | Enter              |  |
| @F         | Erase Field        |  |
| @A@Q       | Sys Request        |  |
| @T         | Tab (Right Tab)    |  |
| @x         | PA1                |  |
| @y         | PA2                |  |
| @z         | PA3                |  |
| @1         | PF1                |  |
| @2         | PF2                |  |
| @3         | PF3                |  |
| @4         | PF4                |  |
| @5         | PF5                |  |
| @6         | PF6                |  |
| @7         | PF7                |  |
| @8         | PF8                |  |
| @9         | PF9                |  |
| @a         | PF10               |  |

| @b | PF11 |
|----|------|
| @c | PF12 |
| @d | PF13 |
| @e | PF14 |
| @f | PF15 |
| @g | PF16 |
| @h | PF17 |
| @i | PF18 |

- Macro Script File Structure
- Programming Reference for Macros cursorPos
- Programming Reference for Macros typeV
- Programming Reference for Macros setField
- Programming Reference for Macros setFieldV
- Programming Reference for Macros pressAndWait
- Programming Reference for Macros waitForField
- Programming Reference for Macros waitForNewScreen
- Programming Reference for Macros addNavigationPath

## 13.2.3 typeV

The typeV indicates a variable for z/Scope Anywhere to get the value from and send it to the mainframe, starting from the current cursor position.

JavaScript code

display.typeV(variableName);

Parameters

variableName : String

- Macro Script File Structure
- Programming Reference for Macros cursorPos
- Programming Reference for Macros type
- Programming Reference for Macros setField
- Programming Reference for Macros setFieldV
- Programming Reference for Macros pressAndWait
- Programming Reference for Macros waitForField
- Programming Reference for Macros waitForNewScreen
- Programming Reference for Macros addNavigationPath

## 13.2.4 setField

The setField command will write a text into the indicated fieldName. If the text is encrypted, it will be decrypted by z/Scope Anywhere.

### JavaScript code

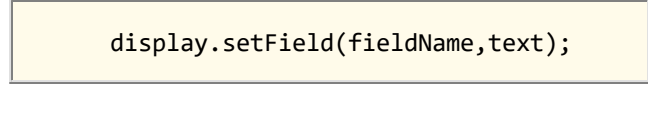

Parameters

fieldName : String text : String

- Macro Script File Structure
- Programming Reference for Macros cursorPos
- Programming Reference for Macros type
- Programming Reference for Macros typeV
- Programming Reference for Macros setFieldV
- Programming Reference for Macros pressAndWait
- Programming Reference for Macros waitForField
- Programming Reference for Macros waitForNewScreen
- Programming Reference for Macros addNavigationPath

## 13.2.5 setFieldV

The setFieldV command indicates a variable (that has had its value assigned previously) for z/Scope Anywhere to get the value from and write it into the indicated fieldName.

#### JavaScript code

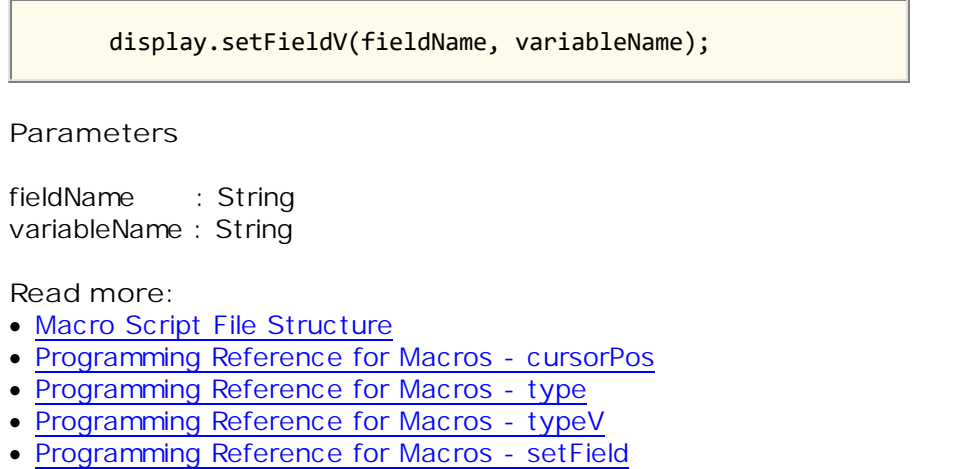

- Programming Reference for Macros pressAndWait
- Programming Reference for Macros waitForField
- Programming Reference for Macros waitForNewScreen
- Programming Reference for Macros addNavigationPath

### 13.2.6 pressAndWait

In a real terminal, the typed data is sent to the mainframe upon pressing one of the keys known as Attention Identifier keys (AID). These keys act as function keys that are sent along with the typed data. In z/Scope Anywhere you can use the PressAndWait method to simulate this action.

The pressAndWait method sends an Attention Identifier Key along with the modified fields, but it blocks the code execution waiting until the system gets unlocked. Modified fields can be input fields (unprotected) or sometimes protected fields having the property Modified set to True.

JavaScript code

display.pressAndWait(aidKey);

Parameters

aidKey : String

- Macro Script File Structure
- Programming Reference for Macros cursorPos
- Programming Reference for Macros type
- Programming Reference for Macros typeV
- Programming Reference for Macros setField
- Programming Reference for Macros setFieldV
- Programming Reference for Macros waitForField
- Programming Reference for Macros waitForNewScreen
- Programming Reference for Macros addNavigationPath

## 13.2.7 waitForField

The waitForField command waits for a screen containing the specified field, blocking the code execution until the event is raised or the operation times out.

### JavaScript code

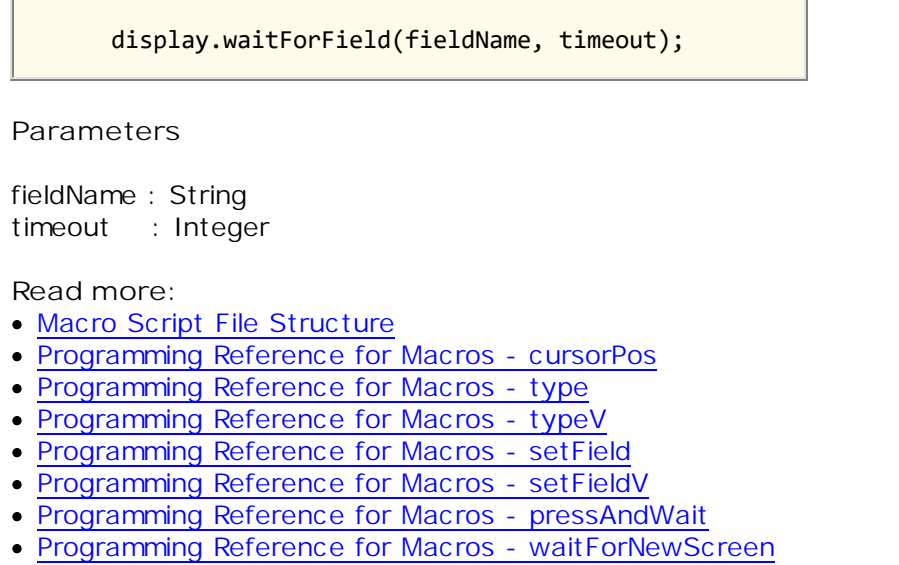

• Programming Reference for Macros - addNavigationPath

## 13.2.8 waitForNewScreen

The waitForNewScreen command waits until a new screen arrives, blocking the code execution until the event is raised or the operation times out. In case the operation succeeds, the success function will be executed in case the operation fails or times out, the error function will be executed.

### JavaScript code

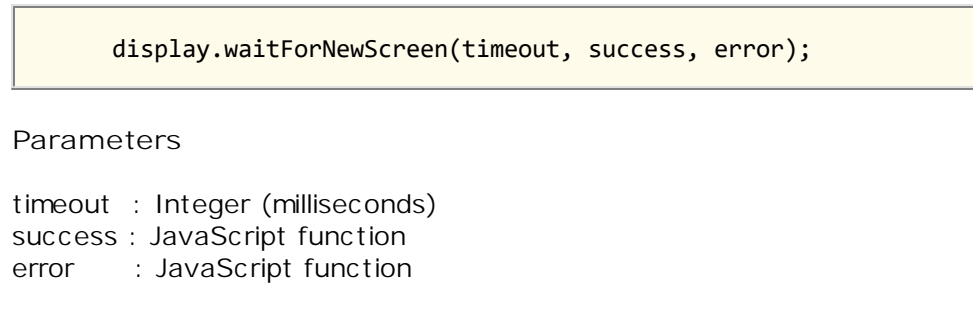

- Macro Script File Structure
- Programming Reference for Macros cursorPos
- Programming Reference for Macros type
- Programming Reference for Macros typeV
- Programming Reference for Macros setField
- Programming Reference for Macros setFieldV
- Programming Reference for Macros pressAndWait
- Programming Reference for Macros waitForField
- Programming Reference for Macros addNavigationPath

## 13.2.9 addNavigationPath

The addNavigationPath command defines the sequence of steps to be executed. The command has to be called once for each step (except the last one), letting the application know what step should follow one another.

### JavaScript code

display.addNavigationPath(this, stepFrom, null, stepTo);

#### Parameters

stepFrom : JavaScript function stepTo : JavaScript function

- Macro Script File Structure
- Programming Reference for Macros cursorPos
- Programming Reference for Macros type
- Programming Reference for Macros typeV
- Programming Reference for Macros setField
- Programming Reference for Macros setFieldV
- Programming Reference for Macros pressAndWait
- Programming Reference for Macros waitForField
- Programming Reference for Macros waitForNewScreen

# 14 Appendix F - External Authentication

Z/Scope Anywhere incorporates a mechanism to validate users in a corporate environment so that the user will not need to validate itself every time he enters the application or connects to a host. These mechanism was designed to be used with the <u>Server Installation mode</u>.

Authenticating against z/Scope Anywhere from external applications:

Every time you call z/Scope Anywhere, you can send within its URL additional information regarding the authentication, inside a <u>query string</u>. Find out how to build a <u>query string</u> in order to authenticate against z/Scope Anywhere Server as well as authenticate against the connection host.

### Using external data on macros:

The <u>Integrating a login macro</u> section is a step-by-step example on how to send the host credentials from an external application, as well as creating and configuring a macro that automates the host login.

#### Encrypting the query string:

Learn how to encrypt the information sent on the query string using a <u>Diffie</u> <u>Hellman Key Exchange</u> mechanism, provided by z/Scope Anywhere.

#### Demo:

With the <u>IIS asp.net demo</u> application you can learn how to: 1) authenticate against z/Scope Anywhere Server, 2) Open a determined connection, 3) Send the host credentials; and 4) Encrypt all the query string data with the <u>Diffie</u> <u>Hellman Key Exchange</u> method.

### **Related Topics**

<u>ApiKey</u> <u>Diffie Hellman Key Exchange</u> <u>Building the Query String</u> <u>Integrating a login macro</u> <u>Demo</u>

# 14.1 Apikey

The ApiKey is a secret value, known only by z/Scope Anywhere and the corporate application that connects to it.

By sending the apikey, the corporate application is indicating that the user is valid and s/he is logged on the corporate network properly, so that the password would not be required. This method is useful for applications that do not keep the users passwords and only authenticate its users against windows or a network Active Directory Server.

The ApiKey is a configurable value. It is set in the z/Scope Anywhere ini configuration file. The location of this file depends on the Windows version z/Scope Anywhere is running at:

Windows 2003: C:\Documents and Settings\All Users\Application Data \Cybele Software\ThinZS\ThinZS.ini Windows 2008: C:\ProgramData\Cybele Software\ThinZS\ThinZS.ini

Inside the ini file, the apikey information should be append following format below:

[API] Key = 3884F316-3429-49A0-9282-AF0C52B62107

You should use a personal value for the apikey setting, as long as it follows the pattern shown above and matches the value send by the <u>external application that</u> <u>will authenticate</u> against z/Scope Anywhere Server.

Do not use this apiKey value shown above, once this is a public document accessible to everyone.

If the ApiKey does not exist in the configuration file, the server creates a random ApiKey value the first time it starts.

#### [API]

Key = 3884F316-3429-49A0-9282-AF0C52B62107 IPList = 192.168.0.1; 192.168.0.2

Use the IPList parameter to limit to a list the ip addresses authorized to make calls using this apikey. In the absence of the IPList parameter, all uncategorized ips will be allowed access through this Api Key.

Read more:

• Diffie Hellman Key Exchange

- Building the Query String
- <u>Using z/Scope Anywhere In-Memory Dictionary</u>
- Integrating a Login Macro
- <u>C# External Authentiation Demo</u>
- <u>Web Authentication Provider</u>

# 14.2 Diffie Hellman Key Exchange

"Diffie-Hellman key exchange is a specific method of exchanging cryptographic keys. It is one of the earliest practical examples of key exchange implemented within the field of cryptography. The Diffie-Hellman key exchange method allows two parties that have no prior knowledge of each other to jointly establish a shared secret key over an insecure communications channel. This key can then be used to encrypt subsequent communications using a symmetric key cipher. <sup>[wikipedia]"</sup>

Using Cybele's ThinAPI library to perform a Diffie Hellman key exchange:

1. Add the Cybele.ThinAPI.dll to your application. It is available on the <u>Demo</u> application under the bin directory.

2. Create an object instance of the DHCypher class.

3. Call the Init method, sending the server address as argument. This method is responsible to negotiate the key with z/Scope Anywhere Server.

4. Call the EncodeStr method passing the data to be encrypted as argument of the method.

c# example:

```
using Cybele.ThinAPI;
...
DHCypher myDHCypher = new DHCypher();
myDHCypher.Init("http://127.0.0.1:8023");
authInfo = HttpUtility.UrlEncode(myDHCypher.EncodeStr(authInfo));
...
```

#### Sending encrypted data:

After performing the Diffie Hellman key exchange, the external application may send the encrypted data to z/Scope Anywhere Server proceeding it by an \* symbol.

c# example:

```
using Cybele.ThinAPI;
...
authInfo = "*" + authInfo;
...
```

The authentication information is then encrypted to be send to z/Scope Anywhere Server within the URL query string:

http://127.0.0.1:8023/asp/? + authInfo

- Apikey
- Building the Query String
- Using z/Scope Anywhere In-Memory Dictionary
- Integrating a Login Macro
- C# External Authentiation Demo
- Web Authentication Provider

# 14.3 Building the Query String

The URL to be called in order to authenticate against z/Scope Anywhere externally should follow the format below:

http://127.0.0.1:8023/asp/?\* <queryString>

The query string may contain all the information related to the server credentials, connection to be started, host credentials and any other information you want to use within the connection macros.

Follow the topics below and learn how to create the query string in order to perform the two authentication levels (z/Scope Anywhere Server and host) as well as use external data to perform any other automation task through (macros):

### z/Scope Anywhere Server Authentication:

The authentication against z/Scope Anywhere from external applications can be done using: username and password or username and an <u>ApiKey</u> In order to authenticate you must send the combination of the <u>\_userid</u> variable and <u>\_password</u> or <u>\_apikey</u> inside the queryString.

- 1. \_userid=<UserId>&\_password=<Password>
- 2. \_userid=<UserId>&\_apikey=<APIKey>

Please, make sure the underscore is placed before the userid and password/apikey parameter names.

You have to replace <UserId> with the username you want to logon and <APIKey> or <Password> with the corresponding ApiKey/Password z/Anywhere is expecting. For example, if the server username was "john" and his password "john123", the URL followed by the query string would be:

http://127.0.0.1:8023/asp/?\_userid=John&\_password=John123

### Starting a Connection:

If you want to open a particular connection, you can add to the query string the "start" parameter. This parameter works as an "autostart" command. If we wanted to start a connection called "MyConnection", the query string above would became this one:

http://127.0.0.1:8023/asp/?
\_userid=John&\_password=John123&start=MyConnection

#### Hiding the connections start panel:

You can make z/Anywhere jump the start panel and go straight to the connection that autostarted by sending the hsp parameter = 1. This parameter only makes sense if a Connection will be started automatically. http://127.0.0.1:8023/asp/? \_userid=John&\_password=John123&start=MyConnection&\_asuser=hostUser&\_aspass= hostPassword&hsp=1

### Authenticating against the host:

Once a connection is automatically open it is possible to login automatically to the host. To do that you should send the host credentials on the query string and have a <u>login macro</u> associated the connection <u>autostart setting</u>.

The parameters to authenticate against the host could have any name of your preference, let's suppose you are going to name them \_asuser and \_aspass. The query string should look like this:

#### Adding other information to be used on the connection macros:

Besides de host username and password, z/Scope Anywhere enables you to send any other parameter within the query string so that you can use them to <u>program</u> <u>macros</u>. The parameters names should have a prefixed underscore and should not match the reserved parameters "userid" and "apikey".

#### \_myIntParam=1500&\_myStrParam=Hello World&\_myBoolParam=true

On the <u>Integration a login macro</u> section you will find a example on how to send parameters within the query string and use them to perform a login automation. The same principles of sending and using external application data covered on the example, can be applied to perform any other macro automation task.

#### Encrypting the query string information:

Before deploying your application, it is strongly recommended that you encrypt all the exchanged query string data, by using a <u>Diffie Hellman Key Exchange</u> provided by z/Scope Anywhere.

- Apikey
- Diffie Hellman Key Exchange
- Using z/Scope Anywhere In-Memory Dictionary
- Integrating a Login Macro
- C# External Authentiation Demo
- Web Authentication Provider

# 14.4 Using z/Scope Anywhere In-Memory Dictionary

z/Scope Anywhere includes an in-memory dictionary to save name-value pairs that can be accessed from within the application.

In order to save name-value pairs into the internal in-memory dictionary, make an https request as follows:

https://z-scope\_server\_url/var/?\_sessionid=...&name1=value1&name2=value2&.....

In this example, name1 is the variable that corresponds to value1. You can use the "name1", "name2", etc variable names within z/Scope Anywhere and set their values (value1, value2, etc) through the URL depending on where you access from or who is the user.

In order to receive name-value pairs, z/Scope Anywhere requires that you identify through a session id to associate to the name-value pairs using this parameter: \_sessionid: a string identifying the session. It will be used as a key to store and further use of the name-value pairs, making them available from different browsers.

These variables will be available in the in-memory dictionary for as long as you determine in the configuration file using the SessionVar.Timeout variable. Here is an example configuration file (ThinZS.ini). Learn more about the configuration file.

[API] Key=F49E5D97-42B3-428E-92FE-237A3E8DB1EA IPList=192.168.0.1;192.168.0.2 SessionVar.Timeout=30

The SessionVar.Timeout variable expresses the maximum time allowed in minutes since the last access to a stored variable, after which this variable is cleared.

This means that, in this example, the variable will remain in z/Scope Anywhere's in-memory dictionary for as long as 30 minutes after the last time it is used. When 30 minutes have passed since the last access to the variable, it will be cleared.

Learn how to use these in-memory dictionary name-value pairs in z/Scope Anywhere with a login macro example.

- Apikey
- Diffie Hellman Key Exchange
- Building the Query String
- Integrating a Login Macro
- C# External Authentiation Demo
- Web Authentication Provider

# 14.5 Integrating a Login Macro

Let's suppose you need to authenticate a user into a connection host. To do that you need a macro that positions the cursor in the username and password fields and enters the right credentials. Let's suppose our username is "peter" and his password is "peterPass".

You can send these values in the z/Scope Anywhere URL <u>query string</u> by adding them like this:

http://127.0.0.1:8023/asp/?
\_userid=....&\_apikey=...&start=MyConnection&\_asuser=peter&\_aspass=peterPass

The \_asuser and \_aspass values will be available inside the z/Scope Anywhere macros. That way you can use them to authenticate against the connection host. Follow the next steps to learn how to use these values to perform the host authentication:

1. Record the macro:

You can start by <u>recording a macro</u> that performs the host login. Find out on the <u>Programming Reference for Macros</u> how to edit the macro after you've created it.

You will see that the macro code will look like this:

```
(function() {
    var display = getDisplay();
    step1 = function() {
        display.type("peter");
        display.setField("R4C47","YEgY8gNCpoKU2zX-fky...");
        display.cursorPos = 295;
        display.pressAndWait("ENTER");
    }
    display.addNavigationPath(this, null, null, step1);
})();
```

2. Modify the macro to work with all users:

You know that this macro is now running for the user "peter" only, but you need it to be generalized for all users.

The way to modify this macro to use the variables "\_asuser" and "\_aspass" is by replacing the methods type and setField, as follows:

```
1) display.type("peter") => display.typeV("_asuser")
```

```
2) display.setField("R4C47","YEgY8gNCpoKU2zX-tfky...") =>
display.setFieldV("R4C47","_aspass")
```

The "v" methods will use the <u>query string</u> variable values. You can check further documentation regarding the <u>typeV</u> and <u>setFieldV</u> methods. The updated macro should look like this:

```
(function() {
    var display = getDisplay();
    step1 = function() {
        display.typeV("_asuser");
        display.setFieldV("R4C47","_aspass");
        display.cursorPos = 295;
        display.pressAndWait("ENTER");
    }
    display.addNavigationPath(this, null, null, step1);
})();
```

3. Take the macro to the public directory

All the macros are created by default on the user directory. In order to make the macro available to all users, you have to move it from the user directory to one directory level above. Copy the login macro you have just created:

from C:\ProgramData\Cybele Software\zScope7\[UserName] to C:\ProgramData\Cybele
Software\zScope7\

4. Configure the connection to auto start the macro:

If you want the connection to automatically perform the authentication every time it is started, you should set this macro to be <u>autostarted</u> on the Connection <u>Preferences</u> <u>tab</u>.

- Apikey
- Diffie Hellman Key Exchange
- Building the Query String
- Using z/Scope Anywhere In-Memory Dictionary
- <u>C# External Authentiation Demo</u>
- <u>Web Authentication Provider</u>
- <u>Macro Script File Structure</u>
- Macro Programming Reference

# 14.6 Demo

This C# asp.net demo is intended to help you learn how to authenticate securely against z/Scope Anywhere Server from an external application.

The demo Logon.aspx page is an authentication form that performs a Windows Logon. This page was designed to show how to authenticate to z/Scope Anywhere externally using username/password or <u>apikey</u> and having the authentication data encrypted through the <u>Diffie Hellman Key Exchange method</u>.

After authentication against z/Scope Anywhere, the application redirects to the Default.aspx page that has an IFrame pointing to z/Scope Anywhere URL.

| Enter your credentials                                                                                                    |  |  |
|----------------------------------------------------------------------------------------------------|--|--|
| Username:                                                                                                    |  |  |
| Password:                                                                                                    |  |  |
| Connection and host credentials                                                                                             |  |  |
| Connection name:                                                                                                    |  |  |
| Host Username:                                                                                                    |  |  |
| Host Password:                                                                                                    |  |  |
| The connection must have a login macro set to autostart.<br>Find out how the details on the <u>z/Scope Anywhere Guide</u> . |  |  |
| Connect                                                                                                    |  |  |
|                                                                                                    |  |  |
|                                                                                                    |  |  |

z/Scope Anywhere External Authentication demo

The website demo is accessible from the Users documents folder, under the directory \zScope Anywhere Demos\IISAuth In order to compile this application, you can use the Microsoft Visual C# Studio 2010 Express. Download it from <u>here</u>. Open the application from the menu *File-Open Web Site*.

### The web.config parameters:

#### username/apikey:

The external authentication is set to use username/password by default, but you can also change the web.config file to start using the <u>username/apikey</u>. Once you set a proper "APIKEY" value, the application will start doing the external authentication with <u>username/apikey</u>.

<add key="APIKEY" value="3884F316-3429-49A0-9282-AF0C52B62107"/>

#### HTTP Protocol:

The demo application should be completely functional for environments where the z/Scope Anywhere is deployed on the same machine and running under the HTTP protocol. If your environment does not attend these conditions you can also personalize those values on the web.config file:

```
<add key="PROTOCOL" value="http:"/>
<add key="SERVER" value="127.0.0.1:8443"/>
```

#### HTTPS Protocol:

If the you want to use the HTTPS protocol, then a valid certificate will be required. Set up the application to use your personal Certificate: Managing the SSL Certificate section.

#### <add key="PROTOCOL" value="https:"/>

- <u>Apikey</u>
- Diffie Hellman Key Exchange
- Building the Query String
- Using z/Scope Anywhere In-Memory Dictionary
- Integrating a Login Macro
- <u>Web Authentication Provider</u>

# 14.7 Web Authentication Provider

Z/Scope Anywhere lets you grant or deny access to connections based on users and groups defined in Active Directory Services. Additionally, the access to a z/ Scope Anywhere connection can be granted using the External Web Authentication Provider. This mechanism resolves an authentication request by passing it to the external authentication source and then allows or denies the access according to its response.

To use this option, the ADS (Active Directory Services) authentication must be enabled.

- Enabling z/Scope Anywhere ADS authentication
- Enabling and Configuring the External Web Authentication Provider
- How to Use the External Web Authentication Provider
- How to Integrate your Custom Web Authentication Provider

# 14.7.1 Enabling z/Scope Anywhere ADS authentication

To enable ADS authentication, remove the "Anonymous access" option from a connection. Then, add user(s) or group(s) to the connection to grant access according to your needs.

|                    |                                                  | SERVER SETTINGS     |
|--------------------|--------------------------------------------------|---------------------|
| Communication      |                                                  |                     |
| Profiles           | Connection list:                                 |                     |
| OAuth/2            | Name                                             | Key                 |
| Permissions        | [any host]                                       | nghKzGLkwFQIHJHubiH |
| Web Auth. Provider | ✓ mainframe                                      | 6DAB3AA1-BAEA-4880  |
| Licenses           | pub1.rzkh.de                                     | D30997D5-295F-496D  |
|                    | Allowed users and groups for selected connection |                     |
| Z                  | Anonymous access                                 | Add Remove          |
| zscope             | 🕐 Main Back                                      | Apply Finish        |

- Enabling and Configuring the External Web Authentication Provider
- How to Use the External Web Authentication Provider
- How to Integrate your Custom Web Authentication Provider

## 14.7.2 Enabling and Configuring the External Web Authentication Provider

To enable the External Web Authentication Provider, check the 'Enable External Web Authentication Provider' option in the 'Web Auth. Provider' tab in the Server Settings. Select the HTTP method and complete the validation URL and, if the URL requires authentication, check the 'This URL requires authentication' option and enter the remote credentials.

| 1                  |                               | SERVER SETTINGS            |
|--------------------|-------------------------------|----------------------------|
| Communication      |                               |                            |
| Profiles           |                               |                            |
| OAuth/2            | 🔽 Enable External Web Auth    | entication Provider        |
| Permissions        | -Dequest Method               |                            |
| Web Auth. Provider |                               | C POST                     |
| Migration          |                               | ~ F031                     |
| Licenses           | Validation URL:               |                            |
|                    | https://auth.server.domain/is | Valid/{psuser}/{sessionid} |
|                    | 🔽 This URL requires authenti  | cation                     |
|                    | UserName:                     | Password:                  |
|                    | domain\username               | ****                       |
|                    | r                             |                            |
| (7                 |                               |                            |
| Zscope             | 0                             | Main Back Apply Finish     |

Press 'Apply' or 'Finish' to save the changes.

- Enabling z/Scope Anywhere ADS authentication
- How to Use the External Web Authentication Provider
- How to Integrate your Custom Web Authentication Provider

## 14.7.3 How to Use the External Web Authentication Provider

Make an Ajax call to the z/Scope Anywhere external authentication handler to validate the external credentials. For example:

```
<script type="text/javascript">
    function authenticateUser(serverurl, params, callback) {
        if (!serverurl)serverurl = "";
        if (serverurl.lastIndexOf("/") == serverurl.length - 1)
            serverurl = serverurl.substring(0, serverurl.length - 1);
        var cd = serverurl != "";
        var dt = serverurl == ""? "html" : "jsonp";
        $.ajax({
            url: serverurl + "/authprov/?" + params,
            crossDomain: cd,
            dataType: dt,
            statusCode: {
                200: function (data) {
                    var url = cd? data.url : data;
                    if (url.indexOf("://") > 0) serverurl = "";
                    if (callback) {
                        callback(serverurl + url);
                    }
                    else {
                        location.href = serverurl + url;
                    }
                }
           }
        });
    }
    function sendRequest(params) {
        authenticateUser("http://zscope.anywhere.server:8023",
        params,
        function(url) {
            location.href = url;
        });
    }
</script>
```

Use the *sendRequest* function with parameters specific to your authentication page so it can identify the user and return the appropriate values to z/Scope Anywhere. You can, for instance, call the sendRequest function with your website's session identifier. As in this example: sendRequest("mySessionID=12345678&myUserID=JDoe")

z/Scope Anywhere will forward these parameters to the validation URL and will return a new location URL.

- Enabling z/Scope Anywhere ADS authentication
- Enabling and Configuring the External Web Authentication Provider
- How to Integrate your Custom Web Authentication Provider

## 14.7.4 How to Integrate your Custom Web Authentication Provider

Z/Scope Anywhere processes and forwards the received parameters depending on how it is configured.

```
How the z/Scope External Web Authentication Provider manages the received parameters
```

Using the GET HTTP method: the parameters will be forwarded to the validation URL using a QueryString(\*). For example:

```
http://zscope.anywhere.server:8023/authprov/?mySessionID=12345678&myUserID=JDoe
```

```
Using the POST HTTP method: the parameters will be forwarded on the request
body as a JSON object(*).
For example:
{
    "mySessionID": "12345678",
    "myUserID": "JDoe"
}
```

```
Field Masks (*)
```

A *Field Mask* is a parameter enclosed within brackets. The field masks are used in the validation URL to customize it according to your needs. These field masks aren't part of the data (QueryString or JSON) that z/Scope Anywhere will send to the validation URL.

```
For example, if the validation URL is set to:
https://auth.server.domain/isValid/{mySessionID}/
z/Scope Anywhere will call the URL replacing the field mask with the values assigned
to these parameters in the ajax call:
https://auth.server.domain/isValid/12345678/
```

What the validation URL should return

The validation URL must return a JSON object that indicates if the authentication worked.

When the authentication fails, it should return a JSON with this format:

```
{
    "isValid": false,
    "redirectTo": "http://auth.server.domain/accessdenied.html"
}
```

This indicates that the external authentication has failed and redirects the users to a web page that handles this situation.

When the authentication is successful, it should to return a JSON following this format:

```
{
    "isValid": true,
    "username": "Company\\UserID",
    "fullname": "John Doe",
    "redirectTo": "http://auth.server.domain/integratedpage.html"
```

### }

This indicates that the external authentication has been successful and redirects the users to a web page with the z/Scope Anywhere integration.

- Enabling z/Scope Anywhere ADS authentication
- Enabling and Configuring the External Web Authentication Provider
- How to Use the External Web Authentication Provider
# 15 Purchasing z/Scope Anywhere

By purchasing a license of z/Scope Anywhere you will have access to technical support, free upgrades and updates and the activation key for advanced features.

In this section you will find information regarding the different existing licensing options that will help you to choose the type of order you need to place. Also, this section explains how to place your order and finally activate your product to enjoy all of the z/ Scope Anywhere benefits.

- Licensing Information
- How to Place an Order
- <u>Registering z/Scope Trial Version</u>

# 15.1 Licensing Information

When it comes to purchasing z/Scope Anywhere, there are different licensing modes. Our range of possibilities assures you that you can make the best deal.

### Permanent Licenses:

The permanent licenses do not expire and have the first year Maintenance Service included.

We encourage users to renew the annual Maintenance Service contract in order to be eligible for technical support and product upgrades. The Maintenance Service fee after the first year will still be 20% of the updated price of the purchased product.

### Annual Licenses:

The annual licenses are a good way of apportion the licenses investment value. It has a more affordable price than the permanent license and has the Maintenance Service always included.

### Maintenance Services:

Includes Technical Support by e-mail and/or phone, which also gives access to free updates and upgrades during the covered period and our full commitment to timely fix bugs and problems. Read more on http://www.cybelesoft.com/docs/Maintenance-Service.pdf

In all cases Cybele Software offers volume pricing according to the amount of the purchase.

If you have any other question, contact us at <u>sales@cybelesoft.com</u>. Our sales representatives will gladly assist you with your licensing situation.

Read more:

- <u>Registering z/Scope Trial Version</u>
- How to Place an Order

## 15.2 Registering z/Scope Anywhere Trial Version

If you downloaded z/Scope Anywhere's Trial version from our web site or a distribution site and you have already purchased a license, you must follow these steps in order to register the product:

- 1. Open the "Configuration Manager" tool.
- 2. Go to the "Server Settings" icon.
- 3. Go to tab "Licenses".

4. Follow the instructions to register a z/Scope Anywhere license.

Read more:

- Licensing Information
- How to Place an Order

## 15.3 How to place an order

There are many ways to order your z/Scope Anywhere licenses:

• Place an Online Order through our Web Site:

http://www.cybelesoft.com/buy

- Contact us at <u>sales@cybelesoft.com</u>. Let us know about your licensing needs and we will send you an official quotation. Our sales representatives will get in touch with you to assist you with the purchase.
- You can also call us anytime to any of these phone numbers and place the order immediately:

Toll Free: 1-866-462-9768 Local line: 1-302-892-9625 Fax: 1-302-295-9995

• You can also contact us through Live Chat by pressing this icon in our website:

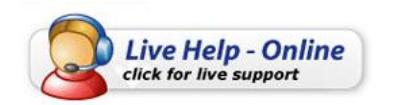

and immediately have a conversation with a representative, without even having to pick up the phone.

When you buy z/Scope Anywhere, you will receive a Key to register the Trial version. For instructions on how to register z/Scope Anywhere when you purchase a license, see <u>Registering z/Scope Trial Version</u>.

Read more:

- Licensing Information
- <u>Registering z/Scope Trial Version</u>

# 16 Obtaining Technical Support

Cybele Software's goal is to offer high quality products and services to increase the efficiency and ease-of-use of legacy systems. The whole Company focuses on this goal, and the results of our unique expertise are our reliable solutions. We believe passionately that modern, solid and feature-rich host access solutions can actually increase their users' productivity.

Technical support is a very important benefit to consider, especially when it comes to mission critical software solutions.

Using registered Cybele Software's applications not only allows you to receive free product upgrades and updates but also the certainty that you will have our team of experienced developers and technical support representatives working hard to assist you with any issue, thus making the product much more accessible in any situation.

### By phone

We are here to help you out from monday to friday 9 a.m. to 5 p.m. eastern time on the phone numbers:

Toll Free: 1-866-462-9768 Local line: 1-302-892-9625 Fax: 1-302-295-9995

If you make your call outside this hour range, you can leave a message and we will get back to you.

### By email

You can send us an email to <u>support@cybelesoft.com</u> and we will write you back timely.

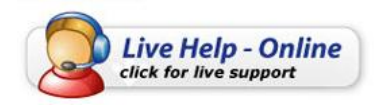

#### Through our website

You can also contact us through Live Chat by pressing this icon in our website. Have a conversation with a representative without even having to pick up the phone.

#### Our address

Cybele Software Inc. 3422 Old Capitol Trail, suite 1125 Wilmington, DE - 19808 Phone: (302) 892-9625 Fax: (302) 295-9995 e-mail: <u>support@cybelesoft.com</u> <u>http://www.cybelesoft.com</u>